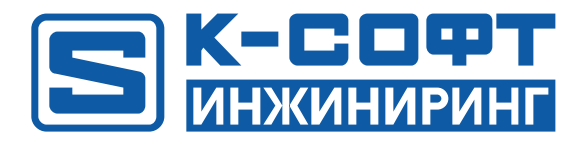

## KSE Platform 3.4 Руководство администратора

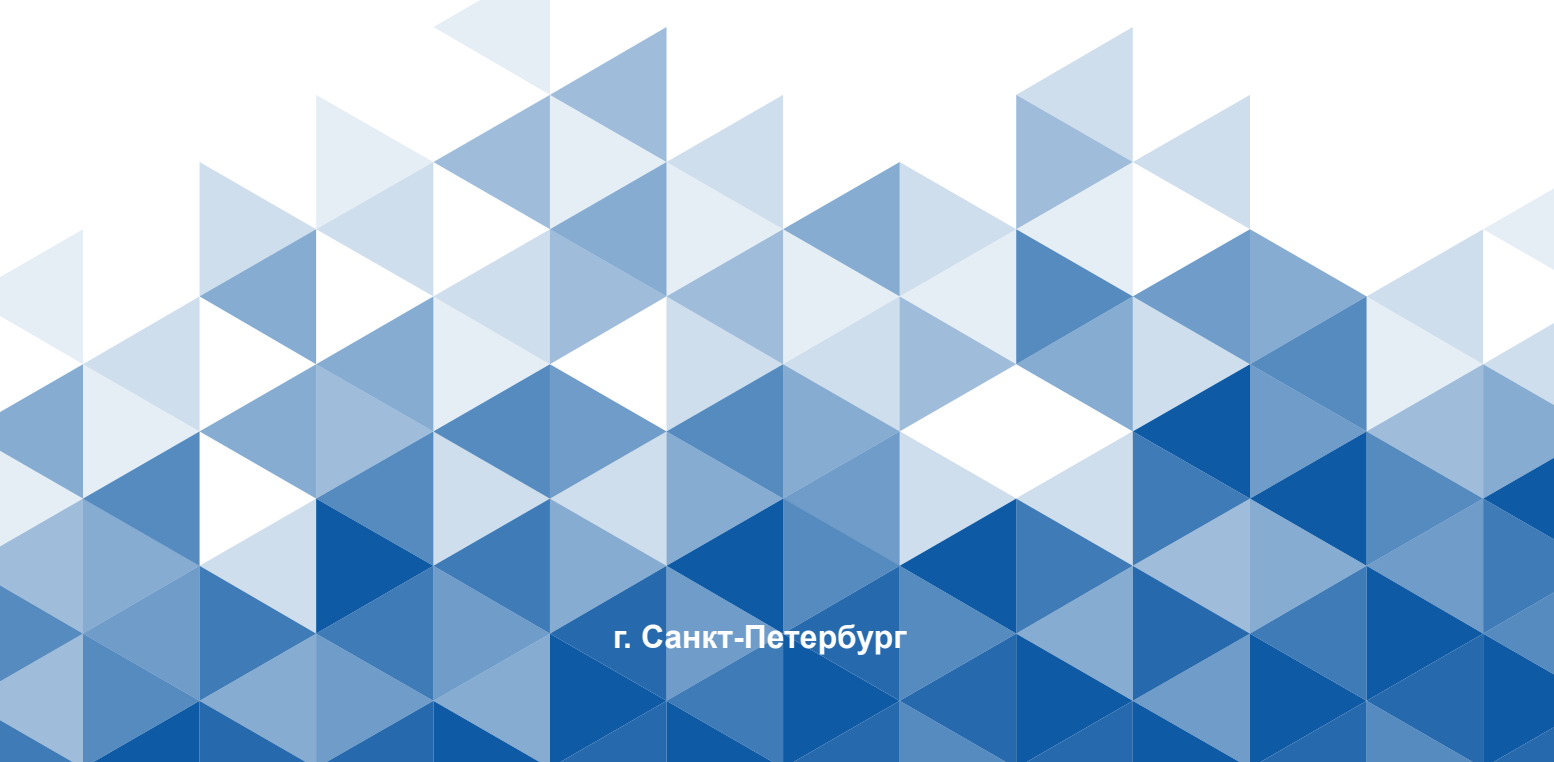

## Содержание

| 1. О документе6                                            |
|------------------------------------------------------------|
| 2. Соглашения и условные обозначения, принятые в документе |
| 3. Определения и сокращения                                |
| 4. Системные требования10                                  |
| 5. Архитектура клиент-сервер12                             |
| 6. Подготовка к установке и настройке14                    |
| 7. Установка KSE Platform16                                |
| 7.1. Изменение и удаление                                  |
| 7.1.1. Change - изменение набора компонентов               |
| 7.1.2. Repair - переустановка, восстановление24            |
| 7.1.3. Remove - удаление                                   |
| 7.2. Обновление                                            |
| 8. Конфигурирование компонентов KSE Platform29             |
| 8.1. Runtime.exe.config                                    |
| 8.2. ReportDesigner.exe.config                             |
| 8.3. Server.exe.config                                     |
| 8.4. Studio.exe.config                                     |
| 8.5. DbServer.exe.config                                   |
| 8.6. MbServer.exe.config                                   |
| 8.7. OpcUa.config                                          |
| 9. База данных KSE Platform44                              |
| 9.1. Логическое представление БД45                         |

| 9.2. Физическое представление БД                                              | 47 |
|-------------------------------------------------------------------------------|----|
| 9.3. Создание резервной копии базы данных                                     | 50 |
| 9.4. Автоматическое создание резервной копии базы данных                      | 53 |
| 10. Настройка Среды исполнения Runtime. Режим «киоска»                        | 54 |
| 11. Компоненты KSE Platform                                                   | 62 |
| 11.1. Общие сведения                                                          | 63 |
| 11.2. Control Panel                                                           | 65 |
| 11.2.1. License                                                               | 66 |
| 11.2.1.1. Инструкция по активации лицензии программной платформы KSE Platform | 67 |
| 11.2.2. WDRBD                                                                 | 70 |
| 11.2.2.1. Master WDRBD                                                        | 72 |
| 11.2.2.1.1. Строка меню                                                       | 73 |
| 11.2.2.1.2. Системные настройки                                               | 75 |
| 11.2.2.1.3. Конфигурационный файл                                             | 76 |
| 11.2.2.1.4. Репликация                                                        | 77 |
| 11.2.2.1.5. Output                                                            | 78 |
| 11.2.2.2. Инструкция по настройке WDRBD (Failover)                            | 79 |
| 11.2.2.2.1. Установить KSE Platform 3.4                                       | 81 |
| 11.2.2.2.2. Установить WDRBD                                                  | 82 |
| 11.2.2.2.3. Отключить службу KSoft.Platform.Server                            | 83 |
| 11.2.2.2.4. Создать отдельный раздел для DB                                   | 84 |
| 11.2.2.2.5. Создать мета-диск                                                 | 90 |
| 11.2.2.2.6. Создать задачу drbd                                               | 91 |
| 11.2.2.2.7. Настроить конфигурационные файлы WDRBD                            | 95 |

| 11.2.2.2.8. Настроить репликацию                                                         | 99  |
|------------------------------------------------------------------------------------------|-----|
| 11.2.2.2.8.1. Настроить репликацию на Компьютере 1                                       | 101 |
| 11.2.2.2.8.2. Настроить репликацию на Компьютере 2                                       | 108 |
| 11.2.2.9. Проверить синхронизацию                                                        | 119 |
| 11.2.2.2.10. Проверить смену роли                                                        | 120 |
| 11.2.2.2.11. WDRBD (Failover). Устранение конфликта «Primary\Secondary – UpToDate\Outdat | ed  |
| (StandAlone)»                                                                            | 121 |
| 11.2.2.2.12. WDRBD (Failover). Устранение конфликта «Secondary/Secondary - Outdated»     | 126 |
| 11.2.3. Performance monitor                                                              | 128 |
| 11.2.4. Files checking                                                                   | 130 |
| 12. DbAnalyzer                                                                           | 131 |
| 12.1. Строка меню                                                                        | 133 |
| 12.2. Вкладки                                                                            | 138 |
| 12.3. Окно Output                                                                        | 140 |
| 13. Diagnostic Tools                                                                     | 141 |
| 14. EditConfigs                                                                          | 151 |
| 15. DbConverterTool                                                                      | 159 |
| 15.1. Строка меню                                                                        | 162 |
| 15.2. Вкладка Export                                                                     | 164 |
| 15.3. Вкладка Import                                                                     | 167 |
| 15.4. Output                                                                             | 170 |
| 16. Часто задаваемые вопросы                                                             | 171 |
| 16.1. Инструкция по замене «битой» базы на бэкап                                         | 172 |
| 16.2. Инструкция по устранению сбоев в работе сервера, связанных с базой данных          | 177 |

| 16.3. Инструкция по устранению сбоев в работе сервера, связанных с размерами базы |     |
|-----------------------------------------------------------------------------------|-----|
| данных                                                                            | 180 |
| 16.4. Инструкция для смены базы данных                                            | 181 |
| 16.5. Отключение службы «Темы»                                                    | 182 |
| 16.6. Ошибка при запуске Универсальной среды исполнения «Runtime»                 | 184 |
| 16.7. Отключение горячих клавиш                                                   | 185 |
| 16.8. Отключение службы KSoft.Platform.Server                                     | 187 |
| 16.9. Включение службы KSoft.Platform.Server                                      | 190 |
| 16.10. Краткое руководство по работе с Системным монитором Windows                | 191 |

### 1. О документе

- 1. Настоящий документ предназначен для квалифицированных специалистов, отвечающих за внедрение, ввод в эксплуатацию и обслуживание ПО.
- 2. Документ содержит все необходимые сведения для успешного использования ПО, здесь поэтапно описан процесс конфигурирования/настройки программной платформы KSE Platform.
- 3. ООО "К-СОФТ Инжиниринг" оставляет за собой право на внесение изменений в настоящий документ в любое время. Если изменения будут носить масштабный характер, например: обновление дизайна, создание нового документа, существенные изменения сути, то они будут зафиксированы в очередном ReleaseNotes.
- 4. Вопросы по документу, а также запросы на техническую поддержку ПО можно отправить по адресу: support@k-soft-spb.ru.

#### ВАЖНО!

Внутренние пользователи ПО оформляют запросы в bitrix. Внешние - любым доступным способом (мессенджеры, электронная почта и т.д.)

# 2. Соглашения и условные обозначения, принятые в документе

В настоящем документе используются:

• Соглашения:

| Меню, названия диалоговых окон и их свойства, названия докумен-<br>тов, ключевые слова. | Жирный шрифт  |
|-----------------------------------------------------------------------------------------|---------------|
| Команды, примеры программ.                                                              | Runtime.exe   |
| Имена файлов и пути.                                                                    | Курсив        |
| Ссылка на раздел настоящего документа (в скобках указан номер<br>страницы).             | <u>ссылка</u> |

• Условные обозначения:

|   | Информация обязательная для прочтения/выполнения.                                       |
|---|-----------------------------------------------------------------------------------------|
| • | Отсылка к документу, который может содержать более полное описание изуча-<br>емой темы. |

### 3. Определения и сокращения

**Администратор** - пользователь, работающий под учетной записью администратора операционной системы.

**Администратор KSE Platform** - пользователь, обладающий правами администратора **KSE Platform**. Администратор (admin) - встроенная учетная запись, которая создается в БД автоматически, при установке **KSE Platform**. Обладает полными правами на БД Сервера - может создавать / редактировать / удалять / запускать / останавливать серверные объекты; разграничивать права доступа и т.д.

**АРМ** (автоматическое рабочее место) - под АРМ, в контексте документа, следует понимать Среду исполнения Runtime.

АСУ ТП - автоматизированная система управления технологическим процессом.

БД - база данных.

БД ВУ - база данных верхнего уровня.

БД СУ - база данных среднего уровня.

ЛКМ - левая клавиша мыши.

**Мнемосхема** - серверный объект, отображающий параметры технологического процесса и состояние оборудования в графическом виде. На мнемосхеме оборудование представлено с помощью графических элементов или контролов; меняющиеся цвета элементов, положения или формы, характеризуют их состояние; параметры отображаются в виде числовых значений.

Оператор - пользователь с ограниченными правами только для просмотра.

ОС - операционная система.

ПКМ - правая клавиша мыши.

Серверный объект - основная единица KSE Platform, которая может быть представлена в виде объекта типа пользователь, роль, агент, шаблон, тег, мнемосхема, программа. С точки зрения программирования, серверный объект обладает стандартными для программных объектов свойствами.

Среда разработки Studio - приложение, предназначенное для проектирования (далее - Studio, Студия, Среда разработки).

Среда исполнения Runtime - APM (далее - Среда исполнения, Runtime).

**Технологический объект** - сооружения, оборудование и коммуникации технологических и инженерных систем и происходящие в них процессы.

**KSE Platform** (далее - Платформа) - программная платформа, предназначенная для разработки проектов сбора, обработки, отображения и архивирования информации об удаленно расположенном

объекте мониторинга или управления. Платформа является приложением, разработанным под аппаратно-программную платформу Windows.

### 4. Системные требования

При выборе оборудования следует придерживаться рекомендуемых в документе требований и учитывать особенности реализуемого проекта. Также существенное влияние на скорость работы оказывает стороннее ПО: антивирусы, СУБД и т.д.

**KSE Platform** работает на следующем (или совместимом с ним) оборудовании и программном обеспечении:

| Параметры ПК       | Рекомендуемые требова-<br>ния | Минимальные требования |
|--------------------|-------------------------------|------------------------|
| Процессор          | 2ГГц (4 ядра)                 | 1ГГц (2 ядра)          |
| Оперативная память | 16 Gb и выше                  | 8 Gb                   |
| Жесткий диск       | 120 Gb и выше                 | 20 Gb                  |

Табл. 1. Требования к аппаратному обеспечению для сервера и клиентских приложений:

#### Табл. 2. Требования к аппаратному обеспечению только для сервера:

| Параметры ПК       | Рекомендуемые требова-<br>ния | Минимальные требования |
|--------------------|-------------------------------|------------------------|
| Процессор          | 2ГГц (4 ядра)                 | 1ГГц (2 ядра)          |
| Оперативная память | 8 Gb и выше                   | 6 Gb                   |
| Жесткий диск       | 120 Gb и выше                 | 20 Gb                  |

#### Табл. 3. Требования к аппаратному обеспечению только для клиентских приложений:

| Параметры ПК       | Рекомендуемые требова-<br>ния | Минимальные требования |
|--------------------|-------------------------------|------------------------|
| Процессор          | 2ГГц (4 ядра)                 | 1ГГц (2 ядра)          |
| Оперативная память | 8 Gb и выше                   | 4 Gb                   |
| Жесткий диск       | 120 Gb и выше                 | 20 Gb                  |

|--|

| Наименование         | Минимальные требования                                     |
|----------------------|------------------------------------------------------------|
| Операционная система | Windows 10, Windows Server 2012 R2,<br>Windows Server 2016 |
| Тип системы          | 64-разрядная ОС, процессор х64                             |
| Язык интерфейса      | Русский, английский                                        |
| Платформа            | Microsoft .NET Framework 4.7.2                             |

## 5. Архитектура клиент-сервер

Программная платформа **KSE Platform** реализована на основе клиент - серверной архитектуры.

| Табл. 5. Краткое описание сервернои час |
|-----------------------------------------|
|-----------------------------------------|

| Серверная часть |                                                                                                    |
|-----------------|----------------------------------------------------------------------------------------------------|
|                 | Обработка и хранение данных, событий и алармов. Подпроцессы сервера:                                                                                                    |
| Server          | • <b>DbServer</b> - работа с базой данных (запись и чтение значений).<br>• <b>MbServer</b> - работа с устройствами по протоколу modbus.                                                                         |
|                 | <b>ВАЖНО!</b> Если данный компонент должен быть установлен на<br>ПК, планируемый только как Сервер, то в процессе установки в Ма-<br>стере установки следует исключить компоненты: HeatingRuntime и<br>Runtime. |

| Табл. | 6. | Краткое | описание | компонентов | клиентской | части |
|-------|----|---------|----------|-------------|------------|-------|
|-------|----|---------|----------|-------------|------------|-------|

| Клиентская часть |                                                                                                    |  |  |
|------------------|----------------------------------------------------------------------------------------------------|--|--|
| Runtime          | Среда исполнения - отображение информации о состоянии объек-<br>та автоматизации на экране монитора в удобной и понятной фор-<br>ме.<br>ВАЖНО! Если данный компонент должен быть установлен на<br>ПК, планируемый только как АРМ оператора, то в процессе уста-<br>новки в Мастере установки следует исключить компоненты: Server,<br>Studio, HeatingRuntime.                                                                                                   |  |  |
| Heating Runtime  | Среда исполнения для проектов электрообогрева - контроль обо-<br>рудования элементов электрообогрева, поддержание нужной тем-<br>пературы рабочей среды и предотвращение замораживания или<br>конденсации в системах трубопровода, сосудах, резервуарах,<br>контрольно-измерительных приборах (КИП) и вспомогательных<br>устройствах.<br>ВАЖНО! Данный компонент по умолчанию не устанавливается.<br>Доступен из файла инсталляции при выборочной установке ПО. |  |  |

٦

| Клиентская часть |                                                                                                    |  |  |
|------------------|----------------------------------------------------------------------------------------------------|--|--|
| Studio           | Среда разработки - инструменты для создания, настройки и управ-<br>ления объектами.                                                                                                    |  |  |
| Report Designer  | Среда разработки форм отчетов.                                                                                                    |  |  |
| Launcher         | Быстрый доступ ко всем компонентам программы.                                                                                                    |  |  |
| ControlPanel     | Активация лицензии, информация о лицензии (владелец, дата<br>окончания), статистическая информация о сервере, мониторинг<br>процесса синхронизации и переключение ролей узла WDRBD.                                                                                                    |  |  |
| LuaScript        | Исполнение Lua скриптов.                                                                                                    |  |  |
| DbAnalyzer       | Анализ баз данных KSE Platform.                                                                                                    |  |  |
| EditConfigs      | Работа с конфигурационными файлами.                                                                                                    |  |  |
|                  | Скрипты для автоматического разворачивания проектов:                                                                                                    |  |  |
| Demo Projects    | <ul> <li>Initial Heating Script - используется для инициализации проекта<br/>(создается «каркас», который содержит все обязательные объек-<br/>ты обогревного проекта). Скрипт доступен только в том случае,<br/>когда установлен «Heating Runtime».</li> <li>Initial DemoProject Script - используется для установки Демон-<br/>страционного проекта.</li> </ul> |  |  |

#### Табл. 6. Краткое описание компонентов клиентской части

#### ВАЖНО!

Г

- 1. ПО сервера устанавливается в виде отдельной службы KSoft.Platform.Server.
- 2. Мастер установки позволяет установить сразу все компоненты вместе или по отдельности в зависимости от решаемых задач.
- 3. Проект разрабатывается и запускается на исполнение в Среде разработки Studio, далее оператор отслеживает состояние объекта автоматизации в Среде исполнения Runtime.

### 6. Подготовка к установке и настройке

#### ВАЖНО!

Действия, описанные в Руководстве, которые необходимо выполнять под учетной записью администратора или пользователя, обладающего правами администратора, помечены термином от имени администратора.

Прежде чем приступить к установке и настройке программной платформы **KSE Platform** можете оптимизировать работу **OC**, отключив службу **Windows search**:

- 1. Перейдите Пуск → Средства администрирования Windows → Службы.
- 2. В окне Службы остановите службу Windows Search:

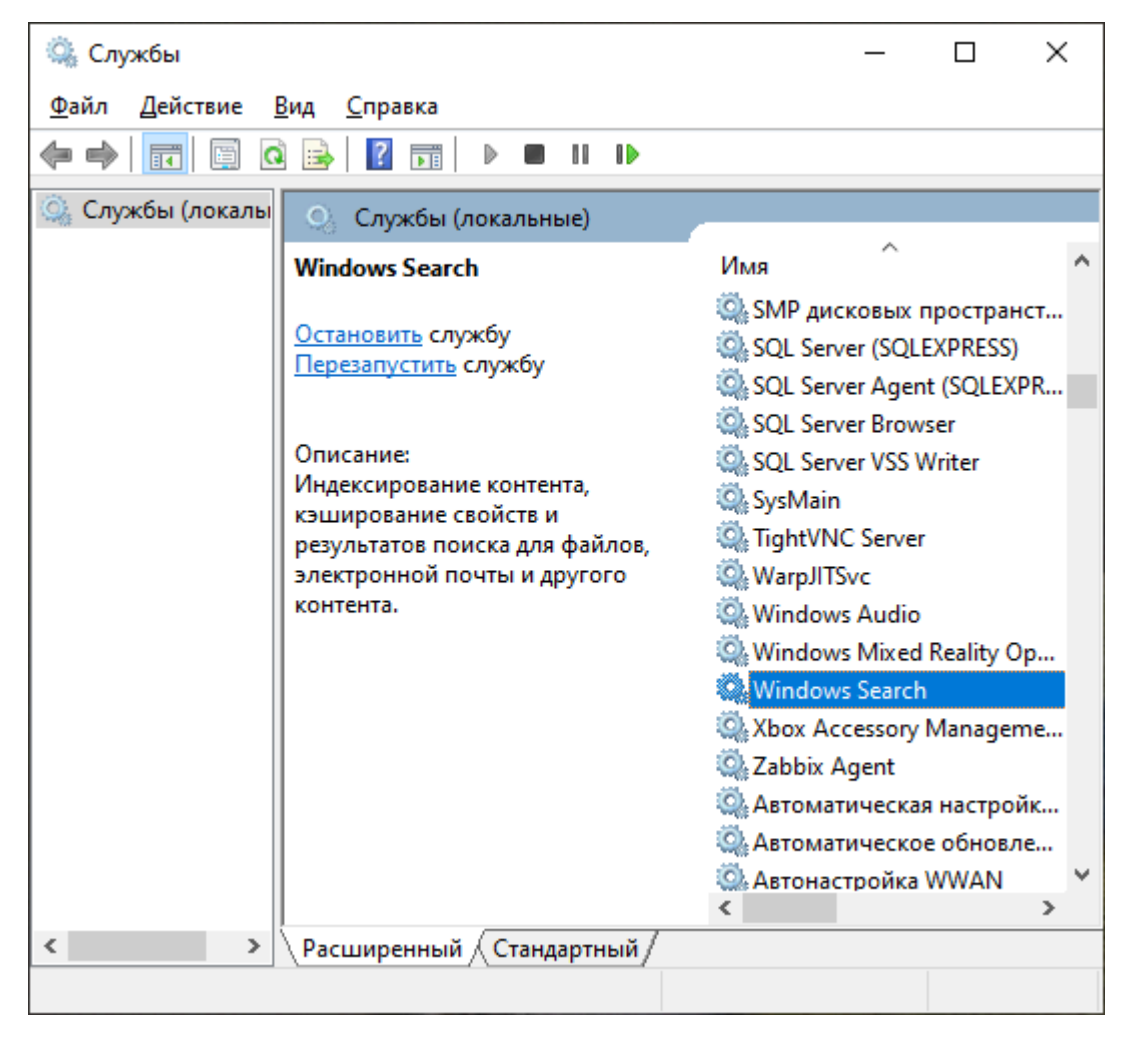

- 3. Перейдите в свойства службы Windows Search с помощью опции контекстного меню Свойства.
- 4. В окне Свойства: Windows Search, на вкладке Общие, установите тип запуска Отключена:

| Свойства                                                                                          | : Windov                                                                                                    | vs Searc | h)                   |             | ×                  |
|---------------------------------------------------------------------------------------------------|----------------------------------------------------------------------------------------------------|----------|----------------------|-------------|--------------------|
| Общие                                                                                             | Вход в систему                                                                                                    |          | Восстановление       | Зависимости |                    |
| Имясл                                                                                             | ужбы:                                                                                                    | WSear    | ch                   |             |                    |
| Отображаемое                                                                                      |                                                                                                    | Windo    | ws Search            |             |                    |
| Описан                                                                                            | Описание: Индексирование контента, кэширование свойств и результатов поиска для файлов,<br>электронной почты и другого контента. |          |                      |             |                    |
| Исполн                                                                                            | яемый ф                                                                                                    | айл:     |                      |             |                    |
| C:\Wind                                                                                           | dows\syste                                                                                                    | em32\Se  | earchIndexer.exe /Er | mbedding    |                    |
| <u>Т</u> ип заг                                                                                   | пуска:                                                                                                    | Отклк    | Отключена 🗸          |             |                    |
| Состоя                                                                                            | ние:                                                                                                    | Выпол    | няется               |             |                    |
| 3a <u>n</u>                                                                                       | За <u>п</u> устить О <u>с</u> тановить Приост <u>а</u> новить Продо <u>л</u> жить                                                |          |                      |             |                    |
| Вы можете указать параметры запуска, применяемые при запуске<br>службы из этого диалогового окна. |                                                                                                    |          |                      |             |                    |
| Параметры запуска:                                                                                |                                                                                                    |          |                      |             |                    |
|                                                                                                   |                                                                                                    |          | ОК                   | Отмена      | При <u>м</u> енить |

5. Нажмите кнопку Применить, затем - ОК.

## 7. Установка KSE Platform

#### ВАЖНО!

Установка будет произведена в директорию по умолчанию C:\Program Files\KSoft \Platform.

- 1. Запустите файл PlatformSetup-3.4.xx.xxx-Release.msi после чего автоматически запустится Мастер установки.
- 2. Для продолжения установки нажмите кнопку Next:

| 體 KSE Platform 3.4 Setup | – 🗆 X                                                                                                    |
|--------------------------|----------------------------------------------------------------------------------------------------|
|                          | Welcome to the KSE Platform 3.4 Setup<br>Wizard                                                                                   |
|                          | The Setup Wizard will install KSE Platform 3.4 on your<br>computer. Click Next to continue or Cancel to exit the Setup<br>Wizard. |
|                          |                                                                                                    |
|                          |                                                                                                    |
|                          | Back Next Cancel                                                                                                    |

3. Далее ознакомьтесь и примите условия лицензии - флаг I accept the terms in the Licence Agreement (при необходимости распечатать лицензионное соглашение, воспользуйтесь кнопкой Print), чтобы продолжить процесс установки, нажмите кнопку Next:

|                                                |                    | С. K            | 2 |
|------------------------------------------------|--------------------|-----------------|---|
| Please read the following license agreement ca | arefully           | SOFTWAR         |   |
| ЛИЦЕНЗИОННОЕ СОГЛАШЕНИЕ                        |                    |                 | ^ |
| предупреждение!                                |                    |                 |   |
| SCADA-система «Программная плат                | гформа KSE» (далее | 2               |   |
| ЗАЩИЩЁННЫМ ЗАКОНОМ ОБ АВТО                     | РСКОМ ПРАВЕ (ЛИ    | м,<br>ЦЕНЗИЯ НЕ |   |
| ПРОДАЕТСЯ). ИСПОЛЬЗОВАНИЕ ПРО                  | ОГРАММЫ ПОДРАЗ     | YMEBAET         |   |
| Принятие всех условии данног                   | ОЛИЦЕНЗИОННОГ      | 0               | Y |
| I accept the terms in the License Agreement    | }                  |                 |   |
| a geocore are terms in are created Agreement   |                    |                 |   |

4. Выберите компоненты для установки и нажмите кнопку Next:

| 🛃 KSE Platform 3.4 Set                                                                                                    | up                                                                            |                                                                      | -                                            |                               | ×  |
|----------------------------------------------------------------------------------------------------|-------------------------------------------------------------------------------|----------------------------------------------------------------------|----------------------------------------------|-------------------------------|----|
| Custom Setup<br>Select the way you want features to be installed.                                                                                                    |                                                                               |                                                                      |                                              |                               |    |
| Click the icons in the                                                                                                    | tree below to change th                                                       | e way features will b                                                | be installed.                                |                               |    |
| Image: Second second second | er<br>lio<br>trolPanel<br>Script<br>tingRuntime<br>time<br>Configs<br>nalyzer | KSE Platform<br>processes a<br>events<br>This feature<br>hard drive. | n Server acq<br>nd stores da<br>requires 861 | uires,<br>ta and<br>MB on you | r  |
|                                                                                                    |                                                                               |                                                                      |                                              | Browse                        |    |
| Reget                                                                                                    | Disk <u>U</u> sage                                                            | <u>B</u> ack                                                         | <u>N</u> ext                                 | Cano                          | el |

#### 🚽 Прим.:

Обратите внимание, для каждого компонента описано его назначение и объем данных, которые он займет на жестком диске после установки. По умолчанию для установки отмечены все компоненты Платформы кроме **Heating Runtime**.

При необходимости его установки, выберите его из списка:

| 😸 KSE Platform 3.4 S                                                                                                    | 😸 KSE Platform 3.4 Setup —                                        |                                                                          |                                                       |                           |   |
|----------------------------------------------------------------------------------------------------|-------------------------------------------------------------------|--------------------------------------------------------------------------|-------------------------------------------------------|---------------------------|---|
| Custom Setup<br>Select the way you want features to be installed.                                                                                            |                                                                   |                                                                          |                                                       |                           |   |
| Click the icons in t                                                                                                    | ne tree below to change the                                       | way features will b                                                      | e installed.                                          |                           |   |
| • St<br>• St<br>• La<br>• Ca<br>• Lu<br>• Lu                                                                                                    | rver<br>udio<br>uncher<br>shtrolPanel<br>aScript<br>satingRuntime | KSE Platform<br>HMI for hea<br>solutions<br>This feature<br>your hard dr | n Heating Ru<br>ting automat<br>requires 11!<br>rive. | ntime is<br>ion<br>SMB on |   |
| Will be installed on local hard drive         Image: Entire feature will be installed on local hard drive         X       Entire feature will be unavailable |                                                                   |                                                                          |                                                       |                           |   |
| Reset                                                                                                    | Disk <u>U</u> sage                                                | <u>B</u> ack                                                             | <u>N</u> ext                                          | Cance                     | ł |

- Will be installed on local hard drive опция означает, что выбранный компонент будет установлен на локальный жесткий диск.
- Entire feature will be installed on local hard drive опция используется в том случае, когда выбранный компонент состоит из других компонентов, которые можно установить частично или комплексно. В случае комплексной установки следует выбрать именно эту опцию. В случае частичной установки следует раскрыть список и выбрать Will be installed on local hard drive.
- Entire feature will be unavailable опция означает, что весь компонент будет недоступен для установки.

Для компонентов Launcher и ControlPanel доступны только две опции: Will be installed on local hard drive и Entire feature will be installed on local hard drive.

В нижней части окна доступны дополнительные кнопки:

- Reset позволяет сбросить настройки установки в значение по умолчанию.
- Disc usage используется для просмотра сведений о жестких дисках. Если нажать на кнопку Disc usage, откроется окно Disc space requirements с отображением размера дисков, доступной и требуемой памятью для установки ПО.
- Back позволяет вернуться на предыдущий этап установки.

- Cancel прервет установку.
- Next используется для продолжения установки.
- 5. На следующем шаге для подтверждения установки нажмите кнопку Install:

| KSE Platform 3.4 Setup                                                                                                    | -           |         | ×  |
|----------------------------------------------------------------------------------------------------|-------------|---------|----|
| Ready to install KSE Platform 3.4                                                                                                  | S           | SOFTWAA |    |
| Click Install to begin the installation. Click Back to review or change<br>installation settings. Click Cancel to exit the wizard. | any of your | r       |    |
|                                                                                                    |             |         |    |
|                                                                                                    |             |         |    |
| <u>B</u> ack SInsta                                                                                                    | <b>II</b>   | Cano    | el |

ВАЖНО! В том случае, если откроется окно Контроль учетных записей пользователя, разрешите внести изменения на компьютере.

6. Далее отобразится процесс установки:

| 😸 KSE Platform 3.4 Setup                                      | -   |      | $\times$         |
|---------------------------------------------------------------|-----|------|------------------|
| Installing KSE Platform 3.4                                   | S   |      | SE<br>E PLATFORM |
| Please wait while the Setup Wizard installs KSE Platform 3.4. |     |      |                  |
| Status:                                                       |     |      |                  |
|                                                               |     |      |                  |
|                                                               |     |      |                  |
|                                                               |     |      |                  |
|                                                               |     |      |                  |
| Back                                                          | ext | Cano | el j             |

7. По завершении процесса установки отобразится сообщение об успешной установке, там же вы можете установить флаг для запуска службы Сервера KSE Platform, затем для выхода из Мастера установки нажмите кнопку **Finish**:

| 😸 KSE Platform 3.4 Setup | - 🗆 X                                             |
|--------------------------|---------------------------------------------------|
|                          | Completed the KSE Platform 3.4 Setup<br>Wizard    |
|                          | Click the Finish button to exit the Setup Wizard. |
|                          | Launch Server service                             |
|                          |                                                   |
|                          | Back Finish Cancel                                |

## 7.1. Изменение и удаление

- 1. Завершите работу KSE Platform (закройте все приложения, остановите сервер).
- 2. Запустите файл PlatformSetup-3.4.xx.xxx-Release.msi, который использовали для установки.
- 3. В окне **KSE Platform 3.4 Setup** Мастер установки отобразит сообщение о том, что вы можете внести изменения в набор ранее установленных компонентов или удалить Платформу, для продолжения нажмите кнопку **Next**:

| 😥 KSE Platform 3.4 Setup | – 🗆 X                                                                                                    |
|--------------------------|----------------------------------------------------------------------------------------------------|
|                          | Welcome to the KSE Platform 3.4 Setup<br>Wizard                                                                                                    |
|                          | The Setup Wizard allows you to change the way KSE<br>Platform 3.4 features are installed on your computer or to<br>remove it from your computer. Click Next to continue or<br>Cancel to exit the Setup Wizard. |
|                          |                                                                                                    |
|                          |                                                                                                    |
|                          | Back Next Cancel                                                                                                    |

4. На следующем шаге выберите, что необходимо выполнить:

| 뤻 KSE Platform 3.4 Setup                                                                                          | -          |        | $\times$ |
|----------------------------------------------------------------------------------------------------|------------|--------|----------|
| Change, repair, or remove installation<br>Select the operation you wish to perform.                               | S          | )      |          |
| Change<br>Lets you change the way features are installed.                                                         |            |        |          |
| Repair<br>Repairs errors in the most recent installation by fixing mis<br>files, shortcuts, and registry entries. | sing and c | orrupt |          |
| Removes KSE Platform 3.4 from your computer.                                                                      |            |        |          |
| Back                                                                                                    | xt         | Cano   | el       |

- <u>Change</u> изменить набор компонентов.
- > <u>Repair</u> переустановить.
- <u>Remove</u> удалить.

# 7.1.1. Change - изменение набора компонентов

1. Нажмите на кнопку Change:

| 😸 KSE Platform 3.4 Setup                                                                                | -        |         | ×           |
|----------------------------------------------------------------------------------------------------|----------|---------|-------------|
| Change, repair, or remove installation                                                                  |          |         |             |
| Select the operation you wish to perform.                                                               | Ē        | SOFTWA  | RE PLATFORM |
| Change                                                                                                  |          |         |             |
| Lets you change the way features are installed.                                                         |          |         |             |
|                                                                                                    |          |         |             |
| Regair                                                                                                  |          |         |             |
| Repairs errors in the most recent installation by fixing mis<br>files, shortcuts, and registry entries. | sing and | corrupt |             |
| <u>R</u> emove                                                                                          |          |         |             |
| Removes KSE Platform 3.4 from your computer.                                                            |          |         |             |
|                                                                                                    |          |         |             |
|                                                                                                    |          |         |             |
| <u>B</u> ack <u>N</u> e                                                                                 | xt       | Can     | cel         |

2. Выберите необходимые для установки компоненты и нажмите кнопку Next:

| 🛃 KSE Platform 3.4 Setu                                                                                                    | )                                                             |                                              | _                                                                     |                                     | ×    |
|----------------------------------------------------------------------------------------------------|---------------------------------------------------------------|----------------------------------------------|-----------------------------------------------------------------------|-------------------------------------|------|
| Custom Setup<br>Select the way you wa                                                                                                    | int features to be inst                                       | alled.                                       |                                                                       | <b>S</b> , <u>K</u>                 |      |
| Click the icons in the t                                                                                                    | ee below to change t                                          | he way feature                               | es will be installe                                                   | d.                                  |      |
| Serve     Serve     S | her<br>alPanel<br>ript<br>igRuntime<br>ne<br>infigs<br>alyzer | KSE P<br>proce<br>event<br>This fi<br>hard o | latform Server a<br>sses and stores<br>s<br>eature requires<br>drive. | acquires,<br>data and<br>86MB on ye | our  |
|                                                                                                    |                                                               |                                              |                                                                       | Brows                               | e    |
| Reget                                                                                                    | Disk <u>U</u> sage                                            | <u>B</u> ack                                 | <u>N</u> ext                                                          | Ca                                  | ncel |

- 3. Подтверите внесение изменений в набор компонентов, нажав кнопку Change.
- 4. Далее отобразится процесс установки.
- 5. По завершении процесса установки отобразится сообщение о необходимости нажать кнопку **Finish** для выхода из Мастера установки. Там же вы можете установить флаг для запуска службы Сервера KSE Platform.

# 7.1.2. Repair - переустановка, восстановление

1. Нажмите на кнопку Repair:

| 揚 KSE Platform 3.4 Setup                                                                                           | —          |        | ×   |
|----------------------------------------------------------------------------------------------------|------------|--------|-----|
| Change, repair, or remove installation<br>Select the operation you wish to perform.                                |            |        |     |
| Change<br>Lets you change the way features are installed.                                                          |            |        |     |
| Regair<br>Repairs errors in the most recent installation by fixing miss<br>files, shortcuts, and registry entries. | sing and c | orrupt |     |
| Remove<br>Removes KSE Platform 3.4 from your computer.                                                             |            |        |     |
| <u>B</u> ack Net                                                                                                   | ct         | Can    | cel |

2. Далее Мастер установки отобразит сообщение о том, что последует за нажатием кнопок интерфейса. На этом шаге нажмите кнопку **Repair**:

| 😸 KSE Platform 3.4 Setup                                                                                                    | -           |          | $\times$ |
|----------------------------------------------------------------------------------------------------|-------------|----------|----------|
| Ready to repair KSE Platform 3.4                                                                                                    | S           | <b>K</b> |          |
| Click Repair to repair the installation of KSE Platform 3.4. Click Bac<br>any of your installation settings. Click Cancel to exit the wizard. | k to review | or chang | e        |
|                                                                                                    |             |          |          |
|                                                                                                    |             |          |          |
| Back Repair                                                                                                    |             | Cano     | ;el      |

3. Затем Мастер установки отобразит процесс восстановления:

| KSE Platform 3.4 Set    | ip                    |                   | - |            | ×   |
|-------------------------|-----------------------|-------------------|---|------------|-----|
| Repairing KSE Pla       | tform 3.4             |                   |   | ) <u>K</u> | S C |
| Please wait while the S | etup Wizard repairs H | (SE Platform 3.4. | , |            |     |
| Status: Validatin       | g install             |                   |   |            |     |
|                         |                       |                   |   |            |     |
|                         |                       |                   |   |            |     |
|                         |                       |                   |   |            |     |
|                         |                       |                   |   |            |     |
|                         |                       |                   |   |            |     |

- 4. По завершении процесса отобразится сообщение о необходимости нажать кнопку **Finish** для выхода из Мастера установки. Там же вы можете установить флаг для запуска службы Сервера KSE Platform.
- 5. Затем потребуется перезагрузка ОС, для этого в информационном окне нажмите кнопку ОК:

| 👷 KSE PI | atform 3.4 Setup                                                                                            |                                                                                | $\times$ |
|----------|----------------------------------------------------------------------------------------------------|--------------------------------------------------------------------------------|----------|
| i        | You must restart your system f<br>changes made to KSE Platform<br>Yes to restart now or No if you<br>later. | for the configuration<br>3.4 to take effect. Click<br>plan to manually restart |          |
|          | Yes                                                                                                    | No                                                                             |          |

## 7.1.3. Remove - удаление

1. Нажмите на кнопку Remove:

| KSE Platform 3.4 Setup                                                                                                    | —          |         | ×   |
|----------------------------------------------------------------------------------------------------|------------|---------|-----|
| Change, repair, or remove installation<br>Select the operation you wish to perform.                                                                                                    |            |         |     |
| Change<br>Lets you change the way features are installed.<br>Regain<br>Repairs errors in the most recent installation by fixing miss<br>files, shortcuts, and registry entries.<br>Remove<br>Remove<br>Removes KSE Platform 3.4 from your computer. | sing and ( | corrupt |     |
| Back Nex                                                                                                    | ct         | Can     | cel |

2. Далее Мастер установки отобразит сообщение о том, что последует за нажатием кнопок интерфейса. На этом шаге нажмите кнопку **Remove**:

| 🛃 KSE Platform 3.4 Setup                                                                                                    | -                    |            | $\times$    |
|----------------------------------------------------------------------------------------------------|----------------------|------------|-------------|
| Ready to remove KSE Platform 3.4                                                                                                    |                      | ) <b>K</b> | RE PLATFORM |
| Click Remove to remove KSE Platform 3.4 from your computer. Clic<br>change any of your installation settings. Click Cancel to exit the wi | k Back to r<br>zard. | review or  |             |
|                                                                                                    |                      |            |             |
|                                                                                                    |                      |            |             |
| Back                                                                                                    | /e                   | Can        | cel         |

| ВАЖНО!                                                                          |
|---------------------------------------------------------------------------------|
| В том случае, если откроется окно Контроль учетных записей пользователя, разре- |
| шите внести изменения на компьютере.                                            |

3. В процессе удаления отобразится окно **Неудаленные данные**, оповещающее об оставшихся данных **KSE Platform** после удаления. Нажмите кнопку **OK**:

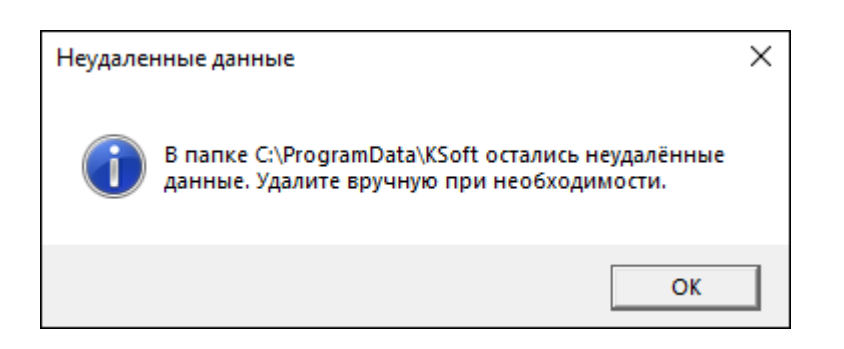

Для удаления оставшихся данных откройте папку C:\ProgramData\KSoft и удалите папки,

содержащие данные, резервные копии, логи (db, backup, logs).

4. По завершении процесса отобразится сообщение о необходимости нажать кнопку **Finish** для выхода из Мастера установки.

## 7.2. Обновление

- 1. Запустите файл **PlatformSetup-3.4.xx.xxx-Release.msi** (более новую версию Платформы относительно предыдущей установленной).
- 2. В открывшемся диалоговом окне нажмите кнопку Next.
- 3. Далее ознакомьтесь и примите уловия лицензии флаг I accept the terms in the Licence Agreement (при необходимости распечатать лицензионное соглашение, воспользуйтесь кнопкой Print), чтобы продолжить процесс установки нажмите кнопку Next.
- 4. Выберите компоненты для установки и нажмите кнопку Next.
- 5. На следующем шаге для подтверждения обновления нажмите кнопку **Install** (процесс может занять продолжительное время).
- 6. Дождитесь окончания и нажмите кнопку **Finish**, чтобы выйти из Мастера установки.

**Прим.:** в процессе обновления, новая версия Плафтормы устанавливается поверх старой (обратный порядок невозможнен).

## 8. Конфигурирование компонентов KSE Platform

Настройка компонентов **KSE Platfrom** осуществляется с помощью конфигурационных файлов. Конфигурационные файлы **KSE Platform** хранятся в каталоге: *C:\Program Files\K-Soft\Platform*. При установке имеют настройки по умолчанию.

Для внесения изменений в конфигурационные файлы достаточно открыть их в текстовом редакторе от имени администратора, поменять зачения параметров и сохранить файл. Также можно воспользоваться утилитой *EditConfigs*.

Данные разбиты на секции (разделы) и представляют собой пары:

<add key="имя\_параметра" value="значение"/>

Каждый компонент имеет свой файл конфигурации:

- > <u>Runtime.exe.config</u> конфигурационный файл Среды исполнения.
- <u>ReportDesigner.exe.config</u> конфигурационный файл Среды разработки форм отчетов.
- Server.exe.config конфигурационный файл Сервера **KSE Platform**. Поставить более старую версию поверх новой невозможно. Поставить более старую версию поверх новой невозможно.
- > <u>Studio.exe.config</u> конфигурационный файл Среды разработки.
- *DbServer.exe.config* конфигурационный файл подпроцесса Сервера, работающего с БД.
- MbServer.exe.config конфигурационный файл подпроцесса Сервера, работающего с устройствами по протоколу modbus.
- *OpcUa.config* конфигурационный файл Сервера по части взаимодействия между Сервером и клиентом по протоколу OpcUa.
- ControlPanel.exe.config нет настраиваемых параметров.
- DbAnalyzer.exe.config нет настраиваемых параметров.
- Launcher.exe.config нет настраиваемых параметров.
- LuaScript.exe.config нет настраиваемых параметров.

Каждый конфигурационный файл (кроме OpcUa.config) содержит блок, предназначенный для настройки архивирования логов:

| Наименование           | Пояснение                                                                          |
|------------------------|------------------------------------------------------------------------------------|
| <u>archiveFileName</u> | Наименование файла и путь, по которому будет создан и со-<br>хранен архивный файл. |

| Наименование                     | Пояснение                                                                                                    |
|----------------------------------|----------------------------------------------------------------------------------------------------|
| archiveAboveSize                 | Размер в байтах, при превышении которого логи журнала бу-<br>дут автоматически архивироваться.                                                                                |
| archiveNumbering                 | Варианты нумерации архивов.                                                                                                    |
| <u>concurrentWrites</u>          | Поддержка оптимизированных одновременных записей в один<br>и тот же файл журнала из нескольких процессов на одном ком-<br>пьютере-хосте при использовании keepFileOpen = true |
| <u>archiveEvery</u>              | Периодичность архивирования.                                                                                                    |
| <u>keepFileOpen</u>              | Указывает, следует ли сохранять файл журнала открытым, а<br>не открывать и закрывать его при каждом событии.                                                                  |
| archiveOldFileOnStartup          | Архивировать старый файл журнала при запуске сервера.                                                                                                    |
| enableArchiveFile<br>Compression | Указывает, следует ли сжимать архивные файлы в zip-файлы.                                                                                                    |
| maxArchiveFiles                  | Максимальное количество архивных файлов, которые должны храниться.                                                                                                    |

Пример использования (все настройки описаны в теге <target> ):

- 1. archiveFileName="\${specialfolder:folder=CommonApplicationData}/KSoft/Logs/Archives/
  \${processname}/\${shortdate}.{####}.log.zip"
- 2. archiveAboveSize="10485760"
- 3. archiveNumbering="Sequence"
- 4. concurrentWrites="true"
- 5. archiveEvery="Month"
- 6. keepFileOpen="false"
- archiveOldFileOnStartup="false"
- 8. enableArchiveFileCompression="true"
- 9. maxArchiveFiles="365"

**Грим.:** Дополнительная информация по настройке архивирования логов доступна по ссылке: <a href="https://github.com/nlog/NLog/wiki/File-target">https://github.com/nlog/NLog/wiki/File-target</a>

Листинг блока настроек архивирования логов:

<nlog xmlns="http://www.nlog-project.org/schemas/NLog.xsd" xmlns:xsi=</pre>

"http://www.w3.org/2001/XMLSchema-instance">

<targets async="true" encoding="UTF8">

<target name="file" xsi:type="File" layout="[\${longdate}]

\${level} \${logger}: \${message} \${exception:format=toString}"

fileName="\${specialfolder:folder=CommonApplicationData}/KSoft/Logs/\${processname}

/\${shortdate}.log"

archiveFileName="\${specialfolder:folder=CommonApplicationData}/KSoft/Logs/Archives/

\${processname}/\${shortdate}.{####}.log.zip"

archiveAboveSize="10485760"

archiveNumbering="Sequence"

concurrentWrites="true"

archiveEvery="Month"

keepFileOpen="false"

archiveOldFileOnStartup="false"

enableArchiveFileCompression="true"

maxArchiveFiles="365"/>

</targets>

## 8.1. Runtime.exe.config

#### ВАЖНО!

При создании нового проекта или изменении параметров существующего следует внести соответствующие изменения в конфигурационный файл Среды исполнения.

| Наименование           | Пояснение                                                                                                    |
|------------------------|----------------------------------------------------------------------------------------------------|
| SmartSymbolsPath       | Путь к набору SmartSymbols.                                                                                                    |
| <u>ServerUri</u>       | Адрес сервера <b>KSE Platform</b> .                                                                                                    |
| SecondaryServerUri     | При настройке failover необходимо добавить второй IP-адрес.                                                                                                    |
| <u>User</u>            | Имя пользователя "по умолчанию", под которым осуществля-<br>ется вход при запуске Runtime.                                                                                                    |
| Password               | Пароль пользователя.                                                                                                    |
|                        | Прим.:<br>Если данная строка в файле конфигурации отсутству-<br>ет, то это воспринимается, как пустой пароль.<br>При необходимости осуществлять вход в Runtime с за-<br>пароленым пользователем, надо в открытом виде пропи-<br>сать пароль в файле конфигурации. |
| <u>ProjectName</u>     | Имя проекта, загружаемого в <b>Runtime</b> .                                                                                                    |
| <u>WorkstationName</u> | Название рабочей станции, соответствует символьному на-<br>именованию папки, которая находится в папке <b>Workstations</b> . В<br>указываемой папке хранятся теги с настройками загружаемого<br>проекта.                                                          |
| <u>SessionName</u>     | Название сессии используется в том случае, если проект<br>включает в себя несколько Сред исполнения и есть необходи-<br>мость отслеживать с какой именно Среды исполнения вносят-<br>ся изменения.                                                                |

#### Табл. 7. Параметры Runtime.exe.config

| Наименование               | Пояснение                                                                                                    |
|----------------------------|----------------------------------------------------------------------------------------------------|
| <u>IdleTimeout</u>         | Время бездействия в системе, по истечениею которого проис-<br>ходит переключение на Пользователя по умолчанию (в секун-<br>дах).                                                                                                    |
| <u>TabsMultiline</u>       | Для отображения всех вкладок на экране (используется при<br>большом количестве мнемосхем в проекте). Изменить значе-<br>ние параметра можно, присвоив ему <b>true</b> .                                                                                                    |
| <u>DiagnosticEnabled</u>   | Отображение/скрытие опции <b>Диагностика подключения</b> из<br>вкладки <b>Окна</b> в панели меню.                                                                                                    |
| EnableOnScreenKeyboard     | Вызов экранной клавиатуры (на панели Среды исполнения<br>отобразится кнопка, при нажатии на которую появится экран-<br>ная клавиатура Windows).                                                                                                    |
| <u>MaxPointsInTrend</u>    | Настройка количества точек, отображаемых в исторических<br>трендах. (По умолчанию кол-во точек в исторических трендах<br>2000).<br>Диапазон настраиваемых чисел 0 - 699 999, однако следует<br>помнить о возможном зависании приложения в случае, когда<br>задано большое количество точек. |
| <u>Singleton</u>           | Настройка, запрещающая запуск Среды исполнения более од-<br>ного раза. Если данная настройка отсутствует в конфигураци-<br>онном файле, то по умолчанию она выставлена в <b>true</b> . Отклю-<br>чить настройку может пользователь, обладающий правами ад-<br>министратора.                 |
| <u>EnableHotkeyExit</u>    | Подключение горячих клавиш (Alt + F4) для завершения рабо-<br>ты.                                                                                                    |
| <u>EnableHotkeyRelogin</u> | Подключение горячих клавиш (Ctrl + F3) для вызова окна авто-<br>ризации.                                                                                                    |
| EnableViewWindow           | Позволяет отобразить/скрыть в панели меню вкладки Окна.                                                                                                    |
| EnableTrendTab             | Позволяет отобразить/скрыть вкладку с историческими трен-<br>дами.                                                                                                    |
| EnableAlarmEventTab        | Позволяет отобразить/скрыть вкладку Алармы и события.                                                                                                    |

Табл. 7. Параметры Runtime.exe.config

| Наименование                                                      | Пояснение                                                                                                    |
|-------------------------------------------------------------------|----------------------------------------------------------------------------------------------------|
| EnableReportTab                                                   | Позволяет отобразить/скрыть вкладку <b>Отчеты</b> .                                                                                                    |
| EnableEventHistoryTab                                             | Позволяет отобразить/скрыть вкладку Журнал.                                                                                                    |
| EnableRestoreTrend<br>SettingsPanel                               | Вкл/выкл настройки перьев и шкал в исторических трендах.                                                                                                    |
| <mark>न्</mark> न <b>Прим.:</b> Далее прие<br>реподключения Среды | зедены 2 параметра, которые необходимо настроить для пе-<br>исполнения при переходе с одного сервера на другой.                                                                                                    |
| <u>MaxReconnectAttempts</u>                                       | Максимальное число попыток повторного подключения до<br>смены сервера.<br>Если значение меньше 1, то количество не ограничено, то есть<br>переключение на резервный сервер не произойдёт.                                                                                                    |
| <u>OperationTimeout</u>                                           | Таймаут операции с сервером.<br>При установке значения меньше 1000, устанавливается в<br>1000. Значение по умолчанию (было раньше, и остаётся если<br>убрать эту настройку) - 60000.<br><b>Прим.:</b><br>При отключении сервера таймаут занимает всегда 3 се-<br>кунды. При потере связи таймаут равен OperationTimeout<br>+ 2секунды.                                                                  |
| <u>KeepAliveInterval</u>                                          | Интервал проверки активности (в миллисекундах) сервера со<br>стороны клиента. По умолчанию значение параметра 10000<br>мс.<br><i>Прим.: Версии клиента и сервера должны быть оди-<br/>наковыми.</i>                                                                                                    |
| <u>SessionTimeout</u>                                             | Таймаут сессии (в миллисекундах). По умолчанию значение<br>параметра 60000 мс. Диапазон от 10000 до 3600000 мс.<br><i>Прим.:</i> Версии клиента и сервера должны быть оди-<br>наковыми. Фактическое время ожидания сеанса, которое<br>будет использоваться, согласовывается между клиен-<br>том OPC UA и сервером OPC UA. Значение этого пара-<br>метра является только "запросом" со стороны клиента и |

#### Табл. 7. Параметры Runtime.exe.config

| Наименование | Пояснение                                                                 |
|--------------|---------------------------------------------------------------------------|
|              | может быть изменено сервером - последнее слово оста-<br>ется за сервером. |

#### Табл. 7. Параметры Runtime.exe.config

#### Примеры использования:

| 1.  | <add< th=""><th><pre>key="SmartSymbolsPath" value="C:\ProgramData\KSoft\SmartSymbols"/&gt;</pre></th></add<> | <pre>key="SmartSymbolsPath" value="C:\ProgramData\KSoft\SmartSymbols"/&gt;</pre> |
|-----|----------------------------------------------------------------------------------------------------|----------------------------------------------------------------------------------|
| 2.  | <add< th=""><th><pre>key="ServerUri" value="opc.tcp://127.0.0.1:4840"/&gt;</pre></th></add<>                 | <pre>key="ServerUri" value="opc.tcp://127.0.0.1:4840"/&gt;</pre>                 |
| 3.  | <add< th=""><th><pre>key="User" value="admin"/&gt;</pre></th></add<>                                         | <pre>key="User" value="admin"/&gt;</pre>                                         |
| 4.  | <add< th=""><th><pre>key="Password" value=""/&gt;</pre></th></add<>                                          | <pre>key="Password" value=""/&gt;</pre>                                          |
| 5.  | <add< th=""><th><pre>key="ProjectName" value="ASDUE"/&gt;</pre></th></add<>                                  | <pre>key="ProjectName" value="ASDUE"/&gt;</pre>                                  |
| 6.  | <add< th=""><th><pre>key="WorkstationName" value="Main"/&gt;</pre></th></add<>                               | <pre>key="WorkstationName" value="Main"/&gt;</pre>                               |
| 7.  | <add< th=""><th><pre>key="SessionName" value = ""/&gt;</pre></th></add<>                                     | <pre>key="SessionName" value = ""/&gt;</pre>                                     |
| 8.  | <add< th=""><th><pre>key="IdleTimeout" value="900"/&gt;</pre></th></add<>                                    | <pre>key="IdleTimeout" value="900"/&gt;</pre>                                    |
| 9.  | <add< th=""><th><pre>key="TabsMultiline" value="true"/&gt;</pre></th></add<>                                 | <pre>key="TabsMultiline" value="true"/&gt;</pre>                                 |
| 10. | <add< th=""><th><pre>key="EnableHotkeyRelogin" value="true"/&gt;</pre></th></add<>                           | <pre>key="EnableHotkeyRelogin" value="true"/&gt;</pre>                           |
| 11. | <add< th=""><th><pre>key="DiagnosticEnabled" value="false"/&gt;</pre></th></add<>                            | <pre>key="DiagnosticEnabled" value="false"/&gt;</pre>                            |
| 12. | <add< th=""><th><pre>key="EnableOnScreenKeyboard" value="false"/&gt;</pre></th></add<>                       | <pre>key="EnableOnScreenKeyboard" value="false"/&gt;</pre>                       |
| 13. | <add< th=""><th><pre>key="MaxPointsInTrend" value="2000"/&gt;</pre></th></add<>                              | <pre>key="MaxPointsInTrend" value="2000"/&gt;</pre>                              |
| 14. | <add< th=""><th><pre>key="Singleton" value="true"/&gt;</pre></th></add<>                                     | <pre>key="Singleton" value="true"/&gt;</pre>                                     |
| 15. | <add< th=""><th><pre>key="EnableHotkeyExit" value="true"/&gt;</pre></th></add<>                              | <pre>key="EnableHotkeyExit" value="true"/&gt;</pre>                              |
| 16. | <add< th=""><th><pre>key="EnableViewWindow" value="true"/&gt;</pre></th></add<>                              | <pre>key="EnableViewWindow" value="true"/&gt;</pre>                              |
| 17. | <add< th=""><th><pre>key="EnableTrendTab" value="true"/&gt;</pre></th></add<>                                | <pre>key="EnableTrendTab" value="true"/&gt;</pre>                                |
| 18. | <add< th=""><th><pre>key="EnableAlarmEventTab" value="true"/&gt;</pre></th></add<>                           | <pre>key="EnableAlarmEventTab" value="true"/&gt;</pre>                           |
| 19. | <add< th=""><th><pre>key="EnableReportTab" value="true"/&gt;</pre></th></add<>                               | <pre>key="EnableReportTab" value="true"/&gt;</pre>                               |
| 20. | <add< th=""><th><pre>key="EnableEventHistoryTab" value="true"/&gt;</pre></th></add<>                         | <pre>key="EnableEventHistoryTab" value="true"/&gt;</pre>                         |

- 21. <add key="EnableRestoreTrendSettingsPanel" value="false"/>
- 22. <add key="MaxReconnectAttempts" value="1"/>
- 23. <add key="OperationTimeout" value="60000"/>
- 24. <add key="KeepAliveInterval" value="10000"/>
- 25. <add key="SessionTimeout" value="60000"/>
### 8.2. ReportDesigner.exe.config

| Наименование | Пояснение                                                                                                    |
|--------------|----------------------------------------------------------------------------------------------------|
| AllowedUsers | Список пользователей, которым доступно подключение к базе.<br>При необходимости перечислить имена пользователей через<br>запятую и без пробелов. |

#### Табл. 8. Параметры ReportDesigner.exe.config

#### Примеры использования:

1. <add key="AllowedUsers" value="admin"/>

# 8.3. Server.exe.config

| Наименование                   | Пояснение                                                                                                    |
|--------------------------------|----------------------------------------------------------------------------------------------------|
| BaseAddress0                   | Адрес для приема входящих соединений.                                                                                                    |
| <u>Recoveryltems</u>           | Автоматический бэкап проекта при старте сервера. Через за-<br>пятую можно прописать папки для резервного копирования.                                                                                                    |
| PasswordMinimumLength          | Минимальная длина пароля, опциональный параметр.<br>0 - отключен (по умолчанию), максимум - 14.                                                                                                    |
| PasswordComplexity<br>Enforced | Сложность пароля: буквы латиница (разного регистра), циф-<br>ры, спецсимволы. По умолчанию равен <b>false</b> .                                                                                                    |
| PasswordHistoryLength          | Количество паролей, которые будут хранится в истории.<br>Хранимые пароли запрещены для повторного использования:<br>0 - отключено (по умолчанию), максимум - 24.                                                                                                    |
| PasswordMaxDays                | Количество дней, в течение которого пароль будет валиден.<br>Применим для всех пользователей, кроме администратора<br>(admin).<br>0 - отключено (по умолчанию), максимум - 999.                                                                                                    |
| <u>UseSpecialCharsInAlarms</u> | Специальные символы в сообщениях об ошибках. В случае<br>квитирования алармов специальные символы будут включены<br>независимо от значения параметра.<br>true - включено, false - отключено.                                                                                                    |
| <u>Failover</u>                | При настройке failover необходимо прописать:<br>на одном компьютере значение данного параметра - Primary,<br>на другом - Secondary.                                                                                                    |
| <u>MinSessionTimeout</u>       | Минимальный таймаут сессии (в миллисекундах). По умолча-<br>нию значение параметра 10000 мс: данное значение является<br>самым оптимальным для использования.<br>Минимально допустимое значение – 2000 мс.<br>Прим.: Чем меньше значение параметра, тем больше<br>вероятность возникновения ошибки BadSessionTimeout |

#### Табл. 9. Параметры Server.exe.config

| Наименование | Пояснение                                            |
|--------------|------------------------------------------------------|
|              | при работе с подключениями, обращении к большому ко- |
|              | личеству данных (например, раскрытие папки с большим |
|              | количеством тегов).                                  |

Табл. 9. Параметры Server.exe.config

#### Примеры использования:

- 1. <add key="BaseAddress0" value="opc.tcp://127.0.0.1:4840"/>
- 2. <add key="RecoveryItems" value="Items, Values"/>
- 3. <add key="PasswordMinimumLength" value="0"/>
- 4. <add key="PasswordComplexityEnforced" value="false"/>
- 5. <add key="PasswordHistoryLength" value="0"/>
- 6. <add key="PasswordMaxDays" value="0"/>
- 7. <add key="UseSpecialCharsInAlarms" value="true"/>
- 8. <add key="Failover" value="Primary"/>
- 9. <add key="MinSessionTimeout" value="10000"/>

### 8.4. Studio.exe.config

| Наименование             | Пояснение                                                                                                    |
|--------------------------|----------------------------------------------------------------------------------------------------|
| SmartSymbolsPath         | Путь к набору SmartSymbols.                                                                                                    |
| AllowedUsers             | Список пользователей, которым доступно подключение к ба-<br>зе. При необходимости перечислить имена пользователей, за-<br>писать в строку без пробелов, разделитель между именами<br>пользователей - запятая.                                                                                                    |
| <u>MaxBitmapSize</u>     | Позволяет задать максимальный размер мнемосхемы (Мб), по<br>умолчанию задано 10 Мб. В случае, когда размер мнемосхемы<br>превышает заданный в конфигурационном файле, будет отоб-<br>ражено сообщение о превышении размера.                                                                                                    |
| <u>KeepAliveInterval</u> | Интервал проверки активности (в миллисекундах) сервера со<br>стороны клиента. По умолчанию значение параметра 10000<br>мс. Диапазон от 10000 до 3600000 мс.<br><i>Прим.: Версии клиента и сервера должны быть оди-<br/>наковыми.</i>                                                                                                    |
| <u>SessionTimeout</u>    | Таймаут сессии (в миллисекундах). По умолчанию значение<br>параметра 60000 мс.<br><b>Прим.:</b> Версии клиента и сервера должны быть оди-<br>наковыми. Фактическое время ожидания сеанса, которое<br>будет использоваться, согласовывается между клиен-<br>том OPC UA и сервером OPC UA. Значение этого пара-<br>метра является только "запросом" со стороны клиента и<br>может быть изменено сервером - последнее слово оста-<br>ется за сервером. |

### Табл. 10. Параметры Studio.exe.config

#### Примеры использования:

- 1. <add key="MaxBitmapSize" value="10"/>
- 2. <add key="KeepAliveInterval" value="10000"/>
- 3. <add key="SessionTimeout" value="60000"/>

# 8.5. DbServer.exe.config

| Наименование    | Пояснение                                                        |
|-----------------|------------------------------------------------------------------|
| <u>RootPath</u> | Данная настройка позволяет задать любой путь к папке <b>db</b> . |

#### Табл. 11. Параметры DbServer.exe.config

Примеры использования:

1. <add key="RootPath" value="C:\ProgramData\KSoft"/>

### 8.6. MbServer.exe.config

| Наименование           | Пояснение                                                                                                    |
|------------------------|----------------------------------------------------------------------------------------------------|
| <u>MaxBlockSize</u>    | Максимальный размер пакета в одном запросе.<br>Интервал допустимых значений [1, 125].                                                         |
| <u>ReconnectPeriod</u> | Период (в минутах), по истечении которого произойдет прину-<br>дительное переподключение.                                                     |
| <u>ReconnectOnLost</u> | Период (в мс), по истечении которого произойдет попытка под-<br>ключения modbus-агента к устройству, если связь с ним была<br>потеряна ранее. |

#### Табл. 12. Параметры MbServer.exe.config

Примеры использования:

- 1. <add key="MaxBlockSize" value="125"/>
- 2. <add key="ReconnectPeriod" value="0"/>
- 3. <add key="ReconnectOnLost" value="0"/>

# 8.7. OpcUa.config

С помощью описываемого конфигурационного файла можно регулировать размер OpcUa сообщений (Мб).

Применение настроек размеров "сообщений" срабатывает при запуске программы (сервера, студии, рантайма и др.) и может быть изменено только после перезапуска той или иной программы и не будет касаться еще работающих программ (у них будут применены старые настройки).

Если на увеличенных настройках добавить большую мнемосхему в рантайм, а затем понизить настройки размера так, что они не будут удовлетворять размерам загруженной мнемосхемы, то при попытке запуска рантайма выведется сообщение: *Размер загружаемой мнемосхемы слишком большой*, соответственно рантайм не запустится. В таком случае можно повысить настройки размера данных в OpcUa.config

| Наименование        | Пояснение                                                                            |
|---------------------|--------------------------------------------------------------------------------------|
| MaxMessageSize      | Данная настройка позволяет задать максимально допустимый размер ОрсUa сообщения.     |
| MaxByteStringLength | Данная настройка позволяет указать максимальное количе-<br>ство байтов.              |
| MaxArrayLength      | Данная настройка позволяет указать максимально допустимую<br>длину массива значения. |

### Табл. 13. Параметры OpcUa.config

### Примеры использования:

- 1. <add key="MaxMessageSize" value="16"/>
- 2. <add key="MaxByteStringLength" value="10"/>
- 3. <add key="MaxArrayLength" value="10"/>

### 9. База данных KSE Platform

База данных (далее – БД) KSE Platform является распределенной и делится на 2 больших раздела:

- БД среднего уровня (далее СУ);
- БД верхнего уровня (далее ВУ).

В настощем руководстве приведена общая инфрмация о БД ВУ, соответственно далее по тексту под БД подразумевается БД ВУ.

БД функционирует под контролем системы управления базами данных (далее — СУБД) RocksDB.

БД является нереляционной: для хранения данных используется метод NoSQL «ключ-значение». Ключ — это уникальный составной идентификатор, значение — byteArray. Значение — это массив байтов, включающий в себя все свойства объекта (далее по терминологии KSE Platform – серверный объект).

БД KSE Platform состоит из следующих серверных объектов:

- Пользователи;
- Роли;
- Агенты;
- Шаблоны тегов;
- Теги;
- Мнемосхемы;
- Программы.

### ВАЖНО!

Создание, редактирование и конфигурация серверных объектов средствами Среды разработки Studio, входящей в состав программной платформы KSE Platform, описано в документе > Руководство по Среде разработки Studio.

В отдельном документе описан API, который также можно использовать для работы с серверными объектами (см. документ >> Руководство разработчика: Описание API Lua серверных объектов).

### 9.1. Логическое представление БД

Логическое представление проекта АСУ ТП реализуется посредством создания серверных объектов, совокупность которых является БД проекта. Каждый из объектов является отдельной записью в БД.

Таким образом, каждый отдельный проект представляет собой отдельную БД, в которую вносятся изменения в процессе проектирования.

Для реализации логического представления БД проекта рекомендуется воспользоваться инструментами Среды разработки Studio (далее — Studio) — компонент KSE Platform. После того, как проект сконфигурирован и отлажен, его можно использовать для наблюдения и управления производством в Среде исполнения Runtime.

Серверный объект – это основная единица БД KSE Platform, которая может быть представлена в виде объекта типа пользователь, роль, агент, шаблон, тег, мнемосхема, программа (job).

Для работы с серверными объектами в Studio используется дерево серверных объектов Server Explorer:

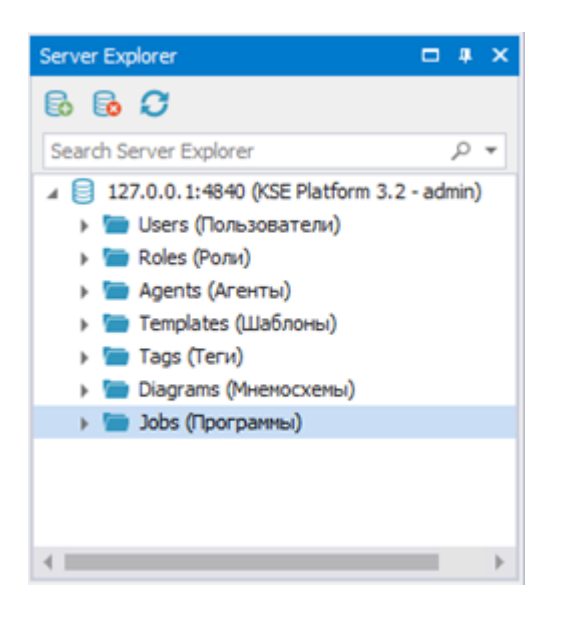

Корнем дерева серверных объектов является Сервер KSE Platform, к которому подключена Studio.

Дерево серверных объектов имеет фиксированную структуру корневых папок, содержащих серверные объекты одного типа:

- Users (Пользователи);
- Roles (Роли);
- Agents (Агенты);
- Templates (Шаблоны тегов);
- Tags (Теги);
- Diagrams (Мнемосхемы);
- Jobs (Программы).

Каждый тип серверного объекта имеет собственный набор свойств (общие свойства для всех серверных объектов – SymbolicName, DisplayName, Description). Первоначально свойства каждого нового объекта задаются при его создании. В дальнейшем для работы со свойствами серверных объектов используется окно редактора свойств Properties, либо мнемосхемный код:

| Properties                                                                                                    | □ # X                      |
|----------------------------------------------------------------------------------------------------|----------------------------|
| Model                                                                                                    |                            |
| 诺 🎝 🏟 🗗 🕴 🛛                                                                                                    | >                          |
| Appearance                                                                                                    | A 4                        |
| BackgroundImage                                                                                                    | (none)                     |
| BackgroundImageLayout                                                                                                    | None                       |
| BackgroundStyle                                                                                                    | {Color [A=255, R=78, G=78, |
| ▶ LineStyle                                                                                                    | {Width=1,Color [Black]}    |
| ▶ RenderingStyle                                                                                                    | {Default}                  |
| UseThemeColor                                                                                                    | True                       |
| Model                                                                                                    | *                          |
| BasePath                                                                                                    |                            |
| Properties                                                                                                    | (Collection)               |
| Runtime Appearance                                                                                                    | *                          |
| BindMagnificationToWindowSi                                                                                                    | False                      |
| EnableZoomPanel                                                                                                    | True                       |
| IsModal                                                                                                    | False                      |
| PublishingInterval                                                                                                    | 1000                       |
| RefreshPeriod                                                                                                    | Slowest                    |
| TreatAsDocumentBounds                                                                                                    | DocumentAndNodes           |
| TreatVisibleOnly                                                                                                    | False                      |
| Misc                                                                                                    | *                          |
| BottomMargin                                                                                                    | 0                          |
| EnableMouseSelectInvisible                                                                                                    | True                       |
| EnableSelectionListSubstitute                                                                                                    | True                       |
| and the second second sec |                            |

### 9.2. Физическое представление БД

Для хранения данных на жестком диске используется папка *db*, которая создается автоматически при первом запуске Сервера.

Для того чтобы запустить Сервер **KSE Platform** выберите опцию **Start service** в лаунчере (или воспользуйтесь командной строкой):

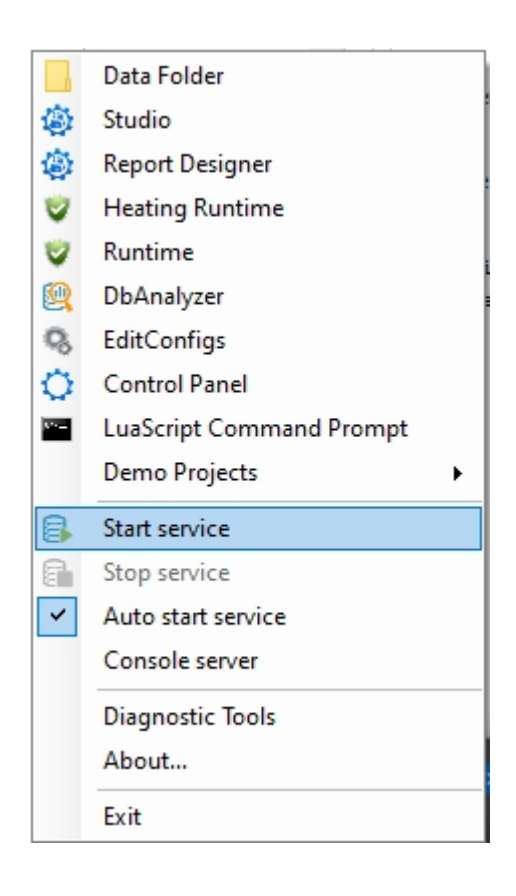

На жестком диске в папке *C:\ProgramData\KSoft* найдите и откройте папку *db* (также можно воспользоваться опцией **Data Folder** в лаунчере):

| 📕   🛃 🦷 =   db                                             | _   |   | $\times$ |
|------------------------------------------------------------|-----|---|----------|
| Файл Главная Поделиться Вид                                |     |   | ~ ?      |
| ← → → ↑ 🔒 C:\ProgramData\KSoft\d                           | • ~ | ී | ı م      |
| alarms<br>events<br>external<br>hvalues<br>items<br>values |     |   |          |
| Элементов: б                                               |     |   |          |

Папка db содержит фиксированный набор папок:

- alarms алармы (сообщения об аварийных событиях).
- events события (все события KSE Platform, кроме аварийных).
- external внешние мнемосхемы и теги типа ByteArray или String, созданные по шаблону с использованием внешнего хранилища. В обоих случаях при создании мнемосхемы/тега, установите флаг на поле External / External Storage соответственно (более подробно см. раздел «Управление серверными объектами Шаблоны тегов, Мнемосхемы»).
- hvalues исторические значения тегов. В этом случае при создании шаблона тега установите в поле «Archiving» значение – «Enabled» и выполните необходимые настройки хранения архивных данных.

► Создание шаблонов тегов описано в Руководстве по Среде проектирования Studio → Управление серверными объектами → Шаблоны тегов.

- items информация о структуре проекта (данные о серверных объектах). 1
- values текущие значения тегов.

- 1. Данную папку удалять запрещено.
  - Папка items по умолчанию попадает в <u>Recovery backup</u>.

### ВАЖНО!

Для записи/чтения данных с жесткого диска предназначена утилита **DbServer**. Когда данные Сервера, хранимые в оперативной памяти, достигают определенного размера (<u>уточнить какой размер</u>), **DbServer** запускает запись на жесткий диск. Соответственно, когда Сервер обращается к данным, которые ранее были записаны на жесткий диск, **DbServer** считывает данные с жесткого диска.

Если Сервер был остановлен (Пользователем или в аварийном режиме) в тот момент, когда **DbServer** осуществлял процесс записи/чтения транзакций, то это может стать причиной зависания процесса **KSE.Platform.DbServer**. В данном случае следует либо дождаться пока процесс завершит свою работу, либо сбросить его в **Диспетчере задач**.

Инструкцию по устранению сбоев в работе Сервера, связанных с БД см. в разделе <u>Ча-</u> сто задаваемые вопросы.

### 9.3. Создание резервной копии базы данных

### ВАЖНО!

Резервная копия (бэкап) базы данных - полный бэкап, включающий в себя все папки базы данных *db*.

Создать бэкап можно несколькими способами:

#### • в Среде разработки Studio:

- 1. В Server Explorer выберите опцию контекстного меню Backup... на строке с подключением к серверу, которое должно быть активным.
- 2. В окне **Backup parameters** заполните обязательное поле **Backup name** (максимальная длина имени бэкапа 100 символов):

|                                                                  | Server Explorer                                                                                                    | ļ X |
|------------------------------------------------------------------|----------------------------------------------------------------------------------------------------|-----|
|                                                                  | 6 6 <i>C</i>                                                                                                    | Ŧ   |
| 🖳 Backup parameters 🛛 🗙 🗙                                        | Search Server Explorer                                                                                                    | ρ.  |
| Backup name:           Without history         OK         Cancel | I27.0.0.1:4840 (KSE       Connect         Users (Пальзоват       Disconnect         Roles (Роли)       Disconnect         Agents (Агенты)       Backup         Tags (Теги)       Properties         Diagrams (Мнемос       Collapse All         Dobs (Программы) | in) |

- 3. По умолчанию бэкап создается с историческими значениями (папкой **hvalues** в папке *db*). Если требуется создать бэкап без исторических значений, установите флаг **Without history**.
- 4. Нажмите кнопку **ОК** для создания бэкапа, кнопку **Cancel** для отмены. Информация о состоянии процесса отобразится в окне событий:

| Alarm & | Events |             |        |       |    |              |                     |          |                |                                        | ф×         |
|---------|--------|-------------|--------|-------|----|--------------|---------------------|----------|----------------|----------------------------------------|------------|
| -       | Server | Date/Time 👻 | Source | Alarm | Ι. | Server       | Date/Time 👻         | Severity | Source         | Message                                |            |
| 0       |        |             |        |       |    | 127.0.0.1:48 | 2016-09-15 09:14:30 | 100      | Backup         | Backup 'backup1' finished in 40 msec   | <b></b>    |
|         |        |             |        |       | Þ  | 127.0.0.1:48 | 2016-09-15 09:14:30 | 100      | Backup         | Backup 'backup1' started               |            |
| 0       |        |             |        |       |    | 127.0.0.1:48 | 2016-09-15 08:19:23 | 100      | Subscription/2 | Condition refresh completed for subscr | iption 2 🖕 |
| Ŭ       | 4      |             |        | Þ     |    | 4            | 1                   |          |                |                                        |            |

### ВАЖНО!

Если бэкап создается с полной историей, то чем больше история бэкапа, тем дольше он будет создаваться.

• с помощью утилиты Diagnostic Tools:

1. Запустите из лаунчера утилиту **Diagnostic Tools** и нажмите кнопку **Backup**:

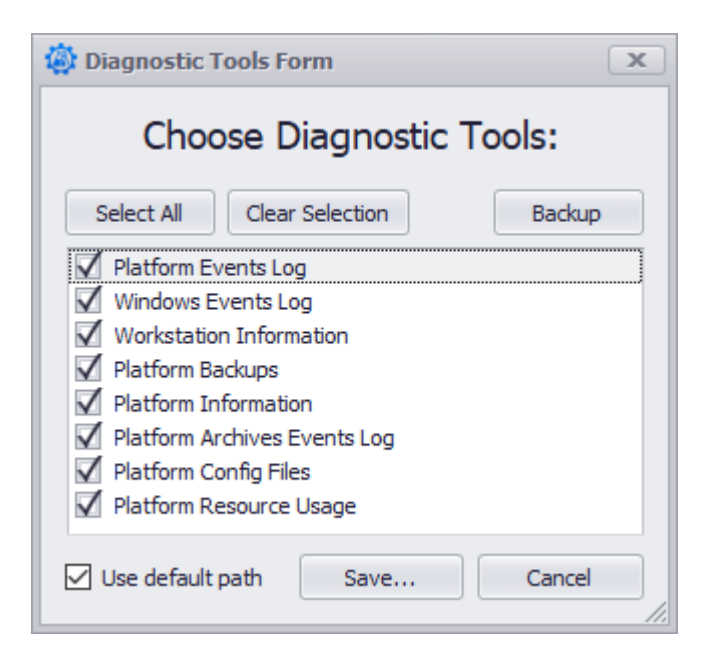

2. В окне **Connect to Server** задайте имя Сервера, логин и пароль с целью подключения в нему и нажмите кнопку **Connect**:

| 💀 Connect to Server |                |  |  |  |  |  |  |
|---------------------|----------------|--|--|--|--|--|--|
| KSE Platform Server |                |  |  |  |  |  |  |
| Server Name:        | 127.0.0.1 💌    |  |  |  |  |  |  |
| Login:              | admin          |  |  |  |  |  |  |
| Password:           |                |  |  |  |  |  |  |
|                     | Connect Cancel |  |  |  |  |  |  |

Если Сервер не запущен, то появится окно Ошибка:

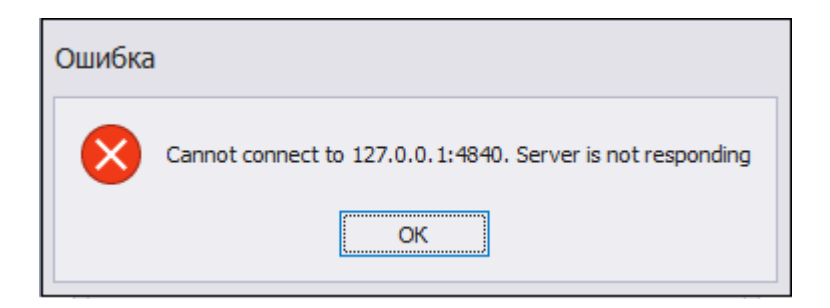

В этом случае нажмите кнопку ОК, запустите Сервер и повторите попытку создания бэкапа.

3. В окне **Backup parameters** заполните обязательное поле **Backup name** (максимальная длина имени бэкапа 100 символов) и нажмите кнопку **OK** для создания бэкапа, кнопку **Cancel** - для отмены.

# 9.4. Автоматическое создание резервной копии базы данных

### ВАЖНО!

При запуске Сервера **KSE Platform** автоматически создается **Recovery Backup** (отличается от полного бэкапа тем, что по умолчанию в него входит только две папки базы данных: *Items*, *Values*).

При необходимости добавить другие папки базы данных следует настроить параметр **RecoveryItems** конфигурационного файла <u>*Server.exe.config*</u>:

<add key="RecoveryItems" value="Items, Values"/>

### 10. Настройка Среды исполнения Runtime. Режим «киоска»

Среда исполнения Runtime может быть настроена для работы в режиме «киоска» (подразумевает ограничение возможностей Пользователя приложения).

Ограничения можно настроить как со стороны операционной системы, так и с помощью конфигурационного файла Runtime.exe.config. Ниже приведена сводная таблица ограничений:

| Ограничения                                                                 | Операционная система | Rutime.exe.config |
|-----------------------------------------------------------------------------|----------------------|-------------------|
| Добавление Среды исполнения<br>Runtime в автозагрузку.                      | +                    | -                 |
| Запрет на изменение пароля.                                                 | +                    | -                 |
| Запрет на блокировку рабочей<br>станции.                                    | +                    | -                 |
| Запрет вызова диспетчера задач.                                             | +                    | -                 |
| Отключение горячих клавиш.                                                  | +                    | -                 |
| Подключение горячих клавиш (Ctrl<br>+ F3) для вызова окна авториза-<br>ции. | -                    | +                 |
| Подключение горячих клавиш (Alt<br>+ F4) для завершения работы.             | -                    | +                 |
| Отобразить/скрыть в панели ме-<br>ню вкладки Окна.                          | -                    | +                 |

#### Табл. 14. Сводная таблица ограничений

### Ограничения, настраиваемые в реестре ОС

- 1. В ОС перелогиньтесь с Администратора на Оператора.
- 2. Запустите редактор peectpa regedit.exe (C:\Windows\regedit.exe).
- 3. Создайте строковый параметр **Shell** в ветке редактора реестра *«HKEY\_CURRENT\_USER\Software \Microsoft\Windows NT\CurrentVersion\Winlogon»*:

| 📑 Редактор реестра                                                                                                    |                                                                  |                                                                                                    |                                          | - 0                                                                                                  | ×                                                                       |
|----------------------------------------------------------------------------------------------------|------------------------------------------------------------------|----------------------------------------------------------------------------------------------------|------------------------------------------|----------------------------------------------------------------------------------------------------|-------------------------------------------------------------------------|
| Файл Правка Вид Избранно                                                                                                    | ре Справка                                                       |                                                                                                    |                                          |                                                                                                    |                                                                         |
| Компьютер\HKEY_CURRENT_USER                                                                                                    | SOFTWARE\Microsoft\Windows NT\C                                  | urrentVersion\Win                                                                                       | logon                                    |                                                                                                    |                                                                         |
| <ul> <li>Backgroun</li> <li>Devices</li> <li>EFS</li> <li>Font Man</li> <li>Fonts</li> <li>HostActiv</li> <li>ICM</li> <li>MsiCorrup</li> <li>Network</li> <li>PrinterPor</li> <li>TileDataM</li> </ul> | ndModel agement<br>ityManager<br>otedFileRecovery<br>ts<br>lodel | Имя<br>(По умолч<br>ВuildNumb<br>DP<br>EnableGoo<br>ExcludePro<br>FirstLogon<br>ParseAutoe<br>PUUActive | анию)<br>per<br>dbye<br>fileDirs<br>xxec | Tun<br>REG_SZ<br>REG_DWORD<br>REG_BINARY<br>REG_DWORD<br>REG_SZ<br>REG_DWORD<br>REG_SZ<br>REG_BINARY | Знач<br>(знач<br>0x000<br>d2 00<br>0x000<br>АррЕ<br>0x000<br>1<br>23 e8 |
| > TokenBrol<br>> Windows<br>Winlocom<br>> Windows Sci                                                                                                    | кег<br>Развернуть                                                |                                                                                                    |                                          |                                                                                                    |                                                                         |
| > 🔤 Windows Sei                                                                                                    | Создать                                                          | >                                                                                                    | Раздел                                   |                                                                                                    |                                                                         |
| > Windows See                                                                                                    | Найти                                                            | <u>Строе</u><br>Двоич                                                                                   |                                          | троковый параметр<br>воичный параметр                                                                |                                                                         |
|                                                                                                    | Удалить                                                          |                                                                                                    |                                          |                                                                                                    |                                                                         |
|                                                                                                    | Переименовать                                                    |                                                                                                    |                                          | Параметр DWORD (32 бита)                                                                             |                                                                         |
|                                                                                                    | Экспортировать                                                   |                                                                                                    | Параме                                   | етр QWORD (64 бита                                                                                   | a)                                                                      |
|                                                                                                    | Разрешения                                                       |                                                                                                    | Мульти                                   | истроковый параме                                                                                    | тр                                                                      |
|                                                                                                    | Копировать имя раздела<br>Перейти в раздел HKEY_LOCAL_MA         | ACHINE                                                                                                  | Расши                                    | ряемый строковый                                                                                     | параметр                                                                |

4. В контекстном меню Shell выберите опцию Изменить...:

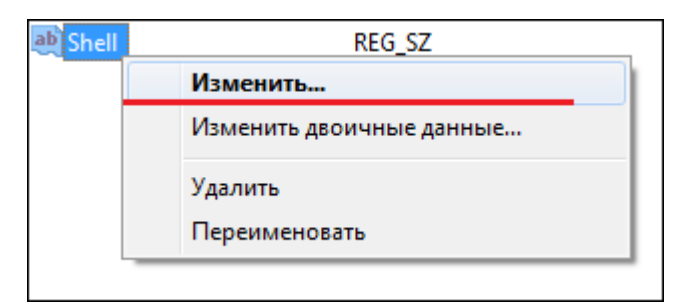

5. В окне Изменение строкового параметра укажите в поле Значение полный путь к исполняемому файлу RuntimeBoot.exe в кавычках.

В качестве аргумента укажите через пробел полный путь к исполняемому файлу **Runtime** в кавычках.

Пример значения с аргументом приведен ниже:

"C:\Program Files\KSoft\Platform\RuntimeBoot.exe" "C:\ProgramFiles\KSoft\Platform

```
\Runtime.exe":
```

| Изменение строкового параметра                                      | ×    |
|---------------------------------------------------------------------|------|
| Параметр:                                                           |      |
| Shell                                                               |      |
| Значение:                                                           |      |
| Platform\RuntimeBoot.exe" "C:\ProgramFiles\KSoft\Platform\Runtime.e | exe" |
| ОК Отмен                                                            | a    |

6. В ветке редактора реестра «HKEY\_CURRENT\_USER\Software\Microsoft\Windows\CurrentVersion

\Policies» создайте новую папку System. В ней создайте три файла типа DWORD и значением 1:

- DisableChangePassword запрет на изменение пароля;
- DisableLockWorkstation запрет на блокировку рабочей станции;
- DisableTaskMgr запрет вызова диспетчера задач:

| 📑 Ред | цактор ре | естра    |                   |   |                        |      |                     |          |             |     |
|-------|-----------|----------|-------------------|---|------------------------|------|---------------------|----------|-------------|-----|
| Файл  | Правка    | Вид І    | Ізбранное Справка |   |                        |      |                     |          |             |     |
|       |           |          | OnDemandInter 🔺   | l | Имя                    |      | Тип                 | Зна      | чение       |     |
|       |           | <b>~</b> | Policies          | a | (По умолчанию)         |      | REG SZ              | (зн      | ачение не п | рис |
|       |           |          | Attachment:       | 1 | DisableChangePassword  |      | REG DWORD           | 0x0      | 0000001 (1) | 1   |
|       |           |          | Explorer          | 6 | DisableLockWorkstation |      | REG DWORD           | 0x0      | 0000001 (1) | L   |
|       |           |          | System            | 1 | DisableTaskMgr         |      | REG_DWORD           | 0x0      | 0000000 (0) |     |
|       |           | 2        | Precision Touchi  | F |                        |      | -                   | -        | 1           |     |
|       |           | 2        |                   |   | Изменение параметра DV | VORD | (32 бита)           | $\times$ |             |     |
|       |           |          | Run               |   | <b>D</b>               |      |                     |          |             |     |
|       |           |          | RunOnce           |   | Параметр.              |      |                     |          |             |     |
|       |           | >        | Screensavers      |   | Disable Laskivigr      |      |                     |          |             |     |
|       |           | > -      | Search            |   | Значение:              | Си   | стема исчисления    |          |             |     |
|       |           | > -      | Security and Ma   |   | 1                      |      | 🖲 Шестнадцатеричная |          |             |     |
|       |           | > -      | SettingSync       |   | _                      | 0    | Десятичная          |          |             |     |
|       |           | >        | Shell Extensions  |   |                        |      |                     |          |             |     |
|       |           | > -      | Skydrive          |   |                        |      | ОК Отмена           | 3        |             |     |
|       |           |          | StartupNotify     |   |                        | _    |                     |          |             |     |

- 7. Завершите сеанс Оператора и зайдите снова под этой учетной записью.
- 8. Убедитесь в отсутствии ошибок:
  - запускается только АРМ с правами доступа Оператора;
  - на вкладках отображается корректная информация;
  - функциональные возможности ОС недоступны для пользователя Оператор.

### Ограничения, настраиваемые в Панели управления ОС

Для того чтобы исключить возможность изменения размеров окна Среды исполнения **Runtime** и его перемещения отключите горячие клавиши.

- 1. Пуск  $\rightarrow$  Служебные Windows  $\rightarrow$  Панель управления.
- 2. В окне Все элементы панели управления выберите Центр специальных возможностей.
- 3. В окне Центр специальных возможностей, выберите параметр Облегчение работы:

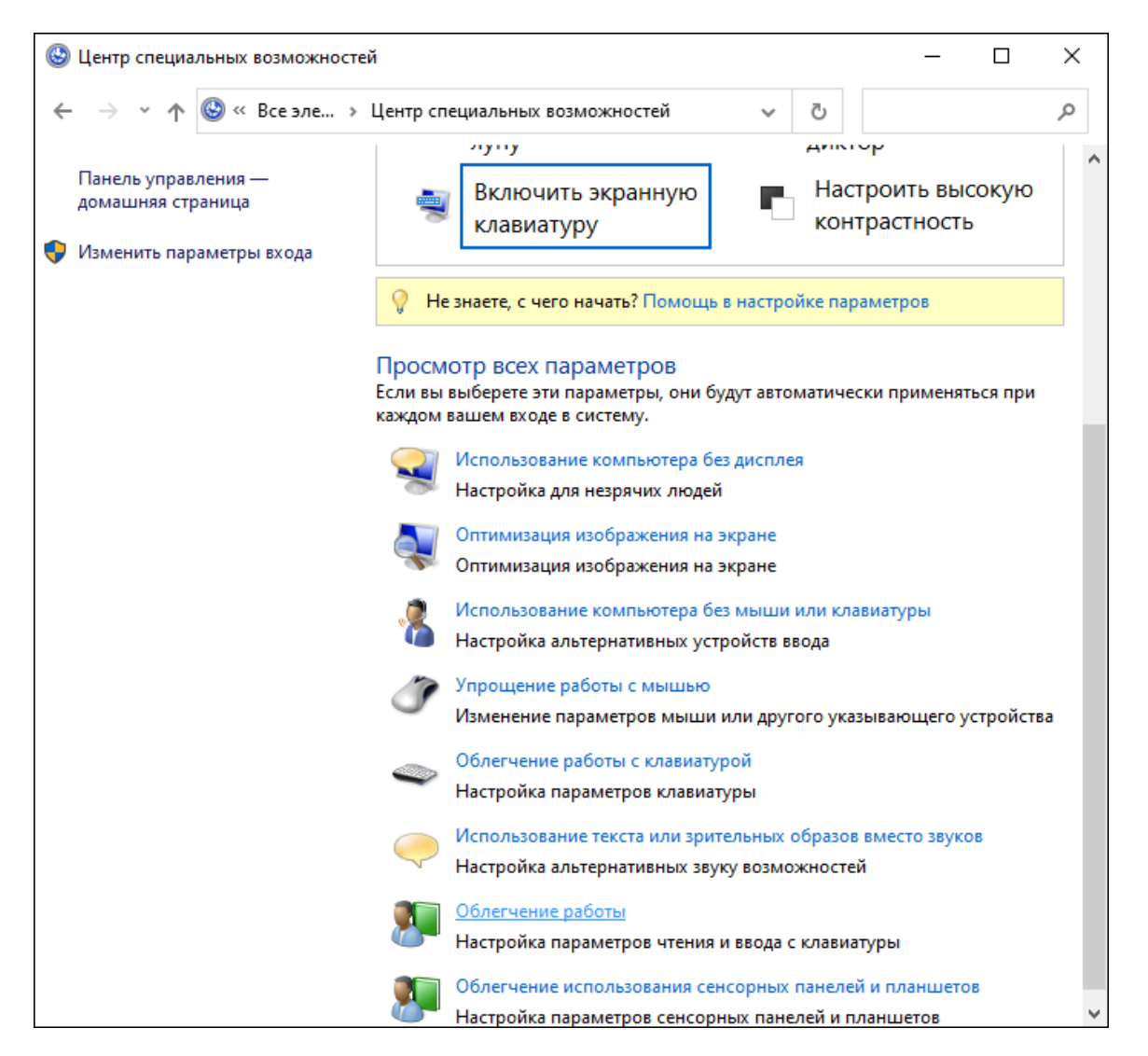

4. В окне Облегчение работы с задачами, установите флаг у параметра Отключение автоматического упорядочения окон при их перемещении к границе экрана.

5. Нажмите кнопку Применить, далее ОК.

### Ограничения, настраиваемые в Runtime.exe.config

Подробная информация приведена здесь:

▶ Глава 9.1. Конфигурирование компонентов KSE Platform → Runtime.exe.config

### Ограничения, настраиваемые с помощью встроенного bat-файла

Для того чтобы включить/отключить режим "киоска" рекомендуется воспользоваться встроенными batфайлами, которые находятся в папке *C*:\*ProgramData*\*KSoft*.

Запускать bat-файлы следует под учетной записью и от имени администратора (иначе после запуска bat-файла появится предупреждение о том, что необходим перезапуск от имени администратора).

KioskOff.bat - снять ограничения, относящиеся к режиму "киоск".

KioskOn.bat - установить ограничения, относящиеся к режиму "киоск".

В процессе выполнения bat-файла запрашивается имя пользователя Windows, к которому нужно применить настройки с ограничениями. Все действия выполняемые bat-файлом выводятся в консоль. Для применения ограничений, настраиваемых через bat-файл, следует перезагрузить рабочую станцию.

### ВАЖНО!

С помощью bat-файлов можно установить/снять ограничения:

- Добавление Среды исполнения Runtime в автозагрузку Shell.
- Запрет на изменение пароля DisableChangePassword.
- Запрет на блокировку рабочей станции DisableLockWorkstation.
- Запрет вызова диспетчера задач DisableTaskMgr.
- Отключение горячих клавиш WindowArrangementActive.

Ограничения включены KioskOn.bat:

C:\Windows\System32\cmd.exe

```
to automate routine operations,
performed to set the kiosk mode
for a specific user.
Must be run as administrator
and under the admin account.
Username must be entered below.
Detecting permissions...
Success: Administrative permissions confirmed.
Enter User name in Windows:tester
User to process: tester
oading hide for user tester...
Операция успешно завершена.
Try to add runtime to load...
Операция успешно завершена.
Try to set DisableChangePassword
Операция успешно завершена.
Try to set DisableLockWorkstation
Операция успешно завершена.
Try to set DisableTaskMgr
Операция успешно завершена.
Try to set WindowArrangementActive
Параметр уже существует, заменить (Y - да/N - нет)? у
Операция успешно завершена.
Do you want to Reboot this machine? [Y/N]:_
```

Ограничения отключены KioskOff.bat:

C:\Windows\System32\cmd.exe

### K-Soft license This batch file is for to automate routine operations, performed to set the kiosk mode for a specific user. Must be run as administrator and under the admin account. Username must be entered below.

Detecting permissions... Success: Administrative permissions confirmed.

Enter User name in Windows:tester User to process: tester

Loading hide for user tester... Операция успешно завершена.

Try to add runtime to load... Операция успешно завершена.

Try to delete DisableChangePassword Операция успешно завершена.

Try to delete DisableLockWorkstation Операция успешно завершена.

Try to delete DisableTaskMgr Операция успешно завершена.

```
Try to set WindowArrangementActive
Параметр уже существует, заменить (Y - да/N - нет)? у
Операция успешно завершена.
```

Do you want to Reboot this machine? [Y/N]:\_

### 11. Компоненты KSE Platform

В данном разделе дана информация об установке, запуске, интерфейсе и функциональных возможностях компонентов **KSE Platform**, которые являются инструментами Администратора для диагностики, анализа и управления **KSE Platform**.

### ВАЖНО!

Компоненты **KSE Platform**, не вошедшие в данный документ, описаны в отдельных документах:

Руководство администратора Среды исполнения Runtime

# 11.1. Общие сведения

### 11.1.1. Установка

Компоненты Control Panel, EditConfigs и DbAnalyzer можно установить при полной установке KSE

### Platform, а также выборочно:

| 😹 KSE Platform 3.4 S                                              | etup                                                                                                    |        |                                                                       | _                                            |                           | $\times$ |  |  |  |
|-------------------------------------------------------------------|----------------------------------------------------------------------------------------------------|--------|-----------------------------------------------------------------------|----------------------------------------------|---------------------------|----------|--|--|--|
| Custom Setup<br>Select the way you want features to be installed. |                                                                                                    |        |                                                                       |                                              |                           |          |  |  |  |
| Click the icons in t                                              | he tree below to change th                                                                                        | ne way | features will b                                                       | e installed.                                 |                           |          |  |  |  |
|                                                                   | emCleanerTool<br>tudio<br>auncher<br>ontrolPanel<br>aScript<br>eatingRuntime<br>untime<br>ditConfigs<br>bAnalyzer | ~      | KSE Platform<br>processes an<br>events<br>This feature<br>hard drive. | Server acqu<br>nd stores dat<br>requires 0KB | ires,<br>a and<br>on your |          |  |  |  |
| Reset                                                             | Disk Usage                                                                                                    |        | Back                                                                  | Next                                         | Cance                     | el       |  |  |  |

Diagnostic Tools - встроенный компонент, специальной установки не требует.

### Запуск

Все компоненты можно запустить через Launcher:

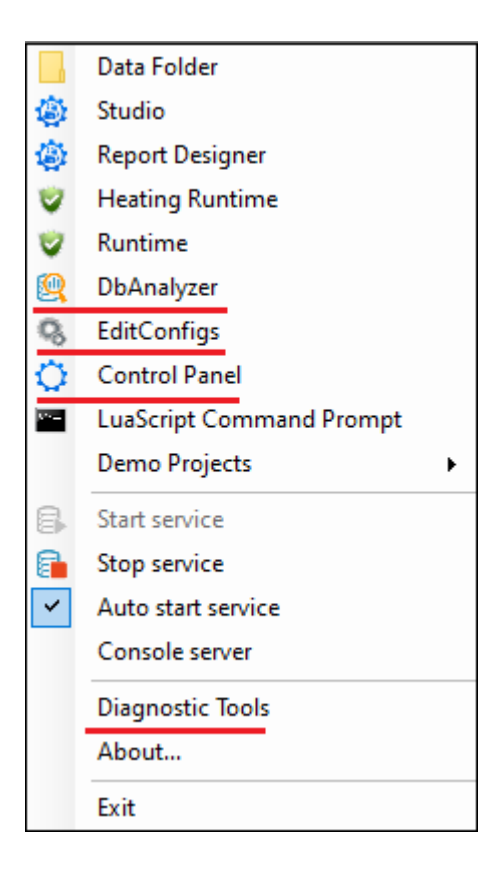

Компоненты **Control Panel**, **EditConfigs** и **DbAnalyzer** также можно запустить с помощью исполняемого файла \*.exe (путь к файлу: *C:\Program Files\KSoft\Platform*)

### 11.2. Control Panel

**Control Panel** - утилита **KSE Platform**, которая позволяет активировать лицензию, просматривать информацию о лицензии (владелец, дата окончания) и статистическую информацию о Сервере, осуществлять мониторинг процесса синхронизации и переключение ролей узла **WDRBD**.

После запуска Control Panel - откроется окно KSE Platform Control Panel:

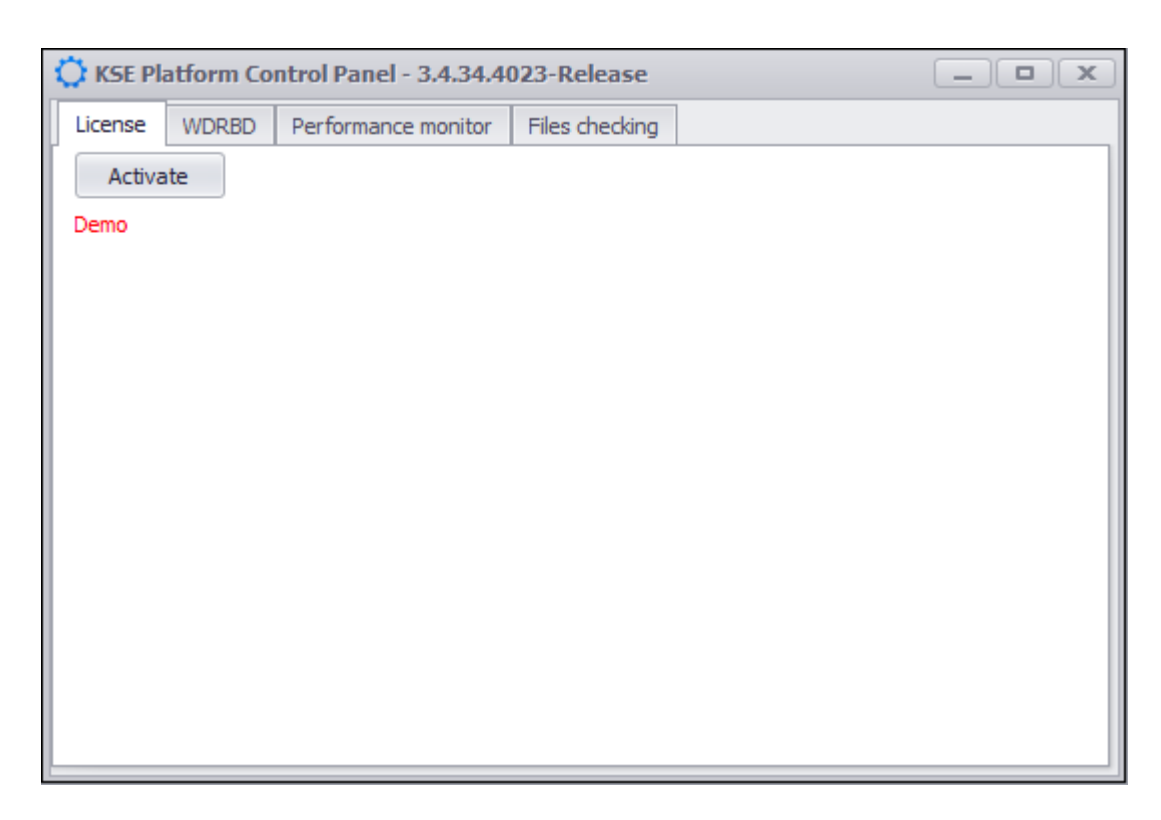

### ВАЖНО!

Заголовок окна содержит информацию о том, к какому релизу относится установленное ПО.

Окно KSE Platform Control Panel содержит вкладки:

- License утилита предназначенная для > <u>активации лицензии;</u>

- Files Checking утилита предназначенная для *проверки повреждений среди системных файлов* (\*.dll), которые теоретически могут быть повреждены после установки или обновления **KSE** Platform.

# 11.2.1. License

Лицензирование программной платформы KSE Platform может осуществляться:

- по количеству тегов;
- по сроку действия лицензии;
- ограничивая количество тегов и срок действия лицензии одновременно;
- без ограничений по количеству тегов и сроку действия лицензии. В данном случае функциональные

возможности Платформы ограничиваются только аппаратным обеспечением.

| 💭 KSE Pl                                                                   | atform Co                                                                  | ntrol Panel                         |                |  |
|----------------------------------------------------------------------------|----------------------------------------------------------------------------|-------------------------------------|----------------|--|
| License                                                                    | WDRBD                                                                      | Performance monitor                 | Files checking |  |
| Activa                                                                     | ite                                                                        |                                     |                |  |
| ProductKe<br>Products:<br>LicenseTy<br>Expires: U<br>TagLimit:<br>Customer | ey: -<br>PlatformSe<br>pe: Standa<br>Jnlimited<br>Unlimited<br>: Κ-Coφτ, 1 | rver<br>rd<br>Гестирование проектов |                |  |

**Прим.:** Если лицензия активирована, то на вкладке License будет отображена информация о текущей лицензии, кнопка активации Activate - заблокирована.

# 11.2.1.1. Инструкция по активации лицензии программной платформы KSE Platform

### ВАЖНО!

Если лицензия не активирована, превышено количество тегов или истек срок действия лицензии Сервер **KSE Platform** автоматически завершает свою работу через 2 часа. Чтобы продолжить работу, необходимо запускать сервер повторно.

Если предусматривается использование более одного сервера, то на всех остальных серверах нужно также активировать лицензию, то есть на каждый отдельный сервер нужна собственная лицензия.

- 1. Запросите в службе технической поддержки (*mailto:support@k-soft-spb.ru*) product key, для этого укажите в письме:
  - полное название завода (например: ОАО «Нефтеперерабатывающий завод»);
  - полное название установки (например: Установка производства серы);
  - название организации, запрашивающей лицензию;

### ВАЖНО!

Обязательно сохраните письмо с **product key**. Ключ может понадобиться для повторной активации в случае сбоев ОС.

- тип проекта (АСДУЭ, АСУЭО и т.д.);
- количество тегов;
- срок лицензии.
- 2. В окне KSE Platform Control Panel на вкладке License нажмите кнопку Activate:

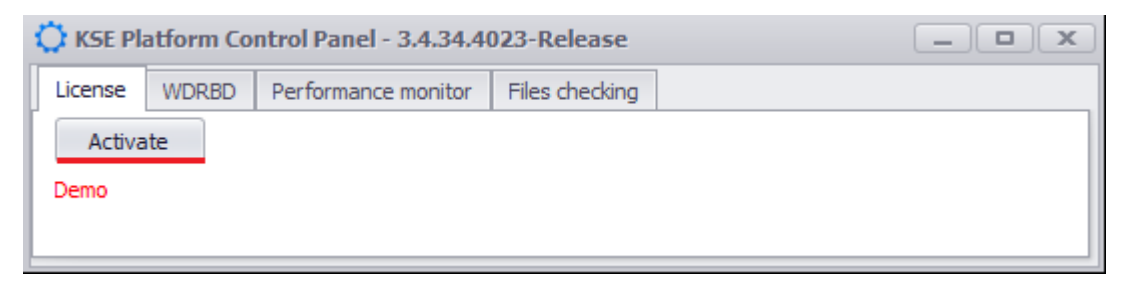

3. В окне Activate введите лицензионный ключ в поле Product Key и нажмите кнопку Generate request:

| Activate    |          |                  |
|-------------|----------|------------------|
| Product key |          | Generate request |
|             |          | Activate         |
| Request     |          |                  |
|             | <u>^</u> |                  |
|             |          |                  |
|             |          |                  |
| Response    |          |                  |
|             | A        |                  |
|             |          |                  |
|             |          |                  |
|             |          |                  |
|             |          | Class            |
|             |          | Close            |

- 4. Скопируйте и сохраните в текстовый документ (формат .txt) содержимое поля **Request** и отправьте запрос с вложенным текстовым документом на почту службе технической поддержки (*mailto:support@k-soft-spb.ru*).
- 5. Дождитесь ответа от службы технической поддержки.
- 6. Вставьте полученный ответ в поле **Response** и нажмите кнопку Activate:

| Product key                                                                                                    | Generate request |
|----------------------------------------------------------------------------------------------------|------------------|
| rewrewr                                                                                                    | Activate         |
| Request                                                                                                    |                  |
| LnagKbapEb/vdFBBQfhprvn5Xj57HY6oit0VremwEkUYwRGtkqbQ<br>4F7V5OE4Vk5HPC5dPoqXGBbuPRgHQpJY6c3qwrcOHeeUuq9j3w<br>Wtd2BpnGc0P16tZMNnAR<br>+Y/0fE22sE0YCDn8R4puuVb10S7iXHfjncPq1e5m1kI02sFAlG<br>+WMTeKc1CqrySirx6Sq8owoAWnKknAdS04/PlSjP93KB1r2HS0Y                                                                                                    |                  |
| Response                                                                                                    |                  |
| H4sIAAAAAAAEAIXPPQvCMBAG4F3wP4TsafqhwUpacRQVRBfXN<br>LnagKbapEb/vdFBBQfhprvn5Xj57HY6oit0VremwEkUYwRGtkqbQ<br>4F7V5OE4Vk5HPC5dPoqXGBbuPRgHQpJY6c3qwrcOHeeUuq9j3w<br>Wtd2BpnGc0P16tZMNnAR<br>+Y/0fE22sE0YCDn8R4puuVb10S7iXHfjncPq1e5m1kI02sFAlG<br>+WMTeKc1CqrySirx6Sq8owoAWnKknAdS04/PlSjP93KB1r2HS0Y<br>AQAAH4sIAAAAAAAEAIXPPQvCMBAG4F3wP4TsafqhwUpacRQV |                  |

7. Перезапустите Сервер после активации лицензии.

### ВАЖНО!

- 1. Лицензия содержит информацию о той рабочей станции, на которой она будет активирована.
- 2. Если необходимо удалить лицензию, удалите файл с лицензией **Platform.lic** (в папке *C:* \*ProgramData*\*KSoft*).
- Если необходимо повторно активировать лицензию (в случае нарушения целостности ОС с последующей ее переустановкой, смены рабочей станции для Сервера **KSE Platform** и т.д.) направьте запрос в службу технической поддержки (*mailto:support@k-soft-spb.ru*). В запросе укажите:
  - product key;
  - причину повторной активации;
  - сгенерированный на новой машине или ОС Request.
- 4. Если количество тегов превышено, то нужно удалить файл лицензии **Platform.lic** и запросить расширение лицензии, используя ранее выданный ключ **product key**.

# 11.2.2. WDRBD

Данная вкладка представляет собой набор функциональных кнопок, которые используются для:

• Refresh - позволяет обновить информацию о статусе / состоянии обоих компьютеров:

| C KSE Platform Control Panel                                                                                                    |  |
|----------------------------------------------------------------------------------------------------|--|
| License WDRBD Performance monitor Files checking                                                                                                    |  |
| Refresh Switch WDRBD role MasterWDRBD                                                                                                    |  |
| db node-id:2 role:Secondary suspended:no<br>write-ordering:flush<br>volume:1 minor: 1 disk:UpToDate backing_dev:\DosDevices\D: quorum:yes<br>size:5242880 read: 1824 written:5253481 al-writes: 14 bm-writes:89<br>upper-pending:0 lower-pending:0 al-suspended:no blocked:no<br>DESKTOP-RN1FKPK node-id: 1 connection:Connected role:Secondary congested:no<br>ap-in-flight:0 rs-in-flight:0<br>volume: 1 replication:Established peer-disk:UpToDate resync-suspended:no<br>received:5253135 sent:346 out-of-sync:0 pending:0 unacked:0 |  |

• Switch WDRBD role - позволяет переключить роли, тем самым пользователь вручную выполняет

передачу функциональной нагрузки:

| C KSE Platform Control F                                                                                                    | Panel                                                                                                    |                                                                                                    |                                              | _ <b>– x</b> |
|----------------------------------------------------------------------------------------------------|----------------------------------------------------------------------------------------------------|----------------------------------------------------------------------------------------------------|----------------------------------------------|--------------|
| License WDRBD Perfo                                                                                                    | ormance monitor                                                                                                    | Files checking                                                                                                   |                                              |              |
| Refresh Switch V                                                                                                    | WDRBD role                                                                                                    | MasterWDRBD                                                                                                    |                                              |              |
| db node-id:0 role:Primary su<br>write-ordering:flush<br>volume:0 minor:3 disk:UpTo<br>size:148356096 read:19<br>upper-pending:1 lower-p<br>Reserv-GPP node-id:1 com<br>volume:0 replication:Estat<br>received:0 sent:202470 | Ispended:no<br>oDate<br>1990236 written:29<br>pending: 1 al-suspe<br>nection:Connected<br>blished peer-disk:U<br>028 out-of-sync:0 | 56820 al-writes:98 b<br>inded:no blocked:no<br>d role:Secondary cor<br>JpToDate resync-su:<br>pending:1 unacked: | m-writes:0<br>ngested:no<br>spended:no<br>:0 |              |

• Master WDRBD - позволяет запустить приложение, с помощью которого пользователь может настроить / изменить конфигурацию и репликацию WDRBD:

| 🗘 KSE Pla | atform Co | ontrol Panel        |                | _ <b> </b>          | )            |                                                       |                                                                 |                                                                          |     |
|-----------|-----------|---------------------|----------------|---------------------|--------------|-------------------------------------------------------|-----------------------------------------------------------------|--------------------------------------------------------------------------|-----|
| License   | WDRBD     | Performance monitor | Files checking |                     |              |                                                       |                                                                 |                                                                          |     |
| Refre     | sh        | Switch WDRBD role   | MasterWDRDB    | 🗘 MasterWDRBD       |              |                                                       |                                                                 |                                                                          | _ X |
|           |           |                     |                | Справка 🕶           |              |                                                       |                                                                 |                                                                          |     |
|           |           |                     |                | Системные настройки | Конфигурацио | ннный файл                                            | Репликация                                                      |                                                                          |     |
|           |           |                     |                | Службы Windov       | vs           | На время ус<br>отключите                              | тановки и на<br>службу KSoft.                                   | стройки WDRDB<br>.Platform.Server                                        |     |
|           |           |                     |                | Управление диск     | ами          | Для удобсті<br>отдельный<br>в резервної<br>недоступен | ва работы с д<br>раздел для DI<br>и режиме, раз<br>для использо | исками, создайте<br>В, т.к. при работе<br>здел с DB становится<br>рвания | 1   |
|           |           |                     |                | Планировщик зада    | аний         | Создайте за                                           | дачу drbd                                                       |                                                                          |     |
|           |           |                     |                | <br>Командная стро  | ка           | При желани<br>командную                               | ии настроить<br>строку, вызов                                   | репликацию через<br>иите приложение сп                                   | nd  |
|           |           |                     |                | Output              |              |                                                       |                                                                 |                                                                          | 4   |
|           |           |                     |                |                     |              |                                                       |                                                                 |                                                                          | *   |
|           |           |                     |                |                     |              |                                                       |                                                                 |                                                                          |     |
|           |           |                     |                |                     |              |                                                       |                                                                 |                                                                          | Υ.  |

# 11.2.2.1. Master WDRBD

Master WDRBD - приложение, позволяющее изменять конфигурацию и настройки репликации WDRBD.

Для того чтобы открыть мастер WDRBD, выполните:

Лаунчер -> Control panel -> вкладка WDRBD-> кнопка Master WDRBD.

Рабочая область Master WDRBD имеет вид:

| 🗘 MasterWDRBD                   | _ ×                                                                                                    |
|---------------------------------|----------------------------------------------------------------------------------------------------|
| Справка • 1                     |                                                                                                    |
| Системные настройки Конфигураци | 10ннный файл Репликация                                                                                                    |
| 2<br>Службы Windows             | На время установки и настройки WDRBD<br>отключите службу KSoft.Platform.Server                                                                                    |
| Управление дисками              | Для удобства работы с дисками, создайте<br>отдельный раздел для DB, т.к. при работе<br>в резервном режиме, раздел с DB становится<br>недоступен для использования |
| Планировщик заданий             | Создайте задачу drbd                                                                                                    |
| Командная строка                | При желании настроить репликацию через<br>командную строку, вызовите приложение cmd                                                                               |
| Output                          | μ.                                                                                                    |
| 3                               | *                                                                                                    |

- 1. 🕨 <u>Строка меню</u>.
- 2. Вкладки:
  - 🕨 Системные настройки;
  - 🕨 <u>Конфигурационный файл;</u>
  - 🕨 <u>Репликация</u>.
- 3. ► <u>Окно Output</u>.
## 11.2.2.1.1. Строка меню

Располагается в верхней части окна. Далее в разделе приводится описание каждой отдельной опции.

| 🗘 MasterWDRBD    |                                                         |                                                                 | _ X                                                                  |
|------------------|---------------------------------------------------------|-----------------------------------------------------------------|----------------------------------------------------------------------|
| Справка 🔻        |                                                         |                                                                 |                                                                      |
| Инструкция       | Конфигурационнный файл                                  | Репликация                                                      |                                                                      |
| О программе      |                                                         |                                                                 |                                                                      |
| Службы Windows   | s На время уст<br>отключите с                           | гановки и наст<br>лужбу KSoft.P                                 | гройки WDRBD<br>Patform.Server                                       |
| Управление диска | Для удобств<br>отдельный р<br>в резервном<br>недоступен | а работы с ди<br>раздел для DB<br>режиме, разд<br>для использов | сками, создайте<br>, т.к. при работе<br>дел с DB становится<br>вания |
| Планировщик зада | создайте зад                                            | цачу drbd                                                       |                                                                      |
| Командная строк  | а При желани<br>командную с                             | и настроить р<br>троку, вызови                                  | епликацию через<br>ITE приложение cmd                                |
| Output           |                                                         |                                                                 | Д                                                                    |
|                  |                                                         |                                                                 | ~                                                                    |

Справка → Инструкция – открывает в отдельном окне подробную инструкцию по настройке WDRBD в формате PDF.

Справка → О программе – отображает в отдельном окне About Master WDRBD текущую версию Master WDRBD и сопутствующую информацию.

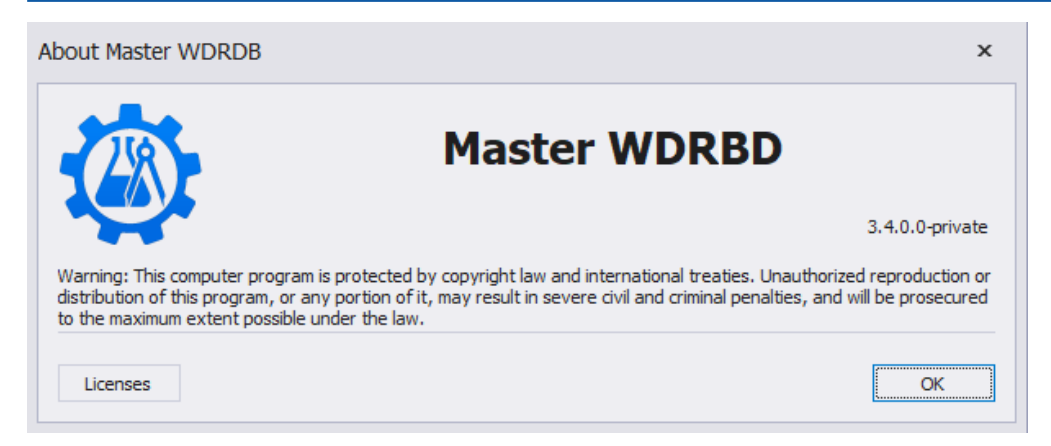

## 11.2.2.1.2. Системные настройки

На вкладке Системные настройки доступны кнопки<sup>2</sup>:

- Службы Windows позволяет открыть в новом окне приложение ОС Windows Службы;
- Управление дисками позволяет открыть в новом окне системную утилиту Управление дисками;
- Планировщик заданий позволяет открыть в новом окне приложение Планировщик заданий;
- Командная строка позволяет открыть в новом окне Командную строку от имени администратора.

| 🗘 MasterWDRBD       |                                                             |                                                                   |                                                                     | _ X |
|---------------------|-------------------------------------------------------------|-------------------------------------------------------------------|---------------------------------------------------------------------|-----|
| Справка 👻           |                                                             |                                                                   |                                                                     |     |
| Системные настройки | Конфигурационнный файл                                      | Репликация                                                        |                                                                     |     |
| Службы Window       | ия На время ус<br>отключите с                               | тановки и наст<br>лужбу KSoft.P                                   | гройки WDRBD<br>latform.Server                                      |     |
| Управление диска    | ами Для удобств<br>отдельный р<br>в резервном<br>недоступен | за работы с ди<br>раздел для DB<br>і режиме, раз/<br>для использо | сками, создайте<br>, т.к. при работе<br>дел с DB становито<br>вания | ся  |
| Планировщик зада    | аний Создайте за,                                           | Создайте задачу drbd                                              |                                                                     |     |
| Командная стро      | ка При желани<br>командную                                  | ии настроить р<br>строку, вызови                                  | епликацию через<br>те приложение с                                  | md  |
| Output              |                                                             |                                                                   |                                                                     | ф   |
|                     |                                                             |                                                                   |                                                                     | *   |

## 11.2.2.1.3. Конфигурационный файл

Вкладка Конфигурационный файл представляет собой:

| O MasterWDRBD                                                                                    | _ ×                                  |
|--------------------------------------------------------------------------------------------------|--------------------------------------|
| Справка 🕶                                                                                        |                                      |
| Системные настройки Конфигурационнный ф                                                          | айл Репликация                       |
|                                                                                                  | <u>1</u> Узел 1 Узел 2               |
| Имена настраиваемых компьютеров                                                                  |                                      |
| IP-адрес компьютера и порт                                                                       |                                      |
| Раздел диска, на котором находится<br>DB с базой проекта                                         |                                      |
| Мета-диск                                                                                        |                                      |
| Раздел диска, на котором находится<br>DB с базой проекта, где minor<br>обозначает индекс раздела |                                      |
|                                                                                                  | 2                                    |
|                                                                                                  | Сохранить Сохранить как Загрузить из |
|                                                                                                  |                                      |
| Output                                                                                           |                                      |
|                                                                                                  |                                      |
|                                                                                                  |                                      |
|                                                                                                  |                                      |
|                                                                                                  |                                      |
|                                                                                                  |                                      |
|                                                                                                  |                                      |
|                                                                                                  |                                      |

- 1. Две области с одинаковым набором свойств для настройки конфигурационных файлов drbd.conf на двух компьютерах:
  - Имена настраиваемых компьютеров;
  - ІР-адрес компьютера и порт;
  - Раздел диска, на котором находится база данных с базой проекта;
  - Мета-диск;
  - Раздел диска, на котором находится база данных с базой проекта, где minor обозначает индекс раздела.
- 2. Набор функциональных кнопок:
  - Сохранить позволяет сохранить конфигурационный файл (путь сохранения фиксированный: *C:\WinDRBD\etc*);
  - Сохранить как позволяет сохранить конфигурационный файл на носитель информации;
  - Загрузить из позволяет загрузить конфигурационный файл с носителя информации.

## 11.2.2.1.4. Репликация

На вкладке Репликация, доступны кнопки, позволяющие запустить команды настройки репликации:

- Create md создает мета-диск;
- Up database поднимает узел;
- Status проверяет состояние узла;
- Set Primary переключает состояние узла в значение Primary;
- Set Secondary переключает состояние узла в значение Secondary;
- Create DB link создает ссылку DB в папке.

После команд **Up database**, **Set Primary** и **Set Secondary** будет автоматически запущена команда **Status** для проверки состояния узла.

| 🗘 MasterWDRBD       |                                                               | _ × |
|---------------------|---------------------------------------------------------------|-----|
| Справка 🔻           |                                                               |     |
| Системные настройки | Конфигурационнный файл Репликация                             |     |
| Create md           | Создать мета-диск                                             |     |
| Up database         | Поднять узел (up + status)                                    |     |
| Status              | Состояние узла                                                |     |
| Set Primary         | Установить состояние узла в Primary<br>(primary + status)     |     |
| Set Secondary       | Установить состояние узла в Secondary<br>(secondary + status) |     |
| Create DB link      | Создать ссылку DB в папке                                     |     |
| Output              |                                                               | ц.  |
|                     |                                                               | Î   |
|                     |                                                               |     |
|                     |                                                               |     |
|                     |                                                               | -   |

# 11.2.2.1.5. Output

Данное окно представляет собой журнал событий **Master WDRBD**, в нем отображается результат сохранения и загрузки конфигурационного файла, и результаты выполнения команд настройки репликации. Также события пишутся в **.log** файл.

В окне можно вызвать контекстное меню с помощью ПКМ:

- SelectAll опция позволяет выбрать все события;
- Сору опция позволяет копировать ранее выбранные события;
- ClearAll опция позволяет полностью очистить журнал событий.

| Output                              |                                                       |                                                                               | Щ. |
|-------------------------------------|-------------------------------------------------------|-------------------------------------------------------------------------------|----|
| [17.11.20<br>[17.11.20<br>[17.11.20 | 022 9:51:11] Пл<br>022 9:51:09] Уп<br>022 9:51:07] Wi | анировщик задач запущен<br>равление дисками запущено<br>ndows службы запущены | *  |
|                                     | SelectAll<br>Copy<br>ClearAll                         |                                                                               | Ŧ  |

# 11.2.2.2. Инструкция по настройке WDRBD (Failover)

**Failover** (аварийное переключение) – это передача функциональной нагрузки с одного компьютера на другой в случае сбоя или нарушения функционирования.

Аварийное переключение выполняется автоматически без вмешательства оператора. Но при необходимости переключение можно выполнить вручную.

Аварийное переключение осуществляется с помощью WDRBD (Windows Distributed Replicated Block Device. WDRBD - программная система, обеспечивающая синхронизацию между локальным блочным устройством и удалённым устройством).

Аварийное переключение можно настроить вручную, а также можно воспользоваться встроенной утилитой программной платформы KSE Platfrom - Master WDRBD.

Master WDRBD предоставляет доступ к компонентам OC Windows, а также предоставляет возможность настраивать конфигурационные файлы и репликацию инструментами WDRBD.

Для того чтобы запустить Master WDRBD, выполните: лаунчер  $\rightarrow$  Control Panel  $\rightarrow$  вкладка WDRBD  $\rightarrow$  кнопка Master WDRBD:

| 💭 MasterWDRBD       |                                                       |                                                         |                                                                 | _                                                                      | . x |  |  |
|---------------------|-------------------------------------------------------|---------------------------------------------------------|-----------------------------------------------------------------|------------------------------------------------------------------------|-----|--|--|
| Справка 🔻           |                                                       |                                                         |                                                                 |                                                                        |     |  |  |
| Системные настройки | Системные настройки Конфигурационнный файл Репликация |                                                         |                                                                 |                                                                        |     |  |  |
| Службы Windov       | IS                                                    | На время ус<br>отключите с                              | гановки и нас<br>лужбу KSoft.I                                  | тройки WDRBD<br>Patform.Server                                         |     |  |  |
| Управление диск     | ами                                                   | Для удобсти<br>отдельный  <br>в резервном<br>недоступен | ва работы с ди<br>раздел для DE<br>грежиме, раз<br>для использо | исками, создайте<br>3, т.к. при работе<br>дел с DB становится<br>вания |     |  |  |
| Планировщик зада    | аний                                                  | Создайте за                                             | дачу drbd                                                       |                                                                        |     |  |  |
| Командная стро      | ка                                                    | При желани<br>командную                                 | и настроить р<br>строку, вызов                                  | репликацию через<br>ите приложение сто                                 | i   |  |  |
| Output              |                                                       |                                                         |                                                                 |                                                                        | д   |  |  |
|                     |                                                       |                                                         |                                                                 |                                                                        | *   |  |  |
|                     |                                                       |                                                         |                                                                 |                                                                        |     |  |  |
|                     |                                                       |                                                         |                                                                 |                                                                        |     |  |  |
|                     |                                                       |                                                         |                                                                 |                                                                        |     |  |  |
|                     |                                                       |                                                         |                                                                 |                                                                        | -   |  |  |

Общий порядок действий, который необходимо выполнить на обоих компьютерах для успешной настройки аварийного переключения:

- 1. Установить KSE Platform 3.4
- 2. 🕨 Установить WDRBD
- 3. March Omkniewand Cnyжбy KSoft.Platform.Server
- 4. 🕨 Создать отдельный раздел для DB
- 5. 🕨 Создать мета-диск
- 6. 🕨 Создать задачу drbd
- 7. ► <u>Настроить конфигурационные файлы WDRBD</u>
- 8. 🕨 Настроить репликацию
- 9. 🕨 Проверить синхронизацию
- 10. Троверить смену роли

#### ВАЖНО!

Там, где порядок действий будет отличаться, предварительно будет отмечено, на каком компьютере следует выполнить указанные настройки.

Далее описаны возможные ошибки при работе с WDRBD и варианты их решения:

- 1. Устранение конфликта Primary\Secondary UpToDate\Outdated (StandAlone)
- 2. Устранение конфликта Secondary/Secondary Outdated

## 11.2.2.2.1. Установить KSE Platform 3.4

Подробнее об установке ПО KSE Platform 3.4 см. в разделе Установка KSE Platform.

Установите на два компьютера программную платформу KSE Platform 3.4.

Устанавливаемые компоненты могут варьироваться в зависимости от сетевой инфраструктуры (см. рис. ниже):

- 1. Два компьютера используются в качестве серверов (установлен Server KSE) и в качестве клиентов (установлен Runtime).
- 2. Два компьютера используются только в качестве серверов (установлен Server KSE), третий является клиентом (установлен Runtime).

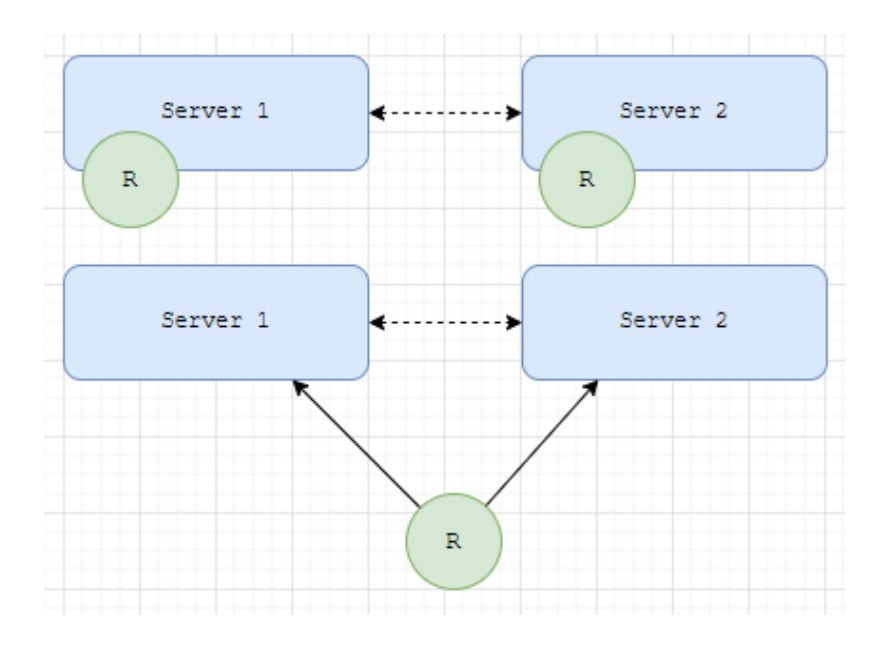

Во всех случаях рекомендуется выполнить выборочную установку в зависимости от выбранного варианта и потребностей в других клиентских приложениях KSE Platform 3.4.

### ВАЖНО!

Runtime, будучи клиентским приложением, содержит в настройках конфигурационного файла параметр ServerUri (IP-адрес и порт сервера), который необходимо указать для того, чтобы клиент мог установить связь с сервером.

В том случае, когда настраивается система аварийного переключения между серверами, в настройках конфигурационного файла Runtime необходимо прописать 2 параметра ServerUri и SecondaryServerUri, чтобы при аварийном переключении Runtime мог установить связь с одним из указанных серверов.

## 11.2.2.2. Установить WDRBD

Минимальные требования для установки WDRBD:

- Объем репликации (не менее 10Гб) и раздел мета-диска (не менее 1Гб) должны быть на всех компьютерах;
- Компьютеры должны быть подключены друг к другу в физической локальной сети или сетевой среде VM;
- Необходимо использовать статический IP-адрес.

Запустите инсталлятор *install-windrbd-1.0.2-signed.exe*, следуйте инструкциям Мастера установки, нажимая везде кнопку - **Далее**.

Возможно, что после установки появится окно Безопасность Windows, нажмите кнопку - Установить.

| \Xi Безопасность Windows                                                                                                    | ×                           |
|----------------------------------------------------------------------------------------------------|-----------------------------|
| Установить программное обеспечение для данного устройства?                                                                                                    |                             |
| Имя: Linbit Контроллеры запоминающих устройст<br>Издатель: LINBIT HA-Solutions GmbH                                                                            |                             |
| Всегда доверять программному обеспечению     "LINBIT HA-Solutions GmbH". <u>Установить</u>                                                                     | Не ус <u>т</u> анавливать   |
| Следует устанавливать программное обеспечение только тех издателей, которым можно доверят<br>программное обеспечение для устройств можно безопасно установить? | њ. <u>Как узнать, какое</u> |

## 11.2.2.2.3. Отключить службу KSoft.Platform.Server

### ВАЖНО!

На время установки и настройки WDRBD отключите службу KSoft.Platform.Server.

Для того чтобы отключить / включить службу, следует воспользоваться компонентой OC Windows - Службы (Services). Компоненту Службы можно запустить несколькими способами:

- Пуск Средства администрирования Windows Службы;
- Master WDRBD → Службы Windows:

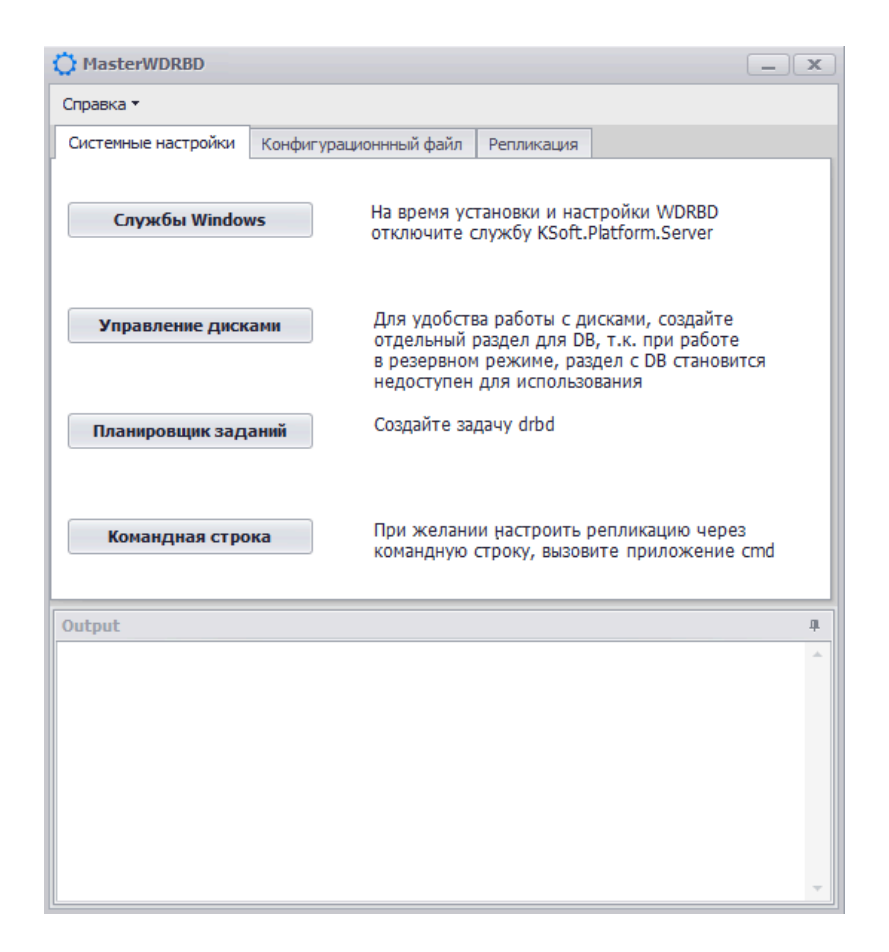

Далее следуйте инструкции по работе со службами в документе *Руководство администратора KSE Platform 3.4 → Отключение службы KSoft.Platform.Server*.

# 11.2.2.2.4. Создать отдельный раздел для DB

Для удобства работы с дисками создайте отдельный раздел для DB, т.к. при работе в резервном режиме, раздел с DB становится недоступен для использования.

Для того чтобы создать отдельный раздел, следует воспользоваться компонентой OC Windows - **Управление дисками**. Компоненту **Управление дисками** можно запустить несколькими способами:

- Пуск → Средства администрирования Windows → Управление компьютером → Запоминающие устройства → Управление дисками;
- Master WDRBD вкладка Системные настройки Управление дисками:

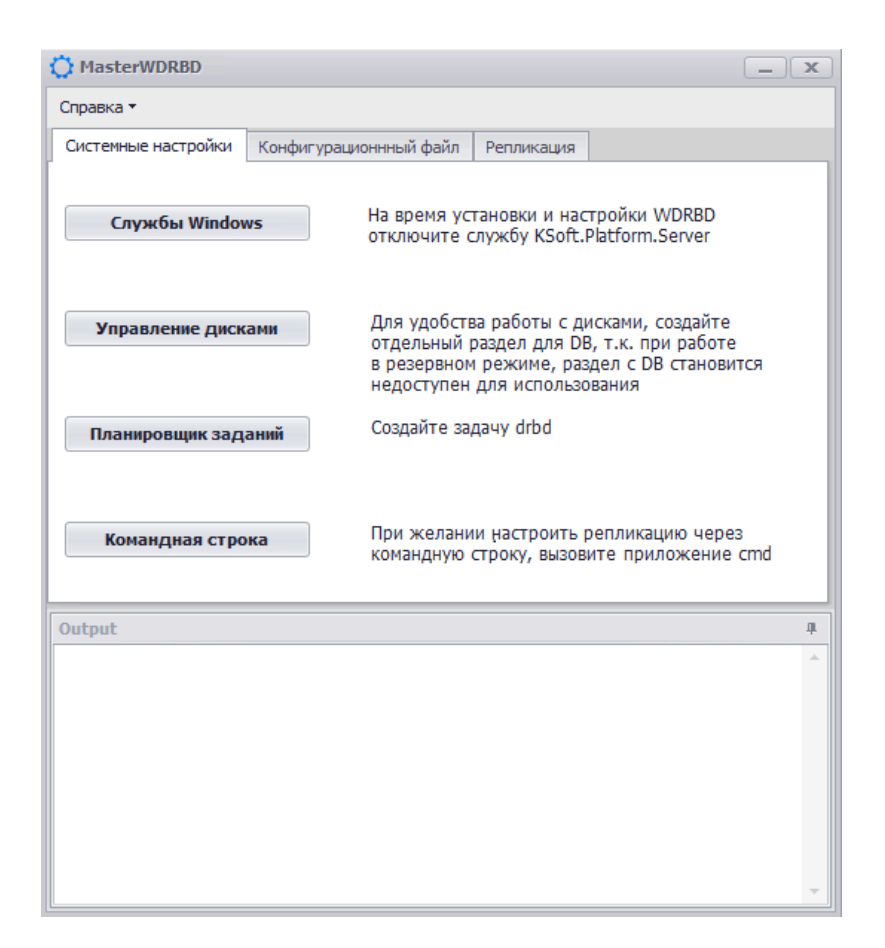

Далее выполните:

**ВАЖНО!** Если на компьютере уже есть нераспределенное пространство, пропустите пункты 1-2 и перейдите сразу к пункту 3.

1. В списке томов (разделов) нажмите ПКМ на диск, содержимое которого хотите сжать, и выберите

опцию - Сжать том (минимум 11 Гб). Сжатие тома может занять продолжительное время.

| Управление компьютером           Файл         Лействие         Вид         Справ                                                                                                    | ка                                                                                                    |                                      |                                                                     |                                                                                                    |                                                | - 🗆 X                       |
|----------------------------------------------------------------------------------------------------|----------------------------------------------------------------------------------------------------|--------------------------------------|---------------------------------------------------------------------|----------------------------------------------------------------------------------------------------|------------------------------------------------|-----------------------------|
|                                                                                                    | Image: A state of the state of the state |                                      |                                                                     |                                                                                                    |                                                |                             |
| 🚂 Управление компьютером (л                                                                                                    | Том                                                                                                    | Расположение                         | Тип                                                                 | Файловая система                                                                                            | Состояние                                      | Действия                    |
| Служебные программы Планировщик заланий                                                                                                    | - (C:)<br>(F:)                                                                                                    | Простой<br>Простой                   | Базовый<br>Базовый                                                  | NTFS<br>RAW                                                                                                 | Исправен (Загрузка, Фа<br>Исправен (Логический | йл<br>Управление дисками 🔺  |
| <ul> <li>Просмотр событий</li> <li>Общие папки</li> <li>Фокальные пользовате</li> <li>Производительность</li> <li>Диспетчер устройств</li> <li>Запоминающие устройст</li> <li>Управление дисками</li> <li>Службы и приложения</li> </ul> | — Зарезервировано системой<br>— Новый том (D:)                                                                                                    | Простой<br>Простой                   | Базовый<br>Базовый                                                  | NTFS<br>NTFS                                                                                                | Исправен (Система, Ак<br>Исправен (Основной ра | Дополнительные дей ▶<br>взд |
|                                                                                                    | <ul> <li>Диск 0</li> <li>Базовый<br/>465,76 ГБ</li> <li>В сети</li> </ul>                                                                                                    | (Сэ)<br>(445,54 ГБ NT<br>Исправен (3 | Открь<br>Провс                                                      | ( <b>Е.)</b><br>іть<br>удник                                                                                | Новый том (D:)                                 |                             |
| < >>                                                                                                    | Не распределена Oсновн                                                                                                    | 10й раздел 📕 Д                       | Сдела<br>Измен<br>Форм<br>Расши<br>Сжать<br>Добав<br>Удали<br>Свойс | ть раздел актиеным<br>нить букву диска или<br>атировать<br>прить том<br>том<br>ить зеркало<br>ть том<br>тва | путь к диску                                   |                             |

2. Затем в открывшемся окне укажите размер сжимаемого пространства и нажмите кнопку Сжать.

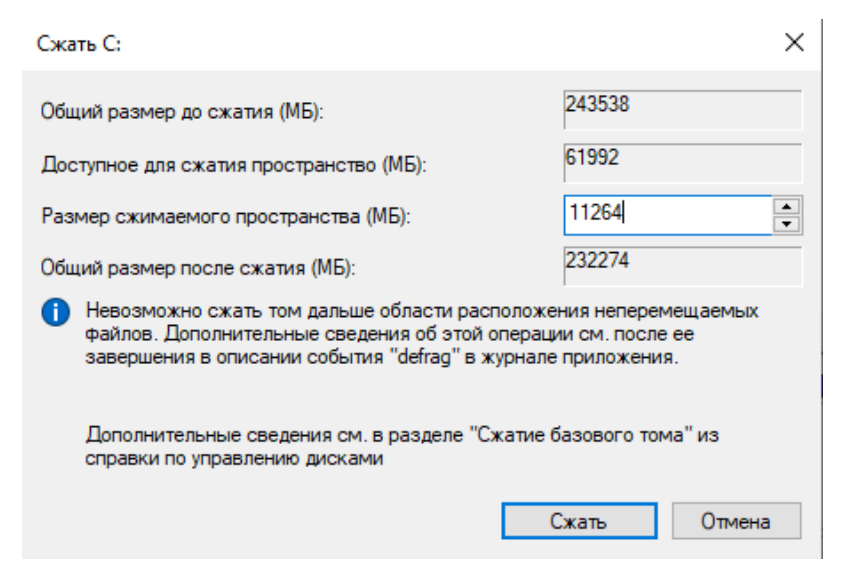

3. Используйте нераспределенное пространство для создания нового раздела. Нажмите ПКМ на незанятое пространство на диске, где хотите создать раздел, и выберите пункт опцию - **Создать простой том**.

| 🌆 Управление компьютером                                                                                                    |                                                                                                    |                                                                             |                                                |                     |                                                                                                    | - 🗆 ×              |
|----------------------------------------------------------------------------------------------------|----------------------------------------------------------------------------------------------------|-----------------------------------------------------------------------------|------------------------------------------------|---------------------|----------------------------------------------------------------------------------------------------|--------------------|
| Файл Действие Вид Справ                                                                                                    | ка                                                                                                    |                                                                             |                                                |                     |                                                                                                    |                    |
| 🗢 🔿 🞽 📰 📔 🗩                                                                                                    | <b>V V</b>                                                                                                    |                                                                             |                                                |                     |                                                                                                    |                    |
| 🌆 Управление компьютером (л                                                                                                    | Том                                                                                                    | Расположение                                                                | Тип                                            | Файловая система    | Состояние                                                                                                    | Действия           |
| Служебные программы                                                                                                    | (C:)                                                                                                    | Простой<br>Простой                                                          | Базовый<br>Базовый                             | NTFS<br>RAW         | Исправен (Загрузка, Файл<br>Исправен (Логический ди                                                                                                    | Управление дисками |
| <ul> <li>Планировщик заданий</li> <li>Просмотр событий</li> <li>Покальные пользовате</li> <li>Производительность</li> <li>Диспетчер устройств</li> <li>Запоминающие устройст</li> <li>Управление дисками</li> <li>Тлужбы и приложения</li> </ul> | <ul> <li>(E:)</li> <li>Зарезервировано системой</li> <li>Новый том (D:)</li> <li>Анск 0</li> <li>Базовый</li> <li>465,76 ГБ</li> <li>В сети</li> <li>В сети</li> </ul> | Простой<br>Простой<br>Простой<br>(C:)<br>353,77 ГБ NTFS<br>Исправен (Загруз | Базовый<br>Базовый<br>Базовый<br>(91,77<br>Нер | RAW<br>NTFS<br>NTFS | Исправен (Логический ди<br>Исправен (Система, Актие<br>Исправен (Основной разд<br>У Повый том ()<br>9,86 ГБ NTFS<br>равен (Л<br>9,86 ГБ NTFS<br>Исправен (Оси<br>М<br>ийся том<br>й том | Дополнительные дей |
| < >                                                                                                    | 📕 Не распределена 📕 Основн                                                                                                    | ной раздел 📕 До                                                             | полнитель                                      | ный раздел 📘 Своб   | одно 📘 Логический диск                                                                                                    |                    |
|                                                                                                    |                                                                                                    |                                                                             |                                                |                     |                                                                                                    |                    |

4. Запустится Мастер создания простых томов, для продолжения работы нажмите кнопку Далее.

| Мастер создания простых т | омов                                                      | × |
|---------------------------|-----------------------------------------------------------|---|
|                           | Мастер создания простого тома                             |   |
|                           | Этот мастер помогает создать простой том на диске.        |   |
|                           | Простой том может располагаться только на одном<br>диске. |   |
|                           | Для продолжения нажмите кнопку "Далее".                   |   |
|                           |                                                           |   |
|                           |                                                           |   |
|                           |                                                           |   |
|                           |                                                           |   |
|                           | < <u>Н</u> азад Далее > Отмен                             | а |

5. Укажите размер создаваемого тома (не менее 10Гб) и нажмите кнопку Далее.

| Выберите размер тома в пределах ми<br>значений. | нимального и максимального |
|-------------------------------------------------|----------------------------|
| Максимальный размер (МБ):                       | 11263                      |
| Минимальный размер раздела (МБ):                | 8                          |
| Размер простого тома (МБ):                      | 10240                      |
|                                                 |                            |
|                                                 |                            |
|                                                 |                            |
|                                                 |                            |

#### 6. Назначьте букву диска и нажмите кнопку Далее.

| Мастер создания простых томов                                                                                                    | $\times$ |
|----------------------------------------------------------------------------------------------------|----------|
| Назначение буквы диска или пути<br>Чтобы упростить доступ, вы можете назначить разделу букву диска или<br>путь к диску.                                                                                                    |          |
| <ul> <li>Назначить букву диска (А-Z):</li> <li>Подключить том как пустую NTFS-папку:</li> <li>О Подключить том как пустую NTFS-папку:</li> <li>О Подключить том как пустую NTFS-папку:</li> <li>О Подключить том как пустую NTFS-папку:</li> </ul> |          |
|                                                                                                    |          |

7. В настройках форматирования раздела никаких изменений вносить не нужно, нажмите кнопку Далее.

| чорматирование раздела                                       | _                                                 |
|--------------------------------------------------------------|---------------------------------------------------|
| Для сохранения данных на это<br>отформатировать.             | м разделе его необходимо сначала                  |
| Укажите, хотите ли вы формат<br>при этом нужно использовать. | ировать этот том и какие параметры форматирования |
| Не форматировать данны                                       | ый том                                            |
| Форматировать этот том                                       | и следующим образом:                              |
| <u>Ф</u> айловая система:                                    | NTFS ~                                            |
| <u>Р</u> азмер кластера:                                     | По умолчанию 🗸                                    |
| <u>М</u> етка тома:                                          | Новый том                                         |
| <u>Б</u> ыстрое форматир                                     | ование                                            |
| Применять сжатие                                             | файлов и папок                                    |
|                                                              |                                                   |

8. Для завершения создания простого тома и выхода из Мастера создания простых томов нажмите кнопку **Готово**.

| Мастер создания прост | ых томов                                                                                                    | ×  |
|-----------------------|----------------------------------------------------------------------------------------------------|----|
|                       | Завершение мастера создания простого тома                                                                                                    |    |
|                       | Мастер создания простого тома успешно завершил<br>работу.<br>Выбраны следующие параметры:                                                                                                    |    |
|                       | Тип тома: Простой том<br>Выбраны диски: Диск 0<br>Размер тома: 10240 МБ<br>Буква диска или путь: D:<br>Файловая система: NTFS<br>Размер кластера: Основной<br>Метка тома: Новый том<br>Быстрое Форматирование: Да<br>Применение сжатия файлов и папок: Нет<br>Для закрытия мастера нажмите кнопку "Готово". |    |
|                       | < Назад Готово Отме                                                                                                    | на |

9. В созданный раздел скопируйте папку DB с базой проекта, с именем db.

### ВАЖНО!

При первом запуске сервера на жестком диске автоматически создается папка db (*C: \ProgramData\KSoft*), в этой папке хранятся данные проекта.

В том случае, когда настраивается аварийное переключение между серверами, папку db следует удалить из *C*:\*ProgramData*\*KSoft* или убедиться в том, что ее там нет.

Создавать папку db в *C*:\*ProgramData*\*KSoft* не следует, так как далее по инструкции вместо папки будет создана папка-ссылка.

## 11.2.2.2.5. Создать мета-диск

Для того чтобы создать мета-диск, также следует воспользоваться компонентой OC Windows - **Управление дисками**. Компоненту **Управление дисками** можно запустить несколькими способами:

- Пуск → Средства администрирования Windows → Управление компьютером → Запоминающие устройства → Управление дисками;
- Master WDRBD вкладка Системные настройки Управление дисками.

Повторите пункты (1-6, 8), описанные в разделе *Создать отдельный раздел для DB*.

#### В пункте 7 выберите – Не форматировать данный том:

| Мастер создания простых томов                                                  | ×                                               |
|--------------------------------------------------------------------------------|-------------------------------------------------|
| Форматирование раздела<br>Для сохранения данных на этом р<br>отформатировать.  | разделе его необходимо сначала                  |
| Укажите, хотите ли вы форматири<br>при этом нужно использовать.                | овать этот том и какие параметры форматирования |
| <ul> <li>Не форматировать данный</li> <li>Форматировать этот том са</li> </ul> | том<br>педующим образом:                        |
| <u>Ф</u> айловая система:                                                      | NTFS ~                                          |
| <u>Р</u> азмер кластера:                                                       | По умолчанию 🗸                                  |
| <u>М</u> етка тома:                                                            | Новый том                                       |
| <u>Б</u> ыстрое форматирова                                                    | ание                                            |
| Применять сжатие фа                                                            | йлов и папок                                    |
|                                                                                |                                                 |
|                                                                                | < <u>Н</u> азад Далее > Отмена                  |

Далее система может повторно предложить отформатировать диск, в этом случае нажмите кнопку Отмена.

## 11.2.2.2.6. Создать задачу drbd

Для того чтобы создать задачу, следует воспользоваться компонентой OC Windows - **Планировщик** заданий (Task Scheduler). Компоненту **Планировщик заданий** можно запустить несколькими способами:

- Пуск → Средства администрирования Windows → Управление компьютером → Служебные программы → Планировщик заданий;
- Master WDRBD вкладка Системные настройки Планировщик заданий:

| Справка • Системные настройки Конфигурационнный файл Репликация Спужбы Windows На время установки и настройки WDRBD отключите службу KSoft.Platform.Server Управление дисками Для удобства работы с дисками, создайте отдельный раздел для DB, т.к. при работе в резервном режиме, раздел с DB становится недоступен для использования Планировщик заданий Создайте задачу drbd Командная строка При желании настроить репликацию через командную строку, вызовите приложение cmd | 🗘 MasterWDRBD                                                                                                    |                                      |                                  |                                     | _ x |  |
|----------------------------------------------------------------------------------------------------|----------------------------------------------------------------------------------------------------|--------------------------------------|----------------------------------|-------------------------------------|-----|--|
| Системные настройки Конфигурационнный файл Репликация Службы Windows На время установки и настройки WDRBD отключите службу KSoft.Platform.Server Управление дисками Для удобства работы с дисками, создайте отдельный раздел для DB, т.к. при работе в резервном режиме, раздел с DB становится недоступен для использования Планировщик заданий Создайте задачу drbd Командная строка При желании настроить репликацию через командную строку, вызовите приложение cmd Output    | Справка 🔻                                                                                                    |                                      |                                  |                                     |     |  |
| Службы Windows         На время установки и настройки WDRBD отключите службу KSoft.Platform.Server           Управление дисками         Для удобства работы с дисками, создайте отдельный раздел для DB, т.к. при работе в резервном режиме, раздел с DB становится недоступен для использования           Планировщик заданий         Создайте задачу drbd           Командная строка         При желании настроить репликацию через командную строку, вызовите приложение cmd   | Системные настройки                                                                                                    | Конфигурационнный файл               | Репликация                       |                                     |     |  |
| Управление дисками         Для удобства работы с дисками, создайте отдельный раздел для DB, т.к. при работе в резервном режиме, раздел с DB становится недоступен для использования           Планировщик заданий         Создайте задачу drbd           Командная строка         При желании настроить репликацию через командную строку, вызовите приложение cmd           Оиtput         Ф                                                                                     | Службы Windov                                                                                                    | <b>vs</b> На время ус<br>отключите с | тановки и нас<br>лужбу KSoft.F   | гройки WDRBD<br>Vatform.Server      |     |  |
| Планировщик заданий         Создайте задачу drbd           Командная строка         При желании настроить репликацию через командную строку, вызовите приложение cmd           Output         #                                                                                                    | Управление дисками<br>Для удобства работы с дисками, создайте<br>отдельный раздел для DB, т.к. при работе<br>в резервном режиме, раздел с DB становится<br>недоступен для использования |                                      |                                  |                                     |     |  |
| Командная строка         При желании настроить репликацию через командную строку, вызовите приложение cmd           Output         #                                                                                                    | Планировщик зада                                                                                                    | аний Создайте за,                    | дачу drbd                        |                                     |     |  |
| Output                                                                                                    | Командная стро                                                                                                    | ка При желани<br>командную           | іи настроить р<br>строку, вызові | епликацию через<br>ите приложение ( | cmd |  |
|                                                                                                    | Output                                                                                                    |                                      |                                  |                                     | д   |  |
|                                                                                                    |                                                                                                    |                                      |                                  |                                     |     |  |

Далее выполните следующее:

1. Планировщик заданий -> Создать простую задачу.

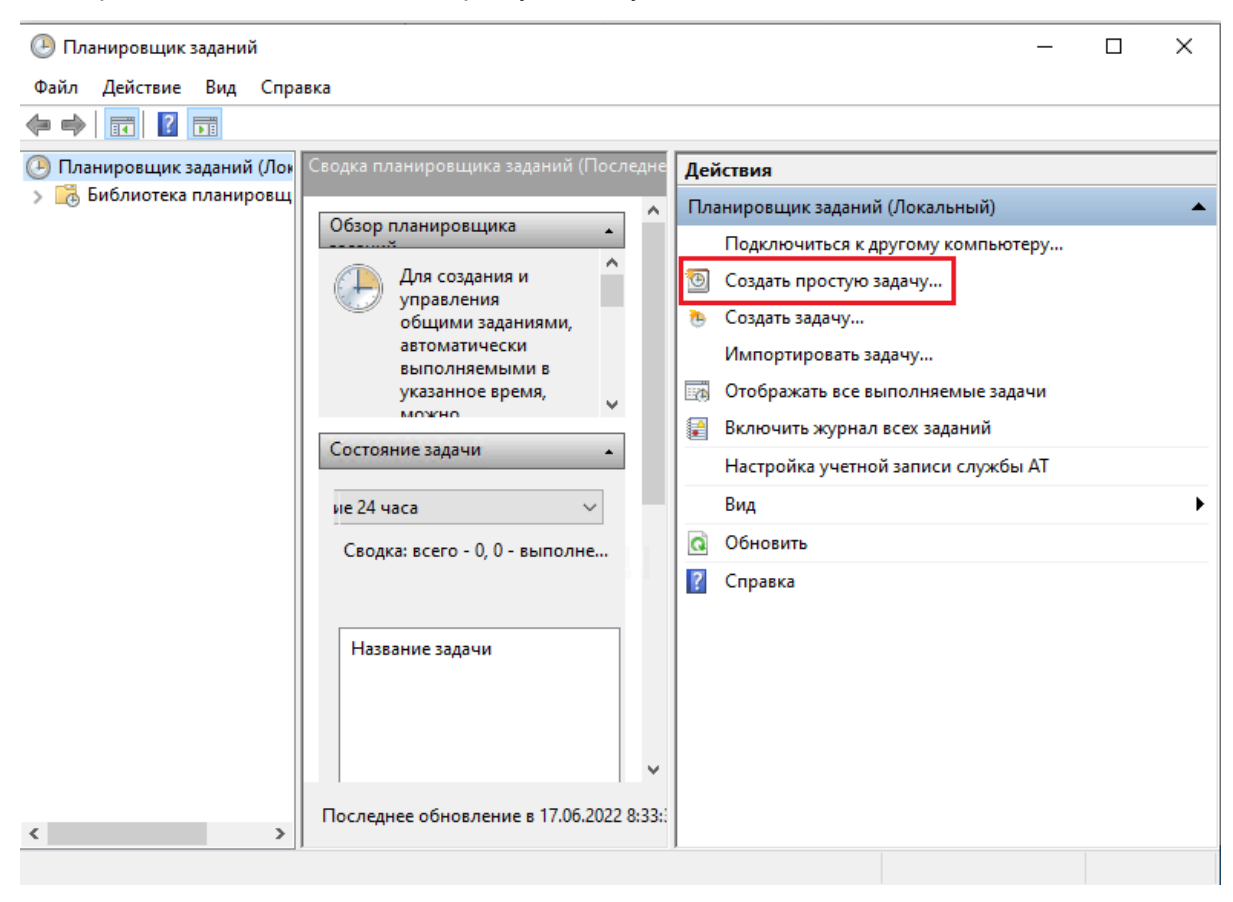

- 2. В Мастере создания простой задачи задайте имя задачи drbdadm и нажмите кнопку Далее.
- Выберите Триггер задачи → При запуске компьютера и нажмите кнопку Далее.
- 4. Выберите Действие **Запустить программу** и нажмите кнопку **Далее**.
- 5. Выберите Запуск программы → Программа или сценарий и впишите путь к файлу в кавычках: "C: \Program Files\drbd\bin\drbdadm.exe".
- 6. Добавьте аргумент (обязательно!) up db (см. рисунок ниже).

| Мастер создания простой задачи |                                             |                 |         | ×              |
|--------------------------------|---------------------------------------------|-----------------|---------|----------------|
| 🥘 Запуск программы             |                                             |                 |         |                |
| Создание простой задачи        |                                             |                 |         |                |
| Триггер                        | <u>П</u> рограмма или сценарий:             |                 |         |                |
| Действие                       | "C:\Program Files\drbd\bin\drbdadm.exe"     |                 | (       | О <u>б</u> зор |
| Запуск программы<br>Завершение | Добавить <u>а</u> ргументы (необязательно): |                 | up db   |                |
|                                | <u>Р</u> абочая папка (необязательно):      |                 |         |                |
|                                |                                             |                 |         |                |
|                                |                                             |                 |         |                |
|                                |                                             |                 |         |                |
|                                |                                             |                 |         |                |
|                                |                                             |                 |         |                |
|                                |                                             |                 |         |                |
|                                |                                             |                 |         |                |
|                                |                                             |                 |         |                |
|                                |                                             | < <u>Н</u> азад | Далее > | Отмена         |

- 7. Для завершения создания задачи и работы Мастера создания простой задачи нажмите кнопку **Далее**, затем нажмите кнопку **Готово**.
- 8. Перейдите в раздел Библиотека планировщика заданий, в списке найдите задачу drbdadm и в опциях контекстного меню задачи выберите Свойства.
- 9. В разделе Параметры безопасности установите флаг Выполнять с наивысшими правами.
- 10. В разделе Параметры безопасности выберите свою ОС в пункте **Настроить для** (см. рисунок ниже). Для завершения нажмите – **ОК**.

| 🕑 Планировщик задан | ний                        |              |                   |               |              |
|---------------------|----------------------------|--------------|-------------------|---------------|--------------|
| Файл Действие Вид   | д Справка                  |              |                   |               |              |
| 🗢 🔿 🖄 📷 🛛 👔         |                            |              |                   |               |              |
| Планировщик задан   | ий (Лок Файл               | Состояние    | Триггеры          |               | Действия     |
| > 🕞 БИОЛИОТЕКА ПЛАН | вировщ                     | Готово       | При включении к   | омпьютера     | Библиотека г |
|                     | Googlel Inda               | Готово       | Определено неско  | олько триссер | CO2027       |
| 🕒 drbdadm (Локальн  | ый компьютер) - свойства   |              |                   |               | ×            |
| Общие Триггеры      | Действия Условия Пара      | метры Жур    | нал (отключен)    |               |              |
| Имя:                | drbdadm                    |              |                   |               |              |
| Размещение:         | ١                          |              |                   |               |              |
| Автор:              | DESKTOP-RN2FKPK\Tester     |              |                   |               |              |
| Описание:           |                            |              |                   |               |              |
| – Параметры безопа  | сности                     |              |                   |               |              |
| При выполнении з    | задачи использовать следу  | ющую учетну  | ю запись пользова | теля:         |              |
| Tester              |                            |              |                   | Изменит       | ъ            |
| Выполнять толи      | ько для пользователей, вог | иедших в сис | тему              |               |              |
| 🔘 Выполнять для     | всех пользователей         |              |                   |               |              |
| Не сохранят         | ть пароль. Будут доступны  | ресурсы толь | ко локального ком | пьютера.      |              |
| Выполнить с на      | вивысшими правами          |              |                   |               |              |
| 🗌 Скрытая задача    | Настроить для: Wind        | lows 10      |                   |               | ~            |
|                     |                            |              |                   | ОК            | Отмена       |

## ВАЖНО!

После создания и настройки задачи необходимо закрыть Control Panel и перезапустить лаунчер под учетной записью администратора. Это следует выполнить для того, чтобы Master WDRBD подгрузил созданную задачу.

# 11.2.2.2.7. Настроить конфигурационные файлы WDRBD

Настроить конфигурационные файлы **db.res** можно *вручную*, а также можно воспользоваться *Маster WDRBD*. Далее описано два варианта настройки.

### 11.2.2.2.7.1. Настройка db.res вручную

1. В папке *C*:\*WinDRBD*\*etc*\*drbd.d* создайте путем копирования штатного файла windrbd-sample.res, файл с именем **db.res**. Удалите содержимое файла и вставьте следующий шаблон:

```
resource db{
    on windowshost1{
        address;
        node-id 1;
        volume 1{
            disk "";
            meta-disk "";
            device minor;
             }
        }
    on windowshost2{
        address;
        node-id 2;
        volume 1{
            disk "";
            meta-disk "";
            device minor;
             }
        }
}
```

2. Отредактируйте файл db.res, где:

| windowshost 1/ windowshost 2 | Замените на имена настраиваемых компьютеров.     |
|------------------------------|--------------------------------------------------|
|                              | Внимание! Имена компьютеров не должны совпадать. |
| address                      | Укажите IP-адрес компьютера и порт 7600          |
| volume                       | Количество дисков                                |

| disk      | Укажите раздел диска, на котором находится DB с базой проекта                                                                                                    |
|-----------|----------------------------------------------------------------------------------------------------|
| meta-disk | Укажите созданный мета-диск                                                                                                    |
| device    | Укажите раздел диска, на котором находится DB с базой проекта, где <b>minor</b> обозначает индекс раздела:                                                                                                    |
|           | <ul> <li>индекс раздела 0 - диск С,</li> <li>индекс раздела 1 - диск D,</li> <li>индекс раздела 2 - диск Е,</li> <li>индекс раздела 3 - диск F,</li> <li>индекс раздела 4 - диск G,</li> <li>индекс раздела 5 - диск H</li> </ul> |

Образец заполнения файла db.res:

```
resource db{
   on 00230-012-NTW10{
        address 192.168.20.125:7600;
        node-id 1;
        volume 1{
            disk "D:";
            meta-disk "E:";
            device minor 1;
            }
        }
   on 00702-012-PCW10{
        address 192.168.20.218:7600;
        node-id 2;
        volume 1{
            disk "D:";
            meta-disk "E:";
            device minor 1;
            }
        }
}
```

На рисунке ниже приведен пример распределения раздела и мета-диска. Диск D используется в качестве раздела, диск E – является мета-диском.

| 💻 Этот компьютер               |         |                                              |                                  |         |           | _           |     | ×               |
|--------------------------------|---------|----------------------------------------------|----------------------------------|---------|-----------|-------------|-----|-----------------|
| Файл Компьютер                 | Вид     |                                              |                                  |         |           |             |     | ~ 🕐             |
|                                |         |                                              |                                  |         |           |             |     |                 |
| ← → ~ ↑ 💻 > 3                  | Этот ко | мпьютер >                                    |                                  | ~ Ū     | Поиск: Эт | от компьюте | p   | Ą               |
| 📌 Быстрый доступ<br>🜰 OneDrive | ^       | Имя<br>> Папки (6)                           | Тип                              | Общий р | азмер     | Свободно    |     |                 |
| 💻 Этот компьютер               |         | УСТРОИСТВА И ДИСКИ (:<br>Локальный диск (С:) | 3)<br>Локальный диск             |         | 445 ГБ    |             | 11  | 6 ГБ            |
| 📑 Видео<br>🖆 Документы         | Ţ       | 🕳 Новый том (D:)<br>🕳 Локальный диск (E:)    | Локальный диск<br>Локальный диск |         | 9,86 FE   |             | 4,3 | 3 ГБ            |
| Элементов: 9                   |         |                                              |                                  |         |           |             |     | ::: <b>&gt;</b> |

### 11.2.2.2.7.2. Настройка db.res с помощью Master WDRBD

1. Master WDRBD → вкладка Конфигурационный файл:

| 🗘 MasterWDRDB                                                          |                                                   |               | _ X             |
|------------------------------------------------------------------------|---------------------------------------------------|---------------|-----------------|
| Справка 🕶                                                              |                                                   |               |                 |
| Системные настройки                                                    | Конфигурационнный файл                            | Репликация    |                 |
|                                                                        |                                                   | Узел 1        | Узел 2          |
| Имена настраиваемы                                                     | ых компьютеров                                    |               |                 |
| IP-адрес компьютера                                                    | и порт                                            |               |                 |
| Раздел диска, на кото<br>DB с базой проекта                            | ором находится                                    |               |                 |
| Мета-диск                                                              |                                                   |               |                 |
| Раздел диска, на кото<br>DB с базой проекта, г<br>обозначает индекс ра | ором находится<br>де minor<br>аздела<br>Сохраните | о Сохранить к | ак Загрузить из |
| Output                                                                 |                                                   |               | д               |
|                                                                        |                                                   |               | *               |
|                                                                        |                                                   |               | -               |

2. Заполните соответствующие поля и сохраните введенные значения (пример заполненной формы

см. ниже):

| 🗘 MasterWDRDB                                                                                    |                                                  |                     |  |  |  |  |
|--------------------------------------------------------------------------------------------------|--------------------------------------------------|---------------------|--|--|--|--|
| Справка 🕶                                                                                        |                                                  |                     |  |  |  |  |
| Системные настройки Конфигурационнный фа                                                         | иные настройки Конфигурационнный файл Репликация |                     |  |  |  |  |
|                                                                                                  | Узел 1                                           | Узел 2              |  |  |  |  |
| Имена настраиваемых компьютеров                                                                  | DESKTOP-RN2FKPK                                  | DESKTOP-RN2FKP      |  |  |  |  |
| IP-адрес компьютера и порт                                                                       | 192.168.20.211:7600                              | 192.168.20.252:7600 |  |  |  |  |
| Раздел диска, на котором находится<br>DB с базой проекта                                         | D                                                | D                   |  |  |  |  |
| Мета-диск                                                                                        | E                                                | E                   |  |  |  |  |
| Раздел диска, на котором находится<br>DB с базой проекта, где minor<br>обозначает индекс раздела | D                                                | D                   |  |  |  |  |
| Coxpa                                                                                            | сохранить к                                      | загрузить из        |  |  |  |  |
| Output                                                                                           |                                                  | ц                   |  |  |  |  |
|                                                                                                  |                                                  | Î                   |  |  |  |  |
|                                                                                                  |                                                  | <b>.</b>            |  |  |  |  |

С помощью дополнительных опций **Сохранить как** и **Загрузить из** - можно сохранить конфигурационные файлы на носитель информации / загрузить конфигурационные файлы с носителя информации соответственно.

## 11.2.2.2.8. Настроить репликацию

В данном разделе приведен пример настройки репликации: предполагается, что в результате настройки репликации Компьютер 1 будет находиться в состоянии в Secondary и Компьютер 2 будет находиться в состоянии Primary:

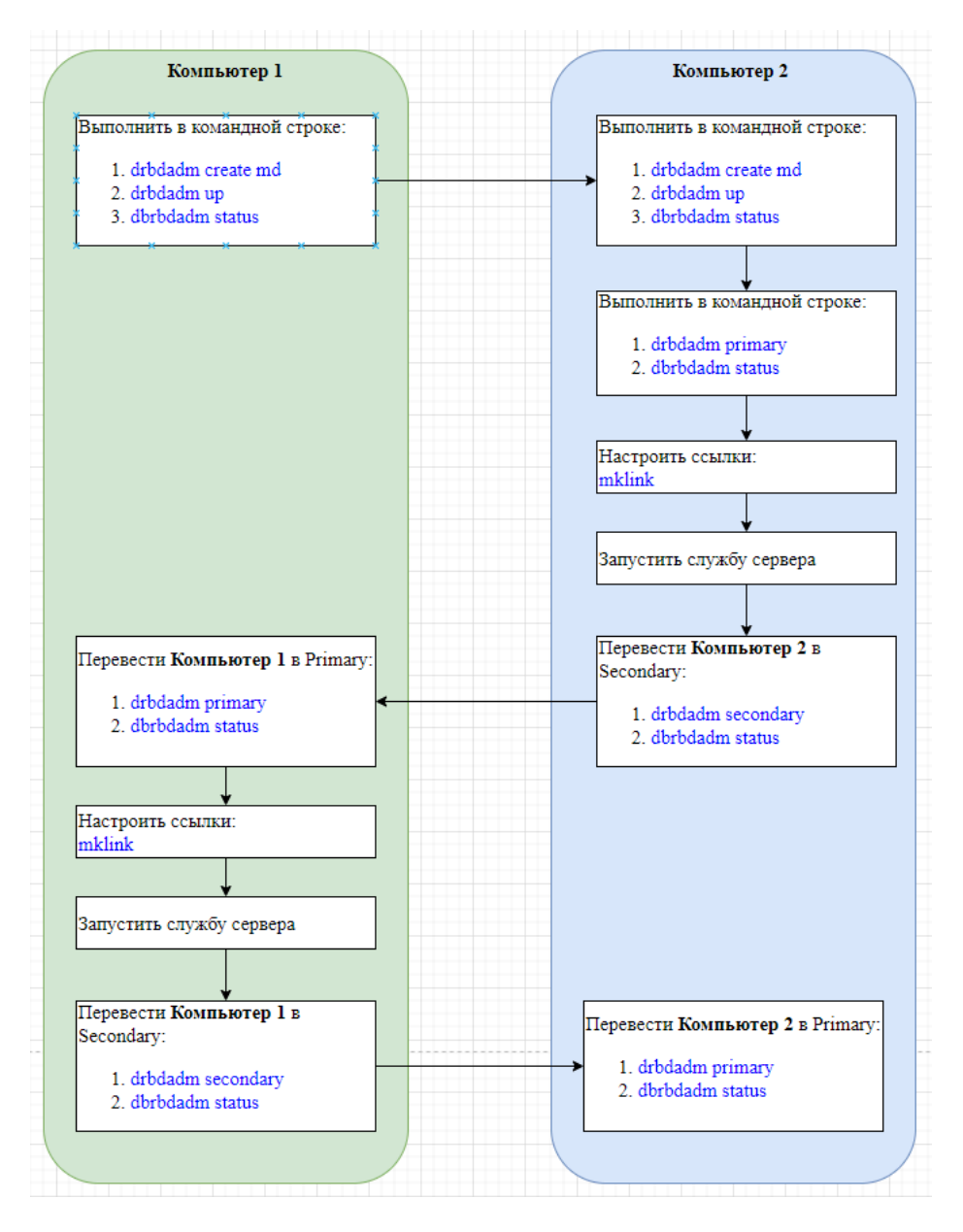

Для того чтобы настроить репликацию, следует воспользоваться командной строкой, запущенной из под учетной записи администратора. Для того чтобы запустить командную строку, можно воспользоваться:

- Пуск → Служебные Windows → Командная строка → опция Дополнительно → опция Запуск от имени администратора;
- Master WDRBD вкладка Системные настройки Командная строка.

Также можно воспользоваться Master WDRBD → вкладка Репликация (подробнее см. раздел ►

<u>Репликация</u>).

Далее подробно описана последовательность действий для настройки репликации между:

- **►** <u>Компьютер 1;</u>
- ► <u>Компьютер 2</u>.

# 11.2.2.2.8.1. Настроить репликацию на Компьютере 1

#### 1. Выполните команду:

drbdadm create-md %ИМЯ\_РЕСУРСА(из файла «db.res»)%

На вопрос Do you really want to overwrite? введите ответ yes.

На вопрос Do you want to proceed? введите ответ yes.

Результат удачного выполнения команды (см. рисунок ниже) - New drbd meta data block successfully created.

🔤 Администратор: Командная строка

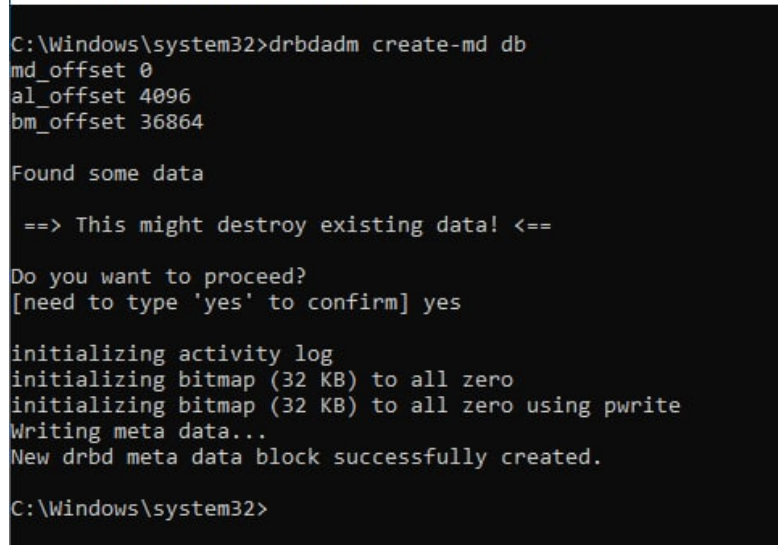

Если настройка репликации осуществляется через Master WDRBD, выполните: вкладка Репликация

 $\rightarrow$  кнопка Create md:

| 🗘 MasterWDRBD                                                |                                                                                | _ X |
|--------------------------------------------------------------|--------------------------------------------------------------------------------|-----|
| Справка 🔻                                                    |                                                                                |     |
| Системные настройки                                          | Конфигурационнный файл Репликация                                              |     |
| Create md                                                    | Создать мета-диск                                                              |     |
| Up database                                                  | Поднять узел (up + status)                                                     |     |
| Status                                                       | Состояние узла                                                                 |     |
| Set Primary                                                  | Установить состояние узла в Primary (primary + status)                         |     |
| Set Secondary                                                | Установить состояние узла в Secondary (secondary + status)                     |     |
| Create DB link                                               | Создать ссылку DB в папке                                                      |     |
| Output                                                       |                                                                                | 4   |
| [19.01.2023 7:20:01<br>Writing meta data<br>New drbd meta da | ] Мета-диск создан:initializing activity log<br>ta block successfully created. | ~   |

#### 2. Выполните команду:

drbdadm up %ИМЯ\_РЕСУРСА(из файла «db.res»)%

В результате Компьютер 1 должен подняться и перейти в состояние role -Secondary и volume - Inconsistent.

Если настройка репликации осуществляется через Master WDRBD, выполните: вкладка Репликация → кнопка Up database:

| 🗘 MasterWDRBD                                                                                                    |                                                                          |                                 | _                                     | x |
|----------------------------------------------------------------------------------------------------|--------------------------------------------------------------------------|---------------------------------|---------------------------------------|---|
| Справка 🕶                                                                                                    |                                                                          |                                 |                                       |   |
| Системные настройки Конфиг                                                                                                    | урационнный файл                                                         | Репликация                      |                                       |   |
| Create md                                                                                                    | Создать ме                                                               | та-диск                         |                                       |   |
| Up database                                                                                                    | Поднять уз                                                               | ел (up + stat                   | tus)                                  |   |
| Status                                                                                                    | Состояние                                                                | узла                            |                                       |   |
| Set Primary Установить состояние узла в Primary (primary + status)                                                                                                    |                                                                          |                                 |                                       |   |
| Set Secondary Установить состояние узла в Secondary (secondary + status)                                                                                                    |                                                                          |                                 |                                       |   |
| Create DB link                                                                                                    | Создать сс                                                               | ылку DB в пап                   | ке                                    |   |
| Output                                                                                                    |                                                                          |                                 |                                       | д |
| [19.01.2023 7:20:58] Статус<br>db role:Secondary<br>volume:1 disk:Inconsisten<br>DESKTOP-RN2FKPK conne<br>[19.01.2023 7:20:58] Узел г<br>windrbd.<br>You can access your data v<br>parameter | с:<br>it<br>ection:Connecting<br>поднят: Filesyster<br>ia the DRBD devic | n on drive D:<br>e (specified i | prepared for use with<br>n the device | Ĵ |
| of your drbd.conf file). Do                                                                                                    | not access the ba                                                        | cking device                    | directly, always use                  | - |

3. Выполните команду, чтобы проверить состояние Компьютера 1:

drbdadm status %ИМЯ\_РЕСУРСА(из файла «db.res»)%

```
🔍 Администратор: Командная строка
initializing bitmap (32 KB) to all zero
initializing bitmap (32 KB) to all zero using pwrite
Writing meta data...
New drbd meta data block successfully created.
C:\Windows\system32>drbdadm up db
Filesystem on drive F: prepared for use with windrbd.
You can access your data via the DRBD device (specified in the device parameter
of your drbd.conf file). Do not access the backing device directly, always use
the DRBD device to access the data. To make it visible again (only if you
don't want to use DRBD on that device ever again), do a
        windrbd show-filesystem F:
C:\Windows\system32>drbdadm status db
db role:Secondary
 volume:1 disk: Inconsistent
DESKTOP-RN2FKPK role:Secondary
    volume:1 peer-disk:Inconsister
C:\Windows\system32>
```

Если настройка репликации осуществляется через Master WDRBD, выполните: вкладка Репликация

 $\rightarrow$  кнопка Status:

| 🗘 MasterWDRBD       |                          |                            |                 | _ x |
|---------------------|--------------------------|----------------------------|-----------------|-----|
| Справка 🔻           |                          |                            |                 |     |
| Системные настройки | Конфигурационнный файл   | Репликация                 |                 |     |
| Create md           | Создать ме               | ата-диск                   |                 |     |
| Up database         | Поднять уз               | зел (up + stat             | tus)            |     |
| Status              | Состояние                | узла                       |                 |     |
| Set Primary         | Установити<br>(primary + | scocтояние у status)       | зла в Primary   |     |
| Set Secondary       | Установити<br>(secondary | ь состояние у<br>+ status) | зла в Secondary |     |
| Create DB link      | Создать сс               | ылку DB в паг              | ке              |     |
| Output              |                          |                            |                 | 4   |
| [19.01.2023 7:23:55 | ] Статус:                |                            |                 | â   |
| db role:Secondary   | nsistant                 |                            |                 |     |
| DESKTOP-RN2FKP      | K connection:Connecting  |                            |                 |     |
| [19.01.2023 7:23:54 | ] Статус:                | ,                          |                 |     |
| db role:Secondary   |                          |                            |                 |     |
| volume:1 disk:Inco  | nsistent                 |                            |                 |     |
| DESKTOP-RN2FKP      | K connection:Connecting  |                            |                 |     |
| [13.01.20237.23.33  | J craryc.                |                            |                 | -   |

#### ВАЖНО!

Далее перейдите к настройке репликации 🕨 Компьютера 2.

4. Компьютер 1 переведите в режим **Primary** для создания ссылки на БД. Для этого выполните команду:

drbdadm primary --force %ИМЯ\_РЕСУРСА(из файла «db.res») %

Либо воспользуйтесь альтернативными способами:

- Control panel  $\rightarrow$  вкладка WDRBD  $\rightarrow$  кнопка Switch WDRBD role.
- Control panel → вкладка WDRBD → кнопка Master WDRBD → вкладка Репликация → Set Primary.
   В этом случае состояние можно не проверять, так как данная опция выполняет две команды
   primary + status:

| 🗘 MasterWDRBD                                                                                                    | _ ×      |
|----------------------------------------------------------------------------------------------------|----------|
| Справка 🕶                                                                                                    |          |
| Системные настройки Конфигурационнный файл Репликация                                                                                      |          |
| Сreate md Создать мета-диск                                                                                                    |          |
| Up database Поднять узел (up + status)                                                                                                    |          |
| Status Состояние узла                                                                                                    |          |
| Set Primary<br>(primary + status)                                                                                                    |          |
| Set Secondary         Установить состояние узла в Secondary<br>(secondary + status)                                                        |          |
| Create DB link Создать ссылку DB в папке                                                                                                   |          |
| Output                                                                                                    | д        |
| [19.01.2023 8:29:44] Статус:<br>db role:Primary<br>volume:1 disk:UpToDate<br>DESKTOP-RN2FKPK role:Secondary<br>volume:1 peer-disk:UpToDate | Ô        |
| [19.01.2023 8:29:44] Состояние узла установлено - Primary<br>[19.01.2023 8:17:31] Статус:<br>db role:Secondary                             | <b>.</b> |

5. Повторно проверьте состояние компьютера, чтобы убедиться, что Компьютер 1 перешел в режим

#### Primary:

drbdadm status %ИМЯ\_РЕСУРСА(из файла «db.res») %

Если настройка репликации осуществляется через Master WDRBD, выполните: вкладка Репликация

 $\rightarrow$  кнопка Status:

| 🗘 MasterWDRBD                                                                                                    |                                                                   |                |      | _ x |
|----------------------------------------------------------------------------------------------------|-------------------------------------------------------------------|----------------|------|-----|
| Справка 🕶                                                                                                    |                                                                   |                |      |     |
| Системные настройки                                                                                                    | Конфигурационнный файл                                            | Репликация     |      |     |
| Create md                                                                                                    | Создать ме                                                        | ата-диск       |      |     |
| Up database                                                                                                    | Поднять уз                                                        | зел (up + stat | tus) |     |
| Status                                                                                                    | Состояние                                                         | узла           |      |     |
| Set Primary Установить состояние узла в Primary (primary + status)                                                         |                                                                   |                |      |     |
| Set Secondary                                                                                                    | Set Secondary<br>(secondary + status)                             |                |      |     |
| Create DB link                                                                                                    | Создать сс                                                        | ылку DB в пап  | ке   |     |
| Output                                                                                                    |                                                                   |                |      | 4   |
| [19.01.2023 8:30:22<br>db role:Primary<br>volume:1 disk:UpT<br>DESKTOP-RN2FKP<br>volume:1 peer-disi<br>[19.01.2023 8:29:44 | ] Статус:<br>oDate<br>K role:Secondary<br>k:UpToDate<br>] Статус: |                |      | Ô   |
| db role:Primary<br>volume:1 disk:UpT<br>DESKTOP-RN2FKP                                                                     | oDate<br>K role:Secondary                                         |                |      | -   |

6. Для работы с сервером KSE Platform создайте ссылку DB в папке C:\ProgramData\KSoft, чтобы ПO

KSE Platform 3.4 могла работать с базой, для этого выполните команду:

mklink/J "C:\ProgramData\KSoft\db" "путь к DB в новом разделе"

Обратите внимание на имя нового доступного диска и используйте его, т.к. раздел диска D не доступен к работе.

Если настройка репликации осуществляется через Master WDRBD, выполните: вкладка Системные настройки → кнопка Create DB link:

|                                                     |       | Community of Community of Commu |                                       |
|-----------------------------------------------------|-------|----------------------------------------------------------------------------------------------------|---------------------------------------|
| BKA *                                               |       | Справка •                                                                                                    |                                       |
| стемные настройки Конфигурационнный файл Репликация |       | Системные настройки Конфигур                                                                                                    | рационнный файл Репликация            |
|                                                     |       |                                                                                                    | _                                     |
| Create md Создать мета-диск                         |       | Create md                                                                                                    | Создать мета-диск                     |
| Обзор папок Х                                       | (     |                                                                                                    |                                       |
| Up data                                             |       | Up database                                                                                                    | Поднять узел (up + status)            |
| выверите папку с DB в новом разделе                 |       | Chabur                                                                                                    | Co                                    |
| Statu                                               |       | Status                                                                                                    | Состояние узла                        |
| Рабочий стол ^                                      | ry    | Set Primary                                                                                                    | Установить состояние узла в Primary   |
|                                                     |       | Sectimary                                                                                                    | (primary + status)                    |
| Set Secor                                           | hdary | Set Secondary                                                                                                    | Установить состояние узла в Secondary |
| 🗸 👝 Новый том (F:)                                  |       |                                                                                                    | (secondary + status)                  |
| Create DI 🗸 🔒 db                                    |       | Create DB link                                                                                                    | Создать ссылку DB в папке             |
| alarms                                              |       |                                                                                                    |                                       |
| events                                              |       |                                                                                                    |                                       |
| external                                            | 4     | Output                                                                                                    | 4                                     |
| 19.01.2023 8:                                       | 1     | [19.01.2023 8:31:44] Ctatyc:                                                                                                    | <u>^</u>                              |
| Ib role:Primar                                      | U     | db role:Primary                                                                                                    | U                                     |
| Volume:1 disk                                       |       | volume:1 disk:UpToDate                                                                                                    |                                       |
| volume:1 pee                                        |       | volume:1 neer-disk:UnToD                                                                                                    | ate                                   |
| 19.01.2023 8:1                                      |       | [19.01.2023 8:31:43] Ссылка                                                                                                    | создана                               |
| db role:Primary                                     |       |                                                                                                    |                                       |
| volume:1 disk:UpToDate                              |       | [19.01.2023 8:30:22] Статус:                                                                                                    |                                       |
| DESKTOP-RN2FKPK role:Secondary                      | -     | db role:Primary                                                                                                    |                                       |

7. Запустите службу *KSoft.Platform.Server* (подробнее см. раздел > <u>Отключить службу</u> <u>KSoft.Platform.Server</u>).

Внимание! При запуске службы необходимо внести дополнительные настройки в Свойства → Вход в систему:

| Свойств     | a: KSoft.Platform        | Server (Локальны   | й компьютер) | ×              |
|-------------|--------------------------|--------------------|--------------|----------------|
| Общие       | Вход в систему           | Восстановление     | Зависимости  |                |
| Вход в      | систему:                 |                    |              |                |
| ©C <u>c</u> | истемной учетной         | записью            |              |                |
|             | °азре <u>ш</u> ить взаим | одеиствие с рабочи | им столом    |                |
| ⊖ C yı      | етной з <u>а</u> писью:  |                    |              | О <u>б</u> зор |
| Пар         | оды:                     |                    |              |                |
| Под         | цтвер <u>ж</u> дение:    |                    |              |                |
|             | L                        |                    |              |                |
|             |                          |                    |              |                |
|             |                          |                    |              |                |
|             |                          |                    |              |                |
|             |                          |                    |              |                |
|             |                          |                    |              |                |
|             |                          |                    |              |                |
|             |                          |                    |              |                |
|             |                          |                    |              |                |
|             | Avti                     |                    | Отмена       | Применить      |

В результате сервер KSE Platform должен успешно подняться, БД для работы доступна. Если сервер KSE Platform по каким-то причинам не стартовал, запустите его вручную.

# 11.2.2.2.8.2. Настроить репликацию на Компьютере 2

#### 1. Выполните команду:

drbdadm create-md %ИМЯ\_РЕСУРСА(из файла «db.res»)%

На вопрос Do you really want to overwrite? введите ответ yes.

На вопрос Do you want to proceed? введите ответ yes.

Результат удачного выполнения команды (см. рисунок ниже) - New drbd meta data block successfully created.

🔤 Администратор: Командная строка

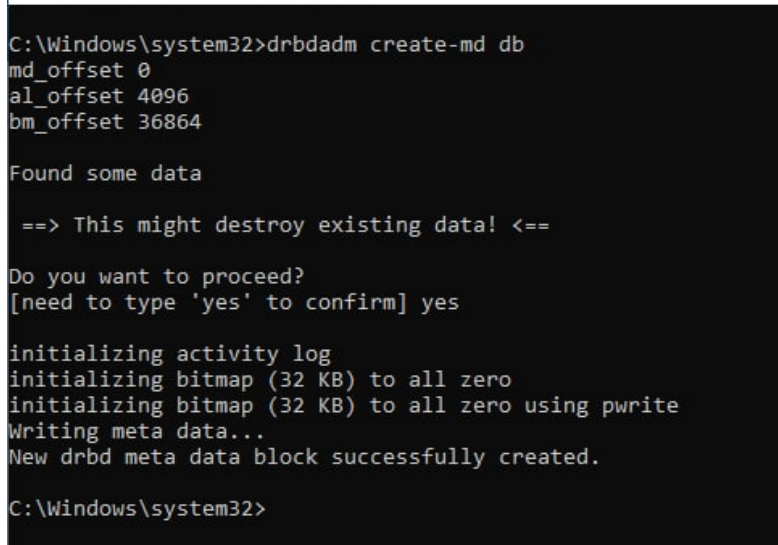

Если настройка репликации осуществляется через Master WDRBD, выполните: вкладка Репликация

 $\rightarrow$  кнопка Create md:
| 🗘 MasterWDRBD                                                      |                                                  |                              |                 | _ x      |
|--------------------------------------------------------------------|--------------------------------------------------|------------------------------|-----------------|----------|
| Справка 🔻                                                          |                                                  |                              |                 |          |
| Системные настройки Ко                                             | онфигурационнный файл                            | Репликация                   |                 |          |
| Create md                                                          | Создать ме                                       | ета-диск                     |                 |          |
| Up database                                                        | Поднять у                                        | зел (up + sta                | tus)            |          |
| Status                                                             | Состояние                                        | узла                         |                 |          |
| Set Primary                                                        | Установит<br>(primary +                          | ь состояние у<br>status)     | зла в Primary   |          |
| Set Secondary                                                      | Установит<br>(secondary                          | ь состояние у<br>/ + status) | зла в Secondary |          |
| Create DB link                                                     | Создать сс                                       | зылку DB в паг               | ке              |          |
| Output                                                             |                                                  |                              |                 | <b>4</b> |
| [19.01.2023 10:17:56]<br>Writing meta data<br>New drbd meta data l | Мета-диск создан:inii<br>block successfully crea | tializing activi             | ty log          |          |

#### 2. Выполните команду:

drbdadm up %ИМЯ\_РЕСУРСА(из файла «db.res»)%

В результате Компьютер 2 должен подняться и перейти в состояние role -Secondary и volume - Inconsistent.

Если настройка репликации осуществляется через Master WDRBD, выполните: вкладка Репликация → кнопка Up database:

| 🗘 MasterWDRBD                                                                                                    |                     |              | (                   | _ X |
|----------------------------------------------------------------------------------------------------|---------------------|--------------|---------------------|-----|
| Справка 🕶                                                                                                    |                     |              |                     |     |
| Системные настройки Конф                                                                                                    | игурационнный файл  | Репликация   |                     | _   |
| Create md                                                                                                    | Создать ме          | та-диск      |                     |     |
| Up database                                                                                                    | Поднять уз          | ел (up + sta | tus)                |     |
| Status                                                                                                    | Состояние           | узла         |                     |     |
| Set Primary Установить состояние узла в Primary (primary + status)                                                                                                    |                     |              |                     |     |
| Set Secondary Установить состояние узла в Secondary (secondary + status)                                                                                                    |                     |              |                     |     |
| Create DB link Создать ссылку DB в папке                                                                                                    |                     |              |                     |     |
| Output                                                                                                    |                     |              |                     | д   |
| [19.01.2023 10:18:32] Статус:<br>db role:Secondary<br>volume:1 disk:Inconsistent<br>DESKTOP-RN2FKP connection:Connecting<br>[19.01.2023 10:18:32] Узел поднят: Filesystem on drive D: prepared for use<br>with windrbd.<br>You can access your data via the DRBD device (specified in the device<br>parameter |                     |              |                     |     |
| of your drbd.conf file). D                                                                                                    | o not access the ba | cking device | directly, always us | • - |

### 3. Выполните команду, чтобы проверить состояние Компьютера 2:

drbdadm status %ИМЯ\_РЕСУРСА(из файла «db.res») %

Ниже результат настройки обоих компьютеров:

| 🔤 Администратор: Командная строка                                               | 🟧 Администратор: Командная строка                                               |
|---------------------------------------------------------------------------------|---------------------------------------------------------------------------------|
| Found some data                                                                 | Found some data                                                                 |
| ==> This might destroy existing data! <==                                       | ==> This might destroy existing data! <==                                       |
| Do you want to proceed?                                                         | Do you want to proceed?                                                         |
| [need to type 'yes' to confirm] yes                                             | [need to type 'yes' to confirm] yes                                             |
| initializing activity log                                                       | initializing activity log                                                       |
| initializing bitmap (32 KB) to all zero                                         | initializing bitmap (32 KB) to all zero                                         |
| initializing bitmap (32 KB) to all zero using pwrite                            | initializing bitmap (32 KB) to all zero using pwrite                            |
| Writing meta data                                                               | Writing meta data                                                               |
| New drbd meta data block successfully created.                                  | New drbd meta data block successfully created.                                  |
| C:\Windows\system32> <u>drbdadm up db</u>                                       | C:\Windows\system32>drbdadm up db                                               |
| Filesystem on drive D: prepared for use with windrbd.                           | Filesystem on drive D: prepared for use with windrbd.                           |
| You can access your data via the DRBD device (specified in the device parameter | You can access your data via the DRBD device (specified in the device parameter |
| of your drbd.conf file). Do not access the backing device directly, always use  | of your drbd.conf file). Do not access the backing device directly, always use  |
| the DRBD device to access the data. To make it visible again (only if you       | the DRBD device to access the data. To make it visible again (only if you       |
| don't want to use DRBD on that device ever again), do a                         | don't want to use DRBD on that device ever again), do a                         |
| windrbd show-filesystem D:                                                      | windrbd show-filesystem D:                                                      |
| C:\Windows\system32>drbdadm status db                                           | C:\Windows\system32>drbdadm status db                                           |
| db role:Secondary                                                               | db role:Secondary                                                               |
| volume:1 disk:Inconsistent                                                      | volume:1 disk:Inconsistent                                                      |
| DESKTOP-RN2FKPK role:Secondary                                                  | DESKTOP-RUZKPK role:Secondary                                                   |
| volume:1 peer-disk:Inconsistent                                                 | volume:1 peer-disk:Inconsistent                                                 |
| C:\Windows\system32>_                                                           | C:\Windows\system32>                                                            |

Если настройка репликации осуществляется через Master WDRBD, выполните: вкладка Репликация

 $\rightarrow$  кнопка Status:

| 🗘 MasterWDRBD                                                                                                    | C-                         | . x |  |
|----------------------------------------------------------------------------------------------------|----------------------------|-----|--|
| Справка 🔻                                                                                                    |                            |     |  |
| Системные настройки Конфигураци                                                                                                    | оннный файл Репликация     |     |  |
| Create md                                                                                                    | Создать мета-диск          |     |  |
| Up database                                                                                                    | Поднять узел (up + status) |     |  |
| Status                                                                                                    | Состояние узла             |     |  |
| Set Primary Установить состояние узла в Primary (primary + status)                                                                                                    |                            |     |  |
| Set Secondary Установить состояние узла в Secondary (secondary + status)                                                                                                    |                            |     |  |
| Create DB link                                                                                                    | Создать ссылку DB в папке  |     |  |
| Output                                                                                                    |                            | 4   |  |
| [19.01.2023 10:18:57] CTATYC:<br>db role:Secondary<br>volume:1 disk:Inconsistent<br>DESKTOP-RN2FKP role:Secondary<br>volume:1 peer-disk:Inconsistent<br>[19.01.2023 10:18:32] CTATYC: |                            |     |  |
| db role:Secondary<br>volume:1 disk:Inconsistent<br>DESKTOP-RN2FKP connection:Connecting                                                                                               |                            |     |  |

## ВАЖНО!

Состояния **Secondary** и **Inconsistent** на обоих компьютерах связаны с тем, что хранилища на нижнем уровне не синхронизированы между собой, и WDRBD не знает откуда-куда выполнять синхронизацию. Это нужно явным образом указать.

#### 4.

## ВАЖНО!

Выберите, какой из компьютеров (узлов) будет **Primary** (если есть данные, то это должен быть компьютер, на котором они уже есть). В настоящей инструкции, это **Компьютер 2**.

#### Выполните команду:

drbdadm primary --force %ИМЯ\_PECYPCA(из файла «db.res») %

Если настройка репликации осуществляется через Master WDRBD, выполните: вкладка Репликация → кнопка Set primary:

| 🗘 MasterWDRBD                                                                                                    |                                                                          |                |      | _ x |
|----------------------------------------------------------------------------------------------------|--------------------------------------------------------------------------|----------------|------|-----|
| Справка 🔻                                                                                                    |                                                                          |                |      |     |
| Системные настройки                                                                                                    | Конфигурационнный файл                                                   | Репликация     |      |     |
| Create md                                                                                                    | Создать ме                                                               | ета-диск       |      |     |
| Up database                                                                                                    | Поднять уз                                                               | зел (up + stat | tus) |     |
| Status                                                                                                    | Состояние                                                                | узла           |      |     |
| Set Primary                                                                                                    | Set Primary Установить состояние узла в Primary (primary + status)       |                |      |     |
| Set Secondary                                                                                                    | Set Secondary Установить состояние узла в Secondary (secondary + status) |                |      |     |
| Create DB link Создать ссылку DB в папке                                                                                                    |                                                                          |                |      |     |
| Output                                                                                                    |                                                                          |                |      | ų.  |
| [19.01.2023 10:20:14] CTaTYC:<br>db role:Primary<br>volume:1 disk:UpToDate<br>DESKTOP-RN2FKP role:Secondary<br>volume:1 replication:SyncSource peer-disk:Inconsistent done:0.10 |                                                                          |                |      |     |
| [19.01.2023 10:20:13] Состояние узла установлено - Primary                                                                                                    |                                                                          |                |      |     |
| [19.01.2023 10:18:57] CTaTYC:<br>db role:Secondary                                                                                                    |                                                                          |                |      |     |

5. Проверьте состояние компьютера, чтобы убедиться в корректности настройки **Primary**:

drbdadm status %ИМЯ\_РЕСУРСА(из файла «db.res»)%

Если настройка репликации осуществляется через Master WDRBD, выполните: вкладка Репликация

 $\rightarrow$  кнопка Status:

| 🗘 MasterWDRBD                                                                                               |                                                        | _ <b>x</b> |  |
|----------------------------------------------------------------------------------------------------|--------------------------------------------------------|------------|--|
| Справка 🔻                                                                                                   |                                                        |            |  |
| Системные настройки                                                                                         | Конфигурационнный файл Репликация                      |            |  |
| Create md                                                                                                   | Создать мета-диск                                      |            |  |
| Up database                                                                                                 | Поднять узел (up + status)                             |            |  |
| Status                                                                                                    | Состояние узла                                         |            |  |
| Set Primary                                                                                                 | Установить состояние узла в Primary (primary + status) |            |  |
| Set Secondary Установить состояние узла в Secondary (secondary + status)                                    |                                                        |            |  |
| Create DB link                                                                                              | Создать ссылку DB в папке                              |            |  |
| Output                                                                                                    |                                                        | ņ          |  |
| [19.01.2023 10:21:52] CTatyc:<br>db role:Primary<br>volume:1 disk:UpToDate<br>DESKTOP-RN2FKP role:Secondary |                                                        |            |  |
| volume:1 peer-aisk:Up loDate<br>[19.01.2023 10:20:58] Cτατγc:<br>db role:Primary                            |                                                        |            |  |
| volume:1 disk:UpToDate<br>DESKTOP-RN2FKP role:Secondary                                                     |                                                        |            |  |

При правильной настройке и выполнении команды компьютеры перейдут в состояния Primary и

Secondary, после чего начнется процесс репликации дисков:

```
C:\Windows\system32>drbdadm status db
db role:Primary
volume:1 disk:UpToDate
NBTESTER role:Secondary
volume:1 replication:SyncSource peer-disk:Inconsistent done:0.16
```

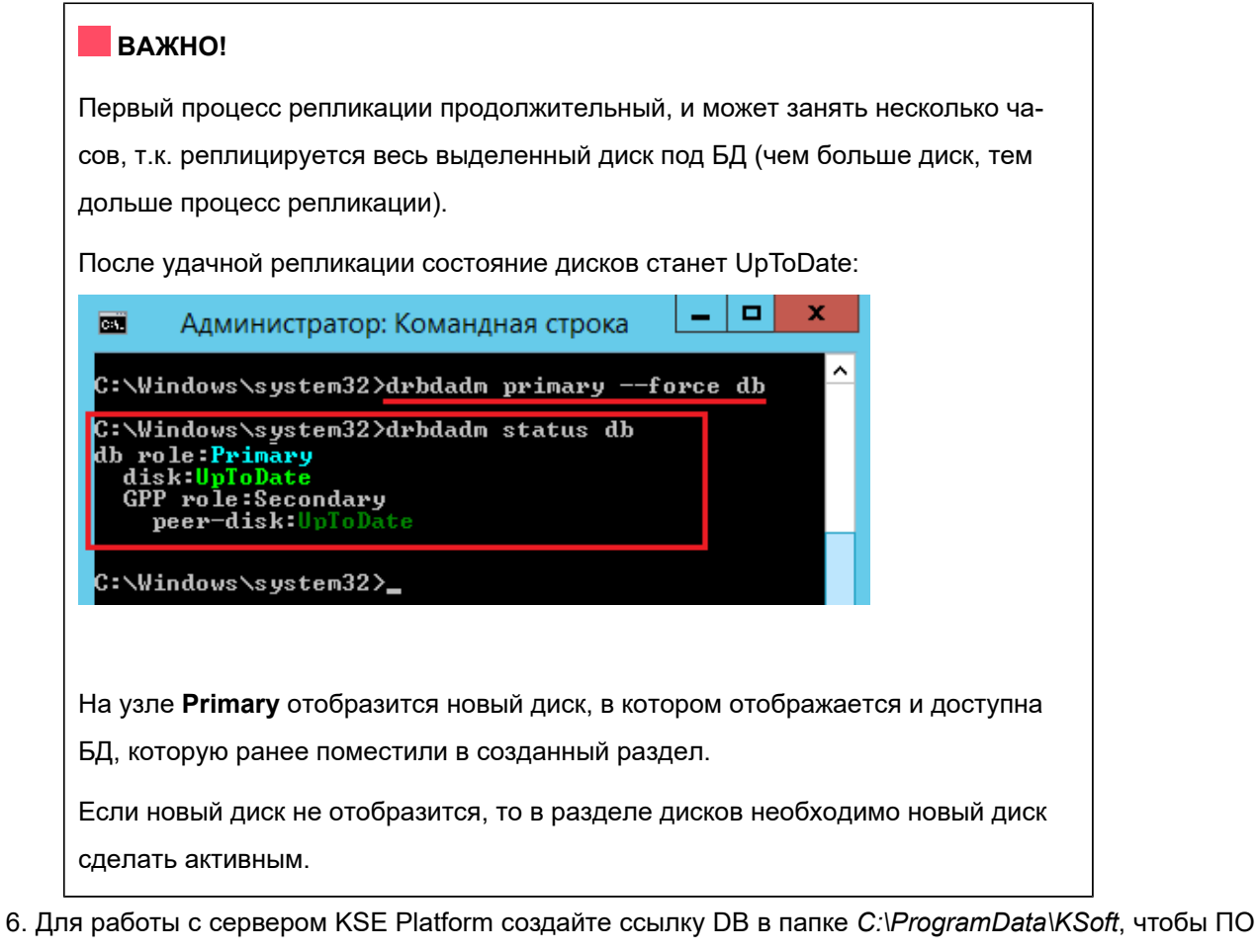

KSE Platform 3.4 могла работать с базой, для этого выполните команду:

mklink/J "C:\ProgramData\KSoft\db" "путь к DB в новом разделе"

Обратите внимание на имя нового доступного диска и используйте его, т.к. раздел диска D не доступен к работе.

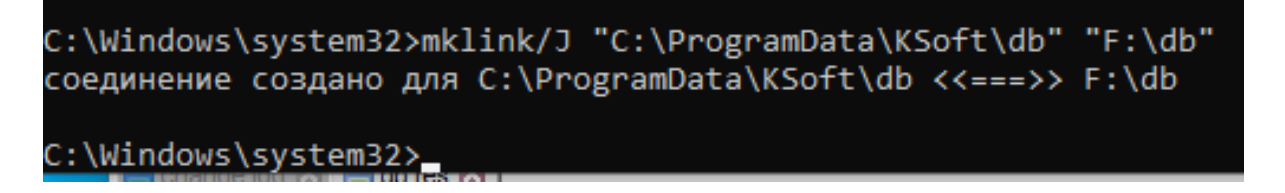

Если настройка репликации осуществляется через Master WDRBD, выполните: вкладка Системные настройки → кнопка Create DB link:

| правка *                                                     |       | Справка -                                                          |
|--------------------------------------------------------------|-------|--------------------------------------------------------------------|
| Системные настройки Конфигурационнный файл Репликация        |       | Систенные настройки Конфигурационнный файл Репликация              |
| Create md Создать мета-диск                                  |       | Стеаte md Создать мета-диск                                        |
| Up data                                                      |       | Up database Поднять узел (up + status)                             |
| Выберите папку с DB в новом разделе<br>Statu                 |       | Status Состояние узла                                              |
| Рабочий стол         ^           Set Prin         > & Tester | ry    | Set Primary Установить состояние узла в Primary (primary + status) |
| > 🚽 Этот компьютер<br>Set Secor > 🐂 Библиотеки               | ndary | Set Secondary<br>(secondary + status)                              |
| Create Di V di dia alarms                                    |       | Стеаte DB link Создать ссылку DB в папке                           |
| tout external                                                | #     | Output                                                             |
| b role:Primar items                                          | î     | [19.01.2023 10:23:50] Статус:<br>db role:Primary                   |
| volume:1 disk values v                                       | U     | volume:1 disk:UpToDate<br>DESKTOP-RN2FKP role:Secondary            |
| volume:1 рее Создать папку ОК Отмена<br>19.01.202310         |       | volume:1 peer-disk:UpToDate<br>[19.01.202310:23:50] Ссылка создана |
| volume:1 disk:UpToDate<br>DESKTOP-RN2FKP role:Secondary      |       | [19.01.2023 10:21:52] Статус:<br>db role:Primary                   |

7. Запустите службу KSoft.Platform.Server (подробнее

## KSoft.Platform.Server).

Внимание! При запуске службы необходимо внести дополнительные настройки в Свойства — Вход в систему:

| Социе влад в систему:<br>Вкод в систему:<br>Разрещить взаимодействие с рабочим столом<br>С учетной записью:<br>Пародь:<br>Подтверждение: | 04     | BYOR B CHOTOLAU          | Deserves           | 2           |                |
|----------------------------------------------------------------------------------------------------|--------|--------------------------|--------------------|-------------|----------------|
| Вкод в систему:                                                                                                    | Оощие  | вход в систему           | восстановление     | зависимости |                |
| Ссистемной учетной записью   Разрещить взаимодействие с рабочим столом   С учетной записью:   Пародь:   Подтверждение:                   | Вход в | в систему:               |                    |             |                |
| Разрещить взаимодействие с рабочим столом С учетной записью: Пародь: Подтверждение:                                                      | OC c   | истемной учетной         | записью            |             |                |
| С учетной записью:         Обзор           Пародь:         Партверждение:                                                                |        | Разре <u>ш</u> ить взаим | юдействие с рабочи | им столом   |                |
| Пародь:                                                                                                    | OCy    | четной з <u>а</u> писью: |                    |             | О <u>б</u> зор |
| Подтверждение:                                                                                                    | Пa     | ро <u>л</u> ь:           |                    |             |                |
|                                                                                                    | По     | дтвер <u>ж</u> дение:    |                    |             |                |
|                                                                                                    |        |                          |                    |             |                |
|                                                                                                    |        |                          |                    |             |                |
|                                                                                                    |        |                          |                    |             |                |
|                                                                                                    |        |                          |                    |             |                |
|                                                                                                    |        |                          |                    |             |                |
|                                                                                                    |        |                          |                    |             |                |
|                                                                                                    |        |                          |                    |             |                |
|                                                                                                    |        |                          |                    |             |                |
|                                                                                                    |        |                          |                    |             |                |
|                                                                                                    |        |                          |                    |             |                |
|                                                                                                    |        |                          |                    |             |                |
|                                                                                                    |        |                          |                    |             |                |

В результате сервер KSE Platform должен успешно подняться, БД для работы доступна. Если сервер KSE Platform по каким-то причинам не стартовал, запустите его вручную.

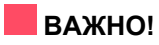

Для того чтобы продолжить настройку репликации на Компьютере 1, выполните следующие два пункта. настоящей инструкции (п. 8 и 9).

8. Переведите Компьютер 2 в Secondary. Для этого выполните команду:

drbdadm secondary %ИМЯ РЕСУРСА(из файла «db.res») %

Либо воспользуйтесь альтернативными способами:

- Control panel  $\rightarrow$  вкладка WDRBD  $\rightarrow$  кнопка Switch WDRBD role.
- Control panel → вкладка WDRBD → кнопка Master WDRBD → вкладка Репликация → Set Secondary. В этом случае состояние можно не проверять так как данная опция выполняет две команды secondary + status.

| 🗘 MasterWDRBD             |                         |                              |                 | _ x |
|---------------------------|-------------------------|------------------------------|-----------------|-----|
| Справка 🔻                 |                         |                              |                 |     |
| Системные настройки       | Конфигурационнный файл  | Репликация                   |                 |     |
| Create md                 | Создать м               | ета-диск                     |                 |     |
| Up database               | Поднять у               | зел (up + stai               | tus)            |     |
| Status                    | Состояние               | е узла                       |                 |     |
| Set Primary               | Установит<br>(primary + | ь состояние у<br>status)     | зла в Primary   |     |
| Set Secondary             | Установит<br>(secondary | ь состояние у<br>/ + status) | зла в Secondary |     |
| Create DB link            | Создать со              | зылку DB в паг               | ке              |     |
| Output                    |                         |                              |                 | 4   |
| [19.01.2023 10:27:2       | 3] Статус:              |                              |                 | î   |
| volume:1 disk:Un          | oDate .                 |                              |                 | 0   |
| DESKTOP-RN2FKP            | role:Secondary          |                              |                 |     |
| volume:1 peer-dis         | k:UpToDate              |                              |                 |     |
| [19.01.2023 10:27:2       | 2] Состояние узла устан | овлено - Sec                 | condary         |     |
| [19.01.2023 10:25:3       | 2] Windows службы зап   | ущены                        |                 |     |
| [19.01.2023 10:23:5       | i0] Статус:             |                              |                 |     |
| alle and a strategies and |                         |                              |                 | *   |

9. Повторно проверьте состояние Компьютера 2, чтобы убедиться, что он перешел в режим

# Secondary:

drbdadm status %ИМЯ\_РЕСУРСА(из файла «db.res»)%

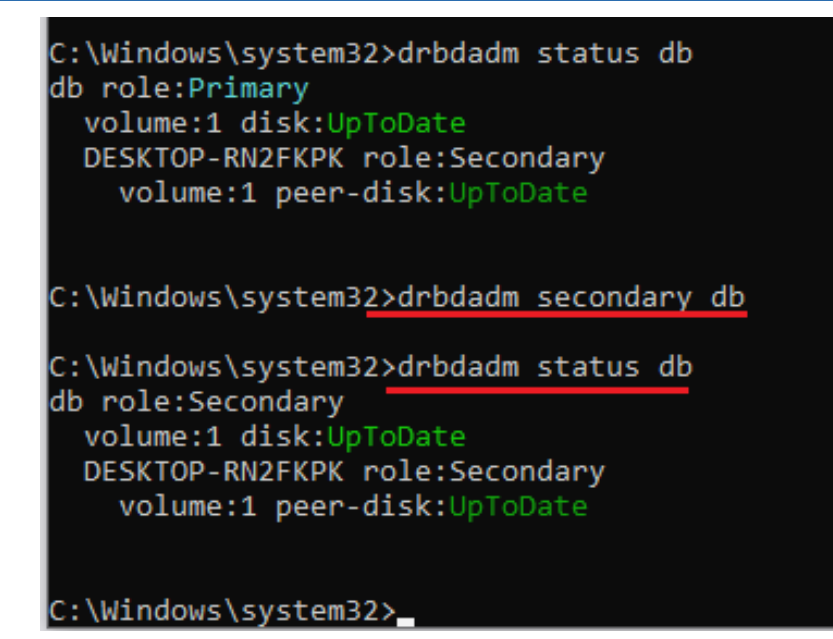

Если настройка репликации осуществляется через Master WDRBD, выполните: вкладка Репликация

 $\rightarrow$  кнопка Status:

| 🗘 MasterWDRBD                                                                                                    |                                                                            |                            |                 | _ x |
|----------------------------------------------------------------------------------------------------|----------------------------------------------------------------------------|----------------------------|-----------------|-----|
| Справка 🔻                                                                                                    |                                                                            |                            |                 |     |
| Системные настройки                                                                                                    | Конфигурационнный файл                                                     | Репликация                 |                 |     |
| Create md                                                                                                    | Создать ме                                                                 | та-диск                    |                 |     |
| Up database                                                                                                    | Поднять уз                                                                 | ел (up + stat              | tus)            |     |
| Status                                                                                                    | Состояние                                                                  | узла                       |                 |     |
| Set Primary                                                                                                    | Установити<br>(primary + s                                                 | scocтояние у<br>status)    | зла в Primary   |     |
| Set Secondary                                                                                                    | Установить<br>(secondary                                                   | s состояние у<br>+ status) | зла в Secondary |     |
| Create DB link                                                                                                    | Создать сс                                                                 | ылку DB в пап              | ке              |     |
| Output                                                                                                    |                                                                            |                            |                 | ą.  |
| [19.01.2023 10:27:49<br>db role:Secondary<br>volume:1 disk:UpTo<br>DESKTOP-RN2FKP<br>volume:1 peer-disk<br>[19.01.2023 10:27:23<br>db role:Secondary<br>volume:1 disk:UpTo | 9] Статус:<br>DDate<br>role:Secondary<br>c:UpToDate<br>8] Статус:<br>DDate |                            |                 | Ô   |
| DESKTOP-RN2FKP                                                                                                    | role:Secondary                                                             |                            |                 | -   |

Так же информация о состоянии узлов будет отображена в **Control Panel**:

| C KSE Platform Control Panel                                                                                                    |  |
|----------------------------------------------------------------------------------------------------|--|
| License WDRBD Performance monitor Files checking                                                                                                    |  |
| Refresh Switch WDRBD role MasterWDRBD                                                                                                    |  |
| db node-id:2 role:Secondary suspended:no<br>write-ordering:flush<br>volume:1 minor:1 disk:UpToDate backing_dev:\DosDevices\D: quorum:yes<br>size:5242880 read: 1824 written:5253481 al-writes:14 bm-writes:89<br>upper-pending:0 lower-pending:0 al-suspended:no blocked:no<br>DESKTOP-RN1FKPK node-id:1 connection:Connected role:Secondary congested:no<br>ap-in-flight:0 rs-in-flight:0<br>volume:1 replication:Established peer-disk:UpToDate resync-suspended:no<br>received:5253135 sent:346 out-of-sync:0 pending:0 unacked:0 |  |

ВАЖНО!

Далее перейдите к настройке репликации Компьютера 1.

# 11.2.2.2.9. Проверить синхронизацию

Чтобы посмотреть процесс синхронизации, выполните:

Лаунчер  $\rightarrow$  Control panel  $\rightarrow$  вкладка WDRBD.

На вкладке представлена информация о состоянии компьютеров. Для обновления информации нажмите кнопку **Refresh**.

| C KSE Platform Control Panel                                                                                                    |  |
|----------------------------------------------------------------------------------------------------|--|
| License WDRBD Performance monitor Files checking                                                                                                    |  |
| Refresh Switch WDRBD role MasterWDRBD                                                                                                    |  |
| db node-id:0 role:Primary suspended:no<br>write-ordering:flush<br>volume:0 minor:3 disk:UpToDate<br>size:148356096 read:19990236 written:256820 al-writes:98 bm-writes:0<br>upper-pending:1 lower-pending:1 al-suspended:no blocked:no<br>Reserv-GPP node-id:1 connection:Connected role:Secondary congested:no<br>volume:0 replication:Established peer-disk:UpToDate resync-suspended:no<br>received:0 sent:20247028 out-of-sync:0 pending:1 unacked:0 |  |

# 11.2.2.2.10. Проверить смену роли

- 1. Перейдите на Компьютер 1, который в результате настройки репликации, приведенной в данной инструкции, имеет роль **Primary**.
- 2. Откройте на нем Control panel и убедитесь, что Компьютер 1 является Primary.
- 3. Для смены роли нажмите кнопку Switch WDRBD role.

Внимание! Смена роли займет продолжительное время.

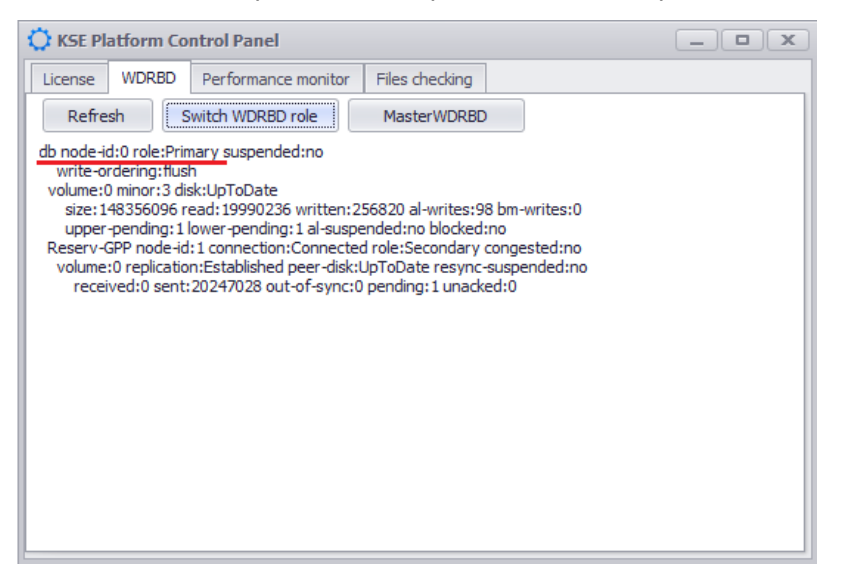

В результате Компьютер 1 сменит роль на **Secondary**, т.е. теперь оба компьютера (Компьютер 1 и Компьютер 2) находятся в состоянии **Secondary**.

4. Затем подключитесь к Компьютеру 2. Откройте на нем Control Panel и нажмите кнопку **Switch WDRBD role**. Спустя некоторое время, роль Компьютера 2 сменится на **Primary**.

# 11.2.2.2.11. WDRBD (Failover). Устранение конфликта «Primary\Secondary – UpToDate \Outdated (StandAlone)»

|   | <b>Дата обновления:</b> 20.01.2021                                                                                                    |
|---|----------------------------------------------------------------------------------------------------|
|   | Категория: #WDRBD                                                                                                    |
|   | В окне «Control panel», одного из компьютеров, возникло устаревшее соедине-<br>ние - «Outdated» и статус одного из компьютеров «Unknown»:                                                                                                    |
| ? | Control panel                                                                                                    |
| Ø | Посмотрите логи сервера обоих компьютеров. В том случае, когда один компьютер<br>находится в режиме «Primary», а второй в режиме «Secondary», но компьютеры не<br>синхронизируется между собой, состояние соединения переводится в «StandAlone»,<br>результат данной ошибки представлен ниже: |
|   | При просмотре статуса через командную строку получаем:                                                                                                    |

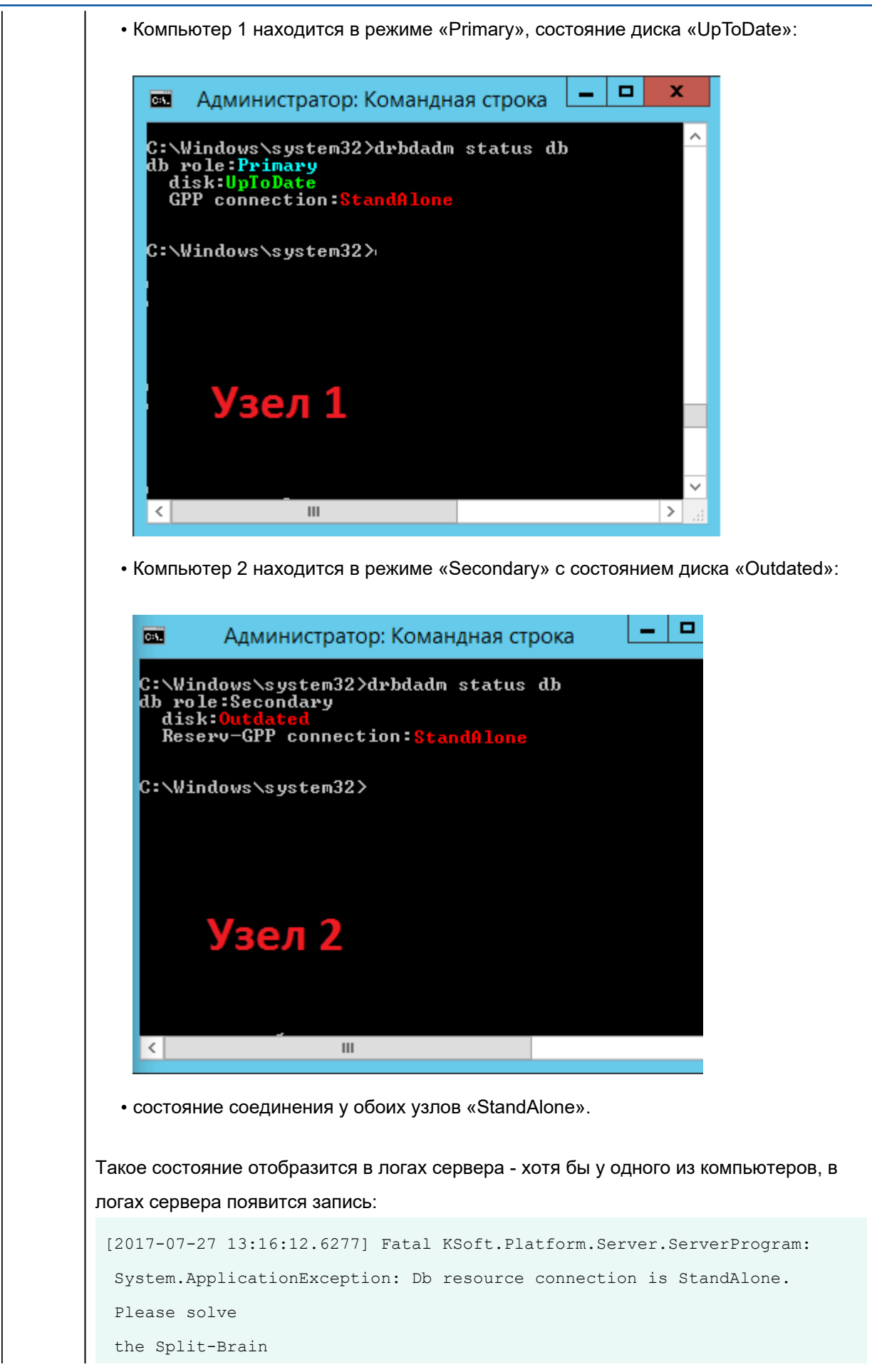

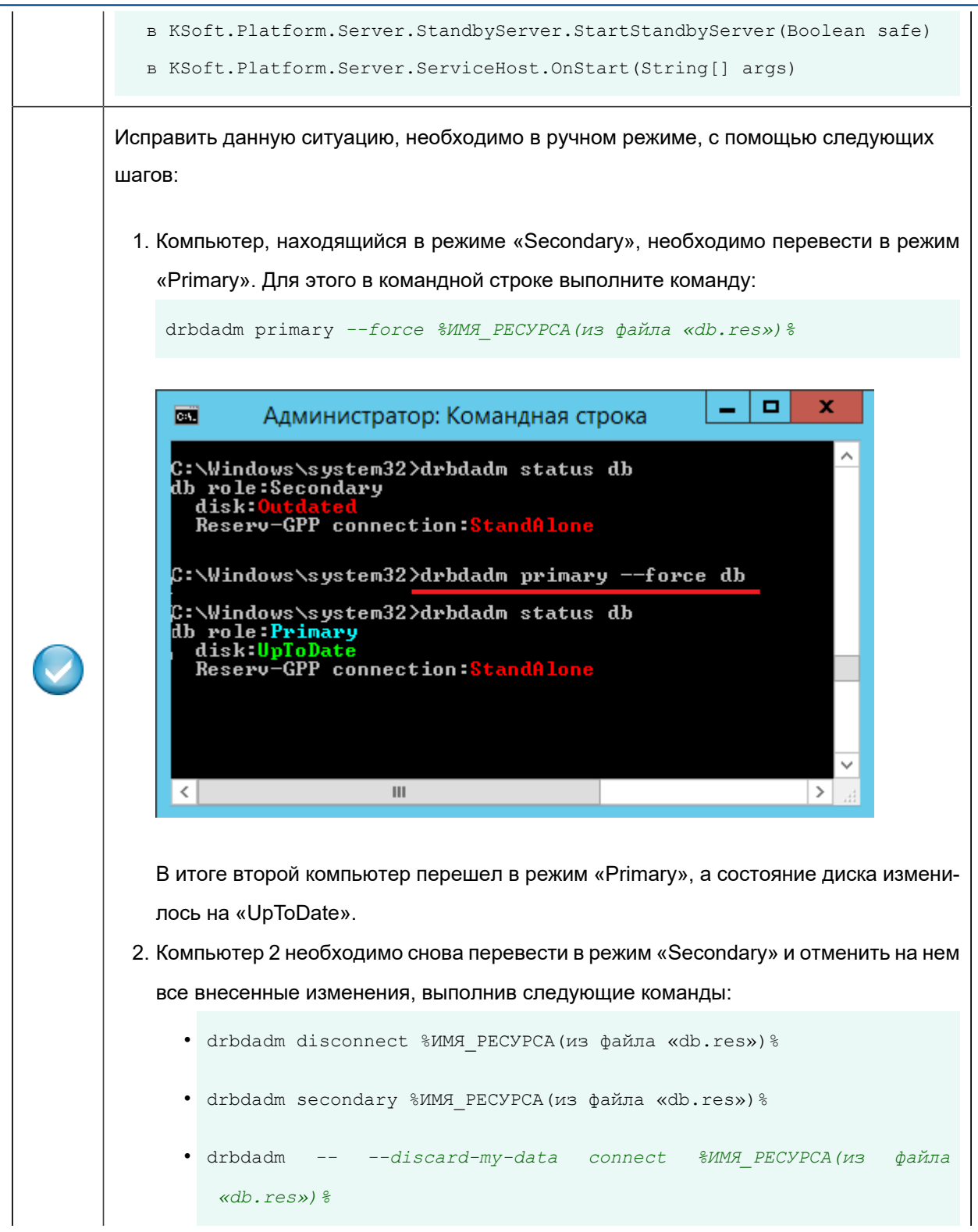

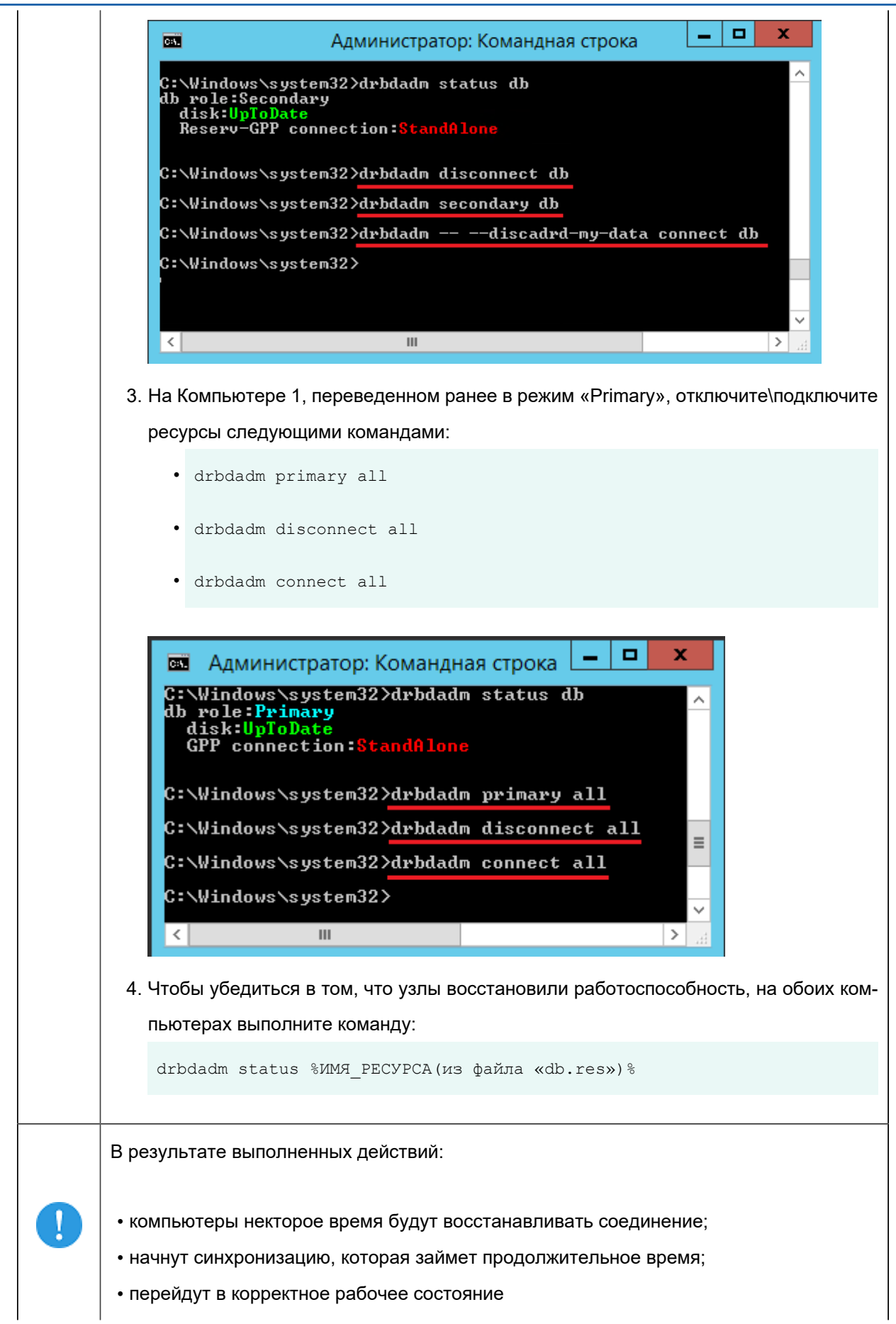

# Руководство администратора | 11 - Компоненты KSE Platform |

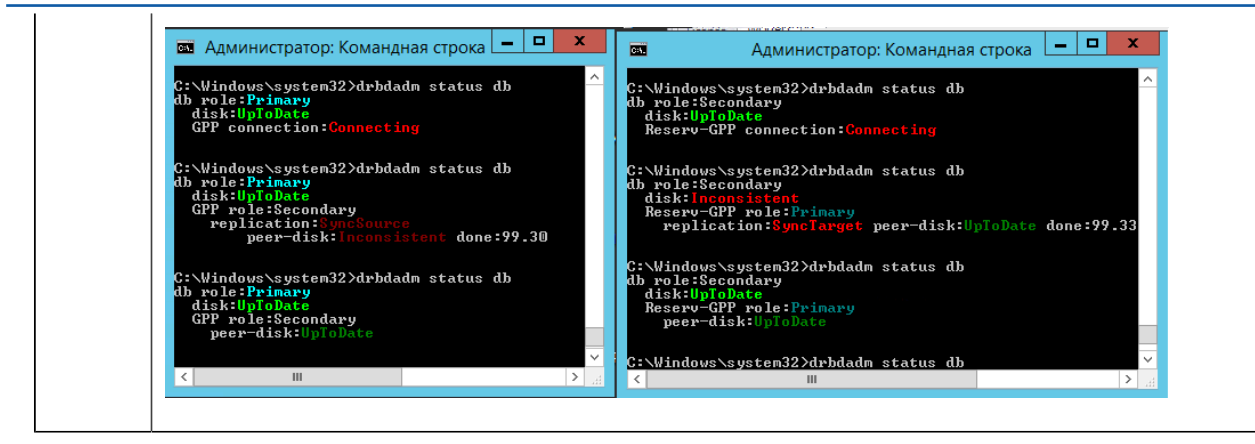

# 11.2.2.2.12. WDRBD (Failover). Устранение конфликта «Secondary/Secondary - Outdated»

| A        | <b>Дата обновления:</b> 20.01.2021                                                                                                    |
|----------|----------------------------------------------------------------------------------------------------|
|          | Категория: #WDRBD                                                                                                    |
|          | Оба компьютера в состоянии «Secondary» с «устаревшим» подключением: в ок-                                                                                                    |
|          | не «Control panel» оба компьютера отобразятся со статусом «Secondary» и ти-                                                                                                    |
|          | пом соединения «Outdated»::                                                                                                    |
|          | Control panel                                                                                                    |
|          | License WDRBD                                                                                                    |
| 2        | Refresh Switch WDRBD role                                                                                                    |
|          | db node-id:0 role: <u>Secondary</u> suspended:no<br>write-ordering:flush<br>volume:0 minor:3 disk: <u>Outdated</u><br>size:148356096 read:0 written:2854912 al-writes:0 bm-writes:0<br>upper-pending:0 lower-pending:0 al-suspended:no blocked:no<br>Reserv-GPP node-id:1 connection:Connected role: <u>Secondary</u> congested:no<br>volume:0 replication:Established peer-disk: <u>Outdated</u> resync-suspended:no<br>received:2854912 sent:0 out-of-sync:0 pending:0 unacked:0 |
|          | В командной строке, при проверке статуса компьютера, также отобразятся статус под-                                                                                                    |
|          | ключения и тип соединения:                                                                                                    |
|          |                                                                                                    |
|          | Містоsoft Windows [Version 6.3.9600]       (a) Кардараница Майирарада (Mianapatian)                                                                                                    |
| <b>2</b> | C:\Windows\system32>drbdadm status db<br>db role:Secondary<br>disk:Outdated<br>Reserv-GPP role:Secondary<br>peer-disk:Outdated                                                                                                    |
|          | S• Williabws \Systems27_                                                                                                    |
|          | Для решения этой проблемы необходимо основной компьютер перевести в статус                                                                                                    |
|          | «Primary», для этого в командной строке, открытой под администратором введите ко-<br>манду:                                                                                                    |
|          | drbdadm primaryforce %ИМЯ_РЕСУРСА(из файла «db.res»)%                                                                                                    |

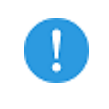

Убедитесь, что оба компьютера перешли в корректное рабочее состояние.

# 11.2.3. Performance monitor

Performance monitor - таблица, в которой перечислены следующие счетчики производительности:

| 🗘 KSE Pla                    | tform Co                     | ntrol Panel         |      |            |  | x |  |  |  |
|------------------------------|------------------------------|---------------------|------|------------|--|---|--|--|--|
| License                      | WDRBD                        | Performance monitor | File | s checking |  |   |  |  |  |
| Counter Na                   | me                           |                     |      | Value      |  | ٦ |  |  |  |
| # points wr                  | itten / sec                  |                     |      | 46,235     |  | 1 |  |  |  |
| # events w                   | ritten / sec                 |                     |      | 0,000      |  |   |  |  |  |
| Total tags                   |                              |                     |      | 240        |  | ш |  |  |  |
| Total enable                 | ed alarms                    |                     |      | 11         |  | ш |  |  |  |
| Total active                 | sessions                     |                     |      | 1          |  | ш |  |  |  |
| Total runnin                 | ig jobs                      |                     |      | 2          |  |   |  |  |  |
| Total active                 | agents                       |                     |      | 1          |  | ш |  |  |  |
| Points cache                 | e drop time                  | , msec              |      | 16         |  |   |  |  |  |
| Points cache                 | e drop num                   | ber                 |      | 219        |  | ш |  |  |  |
| Items cache                  | e drop time                  | , msec              |      | 0          |  | ш |  |  |  |
| Values cach                  | Values cache drop time, msec |                     |      |            |  | ш |  |  |  |
| Alarms cache drop time, msec |                              |                     |      | 0          |  | U |  |  |  |
| Points cache lost number     |                              |                     |      | 0          |  |   |  |  |  |
| Points cache lost percent    |                              |                     |      | 0          |  |   |  |  |  |
| # alarms enabled / sec       |                              |                     |      | 0,000      |  | - |  |  |  |

• points written / sec - КОЛИЧЕСТВО ТОЧЕК ЗАПИСАННЫХ В СЕКУНДУ;

- events written / sec количество событий записанных в секунду;
- Total tags общее число тегов;
- Total enabled alarms общее число активных алармов;
- Total active sessions общее число активных сессий;
- Total running jobs общее число запущенных джобов;
- Total active agents общее число активных агентов;
- Points cache drop time, msec время в мсек записи кэша исторических точек;
- Points cache drop number КОЛИЧЕСТВО ЗАПИСАННЫХ ЭЛЕМЕНТОВ КЭША ИСТОРИЧЕСКИХ ТОЧЕК;
- Items cache drop time, msec время в мсек записи кэша серверных объектов;
- Values cache drop time, msec Время В МСЕК Записи Кэша Текущих значений;
- Alarms cache drop time, msec время в мсек записи кэша алармов;
- Points cache lost number количество незаписанных (потерянных) исторических точек;
- Points cache lost percent процент незаписанных (потерянных) исторических точек.

ВАЖНО!

**Performance monitor** отображает данные системного монитора ОС **Windows**. Более подробную информацию по производительности счетчиков предоставляет штатное приложение ОС **Windows** - *Системный монитор*.

# 11.2.4. Files checking

Files checking - таблица, в которой перечислены системные файлы KSE Platfrom и статус их проверки на целостность:

| C KSE Plat                               | tform Co     | ntrol Panel            |         |          | _ <b>D</b> X |
|------------------------------------------|--------------|------------------------|---------|----------|--------------|
| License                                  | WDRBD        | Performance monitor    | Files   | checking |              |
| FileName                                 |              |                        |         | Checking |              |
| api-ms-w                                 | in-core-co   | nsole-l1-1-0.dll       |         | Success  | *            |
| api-ms-w                                 | in-core-da   | tetime-l1-1-0.dll      |         | Success  | U            |
| api-ms-w                                 | in-core-de   | bug-l1-1-0.dll         |         | Success  |              |
| api-ms-w                                 | in-core-eri  | rorhandling-l1-1-0.dll |         | Success  |              |
| api-ms-w                                 | in-core-file | e-l1-1-0.dll           |         | Success  |              |
| api-ms-w                                 | in-core-file | e-I1-2-0.dll           |         | Success  |              |
| api-ms-w                                 | in-core-file | e-l2-1-0.dll           |         | Success  |              |
| api-ms-w                                 | in-core-ha   | ndle-l1-1-0.dll        |         | Success  |              |
| api-ms-w                                 | in-core-he   | ap-l1-1-0.dll          |         | Success  |              |
| api-ms-w                                 | in-core-int  | erlocked-l1-1-0.dll    |         | Success  |              |
| api-ms-win-core-libraryloader-l1-1-0.dll |              |                        |         | Success  |              |
| api-ms-w                                 | in-core-loc  | alization-l1-2-0.dll   | Success |          |              |
| api-ms-w                                 | in-core-me   | emory-l1-1-0.dll       | Success |          |              |
| api-ms-w                                 | in-core-na   | medpipe-l1-1-0.dll     |         | Success  | Ψ            |

Если в результате проверки системных файлов будут обнаружены поврежденные, следует запустить файл **PlatformSetup-3.4.xx.xxx-Release.msi** и выбрать опцию *Repair*, что позволит заменить повреждённые или удалённые файлы.

# 12. DbAnalyzer

**DbAnalyzer** - предоставляет возможность просматривать содержимое баз данных (далее - БД) **KSE Platform** и свойства отдельных ее элементов:

| 😢 DbAnalyzer : C:\ProgramData\KSoft\db_heating – 🗆 × |          |                      |    |               |   |                     |                                        |
|------------------------------------------------------|----------|----------------------|----|---------------|---|---------------------|----------------------------------------|
| File                                                 | View G   | Global Analysis Help | 0  |               |   |                     |                                        |
| db                                                   | db_h     | eating 🗙 db_g        |    |               |   |                     | •                                      |
| Symbolic                                             | Name     |                      | ID | DisplayName   |   | Template properties |                                        |
| 🔺 🔚 U                                                | Jsers    |                      | -2 | Пользователи  | * | ArchiveOptions      | Depth=12; Deadband=0                   |
|                                                      | admin    |                      | 1  | Администратор |   | Description         | Шаблон количества ошибок               |
|                                                      | opera    | tor                  | 13 | Оператор      |   | DisplayName         | ErrorCount                             |
|                                                      | engine   | eer                  | 15 | Инженер       |   | External            | False                                  |
|                                                      | setter   |                      | 17 | ПНР           |   | Id                  | 24                                     |
| 🕨 🕨 🔚 R                                              | Roles    |                      | -1 | Роли          |   | ItemTypeId          | Template                               |
| 👝 A                                                  | Agents   |                      | 8  | Агенты        |   | ParentId            | 23                                     |
| 🛛 🔺 🐚 T                                              | emplates | 3                    | 4  | Шаблоны       |   | Valuel imit         | ErrorCount<br>Mede=Nepet High=0t Low=0 |
|                                                      | Heatin   | D                    | 18 | Heating       |   | ValueLinit          | Mode=None; High=0; Low=0               |
|                                                      | 🖌 🚞 PL   | c                    | 23 | PLC           |   | value i ype         | Long                                   |
|                                                      |          | ErrorCount           | 24 | ErrorCount    |   |                     |                                        |
|                                                      |          | LastPoliTime         | 25 | LastPollTime  |   |                     |                                        |
|                                                      |          | PollTime             | 26 | PollTime      |   |                     |                                        |
|                                                      |          | Online               | 27 | Online        |   |                     |                                        |
|                                                      |          | Host                 | 28 | Host          |   |                     |                                        |
|                                                      |          | Туре                 | 29 | Туре          |   |                     |                                        |
|                                                      |          | Port                 | 30 | Port          |   |                     |                                        |
|                                                      |          | SlaveId              | 31 | SlaveId       |   |                     |                                        |
|                                                      |          | Timeout              | 32 | Timeout       | - |                     |                                        |
|                                                      |          |                      |    |               |   |                     |                                        |

Окно DbAnalyzer схематично можно разделить на области (см. рисунок ниже):

| <u> D</u> b | DbAnalyzer : C:\ProgramData\KSoft\db - |                 |                 |    |  |  | × |    |
|-------------|----------------------------------------|-----------------|-----------------|----|--|--|---|----|
| File        | View Global Analysis Help              | 0               |                 |    |  |  |   | 1  |
| db          | ×                                      |                 |                 |    |  |  |   | •  |
| Symbo       | licName                                | ID              | DisplayName     | ſ  |  |  |   | 2  |
| ) è 🐚       | Users                                  | -2              | Пользователи    |    |  |  |   |    |
| ) è 🐚       | Roles                                  | -1              | Роли            |    |  |  |   |    |
| •           | Agents                                 | 8               | Агенты          |    |  |  |   |    |
| ) è 🐚       | Templates                              | 4               | Шаблоны         |    |  |  |   |    |
| ) è 🐚       | Tags                                   | 5               | Теги            |    |  |  |   |    |
| ) × 🖿       | Diagrams                               | 6               | Мнемосхемы      | 10 |  |  |   |    |
| ) × 🖻       | Jobs                                   | 7               | Программы       |    |  |  |   |    |
|             |                                        |                 |                 |    |  |  |   |    |
| Output      | t                                      |                 |                 |    |  |  |   | μX |
| Dat         | abase values successfully loa          | ded             |                 |    |  |  |   | 3  |
| Dat         | abase C:\ProgramData\KSoft             | \db successfull | y loaded 5 in 5 |    |  |  |   |    |

# 1 - 🕨 Строка меню

- 2 🕨 <u>Вкладки</u>
- 3 🕨 <u>Окно Output</u>

# 12.1. Строка меню

Располагается в верхней части окна. Далее в разделе приводится описание каждой отдельной опции.

# 12.1.1. File [выбор анализируемой БД]

File → Open. Далее в окне Обзор папок укажите путь к БД (на носителе) и нажмите кнопку ОК, чтобы подтвердить открытие выбранной БД.

File → C:\ProgramData\KSoft. Далее выберите БД из списка:

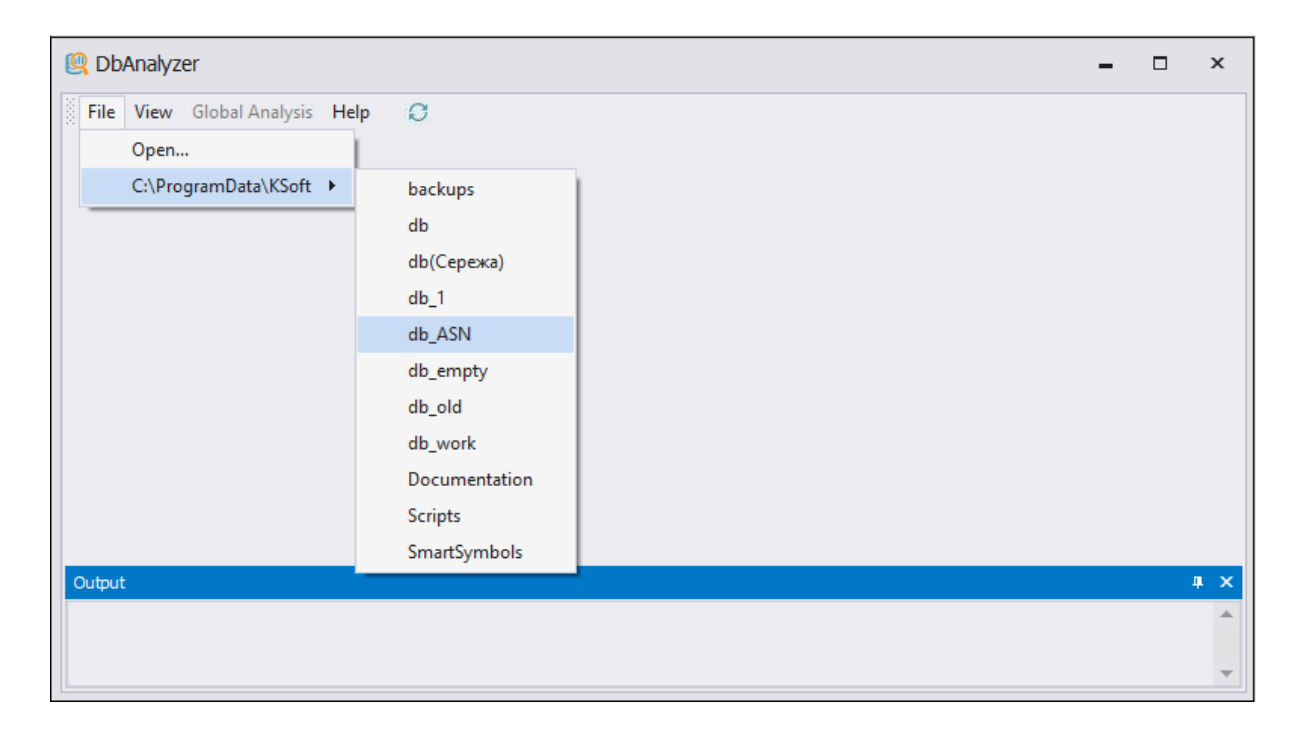

# View [настройка темы рабочей области]

- View  $\rightarrow$  Skin  $\rightarrow$  Light– светлая тема.
- View  $\rightarrow$  Skin  $\rightarrow$  Dark– темная тема.
- View  $\rightarrow$  Skin  $\rightarrow$  Blue– светло-синяя тема.

| 🖳 Db                  | Analyzer : C:\ProgramD                      | ata\KSoft               | \db_ASN          |                                                           |      | _ □                             | ×    | 2 |
|-----------------------|---------------------------------------------|-------------------------|------------------|-----------------------------------------------------------|------|---------------------------------|------|---|
| File                  | View Global Analysis He                     | elp <i>©</i><br>✓ Light |                  |                                                           |      |                                 |      | • |
| Symbol                | ✓ Output Window<br>Users<br>Roles<br>Agents | Dark<br>Blue            | 8                | DisplayName     Пользоват     Роли     Агенты     Шаблоны |      |                                 |      |   |
| )                     | Tags<br>Diagrams<br>Jobs                    |                         | 4<br>5<br>6<br>7 | Шаолоны<br>Теги<br>Мнемосхемы<br>Программы                | 2000 |                                 |      |   |
|                       |                                             |                         |                  |                                                           |      |                                 |      |   |
| Output<br>Iter<br>Run | n with largest events hist<br>Time 0:0:0.62 | ory: Id: 82             | 657 , Nan        | ne: ReportMess                                            | ag   | e , Type: Job, Total bytes: 308 | qu : | × |

## View → Output Window – флаг для отображения/скрытия в рабочей области окна Output:

| 🔍 Db   | Analyzer : C:\ProgramData\KSoft       | \db_ASN     |             |    | - 1                             |   | x  |
|--------|---------------------------------------|-------------|-------------|----|---------------------------------|---|----|
| File   | View Global Analysis Help 😂           |             |             |    |                                 |   |    |
| db_A   | Skin 🕨                                |             |             |    |                                 |   | •  |
| Symbol | ✓ Output Window                       | ID          | DisplayName |    |                                 |   |    |
| ) > 🐚  | Users                                 | -2          | Пользоват   |    |                                 |   |    |
| > 🖿    | Roles                                 | -1          | Роли        |    |                                 |   |    |
| > 🖿    | Agents                                | 8           | Агенты      |    |                                 |   |    |
| > 🖿    | Templates                             | 4           | Шаблоны     |    |                                 |   |    |
| > 🐚    | Tags                                  | 5           | Теги        |    |                                 |   |    |
| > 🐚    | Diagrams                              | 6           | Мнемосхемы  |    |                                 |   |    |
| 🕨 🚞    | Jobs                                  | 7           | Программы   |    |                                 |   |    |
|        |                                       |             |             |    |                                 |   |    |
| Output | :                                     |             |             |    |                                 | ц | LХ |
| Iter   | n with largest events history: Id: 82 | 657 , Name: | ReportMess  | ag | e , Type: Job, Total bytes: 308 |   |    |
| Run    | Time 0:0:0.62                         |             |             | č  |                                 |   |    |
|        |                                       |             |             |    |                                 |   | Ŧ  |

## Global Analysis [получение статистической сводки по БД]

Global Analysis → LagestEventHistory (доступна только в том случае, когда выбрана БД) используется для нахождения в БД элемента с самым большим количеством событий и самым большим размером событий:

| 👰 DbAnalyzer : C:\ProgramData\KSoft | t\db_ASN     |                |        | ×  |
|-------------------------------------|--------------|----------------|--------|----|
| File View Global Analysis Help 🤤    |              |                |        |    |
| db_ASN × Largest event history      | 1            |                |        | •  |
| SymbolicName                        | ID           | DisplayName    |        |    |
| 🕨 🔚 Users                           | -2           | Пользоват      |        |    |
| 🕨 🛅 Roles                           | -1           | Роли           |        |    |
| Agents                              | 8            | Агенты         |        |    |
| Templates                           | 4            | Шаблоны        |        |    |
| 🕨 🛅 Tags                            | 5            | Теги           |        |    |
| Diagrams                            | 6            | Мнемосхемы     |        |    |
| 🕨 🛅 Jobs                            | 7            | Программы      |        |    |
|                                     |              |                |        |    |
| Output                              |              |                |        | ųх |
| Database values successfully loaded |              |                |        |    |
| Database C:\ProgramData\KSoft\db_   | ASN successf | fully loaded 5 | 5 in 5 | Ţ  |
|                                     |              |                |        |    |

В результате в окне Output будет отображена следующая информация:

| 👰 DbAnalyzer : C:\ProgramData\KSoft      | Q DbAnalyzer : C:\ProgramData\KSoft\db_ASN                                                      |                |       |                             |   |   |
|------------------------------------------|-------------------------------------------------------------------------------------------------|----------------|-------|-----------------------------|---|---|
| File View Global Analysis Help 🥲         |                                                                                                 |                |       |                             |   |   |
| db_ASN ×                                 |                                                                                                 |                |       |                             |   | • |
| SymbolicName                             | ID                                                                                              | DisplayName    |       |                             |   |   |
| Users                                    | -2                                                                                              | Пользоват      |       |                             |   |   |
| 🕨 🖿 Roles                                | -1                                                                                              | Роли           |       |                             |   |   |
| 🕨 🍋 Agents                               | 8                                                                                               | Агенты         |       |                             |   |   |
| Templates                                | 4                                                                                               | Шаблоны        |       |                             |   |   |
| 🕨 🖿 Tags                                 | 5                                                                                               | Теги           |       |                             |   |   |
| Diagrams                                 | 6                                                                                               | Мнемосхемы     |       |                             |   |   |
| 🕨 🍋 Jobs                                 | 7                                                                                               | Программы      |       |                             |   |   |
|                                          |                                                                                                 |                |       |                             |   |   |
|                                          |                                                                                                 |                |       |                             |   |   |
|                                          |                                                                                                 |                |       |                             |   |   |
|                                          |                                                                                                 |                |       |                             |   |   |
| Output                                   |                                                                                                 |                |       |                             | щ | x |
| Item with largest events history: Id: 61 | 172, Name:                                                                                      | plc_main , T   | /pe   | e: Agent, Total bytes: 1850 |   |   |
| Item with largest events history: Id: 5, | , Name: Tags                                                                                    | , Type: Folde  | er, 1 | Total bytes: 490            |   |   |
| Item with largest events history: Id: 14 | , Name: ASI                                                                                     | N , Type: Fold | ler,  | , Total bytes: 448          |   |   |
| Item with largest events history: Id: 82 | Item with largest events history: Id: 82657 , Name: ReportMessage , Type: Job, Total bytes: 308 |                |       |                             |   |   |
| RunTime 0:0:0.44                         |                                                                                                 |                |       |                             |   |   |
|                                          |                                                                                                 |                |       |                             |   |   |
|                                          |                                                                                                 |                |       |                             |   | ~ |

## Help [отображение информации по текущей версии ПО]

Help → About..., в результате в окне KSE Platform DbAnalyzer отобразится текущая версия KSE Platfrom:

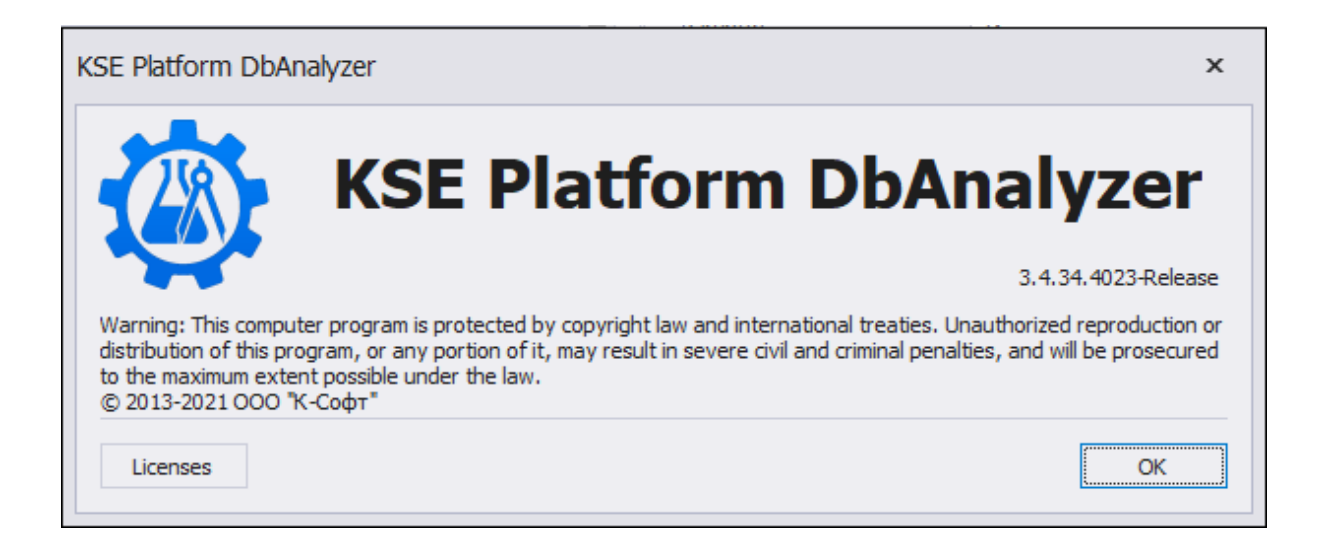

# Refresh [обновление БД]

При работе с активной БД, рекомендуется периодически использовать данную опцию, поскольку БД может меняться с течением времени.

# 12.2. Вкладки

Добавленные в **DbAnalyzer** БД отображаются в виде вкладок (их количество не ограничено). Активная вкладка выделена синим цветом.

В случае, когда все открытые вкладки не «вмещаются» в рабочую область, для переключения между вкладками воспользуйтесь кнопкой «стрелка вниз» и выберите БД из. После этого активная база данных будет помечена флажком в списке, подсвечена синим цветом, как активная, и отобразится в рабочей области.

| <b>E</b> 1 1 | r /      |                    |       |               |   |                     |                          |   |            |
|--------------|----------|--------------------|-------|---------------|---|---------------------|--------------------------|---|------------|
| File V       | /iew 0   | olobal Analysis Hi | elp 🕃 |               |   |                     |                          |   |            |
| db           | db_h     | eating 🗙 db_g      |       |               |   |                     |                          | • |            |
| SymbolicN    | Name     |                    | ID    | DisplayName   |   | Template properties |                          |   | db         |
| 🔺 🚞 Us       | sers     |                    | -2    | Пользователи  | * | ArchiveOptions      | Depth=12; Deadband=0     |   | db_q       |
| 2            | admin    |                    | 1     | Администратор |   | Description         | Шаблон количества ошибок | , | dh heating |
|              | opera    | tor                | 13    | Оператор      |   | DisplayName         | ErrorCount               | ~ | ub_neating |
|              | engine   | eer                | 15    | Инженер       |   | External            | False                    |   |            |
|              | setter   |                    | 17    | THP           |   | Id                  | 24                       |   |            |
| ) - R        | oles     |                    | -1    | Роли          |   | ItemTypeId          | Template                 |   |            |
|              | nents    |                    | 8     | Агенты        |   | ParentId            | 23                       |   |            |
| а 🔚 Те       | emplates | 2                  | 4     | Шаблоны       |   | SymbolicName        | ErrorCount               |   |            |
|              | Hostir   | ,<br>,             | 18    | Heating       |   | ValueLimit          | Mode=None; High=0; Low=0 |   |            |
|              |          | rg<br>C            | 23    | PLC           |   | ValueType           | Long                     |   |            |
| -            |          | ErrorCount         | 23    | ErrorCount    |   |                     |                          |   |            |
|              |          | LastPoliTime       | 25    | LastPollTime  |   |                     |                          |   |            |
|              |          | PollTime           | 26    | PollTime      |   |                     |                          |   |            |
|              |          | Online             | 27    | Online        |   |                     |                          |   |            |
|              |          | Host               | 28    | Host          |   |                     |                          |   |            |
|              |          | Туре               | 29    | Туре          |   |                     |                          |   |            |
|              |          | Port               | 30    | Port          |   |                     |                          |   |            |
|              |          | SlaveId            | 31    | SlaveId       |   |                     |                          |   |            |
|              |          | Timeout            | 32    | Timeout       | - |                     |                          |   |            |

На рисунке слева дерево серверных объектов, справа - область для отображения свойств объектов.

Для того чтобы просмотреть свойства серверного объекта, выберите его в дереве слева.

# ВАЖНО!

Дерево серверных объектов, а также их свойства доступны только для просмотра.

Для **Agents**, **Tags**, **Diagrams** предусмотрено контекстное меню, опции которого предоставляют информацию о количестве объектов в папке:

| Папка  | Опции контекстного меню                                                  |
|--------|--------------------------------------------------------------------------|
| Agents | Count bindings - подсчитывает общее количество привязок (биндин-<br>гов) |

| Папка    | Опции контекстного меню                                                                                                    |
|----------|----------------------------------------------------------------------------------------------------|
| Tags     | <ul> <li>Count tags - подсчитывает общее количество тегов</li> <li>Lagest value history - отображает 10 тегов с самыми длинными и<br/>большими сообщениями</li> </ul> |
| Diagrams | Count diagram - подсчитывает общее количество мнемосхем                                                                                                    |

## Табл. 15. Опции контекстного меню

В качестве примера см. рис. ниже (у папки **Tags** вызвана опция контекстного меню **Lagest value history**):

| ndolicivame                                                                                                    | ID                                                                                                    | DisplayN                                                                                                    |                                                                                    | Folder properties                                                                                                    |                                                 |          |
|----------------------------------------------------------------------------------------------------|----------------------------------------------------------------------------------------------------|----------------------------------------------------------------------------------------------------|------------------------------------------------------------------------------------|----------------------------------------------------------------------------------------------------|-------------------------------------------------|----------|
| 📁 Users                                                                                                    | -2                                                                                                    | Пользо                                                                                                    |                                                                                    | Description                                                                                                    |                                                 |          |
| Roles                                                                                                    | -1                                                                                                    | Роли                                                                                                    |                                                                                    | DisplayName                                                                                                    | T <color="red">er<th>)r&gt;и</th></color="red"> | )r>и     |
| Agents                                                                                                    | 8                                                                                                    | Агенты                                                                                                    |                                                                                    | Id                                                                                                    | 5                                               |          |
| Templates                                                                                                    | 4                                                                                                    | Шаблоны                                                                                                    |                                                                                    | ItemTypeId                                                                                                    | Folder                                          |          |
| Tane                                                                                                    | 5                                                                                                    | T <color< td=""><td></td><td>SymbolicName</td><td>Tags</td><td></td></color<>                                                                    |                                                                                    | SymbolicName                                                                                                    | Tags                                            |          |
| 🟹 🗧 Count tags                                                                                                    | 14                                                                                                    | ACH CO                                                                                                    |                                                                                    |                                                                                                    |                                                 |          |
| Largest value history                                                                                                    | 428835                                                                                                    | CheckIn                                                                                                    |                                                                                    |                                                                                                    |                                                 |          |
| TestSwingDoor                                                                                                    | 464172                                                                                                    | TestSwi                                                                                                    |                                                                                    |                                                                                                    |                                                 |          |
| MyFolder                                                                                                    | 508988                                                                                                    | MyFolder                                                                                                    |                                                                                    |                                                                                                    |                                                 |          |
| > 🦢 AlexBug                                                                                                    | 509489                                                                                                    | AlexBug                                                                                                    |                                                                                    |                                                                                                    |                                                 |          |
| ASN                                                                                                    | 509496                                                                                                    | ASN                                                                                                    |                                                                                    |                                                                                                    |                                                 |          |
| E faldana                                                                                                    | 522010                                                                                                    | E-I Jame                                                                                                    | w                                                                                  |                                                                                                    |                                                 |          |
| tput<br>Database items successfully loaded<br>Database alarms successfully loade<br>Database events successfully loade<br>Database hvalues successfully loade<br>Database values successfully loade                                                                                                    | d<br>d<br>ed<br>d                                                                                                    | Thinkre                                                                                                    |                                                                                    |                                                                                                    |                                                 | ų.       |
| tput<br>Database items successfully loaded<br>Database alarms successfully loade<br>Database events successfully loade<br>Database hvalues successfully loade<br>Database values successfully loade<br>Database C:\ProgramData\KSoft\dl<br>Tag with longest tags history: Id: 50<br>Tag with longest tags history: Id: 46                                                                                                    | d<br>d<br>ed<br>d<br>successfully k<br>8991 , Name: d<br>5397 , Name: R                                                                                                    | oaded 5 in 1<br>oubArch , I<br>awAiValue                                                                                                    | 5<br>Lengt                                                                         | h: 57867478<br>gth: 3194420                                                                                                    |                                                 |          |
| tput<br>Database items successfully loaded<br>Database alarms successfully loaded<br>Database events successfully loade<br>Database hvalues successfully loaded<br>Database values successfully loaded<br>Database C:\ProgramData\KSoft\dl<br>ag with longest tags history: Id: 50<br>ag with longest tags history: Id: 46<br>ag with longest tags history: Id: 46                                                                                                    | d<br>d<br>ed<br>b successfully k<br>8991 , Name: d<br>5397 , Name: R<br>5396 , Name: R                                                                                                    | oaded 5 in :<br>oubArch , I<br>awAiValue<br>awAiValue                                                                                            | 5<br>Lengt<br>, Len                                                                | h: 57867478<br>gth: 3194420<br>gth: 3161526                                                                                                    |                                                 | 4        |
| put<br>Database items successfully loaded<br>Database alarms successfully loaded<br>Database events successfully loaded<br>Database hvalues successfully loaded<br>Database values successfully loaded<br>Database C:\ProgramData\KSoft\dl<br>ag with longest tags history: Id: 50<br>ag with longest tags history: Id: 46<br>ag with longest tags history: Id: 46<br>ag with longest tags history: Id: 46                                                                                                    | d<br>d<br>d<br>b successfully k<br>8991 , Name: d<br>5397 , Name: R<br>5396 , Name: R                                                                                                    | oaded 5 in 1<br>oubArch , I<br>awAiValue<br>awAiValue<br>awAiValue                                                                               | 5<br>Lengt<br>, Len<br>, Len                                                       | h: 57867478<br>gth: 3194420<br>gth: 3161526<br>gth: 3045810                                                                                                    |                                                 |          |
| put<br>Database items successfully loaded<br>Database alarms successfully loaded<br>Database events successfully loade<br>Database hvalues successfully loade<br>Database values successfully loade<br>Database C:\ProgramData\KSoft\dl<br>ag with longest tags history: Id: 50<br>ag with longest tags history: Id: 46<br>ag with longest tags history: Id: 46<br>ag with longest tags history: Id: 46<br>ag with longest tags history: Id: 46<br>ag with longest tags history: Id: 46<br>ag with longest tags history: Id: 46                                                                                                    | d<br>d<br>ed<br>b successfully k<br>8991 , Name: d<br>5397 , Name: R<br>5396 , Name: R<br>5482 , Name: R                                                                                                    | oaded 5 in 1<br>oubArch , I<br>awAiValue<br>awAiValue<br>awAiValue<br>awAiValue<br>awAiValue                                                     | 5<br>Lengt<br>, Len<br>, Len<br>, Len<br>, Len                                     | h: 57867478<br>gth: 3194420<br>gth: 3161526<br>gth: 3045810<br>gth: 3034987                                                                                                    |                                                 |          |
| put<br>Database items successfully loaded<br>Database alarms successfully loaded<br>Database events successfully loade<br>Database hvalues successfully loaded<br>Database values successfully loaded<br>Database C:\ProgramData\KSoft\dl<br>ag with longest tags history: Id: 46<br>ag with longest tags history: Id: 46<br>ag with longest tags history: Id: 46<br>ag with longest tags history: Id: 46<br>ag with longest tags history: Id: 46<br>ag with longest tags history: Id: 46<br>ag with longest tags history: Id: 46<br>ag with longest tags history: Id: 46<br>ag with longest tags history: Id: 46<br>ag with longest tags history: Id: 46                                                                                                    | d<br>d<br>ed<br>b successfully k<br>8991 , Name: d<br>5397 , Name: R<br>5396 , Name: R<br>5482 , Name: R<br>5483 , Name: R                                                                                           | oaded 5 in 1<br>oubArch , I<br>awAiValue<br>awAiValue<br>awAiValue<br>awAiValue<br>awAiValue<br>awAiValue                                        | 5<br>Lengt<br>, Len<br>, Len<br>, Len<br>, Len                                     | h: 57867478<br>gth: 3194420<br>gth: 3161526<br>gth: 3045810<br>gth: 3034987<br>gth: 3026666                                                                                                    |                                                 |          |
| put<br>Database items successfully loaded<br>Database alarms successfully loaded<br>Database events successfully loade<br>Database hvalues successfully loade<br>Database values successfully loade<br>Database C:\ProgramData\KSoft\dl<br>ag with longest tags history: Id: 46<br>ag with longest tags history: Id: 46<br>ag with longest tags history: Id: 46<br>ag with longest tags history: Id: 46<br>ag with longest tags history: Id: 46<br>ag with longest tags history: Id: 46<br>ag with longest tags history: Id: 46<br>ag with longest tags history: Id: 46<br>ag with longest tags history: Id: 46<br>ag with longest tags history: Id: 46<br>ag with longest tags history: Id: 46<br>ag with longest tags history: Id: 46                                                                                                    | d<br>d<br>ed<br>b successfully k<br>8991 , Name: d<br>5397 , Name: R<br>5396 , Name: R<br>5482 , Name: R<br>5483 , Name: R                                                                                           | oaded 5 in 1<br>oubArch , I<br>awAiValue<br>awAiValue<br>awAiValue<br>awAiValue<br>awAiValue<br>awAiValue                                        | 5<br>Lengt<br>, Len<br>, Len<br>, Len<br>, Len<br>, Len                            | h: 57867478<br>gth: 3194420<br>gth: 3161526<br>gth: 3045810<br>gth: 3034987<br>gth: 3026666<br>gth: 3018416                                                                                          |                                                 | .4       |
| put<br>Database items successfully loaded<br>Database alarms successfully loaded<br>Database events successfully loade<br>Database hvalues successfully loade<br>Database values successfully loade<br>Database C:\ProgramData\KSoft\dl<br>ag with longest tags history: Id: 50<br>ag with longest tags history: Id: 46<br>ag with longest tags history: Id: 46<br>ag with longest tags history: Id: 46<br>ag with longest tags history: Id: 46<br>ag with longest tags history: Id: 46<br>ag with longest tags history: Id: 46<br>ag with longest tags history: Id: 46<br>ag with longest tags history: Id: 46<br>ag with longest tags history: Id: 46<br>ag with longest tags history: Id: 46<br>ag with longest tags history: Id: 46<br>ag with longest tags history: Id: 46                                                                                                    | d<br>d<br>ed<br>b successfully k<br>8991 , Name: d<br>5397 , Name: R<br>5396 , Name: R<br>5482 , Name: R<br>5483 , Name: R<br>5443 , Name: R                                                                         | oaded 5 in<br>oubArch , I<br>awAiValue<br>awAiValue<br>awAiValue<br>awAiValue<br>awAiValue<br>awAiValue<br>awAiValue                             | 5<br>Lengt<br>, Len<br>, Len<br>, Len<br>, Len<br>, Len                            | h: 57867478<br>gth: 3194420<br>gth: 3161526<br>gth: 3045810<br>gth: 3034987<br>gth: 3026666<br>gth: 3018416<br>gth: 3011208                                                                          |                                                 | 4        |
| put<br>Database items successfully loaded<br>Database alarms successfully loaded<br>Database events successfully loade<br>Database hvalues successfully loade<br>Database values successfully loade<br>Database values successfully loade<br>Database C:\ProgramData\KSoft\dl<br>ag with longest tags history: Id: 50<br>ag with longest tags history: Id: 46<br>ag with longest tags history: Id: 46<br>ag with longest tags history: Id: 46<br>ag with longest tags history: Id: 46<br>ag with longest tags history: Id: 46<br>ag with longest tags history: Id: 46<br>ag with longest tags history: Id: 46<br>ag with longest tags history: Id: 46<br>ag with longest tags history: Id: 46<br>ag with longest tags history: Id: 46<br>ag with longest tags history: Id: 46<br>ag with longest tags history: Id: 46<br>ag with longest tags history: Id: 46                                                                                                    | d<br>d<br>ed<br>b successfully k<br>8991 , Name: d<br>5397 , Name: R<br>5396 , Name: R<br>5482 , Name: R<br>5483 , Name: R<br>5443 , Name: R<br>5443 , Name: R<br>5403 , Name: R                                     | oaded 5 in 1<br>oubArch , I<br>awAiValue<br>awAiValue<br>awAiValue<br>awAiValue<br>awAiValue<br>awAiValue<br>awAiValue<br>awAiValue              | 5<br>Lengt<br>, Len<br>, Len<br>, Len<br>, Len<br>, Len<br>, Len<br>, Len          | h: 57867478<br>gth: 3194420<br>gth: 3161526<br>gth: 3045810<br>gth: 3034987<br>gth: 3026666<br>gth: 3018416<br>gth: 3011208<br>gth: 2983804<br>gth: 2983804                                          |                                                 | 4        |
| put<br>Database items successfully loaded<br>Database alarms successfully loaded<br>Database events successfully loade<br>Database hvalues successfully loade<br>Database values successfully loade<br>Database values successfully loade<br>Database C:\ProgramData\KSoft\dl<br>ag with longest tags history: Id: 50<br>ag with longest tags history: Id: 46<br>ag with longest tags history: Id: 46<br>ag with longest tags | d<br>d<br>ed<br>b successfully k<br>8991 , Name: d<br>5397 , Name: R<br>5396 , Name: R<br>5482 , Name: R<br>5483 , Name: R<br>5443 , Name: R<br>5443 , Name: R<br>5500 , Name: R                                     | oaded 5 in 1<br>oubArch , I<br>awAiValue<br>awAiValue<br>awAiValue<br>awAiValue<br>awAiValue<br>awAiValue<br>awAiValue<br>awAiValue              | 5<br>Lengt<br>, Len<br>, Len<br>, Len<br>, Len<br>, Len<br>, Len<br>, Len          | h: 57867478<br>gth: 3194420<br>gth: 3161526<br>gth: 3045810<br>gth: 3034987<br>gth: 3026666<br>gth: 3018416<br>gth: 3011208<br>gth: 2983804<br>gth: 2983804<br>gth: 2983195                          |                                                 | 4        |
| but<br>Database items successfully loaded<br>Database alarms successfully loaded<br>Database events successfully loade<br>Database events successfully loade<br>Database values successfully loade<br>Database values successfully loade<br>Database C:\ProgramData\KSoft\dl<br>Fag with longest tags history: Id: 50<br>Fag with longest tags history: Id: 46<br>Fag with longest tags history: Id: 46<br>Fag with lon   | d<br>d<br>ed<br>b successfully k<br>8991 , Name: d<br>5397 , Name: R<br>5396 , Name: R<br>5482 , Name: R<br>5483 , Name: R<br>5443 , Name: R<br>5443 , Name: R<br>5509 , Name: R<br>5509 , Name: R<br>5509 , Name: R | oaded 5 in 1<br>oubArch , I<br>awAiValue<br>awAiValue<br>awAiValue<br>awAiValue<br>awAiValue<br>awAiValue<br>awAiValue<br>awAiValue<br>awAiValue | 5<br>Lengt<br>, Len<br>, Len<br>, Len<br>, Len<br>, Len<br>, Len<br>, Len<br>, Len | h: 57867478<br>gth: 3194420<br>gth: 3161526<br>gth: 3045810<br>gth: 3034987<br>gth: 3026666<br>gth: 3018416<br>gth: 3011208<br>gth: 2983804<br>gth: 2983195<br>sytes: 1215217038<br>Ubstor: 66929322 |                                                 | <b>μ</b> |

# 12.3. Окно Output

Для работы с логами в окне **Output** доступно контекстное меню:

- SelectAll выбрать/выделить все отображенные логи: в любом месте окна Output вызовите данную опцию контекстного меню.
- Сору копировать логи: удерживая ЛКМ, выделите необходимые строки, далее выберите опцию Сору.
- ClearAll очистить окно Output: в любом месте окна Output вызовите данную опцию контекстного меню.

| Q DbAnalyzer : C:\ProgramData\KSoft\db_ASN |    |             |          |  |  |  |  |
|--------------------------------------------|----|-------------|----------|--|--|--|--|
| File View Global Analysis Help 🕃           |    |             |          |  |  |  |  |
| SymbolicName                               | ID | DisplayName |          |  |  |  |  |
| 🕨 🔚 Users                                  | -2 | Пользоват   |          |  |  |  |  |
| 🕨 🛅 Roles                                  | -1 | Роли        |          |  |  |  |  |
| 🕨 🛅 Agents                                 | 8  | Агенты      |          |  |  |  |  |
| Templates                                  | 4  | Шаблоны     |          |  |  |  |  |
| Fags                                       | 5  | Теги        |          |  |  |  |  |
| Diagrams                                   | 6  | Мнемосхемы  |          |  |  |  |  |
| 🕨 🦢 Jobs                                   | 7  | Программы   |          |  |  |  |  |
|                                            |    |             |          |  |  |  |  |
| Output # ×                                 |    |             |          |  |  |  |  |
|                                            |    |             |          |  |  |  |  |
| SalactAll                                  |    |             |          |  |  |  |  |
|                                            |    |             |          |  |  |  |  |
|                                            |    |             | Сору     |  |  |  |  |
|                                            |    |             | ClearAll |  |  |  |  |

# 13. Diagnostic Tools

С помощью Diagnostic Tools собираются следующие данные:

- Platform Events Log- логи событий KSE Platform,
- Windows Events Log логи событий ОС,
- Workstation information информация о рабочей станции,
- Platform Backups информация о резервных копиях KSE Platform,
- Platform Information информация о версии KSE Platform, установленной на рабочей станции,
- Platform Archives Events Log логи исторических событий KSE Platform,
- Platform Config Files конфигурационные файлы компонентов KSE Platform,
- Platform Resourse Usage ресурсы, потребляемые компонентами KSE Platform.

# 13.1. Получение данных с помощью Diagnostic Tools

1. Выделите категории данных, которые необходимо получить.

## ВАЖНО!

При запуске **Diagnostic Tools** автоматически выделены все категории данных, которые можно получить с помощью этой утилиты.

Для того чтобы снять / установить категории воспользуйтесь кнопками Clear Selection, Select All и отдельными флагами напротив каждой категории.

2. Укажите место для хранения данных и сохраните их.

# ВАЖНО!

При запуске **Diagnostic Tools** автоматически установлен флаг на опции **Use default path**. По умолчанию данные сохраняются на жесткий диск в папку *C:\ProgramData \KSoft\DiagnosticResult.* 

Если необходимо указать другую папку, снимите флаг Use default path и нажмите кнопку Save as....

Далее в окне Обзор папок укажите куда сохранить данные и нажмите кнопку ОК.

## ВАЖНО!

Данные, полученные с помощью утилиты **Diagnostic Tools**, помещаются в архив. Имя папки архива формируется автоматически с указанием даты и времени создания файла: например, *DiagnosticArchive-06.07.2021 10-09-09* 

После создания архива автоматически откроется папка с данными, окно **Diagnostic Tools** будет закрыто.

## 13.2. Архив диагностических данных

Распакуйте архив данных:

| 📙 🔄 🚽 DiagnosticResult Извле             | чение —                 | $\Box$ $\times$ |
|------------------------------------------|-------------------------|-----------------|
| Файл Главная Поделиться Вид Средств      | а работы со сжатыми пап | ками 🗸 🕐        |
| ← → × ↑ 📙 « KS → Diagn                   | V С 🖓 Пои               | іск: Diagnostic |
| Имя                                      | Дата изменения          | Тип             |
| 📱 DiagnosticArchive-06.07.2021 5-13-05   | 06.07.2021 10:13        | Сжатая ZIP-п    |
| DiagnosticArchive-06.07.2021 5-15-16     | 06.07.2021 10:15        | Сжатая ZIP-п    |
| DiagnosticArchive-06.07.2021 5-16-05     | 06.07.2021 10:16        | Сжатая ZIP-п    |
| DiagnosticArchive-06.07.2021 5-29-12     | 06.07.2021 10:29        | Сжатая ZIP-п    |
| DiagnosticArchive-18.02.2021 11-41-22    | 18.02.2021 16:41        | Сжатая ZIP-n    |
| <                                        |                         | >               |
| Элементов: 5 🔰 Выбран 1 элемент: 2,39 МБ |                         |                 |

Данные распределены по папкам, состав зависит от выбранных Пользователем категорий данных (в примере на рисунке ниже, при создании архива выбраны все категории по умолчанию):

| 🔄   🛃 🥃 🚽 DiagnosticArchive-06.07. | .202 Извлеч    | чение       | _              |         | ×               |
|------------------------------------|----------------|-------------|----------------|---------|-----------------|
| Файл Главная Поделиться В          | ид Средства ј  | работы со с | катыми папка   | ми      | ~ <b>?</b>      |
| ← → × ↑ 🔤 « Dia > Diagn            | ٽ ~            | , Р По      | оиск: Diagnost | icArchi | ve-06.0         |
| Имя                                | Тип            |             | Сжатый разм    | иер     | Заци            |
|                                    | Папка с файлам | и           |                |         |                 |
|                                    | Папка с файлам | и           |                |         |                 |
| PlatformConfigFiles                | Папка с файлам | и           |                |         |                 |
| PlatformEventLog                   | Папка с файлам | и           |                |         |                 |
|                                    | Папка с файлам | и           |                |         |                 |
| PlatformResourceUsage              | Папка с файлам | и           |                |         |                 |
|                                    | Папка с файлам | и           |                |         |                 |
|                                    | Папка с файлам | и           |                |         |                 |
|                                    |                |             |                |         |                 |
| <                                  |                |             |                |         | >               |
| Элементов: 8                       |                |             |                |         | :== <b>&gt;</b> |

Ниже приведено подробное описание содержимого каждой папки:

• PlatfromArchiveLog - папки с архивами логов активных компонентов KSE Platform и файл ArchivesResult.txt (перечислены все компоненты KSE Platform и их статус):

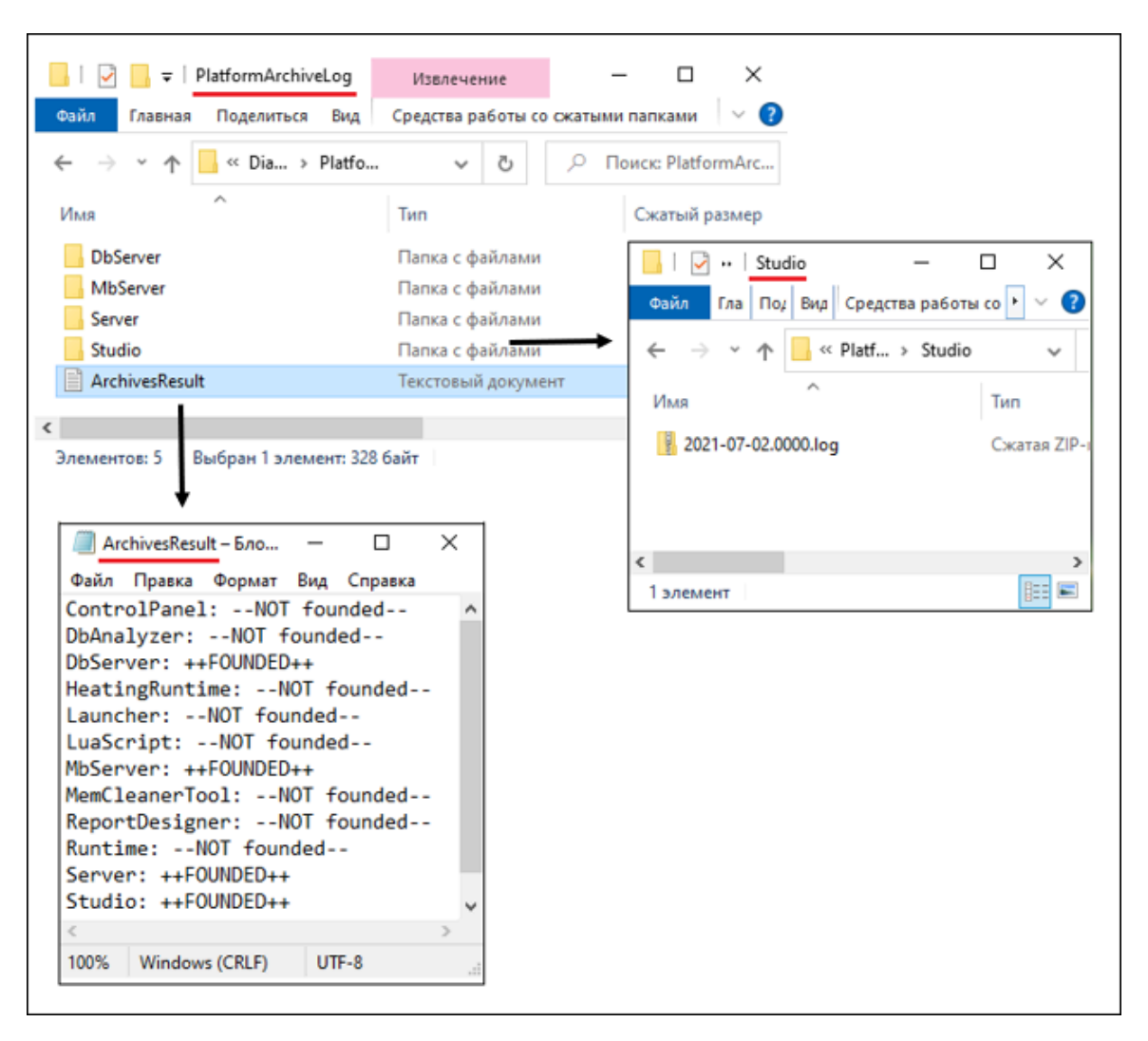

• PlatformBackups - 2 резервные копии KSE Platform и файл Platform Backups List.txt (полный перечень резервных копий KSE Platform). Одна из копий - Recovery (самосоздающаяся при запуске Сервера резервная копия) и вторая - последняя резервная копия, созданная Пользователем:
| 📙   🛃 📙 🖛   Platform  | nBackups                                                                              | Извлечение                                                                        | - [               | ⊐ ×      |
|-----------------------|---------------------------------------------------------------------------------------|-----------------------------------------------------------------------------------|-------------------|----------|
| Файл Главная По       | оделиться Вид                                                                         | Средства работы со с                                                              | жатыми папками    | ~ ?      |
| ← → · ↑ 🔒 « Di        | ia → Platfo                                                                           | • ७ ∕ п                                                                           | оиск: PlatformBac | :kups    |
| Имя                   | Тип                                                                                   |                                                                                   | Сжатый размер     | о Защі   |
| Recovery-20210706094  | 4148ВАСКИР Пап                                                                        | ка с файлами                                                                      |                   |          |
| test2-20210706101559  | Пап                                                                                   | ка с файлами                                                                      |                   |          |
| Platform Backups List | Текс                                                                                  | стовый документ                                                                   |                   | 1 КБ Нет |
|                       | Platform Backu<br>Файл Правка Ф<br>test2-20210700<br>test1-20210700<br>Recovery-20210 | ps List – Блокнот<br>Оормат Вид Справка<br>6101559<br>6101507<br>0706094148BACKUP | — 🗆               | ×        |
| Элементов: 3 Выбран   | <<br>Стр 1, стлб 1                                                                    | 100% UNIX (LF)                                                                    | UTF-8             | >        |

• PlatformConfigFiles - конфигурационные файлы всех компонентов KSE Platform:

| -   🛃 - =                               | PlatformConfigFiles | Извлечени    | e      |           |            | $\times$ |
|-----------------------------------------|---------------------|--------------|--------|-----------|------------|----------|
| Файл Главная                            | Поделиться Вид      | Средства раб | оты со | сжатыми п | апками     | ~ ?      |
| $\leftarrow$ $\rightarrow$ $\checkmark$ | 🔥 « Dia > Platfo    | o v          | ē      | , ∩По     | иск: Platf | ormC     |
| Имя                                     | ^                   | Тип          |        |           | Сжатый     | размер   |
| ControlPanel.                           | exe                 | Файл "СОМ    | IFIG"  |           |            | 1        |
| DbAnalyzer.ex                           | (e                  | Файл "СОМ    | IFIG"  |           |            | 1        |
| DbServer.exe                            |                     | Файл "СОМ    | IFIG"  |           |            | 1        |
| HeatingRunti                            | me.exe              | Файл "СОМ    | IFIG"  |           |            | 1        |
| Launcher.exe                            |                     | Файл "СОМ    | IFIG"  |           |            | 1        |
| 📗 LuaScript.exe                         |                     | Файл "СОМ    | IFIG"  |           |            | 1        |
| MbServer.exe                            |                     | Файл "СОМ    | IFIG"  |           |            | 1        |
| MemCleaner                              | lool.exe            | Файл "СОМ    | IFIG"  |           |            | 1        |
| ReportDesign                            | er.exe              | Файл "СОМ    | IFIG"  |           |            | 1        |
| Runtime.exe                             |                     | Файл "СОМ    | IFIG"  |           |            | 1        |
| Server.exe                              |                     | Файл "СОМ    | IFIG"  |           |            | 1        |
| Studio.exe                              |                     | Файл "СОМ    | IFIG"  |           |            | 1        |
| <                                       |                     |              |        |           |            | >        |
| Элементов: 12                           |                     |              |        |           |            |          |

• PlatformEventLog - папки с логами событий компонентов KSE Platform и файл LogsResult.txt со всеми компонентами KSE Platform и статусом:

| 📙   🖸 📙 🖛   PlatformEventLog                                                                                                    | Извлечение —                                                                                                    |                                                                                                    |                                                                                                    |
|----------------------------------------------------------------------------------------------------|----------------------------------------------------------------------------------------------------|----------------------------------------------------------------------------------------------------|----------------------------------------------------------------------------------------------------|
| Файл Главная Поделиться Вид С                                                                                                    | редства работы со сжатыми па                                                                                                    | апками 🗸 🕐                                                                                                    |                                                                                                    |
| $\leftarrow$ $\rightarrow$ $\checkmark$ $\uparrow$ $\bigcirc$ $\sim$ Dia $\rightarrow$ Platfo                                                                                                    | v ð ,∩ ⊓o                                                                                                    | иск: PlatformEv                                                                                                    |                                                                                                    |
| Имя                                                                                                    | Тип                                                                                                    | Сжатый размер                                                                                                    |                                                                                                    |
| Archives<br>DbAnalyzer<br>DbServer<br>HeatingRuntime<br>Installer<br>LuaScript<br>MbServer<br>Runtime<br>Server<br>Studio<br>LogsResult                                                                                                    | Папка с файлами<br>Папка с файлами<br>Папка с файлами<br>Папка с файлами<br>Папка с файлами<br>Папка с файлами<br>Папка с файлами<br>Папка с файлами<br>Папка с файлами<br>Папка с файлами<br>Текстовый документ | Image: Plat → DbServer       —         Файл       Гла       По/       Вид       Средства рабог         Image: Plat → DbSer       —       —       —       —         Image: Plat → DbSer       —       —       —       —         Image: Plat → DbSer       —       —       —       —         Image: Plat → DbSer       —       —       —       —         Image: Plat → DbSer       —       —       —       —         Image: Plat → DbSer       —       —       —       —         Image: Plat → DbSer       —       —       —       —         Image: Plat → DbSer       —       —       —       —         Image: Plat → DbSer       —       —       —       —         Image: Plat → DbSer       …       →       —       —         Image: Plat → DbSer       …       →       DbSer       …         Image: Plat → DbSer       …       →       …       →         Image: Plat → DbSer       …       →       …       →         Image: Plat → DbSer       …       →       …       →         Image: Plat → DbSer       … | <ul> <li>Какалария</li> <li>Какалария</li> <li>Какалари</li></ul> |
| LogsResult – Блокнот — □     Файл Правка Формат Вид Справ     ControlPanel:NOT founded-     DbAnalyzer: ++FOUNDED++                                                                                                    | ка<br>- ^                                                                                                    | 2021-07-01<br>2021-07-02<br>2021-07-06<br><                                                                                                    | Текстовый ді<br>Текстовый ді<br>Текстовый ді<br>•                                                                                                    |
| HeatingRuntime: ++FOUNDED++<br>HeatingRuntime: ++FOUNDED++<br>Launcher:NOT founded<br>LuaScript: ++FOUNDED++<br>MbServer: ++FOUNDED++<br>MemCleanerTool:NOT founde<br>ReportDesigner:NOT founde<br>Runtime: ++FOUNDED++<br>Server: ++FOUNDED++<br>Studio: ++FOUNDED++<br>C | d<br>d                                                                                                    |                                                                                                    |                                                                                                    |

• PlatformInfo - файл Platform Information.txt с данными о версии KSE Platform, установленной на компьютере, и типе лицензии (Demo, Standart, Developer):

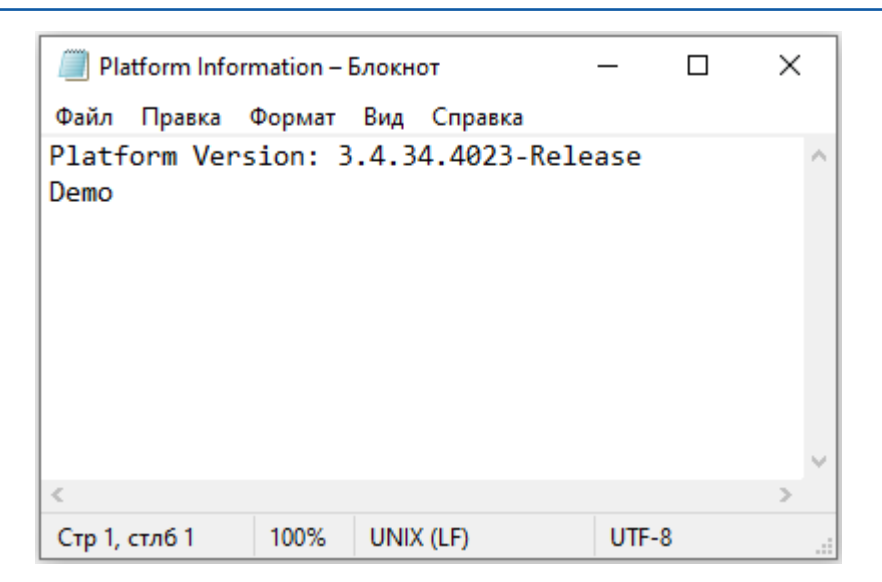

• PlatformResourceUsage - набор файлов, которые содержат данные о ресурсах, потребляемых каждым компонентом KSE Platform:

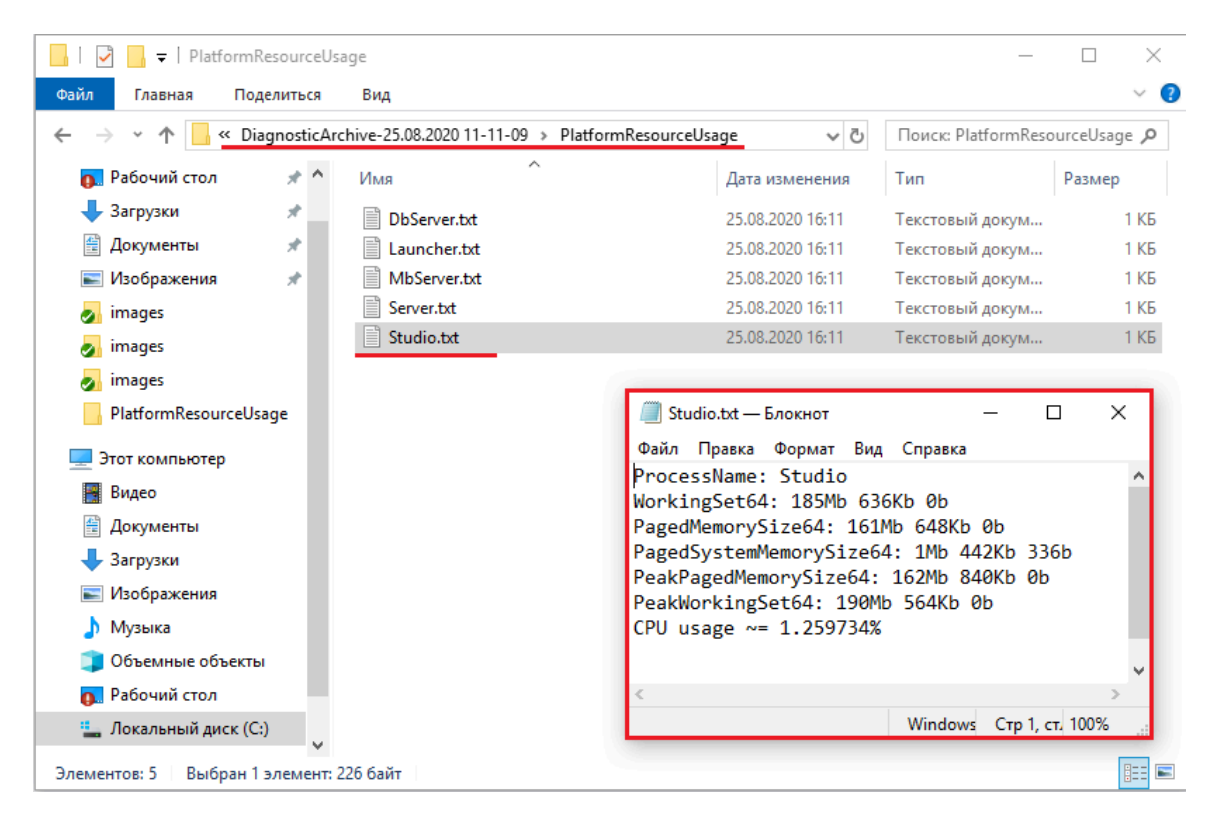

• WinEventLog - файл Application.evtx с логами событий OC. При открытии файла запускается компонент, включённый в состав операционных систем семейства Windows «Просмотр событий»:

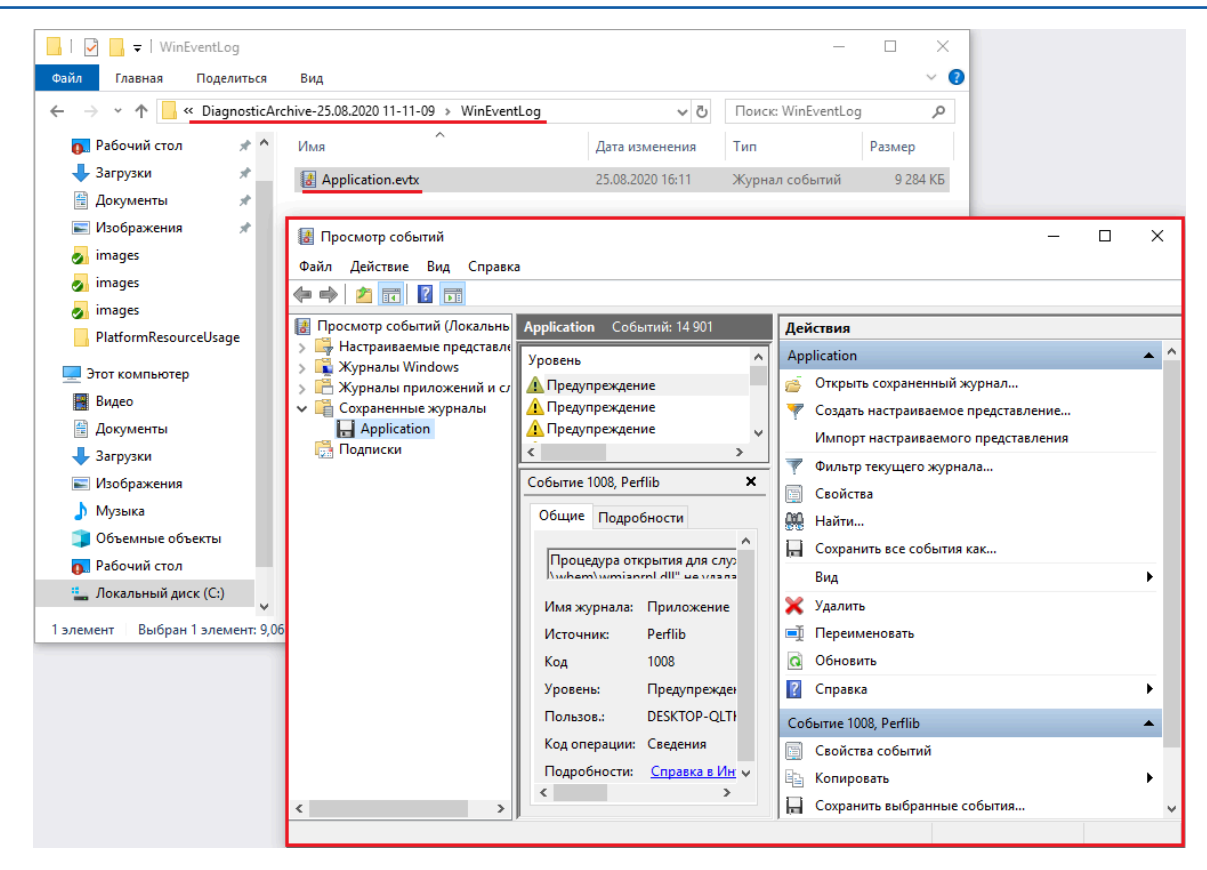

## • WorkStationInfo - набор файлов, с данными о рабочей станции:

| 📕   🛃 🚽   WorkStationInfo                                                                                                    |                                                                                                    |                                                                                                    |                                                                                                    | _                                                                                                    |                                                               |   |
|----------------------------------------------------------------------------------------------------|----------------------------------------------------------------------------------------------------|----------------------------------------------------------------------------------------------------|----------------------------------------------------------------------------------------------------|----------------------------------------------------------------------------------------------------|---------------------------------------------------------------|---|
| Файл Главная Поделиться                                                                                                    | Вид                                                                                                    |                                                                                                    |                                                                                                    |                                                                                                    | ~ 🔞                                                           |   |
| ← → × ↑ 📙 « DiagnosticArch                                                                                                    | nive-25.08.2020 11-11-09 > W                                                                                                    | VorkStationInfo                                                                                                    | ~ Ū                                                                                                    | Поиск: WorkStation                                                                                                    | nfo 🔎                                                         |   |
| 👩 Рабочий стол 🛛 🖈 ^                                                                                                    | ^                                                                                                    |                                                                                                    | Дата изменения                                                                                                    | Тип                                                                                                    | Размер                                                        |   |
| <ul> <li>↓ Загрузки</li> <li>Яскументы</li> <li>Изображения</li> <li>images</li> <li>images</li> <li>images</li> <li>images</li> <li>PlatformResourceUsage</li> </ul>                                    | <ul> <li>Win32_BaseBoard.txt</li> <li>Win32_BIOS.txt</li> <li>Win32_LogicalDisk.txt</li> <li>Win32_NetworkAdapterC</li> <li>Win32_OperatingSystem</li> <li>Win32_PhysicalMemory.</li> <li>Win32_PhysicalMemory.</li> <li>Win32_Processor.txt</li> </ul> | Configuration.txt<br>.txt<br>.txt<br>Array.txt                                                                                                    | 25.08.2020 16:11<br>25.08.2020 16:11<br>25.08.2020 16:11<br>25.08.2020 16:11<br>25.08.2020 16:11<br>25.08.2020 16:11<br>25.08.2020 16:11<br>25.08.2020 16:11 | Текстовый докум<br>Текстовый докум<br>Текстовый докум<br>Текстовый докум<br>Текстовый докум<br>Текстовый докум<br>Текстовый докум<br>Текстовый докум | 1 K5<br>1 K5<br>2 K5<br>19 K5<br>2 K5<br>2 K5<br>1 K5<br>2 K5 |   |
| <ul> <li>Этот компьютер</li> <li>Видео</li> <li>Документы</li> <li>Загрузки</li> <li>Изображения</li> <li>Музыка</li> <li>Объемные объекты</li> <li>Рабочий стол</li> <li>Локальный диск (С:)</li> </ul> | Win32_UserAccount.txt                                                                                                    | Win32_Physica<br>Файл Правка С<br>Win32_Physica<br>Attributes:<br>BankLabel:<br>Capacity: 42<br>Caption: Физ<br>ConfiguredCl<br>ConfiguredVo<br>CreationClas                             | 25.08.2020 16:11<br>IMemory.tt — Блокн<br>Dopmar Вид Спра<br>IMemory:<br>1<br>94967296<br>ическая память<br>ockSpeed: 1600<br>ltage:<br>sName: Win32_P       | Текстовый докум<br>от<br>вка                                                                                                    | 3 K5                                                          | × |
| Элементов: 9 Выбран 1 элемент: 1,                                                                                                    | 46 КБ                                                                                                    | DataWidth: 6<br>Description:<br>DeviceLocato<br>FormFactor:<br>HotSwappable<br>InstallDate:<br>InterleaveDa<br>InterleavePo<br>Manufacturer<br>MaxVoltage:<br>MemoryType:<br>MinVoltage: | 4<br>Физическая па<br>r: DIMM A<br>12<br>:<br>taDepth: 1<br>sition: 1<br>: Samsung<br>24                                                                     | мять                                                                                                    |                                                               | > |
|                                                                                                    |                                                                                                    |                                                                                                    |                                                                                                    | Unix (LF) C                                                                                                    | тр 1, стлб 1 100%                                             |   |

## 14. EditConfigs

### EditConfigs - встроенный инструмент KSE Platform для работы с конфигурационными файлами:

| S EditConfigs                                                                                                    |                                                                                                    |                                                                                         |                                                                                   |                                                    |               | _     |                                                                                                    | ×                       |
|----------------------------------------------------------------------------------------------------|----------------------------------------------------------------------------------------------------|-----------------------------------------------------------------------------------------|-----------------------------------------------------------------------------------|----------------------------------------------------|---------------|-------|----------------------------------------------------------------------------------------------------|-------------------------|
| File View                                                                                                    |                                                                                                    |                                                                                         |                                                                                   |                                                    |               |       |                                                                                                    |                         |
| Heating                                                                                                    | Runtime                                                                                                    | ReportDesigner                                                                          | Server                                                                            | Studio                                             | DbServer      | DbAna | lyzer                                                                                                   |                         |
| MbServer                                                                                                    | ControlPanel                                                                                                    | LuaScript                                                                               | MemCleanerTool                                                                    |                                                    |               |       |                                                                                                    |                         |
| MbServer<br>FileName<br>ArchiveFileName<br>ArchiveFileName<br>ArchiveFileName<br>ConcurrentWrites<br>ArchiveEvery<br>KeepFileOpen<br>ArchiveOldFileOnStartu<br>EnableArchiveFileComp<br>MaxArchiveFileS<br>MinLevel<br>SmartSymbolsPath<br>ServerUri<br>SecondaryServerUri<br>Projects<br>OperatorName<br>OperatorName<br>SetterName | ControlPanel  S(specialfolder,fr S(specialfolder,fr 10485760 Sequence  P ression  ControlPanel  S(specialfolder,fr S(specialfolder,fr S(specialfolder,fr S(specialfolder,fr S(specialfolder,fr S(specialfolder,fr) Sequence ControlPanel Setter  Setter  Sette | LuaScript  Ider=CommonApplication  Ider=CommonApplication  (KSoft/SmartSymbols ).1:4840 | MemCleanerTool<br>Data)/KSoft/Logs/S(processnan<br>Data)/KSoft/Logs/Archives/S(pr | te]/S(shortdate).log<br>ocessname)/S(shortdate).(* | ****).log.zip |       | Select<br>Select<br>Add new<br>Select<br>Add new<br>Add new<br>Add new<br>Add new<br>Add new<br>Add new | N N N N N N N N N N N N |
| EnableOnScreenKeyboa<br>MaxLinesInPanel<br>MaxSensorsInRmm<br>TabsMultiline<br>Singleton                                                                                                    | 12<br>12                                                                                                    |                                                                                         |                                                                                   |                                                    |               |       | Add new                                                                                                 | N<br>N                  |
| Set Save as t                                                                                                    | emplate Fill from template                                                                                                    | Clear old values                                                                        |                                                                                   |                                                    |               |       |                                                                                                    |                         |

По умолчанию, первым отображается конфигурационный файл Среды исполнения HeatingRuntime (активная страница Heating подсвечена).

Окно EditConfigs схематично можно разделить на области (см. рисунок ниже):

| S EditConfigs                                                                              |                                             |                                                    |                                                                |                                                    |                    | -     | ;                             | × |
|--------------------------------------------------------------------------------------------|---------------------------------------------|----------------------------------------------------|----------------------------------------------------------------|----------------------------------------------------|--------------------|-------|-------------------------------|---|
| Heating                                                                                    | Runtime                                     | ReportDesigner                                     | Server                                                         | Studio                                             | DbServer           | DbAna | alyzer 2                      | 1 |
| MbServer                                                                                   | ControlPanel                                | LuaScript                                          | MemCleanerTool                                                 |                                                    |                    |       |                               |   |
| FileName<br>ArchiveFileName                                                                | 3<br>S{specialfoldenfo<br>S{specialfoldenfo | Ider=CommonApplicationD<br>Ider=CommonApplicationD | ata}/KSoft/Logs/S{processnam<br>ata}/KSoft/Logs/Archives/S{pro | e}/\${shortdate}.log<br>ocessname}/\${shortdate}.{ | 4<br>####}.log.zip | 5     | Select<br>Select              | 6 |
| ArchiveAboveSize<br>ArchiveNumbering<br>ConcurrentWrites<br>ArchiveEvery<br>KeepFileOpen   | 10485760<br>Sequence<br>V<br>Day            |                                                    |                                                                |                                                    | •<br>•             |       | Add new                       | ] |
| ArchiveOldFileOnStartup<br>EnableArchiveFileCompress<br>MaxArchiveFiles<br>MinLevel        | sion 365<br>Debug                           |                                                    |                                                                |                                                    |                    |       | Add new                       | ] |
| SmartSymbolsPath<br>ServerUri<br>SecondaryServerUri                                        | C:\ProgramData\<br>opc.tcp://127.0.0        | KSoft\SmartSymbols<br>1:4840                       |                                                                |                                                    |                    |       | Select<br>Add new<br>Add new  | - |
| Projects<br>OperatorName<br>OperatorPassword                                               | Heating/Main<br>operator                    |                                                    |                                                                |                                                    |                    |       | Add new<br>Add new            | - |
| EngineerName<br>SetterName                                                                 | engineer<br>setter                          |                                                    |                                                                |                                                    |                    |       | Add new<br>Add new<br>Add new |   |
| enableUnScreenKeyboard<br>MaxLinesInPanel<br>MaxSensorsInRmm<br>TabsMultiline<br>Singleton | 12<br>12<br>✓                               |                                                    |                                                                |                                                    | •<br>•             |       | Add new<br>Add new            | ] |
| Set Save as tem                                                                            | plate Fill from template                    | Clear old values                                   | 7                                                              |                                                    |                    |       |                               |   |

#### 1 - Строка меню

- 2 Навигация между конфигурационными файлами
- 3 Параметры конфигурационных файлов

## ВАЖНО!

Для каждого конфигурационного файла набор параметров будет отличаться.

4 - Поля для отображения/выбора значений параметров (заданных по умолчанию или введенных ранее)

## ВАЖНО!

Значения параметров отображаются в виде следующих графических элементов:

- Поле для отображения значений. В этом случае значение будет задаваться с помощью кнопки **Select**.
- Выпадающий список. В этом случае можно выбрать значение из списка, а в случае, когда требуется добавить новое значение, следует воспользоваться кнопкой **Add new**.
- Флаг. Здесь достаточно установить/снять флаг.

#### 5 - Поля для ввода новых значений параметров

- 6 🕨 Набор функциональных кнопок для присвоения значений параметрам
- 7 Набор функциональных кнопок для управления набором параметров конфигурационного файла

## Строка меню

- File → Documentation позволяет открыть текущий документ;
- **File**  $\rightarrow$  **Exit** выход из приложения.
- View  $\rightarrow$  Dark theme темная тема рабочей области.
- View  $\rightarrow$  Light theme светлая тема рабочей области.

## Присвоение значений параметрам

• Select – позволяет задать значение параметра конфигурационного файла, выбрав его из источника, находящегося на жестком диске или любом другом носителе.

Например, необходимо задать значение параметра FileName, для этого нажмите кнопку Select:

| S EditConfigs                           |                           |                          |                                 |                             |              | - 🗆 ×      |
|-----------------------------------------|---------------------------|--------------------------|---------------------------------|-----------------------------|--------------|------------|
| File View                               |                           |                          |                                 |                             |              |            |
| Heating                                 | Runtime                   | ReportDesigner           | Server                          | Studio                      | DbServer     | DbAnalyzer |
| MbServer                                | ControlPanel              | LuaScript                | MemCleanerTool                  |                             |              |            |
| FileName                                | \${specialfolder:f        | older=CommonApplication[ | Data}/KSoft/Logs/\${processnam  | ne}/\${shortdate}.log       |              | Select     |
| ArchiveFileName                         | \${specialfolder:f        | older=CommonApplicationE | Data}/KSoft/Logs/Archives/\${pr | ocessname}/\${shortdate}.{# | ###}.log.zip | Select     |
| ArchiveAboveSize                        | 10485760                  |                          |                                 |                             | •            | Add new    |
| ArchiveNumbering                        | Sequence                  |                          |                                 |                             | •            |            |
| ConcurrentWrites                        | ✓                         |                          |                                 |                             |              |            |
| ArchiveEvery                            | Day                       |                          |                                 |                             | •            |            |
| KeepFileOpen<br>ArchiveOldFileOnStartup |                           |                          |                                 |                             |              |            |
| EnableArchiveFileCompre                 | ssion 🗸                   |                          |                                 |                             |              |            |
| MaxArchiveFiles                         | 365                       |                          |                                 |                             | •            | Add new    |
| MinLevel                                | Debug                     |                          |                                 |                             | •            |            |
| SmartSymbolsPath                        | C:\ProgramData            | \KSoft\SmartSymbols      |                                 |                             |              | Select     |
| ServerUri                               | opc.tcp://127.0.0         | 0.1:4840                 |                                 |                             | -            | Add new    |
| SecondaryServerUri                      |                           |                          |                                 |                             | •            | Add new    |
| Projects                                | Heating/Main              |                          |                                 |                             | •            | Add new    |
| OperatorName                            | operator                  |                          |                                 |                             | •            | Add new    |
| OperatorPassword                        |                           |                          |                                 |                             | •            | Add new    |
| EngineerName                            | engineer                  |                          |                                 |                             | •            | Add new    |
| SetterName                              | setter                    |                          |                                 |                             | -            | Add new    |
| EnableOnScreenKeyboard                  | 1                         |                          |                                 |                             |              |            |
| MaxLinesInPanel                         | 12                        |                          |                                 |                             | -            | Add new    |
| MaxSensorsInRmm                         | 12                        |                          |                                 |                             | -            | Add new    |
| TabsMultiline<br>Singleton              | <b>v</b>                  |                          |                                 |                             |              |            |
| Set Save as ten                         | nplate Fill from template | e Clear old values       |                                 |                             |              |            |

Далее в окне Выбор папки выберите соответствующую папку:

| Выбор папки       |                          |                          |                 |        |                | 3 |
|-------------------|--------------------------|--------------------------|-----------------|--------|----------------|---|
| · → · ↑ 💺 › Э     | С Пои                    | иск: Локальный диск (С:) | Þ               |        |                |   |
| /порядочить 👻 Нов | ая папка                 |                          |                 |        |                | • |
| 🗄 Документы 🖈 ^   | Имя                      | Дата изменения           | Тип             | Размер |                |   |
| 📰 Изображени 🖈    | SWinREAgent              | 14.01.2021 10:36         | Папка с файлами |        |                |   |
| 🧑 images          | dita docs                | 14.01.2021 14:28         | Папка с файлами |        |                |   |
| pdf-css-html5     | HP_LaserJet_400_MFP_M425 | 15.01.2021 11:01         | Папка с файлами |        |                |   |
| pdf-css-html5     | install                  | 15.01.2021 14:58         | Папка с файлами |        |                |   |
| Telegram Deckto   | lintel                   | 14.01.2021 10:45         | Папка с файлами |        |                |   |
| - relegium beskie | PerfLogs                 | 07.12.2019 14:14         | Папка с файлами |        |                |   |
| OneDrive          | Program Files            | 12.02.2021 11:57         | Папка с файлами |        |                |   |
| Этот компьютер    | Program Files (x86)      | 22.01.2021 9:52          | Папка с файлами |        |                |   |
| Busse             | ProgramData              | 15.01.2021 14:58         | Папка с файлами |        |                |   |
| видео             | Repos                    | 14.01.2021 14:52         | Папка с файлами |        |                |   |
| Документы         | Windows                  | 14.01.2021 23:58         | Папка с файлами |        |                |   |
| 🕂 Загрузки        | Пользователи             | 14.01.2021 10:48         | Папка с файлами |        |                |   |
| 📰 Изображения     | 📙 Рабочие                | 19.01.2021 11:48         | Папка с файлами |        |                |   |
| 👌 Музыка          |                          |                          |                 |        |                |   |
| 🧊 Объемные объ    |                          |                          |                 |        |                |   |
| Рабочий стол      |                          |                          |                 |        |                |   |
| Покальный дис     |                          |                          |                 |        |                |   |
| v v               |                          |                          |                 |        |                |   |
| Dan               | ат Локальный амек (Ст)   |                          |                 |        |                |   |
| Tidth             | A. Morandin Mick (c.)    |                          |                 |        |                |   |
|                   |                          |                          |                 | Выбо   | ор папки Отмен | а |

• Add new – позволяет задать новое значение параметра конфигурационного файла, добавив его в выпадающий список.

Например, необходимо задать значение параметра **MaxArchiveFiles**, для этого введите новое значение и нажмите кнопку **Add new**:

| S EditConfigs          |                            |                            |                                |                            |               | -    |         | × |
|------------------------|----------------------------|----------------------------|--------------------------------|----------------------------|---------------|------|---------|---|
| File View              |                            |                            |                                |                            |               |      |         |   |
| Heating                | Runtime                    | ReportDesigner             | Server                         | Studio                     | DbServer      | DbAn | alyzer  |   |
| MbServer               | ControlPanel               | LuaScript                  | MemCleanerTool                 |                            |               |      |         |   |
| FileName               | <u>Stennistfaldenf</u>     | aldar - Canana Analisatian | D-1-1/VS-6-1/8/                | a)/\$(shastdata) laa       |               |      | Calast  |   |
| ArchiveFileName        | Stapeciairoidenti          | older=CommonApplication    | Data)/KSOT/LOGS/S(processnan   | ne}/s(shortdate).iog       |               |      | Select  | _ |
| Anabian Abraus Cine    | S{specialfoldent           | older=CommonApplicationL   | Jata}/KSoft/Logs/Archives/S{pr | ocessname}/ S{shortdate}.{ | ####}.log.zip |      | Select  | _ |
| ArchiveAboveSize       | 10485760                   |                            |                                |                            | •             |      | Add nev | w |
| ArchiveNumbering       | Sequence                   |                            |                                |                            | •             |      |         |   |
| ConcurrentWrites       | ✓                          |                            |                                |                            |               |      |         |   |
| KeesEileOpen           | Day                        |                            |                                |                            | ·             |      |         |   |
| ArchiveOldFileOnStartu | p                          |                            |                                |                            |               |      |         |   |
| EnableArchiveFileComp  | ression 🗸                  |                            |                                |                            |               |      |         | _ |
| MaxArchiveFiles        | 365                        |                            |                                |                            | •             | 30   | Add new | w |
| MinLevel               | Debug                      |                            |                                |                            | •             | L    |         | _ |
| SmartSymbolsPath       | C:\ProgramData             | \KSoft\SmartSymbols        |                                |                            |               |      | Select  |   |
| ServerUri              | opc.tcp://127.0.0          | 0.1:4840                   |                                |                            | -             |      | Add nev | w |
| SecondaryServerUri     |                            |                            |                                |                            | •             |      | Add nev | w |
| Projects               | Heating/Main               |                            |                                |                            | •             |      | Add nev | w |
| OperatorName           | operator                   |                            |                                |                            | •             |      | Add nev | w |
| OperatorPassword       |                            |                            |                                |                            | •             |      | Add nev | w |
| EngineerName           | engineer                   |                            |                                |                            | •             |      | Add nev | w |
| SetterName             | setter                     |                            |                                |                            | -             |      | Add nev | w |
| EnableOnScreenKeyboa   | ard                        |                            |                                |                            | (             |      |         |   |
| MaxLinesInPanel        | 12                         |                            |                                |                            | •             |      | Add new | w |
| MaxSensorsInRmm        | 12                         |                            |                                |                            | -             |      | Add new | w |
| TabsMultiline          |                            |                            |                                |                            |               |      |         |   |
| Singleton              | ✓                          |                            |                                |                            |               |      |         |   |
|                        |                            |                            |                                |                            |               |      |         |   |
| Set Save as t          | emplate Fill from template | e Clear old values         |                                |                            |               |      |         |   |

## Разверните выпадающий список у параметра MaxArchiveFiles и убедитесь в том, что добавленное

#### значение попало в список:

| S EditConfigs                                                   |                            |                          |                                 |                             |               | _     |         | × |
|-----------------------------------------------------------------|----------------------------|--------------------------|---------------------------------|-----------------------------|---------------|-------|---------|---|
| Heating                                                         | Runtime                    | ReportDesigner           | Server                          | Studio                      | DbServer      | DbAna | lyzer   |   |
| MbServer                                                        | ControlPanel               | LuaScript                | MemCleanerTool                  |                             |               |       |         |   |
| FileName                                                        | \${specialfolder:f         | older=CommonApplicationE | Data)/KSoft/Logs/\$(processnam  | ne}/\${shortdate}.log       |               |       | Select  |   |
| ArchiveFileName                                                 | \${specialfolder:f         | older=CommonApplicationE | Data}/KSoft/Logs/Archives/\${pr | ocessname]/\${shortdate}.{# | ####}.log.zip |       | Select  |   |
| ArchiveAboveSize                                                | 10485760                   |                          |                                 |                             | •             |       | Add nev | w |
| ArchiveNumbering                                                | Sequence                   |                          |                                 |                             | •             |       |         |   |
| ConcurrentWrites                                                | ✓                          |                          |                                 |                             |               |       |         |   |
| ArchiveEvery                                                    | Day                        |                          |                                 |                             | •             |       |         |   |
| KeepFileOpen<br>ArchiveOldFileOnStartu<br>EnableArchiveFileComp | p<br>ression 🗸             |                          |                                 |                             |               |       |         |   |
| MaxArchiveFiles                                                 | 365                        |                          |                                 |                             | *             |       | Add nev | w |
| MinLevel                                                        | 30                         |                          |                                 |                             |               |       |         |   |
| SmartSymbolsPath                                                | 90                         |                          |                                 |                             |               |       | Select  |   |
| ServerUri                                                       | 365                        |                          |                                 |                             |               |       | Add nev | w |
| SecondaryServerUri                                              | 35                         |                          |                                 |                             |               |       | Add nev | w |
| Projects                                                        | Heating/Main               |                          |                                 |                             | •             |       | Add nev | w |
| OperatorName                                                    | operator                   |                          |                                 |                             | •             |       | Add nev | w |
| OperatorPassword                                                |                            |                          |                                 |                             | •             |       | Add nev | w |
| EngineerName                                                    | engineer                   |                          |                                 |                             | •             |       | Add net | w |
| SetterName                                                      | setter                     |                          |                                 |                             | •             |       | Add net | w |
| EnableOnScreenKeyboa                                            | ard                        |                          |                                 |                             |               |       |         |   |
| MaxLinesInPanel                                                 | 12                         |                          |                                 |                             | •             |       | Add nev | w |
| MaxSensorsInRmm                                                 | 12                         |                          |                                 |                             | •             | 1     | Add nev | w |
| TabsMultiline<br>Singleton                                      | <ul> <li>✓</li> </ul>      |                          |                                 |                             |               |       |         |   |
| Set Save as t                                                   | emplate Fill from template | e Clear old values       |                                 |                             |               |       |         |   |

#### Управление параметрами конфигурационного файла

• Set – позволяет присвоить значения параметрам конфигурационного файла. Применяется для сохранения одного/нескольких значений параметров конфигурационного файла.

#### ВАЖНО!

Если Вы внесли изменения в нескольких конфигурационных файлах, то нужно нажать кнопку **Set** в каждом файле отдельно, иначе изменения будут сохранены только в последнем измененном конфигурационном файле.

• Save as template – позволяет сохранить заполненный конфигурационный файл в качестве шаблона.

#### ВАЖНО!

После того, как Вы нажмете кнопку **Save as template**, в окне **Сохранение** укажите место на носителе, куда следует сохранить шаблон конфигурационного файла.

• Fill from template – позволяет заполнить параметры конфигурационного файла значениями взятыми из указанного шаблона.

#### ВАЖНО!

После того, как Вы нажмете кнопку **Fill from template**, в окне **Открытие** укажите место на жестком диске или любом другом носителе, откуда следует загрузить шаблон конфигурационного файла.

• Clear old values – позволяет удалить ранее заданные значения свойств конфигурационного файла.

## 15. DbConverterTool

**DbConverterTool** - утилита KSE Platform, которая предоставляет возможность экспортировать и импортировать данные в формате xml.

Для запуска DbConverterTool выполните: Launcher  $\rightarrow$  **DbConverterTool**:

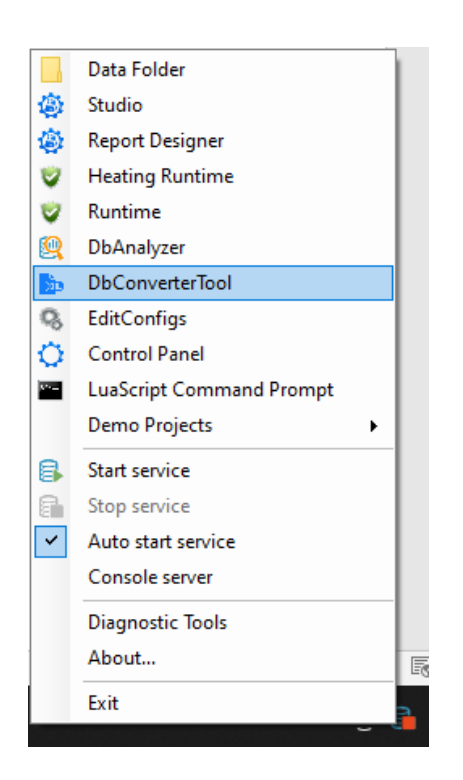

Рабочая область **DbConverterTool** имеет вид:

| 🕒 DbConverterTool 🛛 🗕 🗆                                                                                                    | ×  |
|----------------------------------------------------------------------------------------------------|----|
| File View Help                                                                                                    | 1  |
| Export × Import                                                                                                    | •  |
| E₀ E₀ <i>C</i> ►                                                                                                    | 2  |
| <ul> <li>▲ ■ </li> <li>127.0.0.1:4840 (KSE Platform 3.4 (Standard) - admin)</li> <li>▶ Users (Пользователи)</li> <li>▶ Roles (Роли)</li> <li>▶ ■ Agents (Агенты)</li> <li>▶ ■ Templates (Шаблоны)</li> <li>▲ ■ Tags (Теги)</li> <li>▶ ■ Folder 1</li> <li>▶ ■ Folder 2</li> <li>▶ ■ Heating</li> <li>■ str 1</li> <li>■ str 2</li> <li>■ tag 1</li> <li>■ tag 10</li> <li>▶ ■ Diagrams (Мнемосхемы)</li> <li>▶ ■ Jobs (Программы)</li> </ul> |    |
| Output                                                                                                    | μ× |
| 17:19:28   Connected to server:<br>127.0.0.1:4840 (KSE Platform 3.4 (Standard) - admin)                                                                                                    | 3  |
| Status 127.0.0.1:4840 (KSE Platform 3.4 (Standard) - admin)                                                                                                    | 4  |

- 1 <u>Строка меню</u>.
- 2 Вкладки *Export* и *Import*.
- 3 Окно <u>*Output</u>.</u></u>*

4 - Строка состояния, в которой отображается IP-адрес Сервера БД, версия KSE Platform и текущий пользователь.

Утилита имеет гибкие возможности для позиционирования вкладок и окна **Output**. При этом следует помнить, что:

- 1. Пользовательские настройки при повторном открытии утилиты сохраняются.
- 2. Чтобы отменить все пользовательские настройки воспользуйтесь опцией возврата к исходным настройкам: Строка меню → View → Reset Workspace.

Для перемещения внутри рабочей области:

- 1. Удерживая левую клавишу мыши (далее ЛКМ) на вкладке / окне, потяните в сторону.
- 2. В разных частях рабочей области отобразятся маркеры для перемещения:

| 📴 DbConverterTool                                        | - 🗆 ×                                                              |
|----------------------------------------------------------|--------------------------------------------------------------------|
| File View Help<br>Import ×                               | • •                                                                |
|                                                          | ■<br>■<br>■<br>■<br>■<br>■<br>■<br>■<br>■<br>■<br>■<br>■<br>■<br>■ |
| Output                                                   | <ul> <li>Agents (Агенты)</li> <li>Х</li> </ul>                     |
| 17:19:28   Connected to serve<br>127.0.0.1:4840 (KSE Pla |                                                                    |
| Status 127.0.0.1:4840 (KSE Platfor                       | m 3.4 (Standard) - admin)                                          |

## 15.1. Строка меню

Располагается в верхней части окна. Далее в разделе приводится описание каждой отдельной опции.

## 15.1.1. File [подключение к серверу БД]

- File → Connect to Server позволяет подключиться к Серверу БД.
- File → Disconnect from Server прерывает текущее соединение с Сервером БД.

| B DbConverterTool - □                                                                                                    |   | x |
|----------------------------------------------------------------------------------------------------|---|---|
| File View Help                                                                                                    |   |   |
| Connect to Server                                                                                                    |   | • |
| Disconnect from Server                                                                                                    |   |   |
| Export<br>Export<br>Expor | д | × |
| 🕨 📄 Tags (Теги)                                                                                                    |   |   |
| <ul> <li>Diagrams (Мнемосхемы)</li> <li>Inter (Программии)</li> </ul>                                                                                                    |   | - |
|                                                                                                    | п | × |
| 17:19:28   Connected to server:<br>127.0.0.1:4840 (KSE Platform 3.4 (Standard) - admin)                                                                                                    | 4 | * |
| Status 127.0.0.1:4840 (KSE Platform 3.4 (Standard) - admin)                                                                                                    |   | ~ |

## 15.1.2. View [настройка темы рабочей области]

- **View**  $\rightarrow$  **Skin**  $\rightarrow$  **Dark** темная тема.
- View  $\rightarrow$  Skin  $\rightarrow$  Blue светло-синяя тема.
- View  $\rightarrow$  Skin  $\rightarrow$  Light светлая тема.
- View Reset Workspace устанавивает настройки рабочей области DbConverterTool по умолчанию.

|         | 📴 Dł     | Conv | erterTool           |     | -    | . 🗆 | x   |
|---------|----------|------|---------------------|-----|------|-----|-----|
|         | File     | View | Help                |     |      |     |     |
| Skin    |          | •    | Dark                | L   | <br> |     | •   |
| Reset W | /orkspac | e    | Blue                |     |      |     |     |
|         |          |      | Light               |     |      |     |     |
|         |          |      |                     |     |      |     |     |
|         |          |      |                     |     |      |     |     |
|         |          |      |                     |     |      |     |     |
|         |          |      |                     |     |      |     |     |
|         |          |      |                     |     |      |     |     |
|         |          |      |                     |     |      |     |     |
|         |          |      |                     |     |      |     |     |
|         |          |      |                     |     |      |     |     |
|         |          |      |                     |     |      |     |     |
|         | -        |      |                     |     |      |     |     |
|         | Outpu    | ıt   |                     |     |      |     | ф X |
|         |          |      |                     |     |      |     | -   |
|         |          |      |                     |     |      |     |     |
|         |          |      |                     |     |      |     |     |
|         |          |      |                     |     |      |     |     |
|         |          |      |                     |     |      |     |     |
|         | L        |      |                     |     |      |     | -   |
|         | Stat     | tus  | Waiting for connect | ion |      |     |     |

## 15.1.3. НеІр [отображение информации по текущей версии ПО]

Help → About..., в результате в окне KSE Platform DbConverterTool отобразится текущая версия KSE Platfrom:

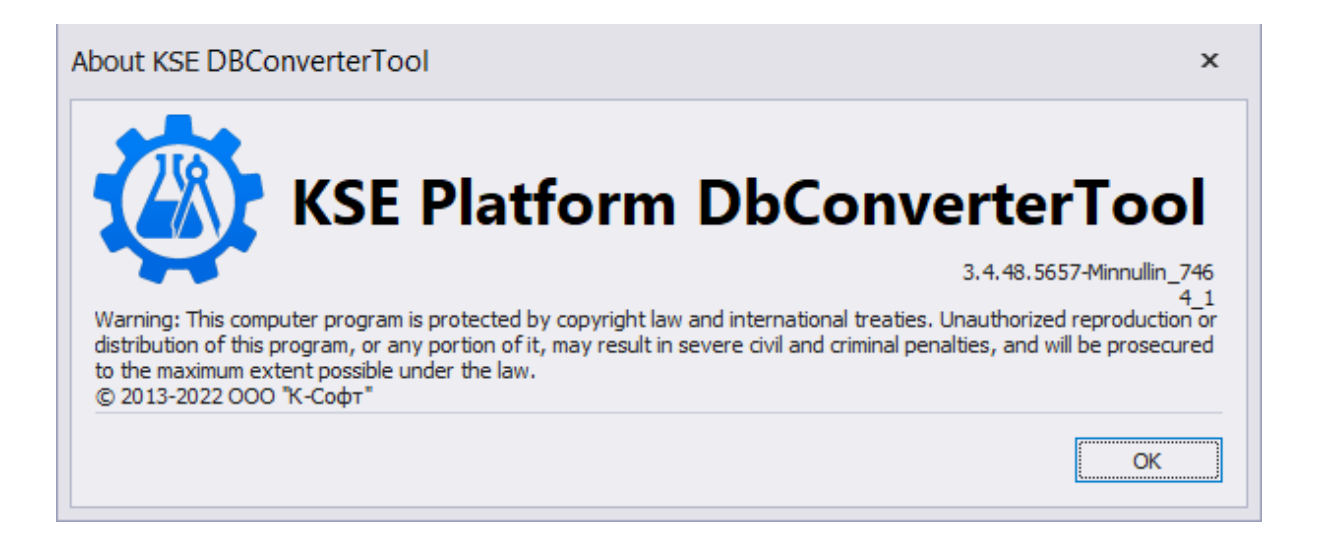

## 15.2. Вкладка Export

Для экспорта данных следует перейти на вкладку **Export**, в дереве объектов выбрать данные, которые будут экспортированы, и выполнить экспорт.

Вкладка **Export** представляет собой:

- 1 набор функциональных кнопок.
- 2 дерево экспортируемых объектов.

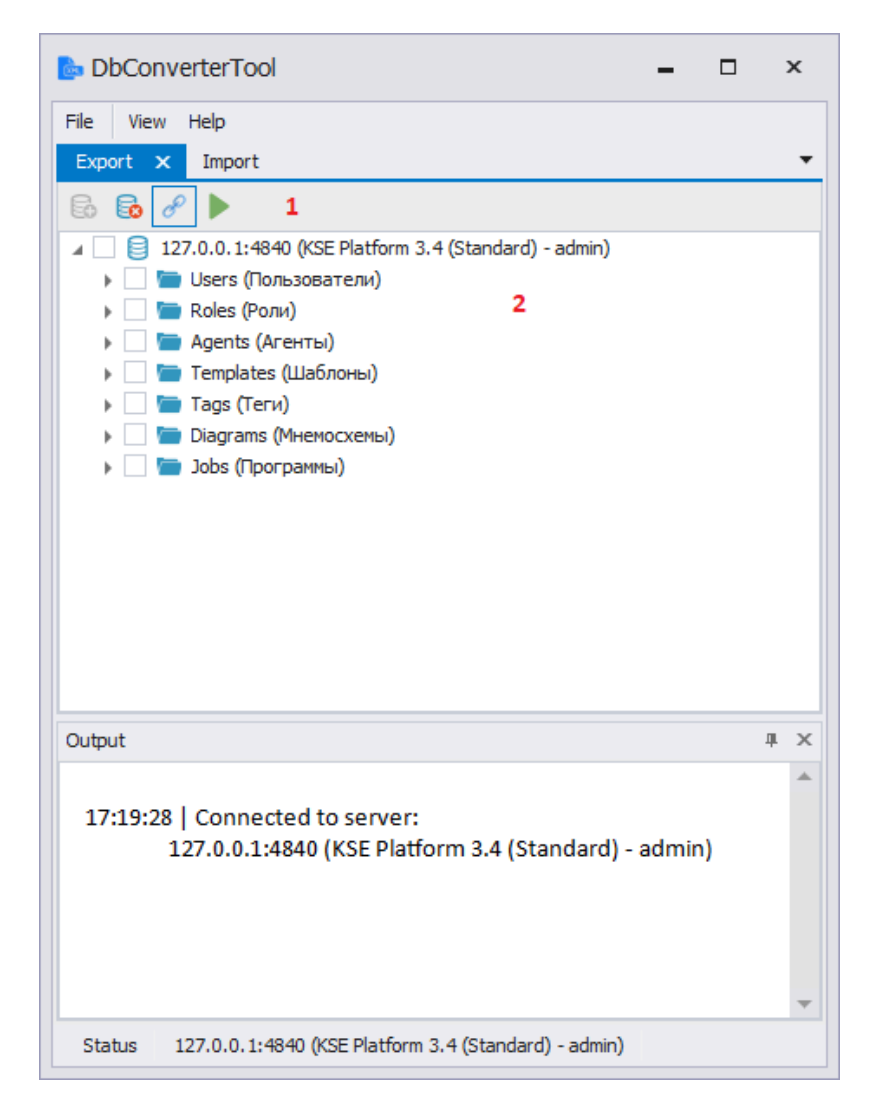

Функциональные кнопки позволяют:

- Connect установить соединение с Сервером БД;
- Disconnect прервать соединение с Сервером БД;
- Select reference items выбрать вариант:

- экспортировать объекты с учетом имеющихся связей с другими объектами (позволяет сохранить целостность данных) по умолчанию данная опция включена;
- экспортировать объекты без учета имеющихся связей с другими объектами.
- Export экспортировать данные.

Дерево экспортируемых данных отображается в случае, когда подключение к Серверу БД активно. Если соединение не установлено, Пользователю доступны только функциональные кнопки.

Структура дерева серверных объектов:

- Корень дерева IP-адрес Сервера БД, к которому в текущий момент подключена утилита.
- Корневые узлы корневые папки объектов (Users, Roles, Templates и т.д.).
- Терминальные узлы объекты, не имеющие дочерних узлов.

Для того чтобы сформировать экспортируемые данные, Пользователь должен установить соответствующий флаг напротив объекта, при этом:

- если Пользователь установит флаг на корень дерева, то все узлы дерева будут помечены для экспорта;
- если Пользователь установит флаг на корневой узел, то все дочерние узлы будут помечены для экспорта;
- если Пользователь экспортирует данные с учетом связи между объектами, то они будут помечены для экспорта автоматически (напротив самого объекта установлен флаг, а папка, в которой размещается этот объект, помечена заливкой чекбокса). Например, Пользователь выбирает для экспорта теги, в этом случае шаблоны тегов будут автоматически помечены для экспорта.

Для экспорта данных выполните:

1. Нажмите на кнопку **Connect** и установите соединение с Сервером БД, введя имя пользователя и пароль для аутентификации.

| Connect to Server   |               |   |  |  |  |  |  |  |
|---------------------|---------------|---|--|--|--|--|--|--|
| KSE Platform Server |               |   |  |  |  |  |  |  |
| Server Name:        | 127.0.0.1     | Ŧ |  |  |  |  |  |  |
| Login:              | admin         |   |  |  |  |  |  |  |
| Password:           |               |   |  |  |  |  |  |  |
|                     |               |   |  |  |  |  |  |  |
|                     |               |   |  |  |  |  |  |  |
|                     | Connect Cance | 9 |  |  |  |  |  |  |

2. Во вкладке **Export** появится дерево серверных объектов, отметьте флагом объекты для экспорта (хотя бы один).

Если необходимо экспортировать данные без учета имеющихся связей с другими объектами, нажмите кнопку **Select reference items**.

- 3. Нажмите кнопку Export и укажите путь для экспортируемых данных.
- 4. После завершения экспорта появится соответствующее сообщение **Export done**.

## ВАЖНО!

При экспорте «тяжелых» баз процесс может прерваться с ошибкой **Could not encode** outgoing message.

Чтобы избежать этого, выставите у параметра **MaxByteStringLength** конфигурационного файла ►<u>OpcUa.config</u> значение 94:

<add key="MaxByteStringLength" value="94"/>

После обновления настроек конфигурационного файла перезапустите сервер, чтобы изменения вступили в силу.

## 15.3. Вкладка Import

Для импорта данных следует перейти на вкладку **Import**, в дереве объектов выбрать данные, которые будут импортированы, и выполнить импорт.

Вкладка Import представляет собой:

- 1 набор функциональных кнопок,
- 2 дерево импортируемых объектов.

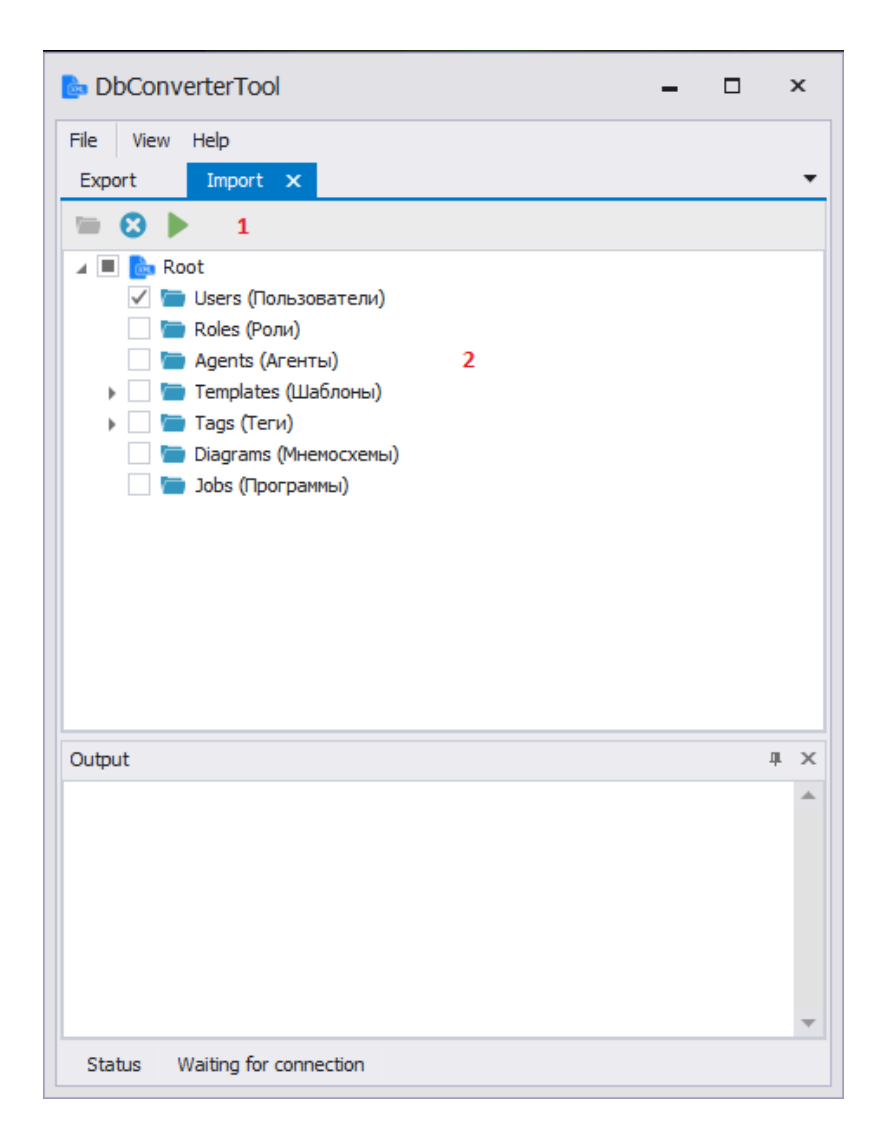

Функциональные кнопки позволяют:

- Open File загрузить данные из файла в утилиту;
- Close сбросить данные;
- Import импортировать данные.

Дерево импортируемых данных отображается только в том случае, когда в утилиту загружен импортируемый файл, иначе Пользователю доступны только функциональные кнопки. Структура дерева импортируемых объектов должна совпадать со структурой серверных объектов Сервера БД:

- Корень дерева Root.
- Корневые узлы корневые папки объектов (Users, Roles, Templates и т.д.).
- Терминальные узлы объекты, не имеющие дочерних узлов.

Если импортируемые данные не соответствуют структуре xml-данных БД Сервера, при загрузке импортируемых данных в утилиту будет выведено сообщение в окне Output: **There is an error in XML document**.

Для того чтобы сформировать импортируемые данные Пользователь должен установить соответствующий флаг напротив объекта, при этом:

- если Пользователь установит флаг на корень дерева, то все узлы дерева будут помечены для импорта;
- если Пользователь установит флаг на корневой узел, то все дочерние узлы будут помечены для импорта.

Для импорта данных выполните:

1. Нажмите на кнопку **Connect** и установите соединение с Сервером БД, введя имя пользователя и пароль для аутентификации.

| Connect to Server   |               |    |  |  |  |  |  |  |
|---------------------|---------------|----|--|--|--|--|--|--|
| KSE Platform Server |               |    |  |  |  |  |  |  |
| Server Name:        | 127.0.0.1     | Ŧ  |  |  |  |  |  |  |
| Login:              | admin         |    |  |  |  |  |  |  |
| Password:           |               |    |  |  |  |  |  |  |
|                     |               |    |  |  |  |  |  |  |
|                     | Connect Cance | el |  |  |  |  |  |  |

- 2. Нажмите кнопку **Open File**, после чего появится всплывающее окно для выбора импортируемого файла.
- 3. После загрузки импортируемого файла в утилиту на вкладке Import появится дерево объектов.

- Если дерево не подгрузилось и в окне Output появилось сообщение There is an error in XML document это значит, что структура импортируемых данных не совпадает со структурой БД Сервера. Для того чтобы продолжить работу с утилитой снова нажмите кнопку Open File и выберите другой файл для импорта.
- Если дерево подгрузилось отметьте флагом те объекты (хотя бы один), которые хотите импортировать в БД Сервера и нажмите кнопку **Import**.
- 4. Для завершения импорта выберите один из двух вариантов, который предлагает утилита:
  - Write to the Server DB new objects only записать в БД Сервера только новые объекты;
  - Write to the Server DB new objects and overwrite the existing ones записать в БД Сервера новые объекты и перезаписать уже существующие объекты.
- 5. После завершения импорта появится соответствующее сообщение Import done.

## 15.4. Output

Данное окно представляет собой журнал событий **DbConverterTool**, в нем отображаются все произошедшие события. Также события пишутся в **.log** файл.

В окне можно вызвать контекстное меню с помощью ПКМ:

- SelectAll опция позволяет выбрать все события;
- Сору опция позволяет копировать ранее выбранные события;
- ClearAll опция позволяет полностью очистить журнал событий.

| DbConverterTool -                                                                                                    |   | x          |
|----------------------------------------------------------------------------------------------------|---|------------|
| File View Help<br>import × Export                                                                                                 |   | •          |
|                                                                                                    |   |            |
|                                                                                                    |   |            |
| Output                                                                                                    |   | <b>4</b> × |
| 14:08:01 Connected to server:                                                                                                    |   | <b></b>    |
| 127.0.0.1:4840 (KSE Platform 3.4 (Standard) - admin                                                                               | ) |            |
| 14:21:26   Disconnected from server:<br>127.0.0.1:4840 (KSE Platform 3.4 (                                                        | ) |            |
| 14:26:39   Connected to server: Copy                                                                                              |   |            |
| 127.0.0.1:4840 (KSE Platform 3.4 (<br>14:26:54   Disconnected from server:<br>127.0.0.1:4840 (KSE Platform 3.4 (Standard) - admin | ) | •          |
| Status Waiting for connection                                                                                                    |   |            |

## 16. Часто задаваемые вопросы

В данном разделе приведены ответы на часто задаваемые вопросы:

- 🕨 Инструкция по замене «битой» базы на бэкап
- 🕨 Инструкция по устранению сбоев в работе сервера, связанных с базой данных
- Миструкция по устранению сбоев в работе сервера, связанных с размерами базы данных
- 🕨 <u>Отключение службы «Темы»</u>
- 🕨 <u>Ошибка при запуске Универсальной среды исполнения «Runtime»</u>
- 🕨 Отключение горячих клавиш
- Machine службы KSoft.Platform.Server
- Включение службы KSoft.Platform.Server
- Краткое руководство по работе с Системным монитором Windows

## 16.1. Инструкция по замене «битой» базы на бэкап

- Остановите службу KSE.Platform.Server. Для это воспользуйтесь служебной утилитой ОС Windows
   Службы либо Launcher → Stop service.
- 2. В папке *C*:\*ProgramData*\*KSoft* переименуйте папку *db* в *db\_old*, затем заархивируйте ее и, при необходимости, отправьте в службу технической поддержки на электронный адрес *mailto:support@k-soft-spb.ru* для исследования.
- 3. Переместите папку db из бэкапа БД в папку C:\ProgramData\KSoft.
- 4. Launcher  $\rightarrow$  Exit:

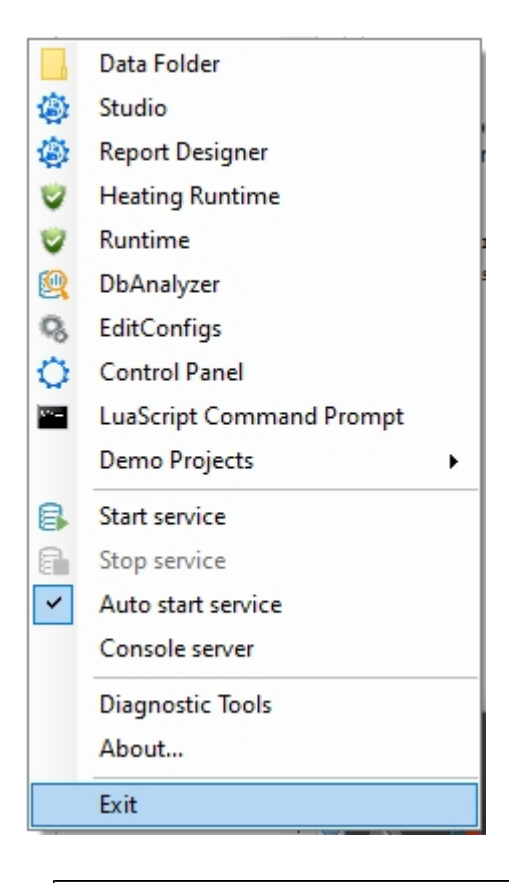

## ВАЖНО!

Для корректной работы Performance Monitor выполните:

- Запустите Сервер от имени администратора: *C:\Program Files\KSoft\Platform* → Server.exe
- Запустите Launcher от имени администратора: C:\Program Files\KSoft\Platform → Launcher.exe
- Запустите службу KSE.Platform.Server
- 5. Запустите Среду разработки Studio любым из способов (Launcher → Studio или *C:\Program Files* \KSoft\Platform → Studio.exe).

6. При запуске Среды разработки **Studio** появится окно **Connect to Server**, где необходимо ввести корректные данные для аутентификации пользователя:

| 🖳 Connect to Server |                |   |  |  |  |  |  |
|---------------------|----------------|---|--|--|--|--|--|
| KSE Platform Server |                |   |  |  |  |  |  |
| Server Name:        | 127.0.0.1      | - |  |  |  |  |  |
| Login:              | admin          |   |  |  |  |  |  |
| Password:           |                |   |  |  |  |  |  |
|                     | Connect Cancel |   |  |  |  |  |  |

Если проект относится к электрообогреву, выполните в Среде разработки Studio пункты перечисленные ниже:

7. Остановите запущенные джобы в проекте, для этого:

- В окне Server Explorer раскройте папку с джобами проекта /Jobs/Heating <sup>3</sup>.
- Остановите джобы pollHeating и pollRmo\_192\_168\_0\_102, выбрав опцию контекстного меню Stop.

| 🖌 🖉 Jobs (П | рограммы)                                                                                                    |          |  |  |  |  |  |  |
|-------------|----------------------------------------------------------------------------------------------------|----------|--|--|--|--|--|--|
| 🔺 🚞 Hea     | ting                                                                                                    |          |  |  |  |  |  |  |
| > 🐚         | Reports                                                                                                    |          |  |  |  |  |  |  |
| ()          | addGroup                                                                                                    |          |  |  |  |  |  |  |
| {}          | { } addPanel                                                                                                    |          |  |  |  |  |  |  |
| { } addRmm  |                                                                                                    |          |  |  |  |  |  |  |
| {}          | { } addRmo                                                                                                    |          |  |  |  |  |  |  |
| {}          | configureRmoMappings                                                                                              |          |  |  |  |  |  |  |
| {}          | deleteGroup                                                                                                    |          |  |  |  |  |  |  |
| {}          | deletePanel                                                                                                    |          |  |  |  |  |  |  |
| {}          | deleteRmm                                                                                                    |          |  |  |  |  |  |  |
| {}          | deleteRmo                                                                                                    |          |  |  |  |  |  |  |
|             | pollHeating                                                                                                    |          |  |  |  |  |  |  |
|             |                                                                                                    |          |  |  |  |  |  |  |
| {}          | pollRmos0                                                                                                    |          |  |  |  |  |  |  |
|             | pollRmos0<br>pollRmo_192_168_0_102                                                                                | L        |  |  |  |  |  |  |
|             | pollRmos0<br>pollRmo_192_168_0_102<br>Open                                                                        | 1        |  |  |  |  |  |  |
|             | pollRmos0<br>pollRmo_192_168_0_102<br>Open<br>Start                                                               |          |  |  |  |  |  |  |
|             | pollRmos0<br>pollRmo_192_168_0_102<br>Open<br>Start<br>Call                                                       |          |  |  |  |  |  |  |
| {}          | pollRmos0<br>pollRmo_192_168_0_102<br>Open<br>Start<br>Call<br>Stop                                               | ►<br>11  |  |  |  |  |  |  |
| Properties  | pollRmos0<br>pollRmo_192_168_0_102<br>Open<br>Start<br>Call<br>Stop<br>Delete Delete                              | Þ<br>д   |  |  |  |  |  |  |
| Properties  | pollRmos0<br>pollRmo_192_168_0_102<br>Open<br>Start<br>Call<br>Stop<br>Delete Delete<br>Properties                | <b>р</b> |  |  |  |  |  |  |
| Properties  | pollRmos0<br>pollRmo_192_168_0_102<br>Open<br>Start<br>Call<br>Stop<br>Delete Delete<br>Properties<br>Permissions | Þ<br>д.  |  |  |  |  |  |  |

- 8. Запустите внешний скрипт initHeating, для этого:
  - в Сроке меню выберите File  $\rightarrow$  Open...
  - В окне **Open File** откройте файл **initHeating.lua** расположенный в директории *C:\ProgramData \KSoft\Scripts*

<sup>3.</sup> Действия описанные для джоба *pollRmo\_192\_168\_0\_102* нужно выполнять только в том случае, если в проекте есть линии RMO.

| likse Platform Studio        |                     |                                     |                   |                   |                    |
|------------------------------|---------------------|-------------------------------------|-------------------|-------------------|--------------------|
| File Edit View Debug Format  | Tools Window Help   |                                     |                   |                   |                    |
| Connect Server Explorer      |                     | DOOLVERS                            | 2 A % 2 .         |                   | BIUMEET            |
| Disconnect Server Explorer   | HIBER.              | 223000-                             | 122222            | 1.4               | 0 10 × Q, 100% × = |
| New                          | Ad- BU              |                                     | RI AL HE IN -     |                   |                    |
| Dpen                         |                     |                                     | THE FALL DR. HELM |                   |                    |
| Import                       | Green File          |                                     |                   |                   | × .                |
| Export                       | 🔶 —> — 🛧 📙 « Лог    | кальный диск (C:) > ProgramData > К | Soft > Scripts >  | ✓ Õ По            | rcx: Scripts ,P    |
| Close                        | Упорядочить • Созда | ть папку                            |                   |                   | ii • 💷 👔           |
| Save Ctrl+S                  | 🖹 Документы 🖈 ^     | Имя                                 | Дата изменения    | Twn               | Размер             |
| Save as file F12             | 📰 Изображени 🖈      | - lua                               | 10.12.2019 9:39   | Папка с файлами   |                    |
| Save to server               | Develop 🖈           | Reports                             | 10.12.2019 9:39   | Папка с файлами   |                    |
| A Save All Ctrl+Shift+S      | Проекты Гул 🖈       | ConvertFrom20.lua                   | 10.11.2016 10:37  | Файл "LUA"        | 5 KB               |
| Recent Files +               | Diagrams            | ConvertFrom30to32.lua               | 10.11.2016 10:37  | Файл "LUA"        | 8 KE               |
|                              | Documentation       | ConvertFromExcel.lua                | 10.11.2016 10:37  | Файл "LUA"        | 7 KE               |
| Ent                          | Scrinte             | 📓 heatingUtils.lua                  | 31.01.2017 15:29  | Файл "LUA"        | 11 KE              |
|                              | Jonyu               | initHeatingJua                      | 16.02.2017 10:30  | Файл "LUA"        | 24 KE              |
| ÷                            | скрипты             | initHeating1500.lua                 | 01.12.2016 15:48  | Файл "LUA"        | 3 KD               |
| Cell                         | ConeDrive           | Main                                | 04.12.2019 13:49  | Файл              | 5 KB               |
| Kepresents a connect         |                     | TemplateGenerate                    | 16.08.2019 16:29  | Файл              | 0 KE               |
|                              | этот компьютер      | TEST.csv                            | 03.12.2019 14:39  | Файл Microsoft Ex | 19 KE              |
| Contactor                    | 🧱 Видео             |                                     |                   |                   |                    |
| 18                           | 😭 Документы         |                                     |                   |                   |                    |
|                              | 🖊 Загрузки          |                                     |                   |                   |                    |
| EmTable                      | 📰 Изображения       |                                     |                   |                   |                    |
| 🚆 🔜 A simple table of tags a | 👌 Музыка            |                                     |                   |                   |                    |
|                              | Рабочий стол        |                                     |                   |                   |                    |
| Document Explorer            | 🏪 Локальный дис 🗸   |                                     |                   |                   |                    |
|                              | Viue d              | añar                                |                   |                   | files (*.*)        |
|                              | Turk A              |                                     |                   |                   |                    |
|                              |                     |                                     |                   |                   | Открыть Отмена     |

• На панели инструментов нажмите на кнопку Start или воспользуйтесь комбинацией клавиш Ctrl +R:

| 🏟 KS   | SE Pla | atform S          | Studio |         |         |            |                                              |
|--------|--------|-------------------|--------|---------|---------|------------|----------------------------------------------|
| File   | Edit   | View              | Debug  | Format  | Tools   | Window     | Help                                         |
| 8 🔂    | 6      | Ŧ                 | Ö 🗋    | ۵ 🖻     | 🕘 👳     | ×          | $X\smallsetminus I \sqcup D \sqcup D \lor I$ |
| š 14   | 喧      | 5.5               | Q. C   | ÷.      | § ]+€   | ĭ ⇔        | I 🕀 - 🕴 🖯 🖯 🖓 🖬                              |
| •      | ÷      | $\leftrightarrow$ | Ŧ      | 12      | 21 A 12 | ⊴ ∓        | <b>      0</b> = i i i   M                   |
| Toolb  | ox     |                   |        | л т х   | initHea | ting.lua 🖶 | X Start (Ctrl+D)                             |
| All gr | oups   |                   |        |         | 1       | IO = 0     | LRPa                                         |
| ASD    | UE     |                   |        | <b></b> | 2       | local      | projectArgs = LuaScript.(                    |
|        | •      |                   |        |         | 4       | if pro     | jectArgs == nil then erro                    |
|        | /      | Automa            | ate    |         | 5       |            |                                              |

• В окне Параметры проекта введите пароль и нажмите кнопку ОК:

| 🖳 Параметры проекта       | ×         |
|---------------------------|-----------|
| URL сервера               |           |
| opc.tcp://localhost:4840/ |           |
| Пользователь              |           |
| admin                     |           |
| Пароль                    |           |
| •••••                     |           |
| Наименование проекта      |           |
| Heating                   |           |
|                           |           |
| C                         | ОК Отмена |

• В окне **Output** убедитесь, что внешний скрипт **initHeating** отработал без ошибок. При удачном исполнении джоба, должна отобразиться надпись **Scripts: Done.**:

| Output                                                                                       |  |
|----------------------------------------------------------------------------------------------|--|
| Scripts: Creating tag CurrentFactor<br>Scripts: Creating tag CurrentFactor<br>Scripts: Done. |  |
| Alarm & Events Data Command Output                                                           |  |

9. Запустите ранее остановленные джобы pollHeating и pollRmo\_192\_168\_0\_102, выбрав опцию контекстного меню Start.

## 16.2. Инструкция по устранению сбоев в работе сервера, связанных с базой данных

Убедитесь в том, что процесс «KSoft.Platform.DbServer» находится в активном состоянии и выполняется процессором, для этого:

- 1. Запустите «Диспетчер задач» и во вкладке «Процессы» найдите процесс «KSoft.Platform.DbServer».
- 2. При необходимости снимите задачу, воспользовавшись контекстным меню или кнопкой «Снять задачу»:

| и Диспетчер задач<br>Файа Параметры Вил |                                                                                         |             |           | _    |             |   |  |  |
|-----------------------------------------|-----------------------------------------------------------------------------------------|-------------|-----------|------|-------------|---|--|--|
| Процессы Производительность Жури        | т параметры вид<br>цессы Производительность Журнал приложений Автозагрузка Пользователи |             |           |      |             |   |  |  |
|                                         |                                                                                         |             | ~         | 10%  | 61%         | 6 |  |  |
| Имя                                     |                                                                                         | C           | Состояние | ЦП   | Память      | 5 |  |  |
| 📧 igfxHK Module                         |                                                                                         |             |           | 0%   | 0,2 ME      | ^ |  |  |
| 🥶 igfxTray.exe                          |                                                                                         |             |           | 0%   | 0,1 ME      |   |  |  |
| KSoft.Platform.DbServer                 |                                                                                         |             |           | 0%   | 188,9 ME    |   |  |  |
| 🔒 KSoft.Platform.Launcher               | Снять зада                                                                              | зчу         |           | 0,1% | 15,8 ME     |   |  |  |
| KSoft.Platform.MbServer                 | Значения                                                                                | ресурсов    | >         | 0,2% | 10,0 ME     |   |  |  |
| KSoft,Platform,Server                   | Создать ф                                                                               | айл дампа   |           | 1.1% | 512.8 ME    |   |  |  |
| Koaft Distform Studio                   | Подробно                                                                                | )           |           | .,   | 20.0 ME     |   |  |  |
|                                         | Открыть р                                                                               | асположение | е файла   | 076  | 29,9 IVIE   |   |  |  |
| Local Security Authority Process (3)    | 3) Поиск в И                                                                            | нтернете    |           | 0%   | 3,8 ME      |   |  |  |
| > 🔯 LocalServiceNoNetworkFirewall (2    | ) Свойства                                                                              |             |           | 0%   | 6,1 ME      |   |  |  |
| > 📧 Microsoft Network Realtime Inspe    | ction Service                                                                           |             |           | 0%   | 1,5 ME      |   |  |  |
| > 🧃 Microsoft Office Click-to-Run (SxS  | 5)                                                                                      |             |           | 0%   | 8,1 ME      |   |  |  |
| > 🧧 Microsoft Text Input Application    |                                                                                         |             | φ         | 0%   | 0 ME        |   |  |  |
| > 🔟 Microsoft Word (32 бита) (2)        | 0,2%                                                                                    | 14,3 ME     |           |      |             |   |  |  |
| NVIDIA Container                        |                                                                                         | 0%          | 2,7 ME    |      |             |   |  |  |
| < _                                     |                                                                                         |             |           |      | >           | ~ |  |  |
| 🔿 Меньше                                |                                                                                         |             |           | C    | нять задачу | 1 |  |  |

3. Нажмите ПКМ на «Launcher» и выберите опцию «Start service» для того чтобы запустить сервер Платформы:

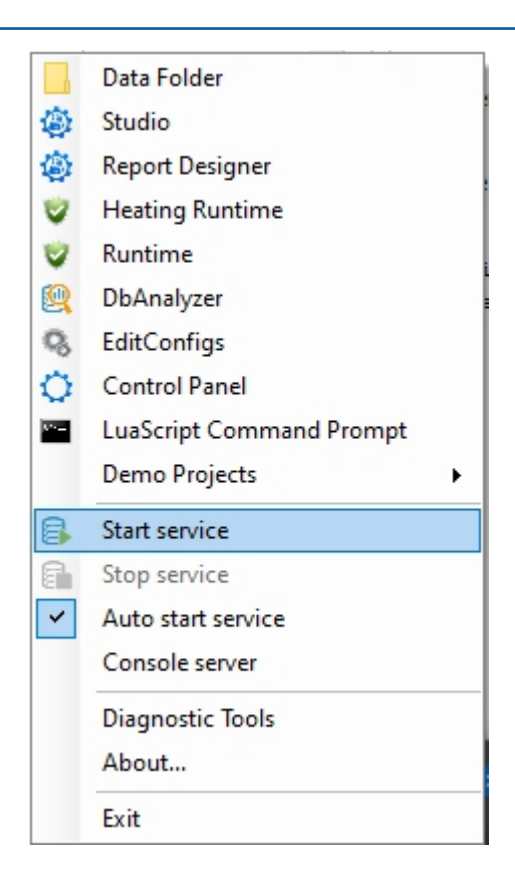

В том случае, если сервер не запускается, проведите диагностику с целью уточнения, какой раздел базы данных вызывает проблему при запуске сервера, для этого:

• Откройте папку «db» (путь к папке «*C*:\*ProgramData*\*KSoft»*) и переименуйте папку «alarms», например в «alarms\_», запустите сервер из лаунчера, выбрав опцию «Start service»:

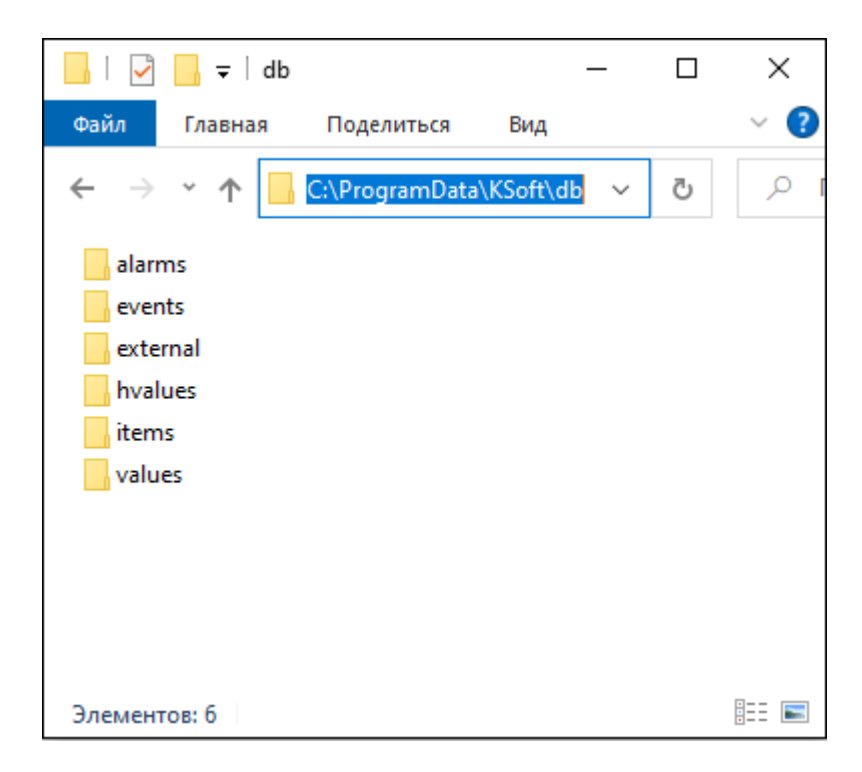

- В результате в папке «db» будет автоматически создана папка «alarms», которая будет содержать минимальные данные по умолчанию. Если сервер запустился, можно сделать вывод, что папка «alarms» не приводит к сбою работы сервера.
- Далее проделайте два предыдущих пункта для всех папок, кроме папки «items».

# 16.3. Инструкция по устранению сбоев в работе сервера, связанных с размерами базы данных

При необходимости освободить место на жестком диске от устаревшей информации (например, большой объем могут занимать исторические значения папки «hvalues») удалите наиболее объемные папки базы данных:

- 1. Остановите сервер из лаунчера, выбрав опцию «Stop service».
- 2. Откройте папку «db» и удалите наиболее объемные папки базы данных <sup>4</sup>.
- 3. Запустите сервер из лаунчера, выбрав опцию «Start service». В результате в папке «db» будет автоматически создана удаленная папка, которая будет содержать минимальные данные по умолчанию.

4. Папку «items» удалять запрещено, поскольку данная папка содержит информацию о структуре проекта.
## 16.4. Инструкция для смены базы данных

- 1. Отключите от Сервера KSE Platform все клиентские приложения, в том числе Среду исполнения Runtime.
- 2. Остановите Сервер KSE Platform.
- 3. Смените базу данных (папка C:\ProgramData\KSoft\db).
- 4. Запустите Сервер KSE Platform и необходимые клиентские приложения.

#### 16.5. Отключение службы «Темы»

Данная рекомендация применима в тех случаях, когда аппаратные требования не соответствуют требованиям KSE Platfrom 3.4 и необходимо оптимизировать работу OC с целью повышения производительности.

1. В окне «Службы» нажмите ПКМ на службу «Темы» и выберите опцию контекстного меню «Остановить» (левой клавишей мыши выделите службу «Темы» и нажмите кнопку «Остановка службы»):

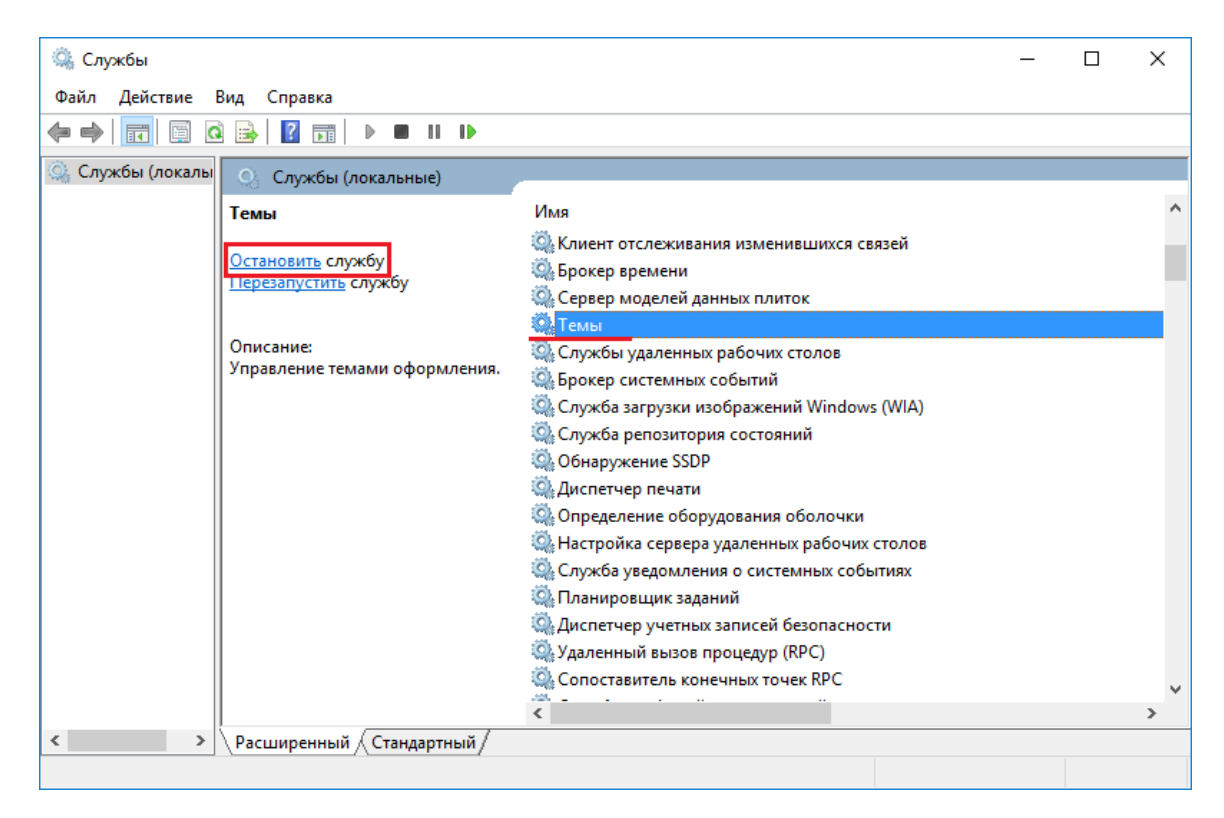

- 2. Нажмите ПКМ на службу «Темы» и выберите опцию контекстного меню «Свойства».
- 3. В открывшемся окне «Свойства: Темы», на вкладке «Общие», установите тип запуска «Отключена».

| Свойства: Темы (                               | Локалы                      | ный компьютер)                              |             | ×          |  |  |
|------------------------------------------------|-----------------------------|---------------------------------------------|-------------|------------|--|--|
| Общие Вход в с                                 | истему                      | Восстановление                              | Зависимости | 1          |  |  |
| Имя службы:                                    | Theme                       | s                                           |             |            |  |  |
| Отображаемое<br>имя:                           | Темы                        |                                             |             |            |  |  |
| Описание: Управление темами оформления.        |                             |                                             |             |            |  |  |
| Исполняемый ф<br>C:\Windows\Syst               | айл:<br>em32\sv             | rchost.exe -k netsvc                        | s           |            |  |  |
| Тип запуска:                                   | Отклю                       | чена                                        |             | ~          |  |  |
| Состояние:                                     | Выпол                       | няется                                      |             |            |  |  |
| запустить<br>Вы можете указ<br>службы из этого | оста<br>ать пара<br>диалого | новить<br>аметры запуска, пр<br>ового окна. | ановить     | ри запуске |  |  |
| Параметры запу                                 | јска:                       |                                             |             |            |  |  |
|                                                |                             | ОК                                          | Отмена      | Применить  |  |  |

4. Для сохранения внесенных изменений нажмите кнопку «Применить», затем кнопку «ОК».

# 16.6. Ошибка при запуске Универсальной среды исполнения «Runtime»

Если при запуске Универсальной среды исполнения возникает ошибка при загрузке мнемосхем проекта:

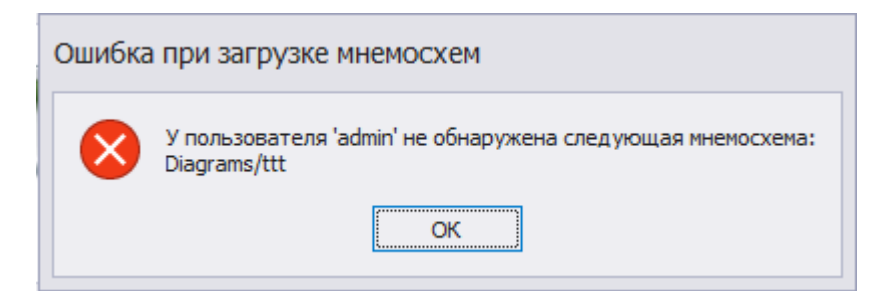

Это значит, что мнемосхема была удалена/переименована/перемещена в Среде разработки «Studio». Для того, чтобы запустить «Runtime» в подобной ситуации, необходимо:

- 1. Запустите Среду разработки «Studio» и перейдите в окно серверных объектов «Server Explorer».
- 2. Найдите тег «Diagrams» в корневой папке «Tags», который расположен:
  - либо по пути «Tags/ProjectName/Workstations/Main/Diagrams» (где вместо «ProjectName» нужно записать наименование собственного проекта, вместо «Main» - наименование папки с настройками среды исполнения, пользователь по умолчанию - admin),
  - либо с указанием пользователя «Tags/ProjectName/Workstations/Main/Users/UserName/ Diagrams» (где вместо «UserName» нужно записать имя пользователя, под которым была создана мнемосхема).
- 3. Далее откройте тег для редактирования двойным нажатием ЛКМ:

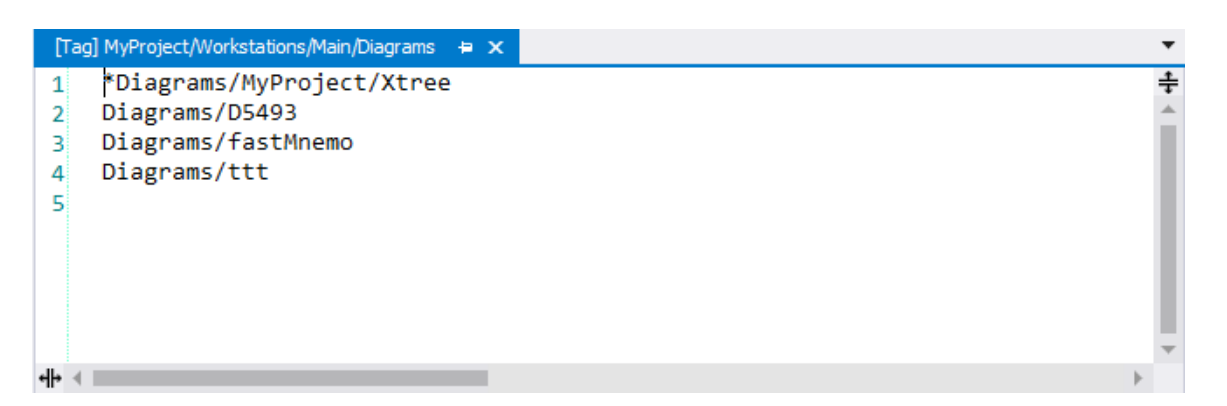

- 4. В окне редактора кода отобразится перечень всех мнемосхем созданных в корневой папке «Diagrams (Мнемосхемы)», удалите строку с ранее удаленной мнемосхемой, если же мнемосхема была перемещена или переименована, отредактируйте список мнемосхем соответствующим образом. Сохраните внесенные изменения.
- 5. Снова запустите Среду исполнения «Runtime».

### 16.7. Отключение горячих клавиш

- 1. Пуск  $\rightarrow$  Служебные Windows  $\rightarrow$  Панель управления.
- 2. В окне Все элементы панели управления выберите Центр специальных возможностей.
- 3. В окне Центр специальных возможностей, выберите параметр Облегчение работы:

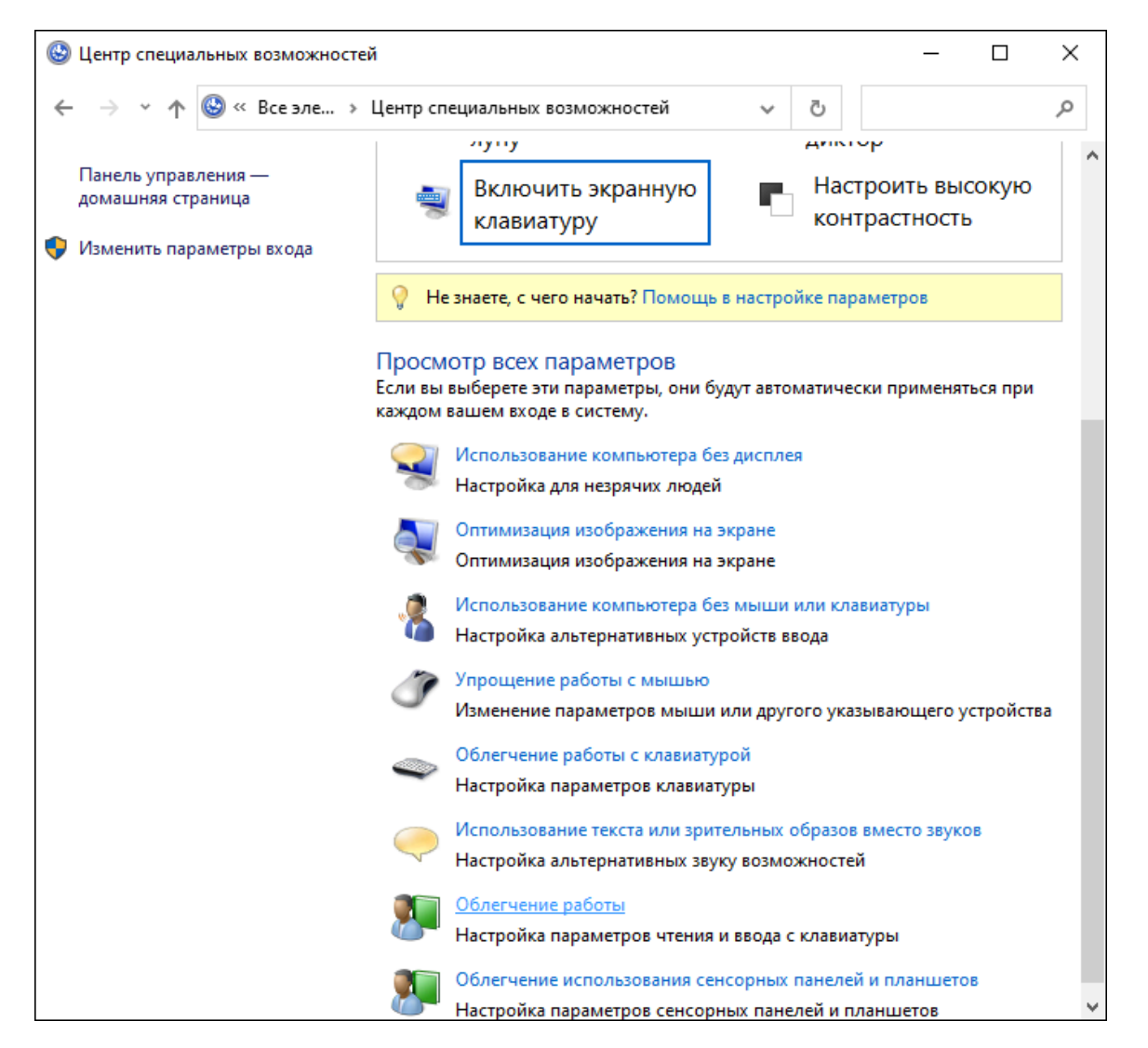

4. В **Облегчение работы с задачами**, установите флаг у параметра **Отключение автоматического упорядочения окон при их перемещении к границе экрана**:

| 🕲 Облегчение работы с задачами                                                                                                    | -    | × |
|----------------------------------------------------------------------------------------------------|------|---|
| ← → × ↑ 🕲 « Центр специальных > Облегчение работы с задачами 🗸 Č                                                                           |      | Q |
| Гюдавать звуковой сигнал при нажатий клавиш САРБ LOCK, NUM LOCK или SCKOLL LOCK.                                                           |      | ^ |
| Включить озвучивание переключений путем нажатия и удержания клавиши NUM LOC<br>течение 5 секунд                                            | Кв   |   |
| 🗌 Включить фильтрацию ввода                                                                                                    |      |   |
| Пропускать или замедлять кратковременные или повторяющиеся нажатия клавиш и задат<br>интервал повторного ввода знаков при нажатой клавише. | Ъ    |   |
| Настройка фильтрации ввода                                                                                                    |      |   |
| Настройка интервалов времени и анимации                                                                                                    |      |   |
| Отключить всю излишнюю анимацию (по возможности)                                                                                           |      |   |
| Как долго должны оставаться открытыми диалоговые окна уведомлений Windows?                                                                 |      |   |
| 5 c ~                                                                                                    |      |   |
| Упрощенное управление окнами                                                                                                    | °,   |   |
| 🗹 Отключить автоматическое упорядочение окон при их перемещении к границе экрана                                                           |      |   |
| См. также                                                                                                    |      |   |
| Чтобы управлять компьютером, открывать программы и диктовать текст, достаточно просто говорить в микрофон.                                 |      |   |
| Использовать распознавание речи                                                                                                    |      |   |
| Подробнее о дополнительных специальных возможностях в Интернете                                                                            |      | ~ |
| ОК Отмена Приме                                                                                                    | нить |   |

5. Нажмите кнопку Применить, далее ОК.

#### 16.8. Отключение службы KSoft.Platform.Server

- 1. Нажмите комбинацию клавиш Пуск+R.
- 2. В окне Выполнить введите службу services.msc и нажмите кнопку ОК:

| 💷 Выполнит       | ГЬ                                                                                          | × |
|------------------|---------------------------------------------------------------------------------------------|---|
|                  | Введите имя программы, папки, документа или ресурс<br>Интернета, которые требуется открыть. | a |
| <u>О</u> ткрыть: | services.msc                                                                                | ~ |
|                  | ОК Отмена Об <u>з</u> ор                                                                    |   |

3. В окне Службы найдите службу KSoft.Platform.Server и в контекстном меню службы выберите опцию Свойства:

| 🔍 Службы                      |                             |                        | _                                    |              | ×      |
|-------------------------------|-----------------------------|------------------------|--------------------------------------|--------------|--------|
| Файл <mark>Д</mark> ействие В | Вид Справка                 |                        |                                      |              |        |
| 🧼 🄿 📘 🖬 🖸                     | ) 🛃 🚺 📷 🕨 🔳 💵 🕪             |                        |                                      |              |        |
| 🔍 Службы (локалы              | 🔘 Службы (локальные)        |                        |                                      |              |        |
|                               | KSoft.Platform.Server       | Имя                    | ^                                    | Описание     | • ^    |
|                               | <u>Запустить</u> службу     | 🤹 FusionIr<br>🔍 Google | oventory Agent<br>Chrome Elevation S | FusionInve   | 1      |
|                               |                             | Graphic                | sPerfSvc                             | Graphics p   |        |
|                               | Описание:                   | 🖏 HP Lase              | rJet Service                         | A system s   | 1      |
|                               | Server                      | 🔍 Intel(R)             | Content Protection                   | Intel(R) Co  |        |
|                               |                             | 🔍 Intel(R)             | HD Graphics Contro                   | Service for  |        |
|                               |                             | 💽 KSoft PI             | atform Senver                        | Sen/er       |        |
|                               |                             | 🔍 KtmR                 | Запустить                            | ни           |        |
|                               |                             | 🔍 Matri                | Остановить                           |              |        |
|                               |                             | 🔍 McpN                 | Приостановить                        | эет          |        |
|                               |                             | 🔍 Messi                | Продолжить                           | 3, 0         |        |
|                               |                             | icrc 🔍 Micrc           | Перезапустить                        | es A<br>/icr |        |
|                               |                             | 🍳 Micro                | Все задачи                           | > ns         |        |
|                               |                             | 🎑 Mozil<br>🎑 Net D     | Обновить                             | э п          | 1      |
|                               |                             | 🔍 NVIDI                | Свойства                             | ier          | 1      |
|                               |                             | OCS I                  | Справка                              | star<br>ısta | . 1    |
|                               |                             | OpcEnu                 | m                                    | A            | ~<br>> |
| < >                           | Расширенный / Стандартный / |                        |                                      |              |        |
| Открытие окна свойст          | в выбранного объекта.       |                        |                                      |              |        |

4. В окне Свойства установите Тип запуска – отключена, нажмите кнопку Применить, затем - ОК:

| Свойства         | a: KSoft.PI             | atform.            | Server                            |           |                     | $\times$ |
|------------------|-------------------------|--------------------|-----------------------------------|-----------|---------------------|----------|
| Общие            | Вход в си               | истему             | Восстановление                    | Зависимо  | сти                 |          |
| Имя сл           | іужбы:                  | KSoft.F            | Platform.Server                   |           |                     |          |
| Отобра<br>имя:   | ажаемое                 | KSoft.F            | Platform.Server                   |           |                     |          |
| Описан           | ние:                    | Server             |                                   |           | ^                   |          |
|                  |                         |                    |                                   |           |                     |          |
| Исполн           | няемый фа               | айл:               |                                   |           |                     |          |
| "C:\Pro          | gram Files              | \KSoft\F           | Platform\Server.exe"              |           |                     |          |
| <u>Т</u> ип за   | пуска:                  | Отклк              | очена                             |           | ~                   |          |
| Состоя           | ние:                    | Остано             | овлена                            |           |                     |          |
| 3a <u>n</u>      | устить                  | О <u>с</u> та      | новить Приост                     | ановить   | Продо <u>л</u> жить |          |
| Вы мо:<br>службы | кете указ<br>ы из этого | ать пара<br>диалог | аметры запуска, пр<br>ового окна. | оименяемы | е при запуске       |          |
| Парам            | етры <u>з</u> апу       | ска:               |                                   |           |                     | ]        |
|                  |                         |                    |                                   |           |                     |          |
|                  |                         |                    | ОК                                | Отмена    | При <u>м</u> ени    | ть       |

5. Убедитесь, что служба KSoft.Platform.Server отключена.

### 16.9. Включение службы KSoft.Platform.Server

- 1. В окне Службы найдите службу KSoft.Platform.Server и в контекстном меню службы выберите опцию Свойства.
- 2. В окне Свойства установите Тип запуска автоматически, нажмите кнопку Применить, затем ОК:

| Свойства         | a: KSoft.Pl             | latform.           | Server                            |            |                     | ×  |
|------------------|-------------------------|--------------------|-----------------------------------|------------|---------------------|----|
| Общие            | Вход в систему          |                    | Восстановление                    | Зависимо   | сти                 |    |
| Имясл            | ужбы:                   | KSoft.F            | latform.Server                    |            |                     |    |
| Отобра<br>имя:   | жаемое                  | KSoft.F            | Platform.Server                   |            |                     |    |
| Описан           | ние:                    | Server             |                                   |            | ^                   |    |
|                  |                         |                    |                                   |            | ~                   |    |
| Исполн           | няемый ф                | айл:               |                                   |            |                     |    |
| "C:\Pro          | gram Files              | \KSoft\F           | Platform\Server.exe''             |            |                     |    |
| <u>Т</u> ип заг  | пуска:                  | Автом              | атически                          |            | ~                   |    |
| Состоя           | ние:                    | Остано             | овлена                            |            |                     |    |
| 3a <u>n</u>      | устить                  | О <u>с</u> та      | новить Приост                     | ановить    | Продо <u>л</u> жить |    |
| Вы мох<br>службы | кете указ<br>и из этого | ать пара<br>диалог | аметры запуска, пр<br>ового окна. | оименяемые | е при запуске       |    |
| Парам            | етры <u>з</u> апу       | ска:               |                                   |            |                     |    |
|                  |                         |                    |                                   |            |                     |    |
|                  |                         |                    | ОК                                | Отмена     | При <u>м</u> ени    | пъ |

3. В окне Службы найдите службу KSoft.Platform.Server и в контекстном меню службы выберите опцию Запустить.

### 16.10. Краткое руководство по работе с Системным монитором Windows

Запустить Системный монитор можно несколькими способами:

- Пуск поиск и наберите в строке поиска perfmon, далее откройте найденное приложение.
- нажмите Пуск → Служебные Windows → Средства администрирования Windows, затем выберите в окне **Администрирование** - Системный монитор.
- в командной строке наберите команду perfmon.

При первом запуске в окне **Системный монитор**, будет открыта главная страница с кратким обзором, в котором будут отображаться сведения о системе в режиме реального времени: данные о памяти, сетевом адаптере, физическом диске и процессоре:

| 🔕 Системный монитор                                                                                                    |                                                                                                    |                                                                                                    |                             | – 🗆 X     |  |  |  |  |  |
|----------------------------------------------------------------------------------------------------|----------------------------------------------------------------------------------------------------|----------------------------------------------------------------------------------------------------|-----------------------------|-----------|--|--|--|--|--|
| 🔊 Файл Действие Вид Окн                                                                                                    | ю Справка                                                                                                    |                                                                                                    |                             | _ 8 ×     |  |  |  |  |  |
| ()                                                                                                    | ,                                                                                                    |                                                                                                    |                             |           |  |  |  |  |  |
| <ul> <li>Производительность</li> <li>Средства наблюдения</li> <li>Системный монитор</li> <li>Придвы сборшиков данни</li> </ul>                                                                                                    | Знакомство с монитором производительности<br>монитор производительно с и монитор производительно с и монитор | аительности системы либо                                                                                                    | в режиме                    |           |  |  |  |  |  |
| > 👖 Отчеты                                                                                                    | разланого времени, лико в фалле журни<br>работу счетчиков производительности, с<br>и просмотра отчетов.      | работу счетчиков производительности, отслеживания событий и наборов данных конфигурации для анализа результатов<br>и просмотра отчетов. |                             |           |  |  |  |  |  |
|                                                                                                    | разверните узел "Группы сборщиков данных" или "Отчеты".                                                      |                                                                                                    |                             |           |  |  |  |  |  |
| Новое окно монитора ресурсов позволяет просматривать подробные сведения в режиме реального времени об<br>аппаратных (ЦП, диск, сети и память) и системных ресурсах (включая дескрипторы и модули), используемые<br>операционной системой, службами и работающими приложениями. Кроме того, можно использовать монитор ресурс<br>для остановки процессов, запуска и остановки служб, анализа взаимоблокировки процессов, просмотра цепочки<br>ократива и модетичитами в облае отретственной за благировски роцессов, просмотра цепочки |                                                                                                    |                                                                                                    |                             |           |  |  |  |  |  |
|                                                                                                    | Открыть монитор ресурсов                                                                                     |                                                                                                    |                             |           |  |  |  |  |  |
|                                                                                                    | Сводные сведения о системе                                                                                   |                                                                                                    |                             |           |  |  |  |  |  |
|                                                                                                    | \\ <b>WS</b>                                                                                                 |                                                                                                    |                             |           |  |  |  |  |  |
|                                                                                                    | Память                                                                                                    |                                                                                                    |                             |           |  |  |  |  |  |
|                                                                                                    | % использования выделенной памяти                                                                            | 51,729                                                                                                    |                             |           |  |  |  |  |  |
|                                                                                                    | Доступно Мь<br>Ошибок кэш-памяти/с                                                                           | 3 911,000<br>77,144                                                                                                    |                             |           |  |  |  |  |  |
|                                                                                                    | Сведения о процессоре                                                                                        | Total                                                                                                    | 0. Total                    | 0.0       |  |  |  |  |  |
|                                                                                                    | % времени прерываний                                                                                         | 0.793                                                                                                    | 0.793                       | 1 586     |  |  |  |  |  |
|                                                                                                    | % загруженности процессора                                                                                   | 9,597                                                                                                    | 9.597                       | 8.011     |  |  |  |  |  |
|                                                                                                    | Состояние приостановки                                                                                       | 0,000                                                                                                    | 0.000                       | 0.000     |  |  |  |  |  |
|                                                                                                    | Сетевой интерфейс                                                                                            | Dell Wireless 1506 802.11b g n [2.4GHz]                                                                                                 | Intel[R] Ethernet Connectio | n I218-LM |  |  |  |  |  |
|                                                                                                    | Всего байт/с                                                                                                 | 0,000                                                                                                    |                             | 672,976   |  |  |  |  |  |
|                                                                                                    | Физический диск                                                                                              | Total                                                                                                    | 0 C:                        |           |  |  |  |  |  |
|                                                                                                    | Процент времени бездействия                                                                                  | 97,517                                                                                                    | 97,517                      |           |  |  |  |  |  |
|                                                                                                    | Средняя длина очереди диска                                                                                  | 0,025                                                                                                    | 0,025                       | ~         |  |  |  |  |  |
| < >                                                                                                    |                                                                                                    |                                                                                                    |                             |           |  |  |  |  |  |
| Готово                                                                                                    |                                                                                                    |                                                                                                    |                             |           |  |  |  |  |  |

Слева на панели навигации представлены разделы:

- Средства наблюдения;
- Группы сборщиков данных;
- Отчеты.

Раскройте **Средства наблюдения** и переключитесь на **Системный монитор**, в окне которого будет отображен экран с одним счётчиком. Обычно это счётчик **Процессорное время** - показывает загрузку процессора за последние 100 секунд:

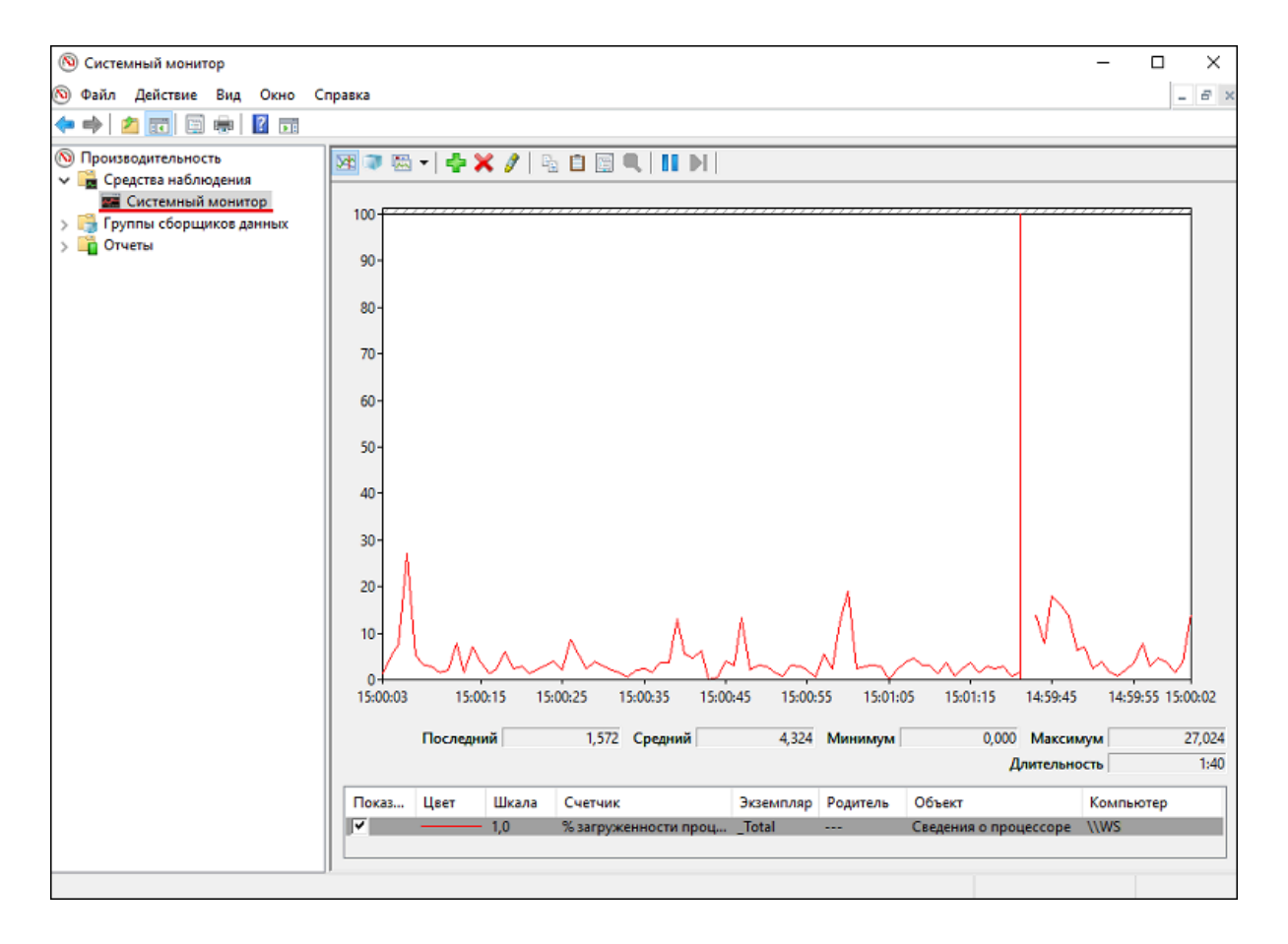

Добавление новых счетчиков:

1. Нажмите на кнопку **Добавить** (или воспользуйтесь комбинацией клавиш **CTRL+N**) в панели инструментов расположенной над областью, где отображаются графики:

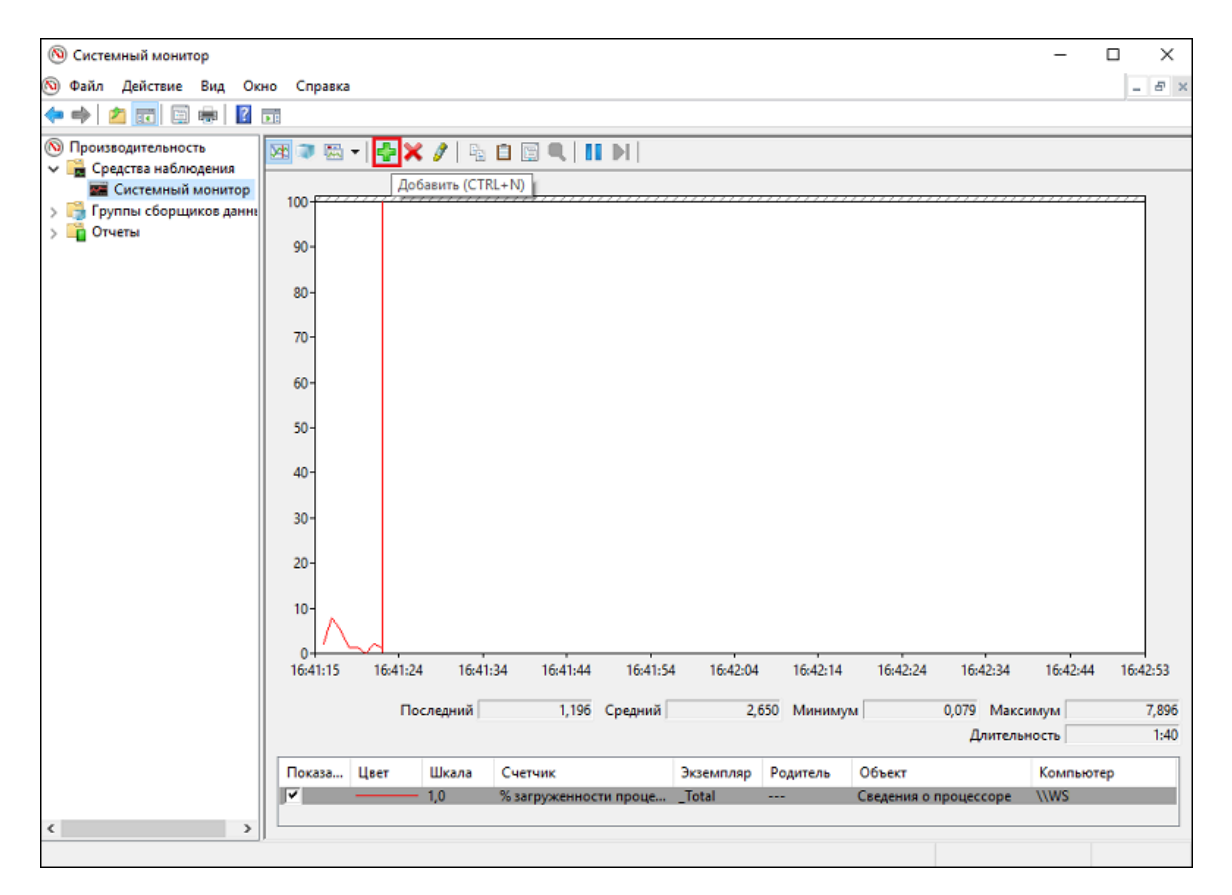

2. В окне **Добавление** в разделе **Имеющиеся счетчики** выберите **KSoft Platform Server**, в этом случае будут автоматически выбраны все счетчики **KSE Platform**:

|                               |              |            |     | 1   | 1         |
|-------------------------------|--------------|------------|-----|-----|-----------|
| <локальный компьютер>         | ~ Обзор      | Счетчик    | Род | Экз | Компьютер |
| IPsec IKEv1 IPv6              | × ^          |            |     |     |           |
| IPsec IKEv2 IPv4              | •            |            |     |     |           |
| IPsec IKEv2 IPv6              | •            |            |     |     |           |
| IPv4                          | <b>v</b>     |            |     |     |           |
| IPv6                          | <b>v</b>     |            |     |     |           |
| KSoft Platform Server         | <b>v</b>     |            |     |     |           |
| Microsoft Winsock BSP         | <b>v</b>     |            |     |     |           |
| Processor Performance         | <b>v</b> _ v |            |     |     |           |
| кземпляры выбранного объекта: |              |            |     |     |           |
| Total                         |              |            |     |     |           |
| (все вхождения>               |              |            |     |     |           |
|                               |              |            |     |     |           |
|                               |              |            |     |     |           |
|                               |              |            |     |     |           |
|                               | ✓ Поиск      |            |     |     |           |
|                               | Добавить >>  | << Удалить |     |     |           |

Если необходимо выбрать конкретные счетчики **KSE Platfrom**, разверните **KSoft Platform Server** и выберите необходимые:

| Добавление                       |                    |     |         |           | ×  |
|----------------------------------|--------------------|-----|---------|-----------|----|
| Имеющиеся счетчики               | Добавленные счетчи | ки  |         |           |    |
| Выбрать счетчики для компьютера: | Счетчик            | Рол | Экз     | Компьютер |    |
| <локальный компьютер> У Обзор    |                    |     | 2.02.00 |           |    |
|                                  |                    |     |         |           |    |
| KSoft Platform Server            |                    |     |         |           |    |
| # events written / sec           |                    |     |         |           |    |
| # points written / sec           |                    |     |         |           |    |
| Alarms cache drop time, msec     |                    |     |         |           |    |
| Items cache drop time, msec      |                    |     |         |           |    |
| Points cache drop number         |                    |     |         |           |    |
| Points cache drop time, msec     |                    |     |         |           |    |
| Points cache lost number         |                    |     |         |           |    |
| Экземпляры выбранного объекта:   |                    |     |         |           |    |
|                                  |                    |     |         |           |    |
|                                  |                    |     |         |           |    |
|                                  |                    |     |         |           |    |
|                                  |                    |     |         |           |    |
|                                  |                    |     |         |           |    |
| Гоиск                            |                    |     |         |           |    |
| Добавить >>                      | << Удалить         |     |         |           |    |
| Отображать описание              |                    |     | ОК      | Отме      | на |

3. Нажмите кнопку **Добавить** >>, убедитесь, что счетчики были добавлены в раздел **Добавленные** счетчики:

| брать счетчики для компьютера: |             | Счетчик        | Рол    | Экз    | Компьютер |
|--------------------------------|-------------|----------------|--------|--------|-----------|
| локальный компьютер> 🗸 🗸       | Обзор       | KSoft Distform | Server | 510111 | Поливитер |
| 10.4                           |             | *              |        |        |           |
|                                | ^ ^         |                |        |        |           |
| KSoft Platform Server          | •           |                |        |        |           |
| Microsoft Winsock BSP          | ¥           |                |        |        |           |
| Processor Performance          |             |                |        |        |           |
| RAS                            | v           |                |        |        |           |
| ServiceModelEndpoint 4.0.0.0   | • _         |                |        |        |           |
| ServiceModelOperation 4.0.0.0  |             |                |        |        |           |
| ServiceModelService 4.0.0.0    | v           |                |        |        |           |
| земпляры выбранного объекта:   |             |                |        |        |           |
|                                |             |                |        |        |           |
|                                |             |                |        |        |           |
|                                |             |                |        |        |           |
|                                |             |                |        |        |           |
|                                |             |                |        |        |           |
|                                |             |                |        |        |           |
| ~                              | Поиск       |                |        |        |           |
|                                |             |                |        |        |           |
|                                | Лобавить >> | << Улалить     |        |        |           |

Для добавления нескольких счетчиков, выбирайте необходимые счетчики, удерживая клавишу **Ctrl**. Для того, чтобы ознакомиться с описанием счетчика установите флаг **Отображать описание**:

#### Руководство администратора | 16 - Часто задаваемые вопросы |

| Добавление                                |                        |     |     |            | ×        |
|-------------------------------------------|------------------------|-----|-----|------------|----------|
| Имеющиеся счетчики                        | Добавленные счетчики   |     |     |            |          |
| Выбрать счетчики для компьютера:          | Очетник                | Pon | Эvэ | KONTHIOTOD |          |
| <локальный компьютер> У Обзор             | KCaft Distform Conv    | год | 585 | Компьютер  |          |
|                                           | # points written / sec |     |     |            | <u>^</u> |
| IPv4                                      | # points written / sec |     |     |            |          |
| IPv6 v                                    |                        |     |     |            |          |
| KSoft Platform Server                     |                        |     |     |            |          |
| # events written / sec                    |                        |     |     |            |          |
| # points written / sec                    |                        |     |     |            |          |
| Alarms cache drop time, msec              |                        |     |     |            |          |
| Items cache drop time, msec               |                        |     |     |            |          |
| Points cache drop number 🗸 🗸              |                        |     |     |            |          |
| Поиск<br>Добавить >>                      | << Удалить             |     |     |            |          |
| Отображать описание                       |                        |     | ОК  | Отме       | ена      |
| Total number of points written per second |                        |     |     |            | < >      |

Настройка системного монитора

1. Дважды нажмите ПКМ на один из счётчиков:

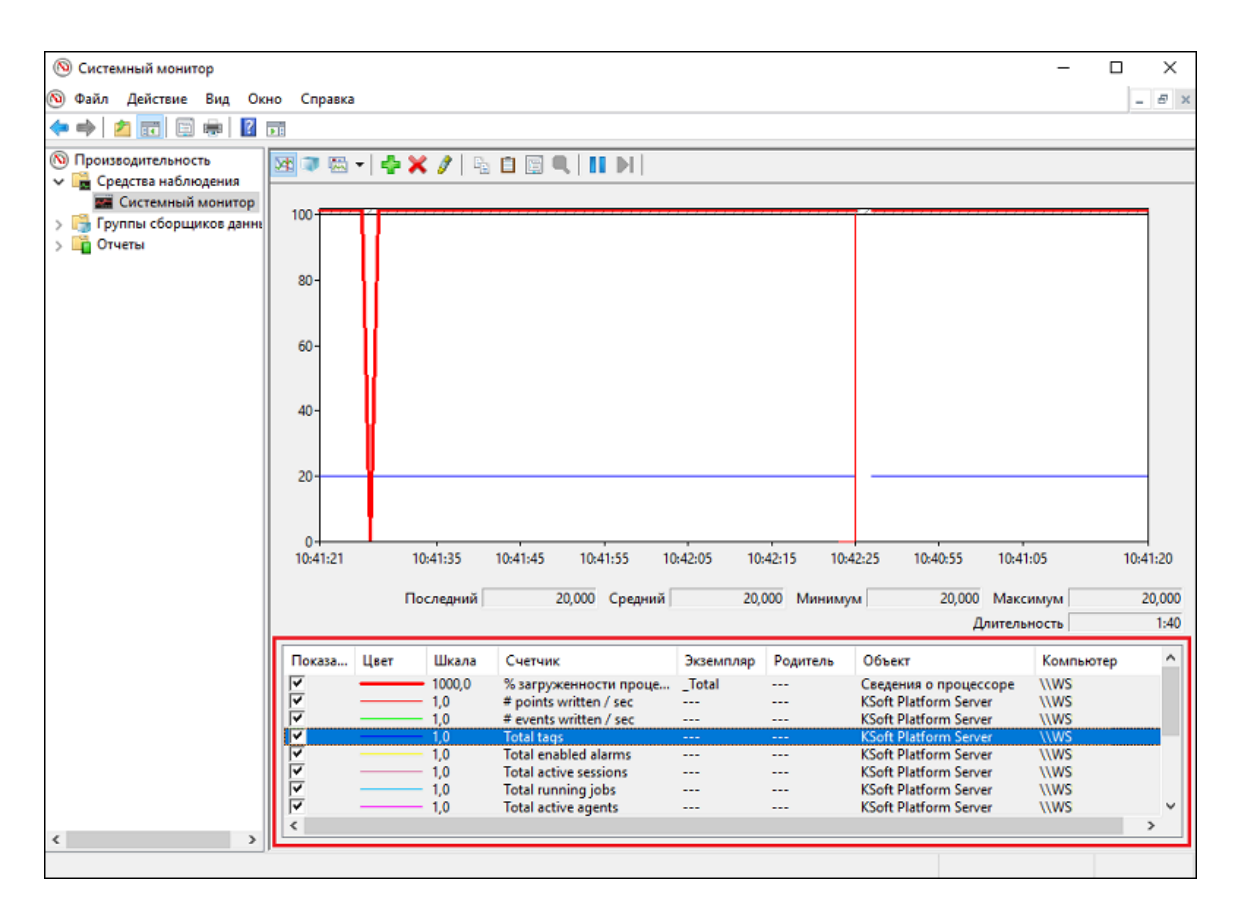

2. В открывшемся окне **Свойства: Системный монитор** на вкладке **Данные**, выберите счетчик. В нижней части, задайте цвет, масштаб, ширину и стиль:

| Свойств          | а: Системн                   | ый монит                        | ор                        |                   |             | Х                                                                                                    |
|------------------|------------------------------|---------------------------------|---------------------------|-------------------|-------------|----------------------------------------------------------------------------------------------------|
| Общие            | Источник                     | Данные                          | График                    | Оформление        |             |                                                                                                    |
| Счетчи           | ики:                         |                                 |                           |                   |             |                                                                                                    |
| (KSoft<br>(KSoft | Platform Ser                 | rver\# ever                     | nts written<br>ts written | /sec              | -           | 1     1     1     1     1     1     1     1     1     1     1     1     1     1     1     1     1     1     1     1     1     1     1     1     1     1     1     1     1     1     1     1     1     1     1     1     1     1     1     1     1     1     1     1     1     1     1     1     1     1     1     1     1     1     1     1     1     1     1     1     1     1     1     1     1     1     1     1     1     1     1     1     1     1     1     1     1     1     1     1     1     1     1     1     1     1     1     1     1     1     1     1     1     1     1     1     1     1     1     1     1     1     1     1     1     1     1     1     1     1     1     1     1     1     1     1     1     1     1     1     1     1     1     1     1     1     1     1     1     1     1     1     1     1     1     1     1     1     1     1     1     1     1     1     1     1     1     1     1     1     1     1     1     1     1     1     1     1     1     1     1     1     1     1     1     1     1     1     1     1     1     1     1     1     1     1     1     1     1     1     1     1     1     1     1     1     1     1     1     1     1     1     1     1     1     1     1     1     1     1     1     1     1     1     1     1     1     1     1     1     1     1     1     1     1     1     1     1     1     1     1     1     1     1     1     1     1     1     1     1     1     1     1     1     1     1     1     1     1     1     1     1     1     1     1     1     1     1     1     1     1     1     1     1     1     1     1     1     1     1     1     1     1     1     1     1     1     1     1     1     1     1     1     1     1     1     1     1     1     1     1     1     1     1     1     1     1     1     1     1     1     1     1     1     1     1     1     1     1     1     1     1     1     1     1     1     1     1     1     1     1     1     1     1     1     1     1     1     1     1     1     1     1     1     1     1     1     1     1     1     1     1     1     1     1     1     1     1     1     1 |
| KSoft            | Platform Se                  | rver (Alarms                    | cache dro                 | p time, msec      |             |                                                                                                    |
| KSoft            | Platform Sei<br>Platform Sei | rver (Ltems (<br>rver (Points ) | cache drop<br>cache drop  | p number          |             |                                                                                                    |
| KSoft            | Platform Se                  | rver Points                     | cache droj                | p time, msec      |             |                                                                                                    |
| KSoft            | Platform Se                  | rver (Points                    | cache lost                | percent           |             |                                                                                                    |
| KSoft            | Platform Ser                 | rver\Total a                    | ctive ager                | its               |             |                                                                                                    |
| KSoft            | Platform Se                  | rver (Total e                   | nabled ala                | irms              |             |                                                                                                    |
| KSoft            | Platform Se                  | rver\Total n                    | unning job                | s                 | _           |                                                                                                    |
| KSoft            | Platform Se                  | rver (Values                    | cache dro                 | p time, msec      |             |                                                                                                    |
| \Ceen<br>≪       | ениа о прон                  | eccone( To                      | ital)\% sai               | пуженности процес | rona `      |                                                                                                    |
|                  |                              |                                 |                           |                   |             |                                                                                                    |
| Добав            | зить У                       | далить                          | 🔽 Разреи                  | иить дублирование | экземпляров | 3                                                                                                    |
|                  |                              |                                 |                           |                   |             |                                                                                                    |
| Цвет:            |                              | <u> </u>                        | _ Шир                     | ина:              | ~           |                                                                                                    |
| Масшт            | a6: 1,0                      | `                               | И Стил                    | њ:                | ~           |                                                                                                    |
|                  |                              |                                 |                           |                   |             |                                                                                                    |
|                  |                              |                                 | ОК                        | Отмена            | Примени     | ИТЪ                                                                                                    |

- 3. Нажмите кнопку ОК для сохранения внесенных изменений или Отмена.
- 4. Для того чтобы изменить тип графика, нажмите на кнопку **Изменить тип диаграммы** (или воспользуйтесь комбинацией клавиш **Ctrl+G**) на панели инструментов и выберите один из предлагаемых видов:
  - строка;
  - линейчатая гистограмма;
  - отчет.
- 5. Для того чтобы проанализировать текущие данные, воспользуйтесь кнопкой **Не изменять отображение** (или воспользуйтесь комбинацией клавиш **Ctrl+F**) аналог паузы.

#### Запись данных системного монитора в файл

Для того чтобы проанализировать показания счетчиков производительности в течении определенного периода времени необходимо использовать **Группы сборщиков данных**, которые записывают показания выбранных счетчиков в файл журнала **Системного монитора**.

Для создания сборщика данных:

- 1. Разверните Группы сборщиков данных.
- 2. Перейдите в папку **Особые** и воспользуйтесь опцией контекстного меню **Создать Группа сборщиков данных**:

| 🔊 Системный мони                                           | итор                                   |        |             |                   |               | _          |   | Х   |
|------------------------------------------------------------|----------------------------------------|--------|-------------|-------------------|---------------|------------|---|-----|
| 🔊 Файл Действие                                            | Вид Окно Справка                       |        |             |                   |               |            | - | 8 × |
| 🗢 🄿 🖄 📆 🖸                                                  | à 🔒 🛛 🖬 🖾                              |        |             |                   |               |            |   |     |
| <ul> <li>Производительно</li> <li>Средства набл</li> </ul> | ость Имя<br>пюдения                    |        | Статус      |                   |               |            |   |     |
| Системны<br>Группы сбори                                   | й монитор<br>циков данн <mark>і</mark> |        |             | Нет элементов для | отображения в | этом виде. |   |     |
| > Сообые                                                   | Создать                                | > Груг | ппа сборщик | ов данных         | 1             |            |   |     |
| ссинсы<br>Сеансы<br>Сеансы<br>Сеансы                       | Вид<br>Новое окно отсюда               | >      |             |                   |               |            |   |     |
|                                                            | Обновить<br>Экспортировать список      |        |             |                   |               |            |   |     |
|                                                            | Справка                                |        |             |                   |               |            |   |     |
| <                                                          | >                                      |        |             |                   |               |            |   |     |
| Создать новую группу                                       | / сборщиков данных.                    |        |             |                   |               |            |   |     |

3. В появившемся окне задайте имя новой группы и нажмите кнопку Далее:

| 🔕 Системный монитор                             |                                  |                 |                             | _  | $\Box$ $\times$ |
|-------------------------------------------------|----------------------------------|-----------------|-----------------------------|----|-----------------|
| 🔊 Файл Действие Вид Окно Справка                |                                  |                 |                             |    | _ 8 ×           |
| 🗢 🔿 🙍 📷 🔍 🖙 🖉 🖬 🕷                               |                                  |                 |                             |    |                 |
| Производительность                              | Имя                              | Статус          |                             |    |                 |
| Средства наблюдения                             |                                  | Нет элементов д | аля отображения в этом виде | e. |                 |
| Системный монитор                               |                                  |                 |                             |    |                 |
| Особые                                          |                                  |                 | ^                           |    |                 |
| Системные<br>Созда<br>Сеансы отслеживания событ | ть новую группу сборщиков данных |                 |                             |    |                 |
| Сеансы отслеживания событ                       |                                  |                 |                             |    |                 |
| > 📬 Отчеты Как со:                              | здавать новую группу сборц       | циков данных?   | ?                           |    |                 |
|                                                 |                                  |                 |                             |    |                 |
| Имя:                                            | горинг счетчиков Платформы       |                 |                             |    |                 |
|                                                 |                                  |                 |                             |    |                 |
|                                                 |                                  |                 |                             |    |                 |
| () (C),                                         | ать из шаблона (рекомендуется)   |                 |                             |    |                 |
| O C03/                                          | ать вручную (для опытных)        |                 |                             |    |                 |
|                                                 |                                  |                 |                             |    |                 |
|                                                 |                                  |                 |                             |    |                 |
|                                                 |                                  |                 |                             |    |                 |
|                                                 |                                  |                 |                             |    |                 |
|                                                 |                                  |                 |                             |    |                 |
|                                                 | L                                | Далее Го        | отово Отмена                |    |                 |
|                                                 |                                  |                 |                             |    |                 |
|                                                 |                                  |                 |                             |    |                 |
|                                                 |                                  |                 |                             |    |                 |
|                                                 |                                  |                 |                             |    |                 |
|                                                 |                                  |                 |                             |    |                 |

4. В качестве шаблона выберите Основной шаблон и нажмите кнопку Далее:

| Файл         Действие         Вид         Окно         Справка                                                                                                    | _ # × |
|----------------------------------------------------------------------------------------------------|-------|
| <ul> <li></li></ul>                                                                                                    |       |
| 🔞 Производительность Имя Статус                                                                                                    |       |
| Нет элементов для отображения в этом виде.                                                                                                    |       |
| <ul> <li>Системные </li> <li>Сосбые</li> <li>Системные</li> <li>Сеянсы отслеживания</li> <li>Сеянсы отслеживания</li> <li>Какие шаблоцы следует использовать?</li> </ul>                                                                                                    |       |
| Группа сборщиков данных шаблона:<br>System Diagnostics<br>System Performance<br>WDAC Diagnostics<br>Основной<br>Основной<br>Основной<br>Основной<br>Основной<br>Основной<br>Сосновной<br>Сосновной<br>С |       |
| Ддлее [отово Отмена                                                                                                    |       |

5. Укажите путь куда будут сохраняться данные (например, *C:\Test*) и нажмите кнопку **Готово**:

| 🔕 Системный монитор                                                          |                                            | - 🗆 × |
|------------------------------------------------------------------------------|--------------------------------------------|-------|
| 🔊 Файл Действие Вид Окни                                                     | О Справка                                  | - 8 × |
| 🗢 🔿 🙋 📷 🙆 😰 🕫                                                                | i 🕼                                        |       |
| Производительность<br>Средства наблюдения                                    | Имя Статус                                 |       |
| Системный монитор<br>Системный монитор<br>Сокрымательного данны              | Нет элементов для отображения в этом виде. |       |
| <ul> <li>З Особые</li> <li>Системные</li> <li>Сеансы отслеживания</li> </ul> | Коздать новую группу сборщиков данных.     |       |
| Сеансы отслеживания Потчеты                                                  | Где необходимо сохранить данные?           |       |
|                                                                              | Корневая папка:<br>С\Test Обзор            |       |
|                                                                              |                                            |       |
|                                                                              |                                            |       |
|                                                                              |                                            |       |
|                                                                              |                                            |       |
|                                                                              | Далее Готово Отмена                        |       |
|                                                                              |                                            |       |
| < >>                                                                         |                                            |       |

6. Перейдите во вновь созданную группу сборщика данных Мониторинг счетчиков Платформы. В

правом окне, должны быть три параметра:

- Счетчик производительности;
- Настройка;
- Трассировка ядра:

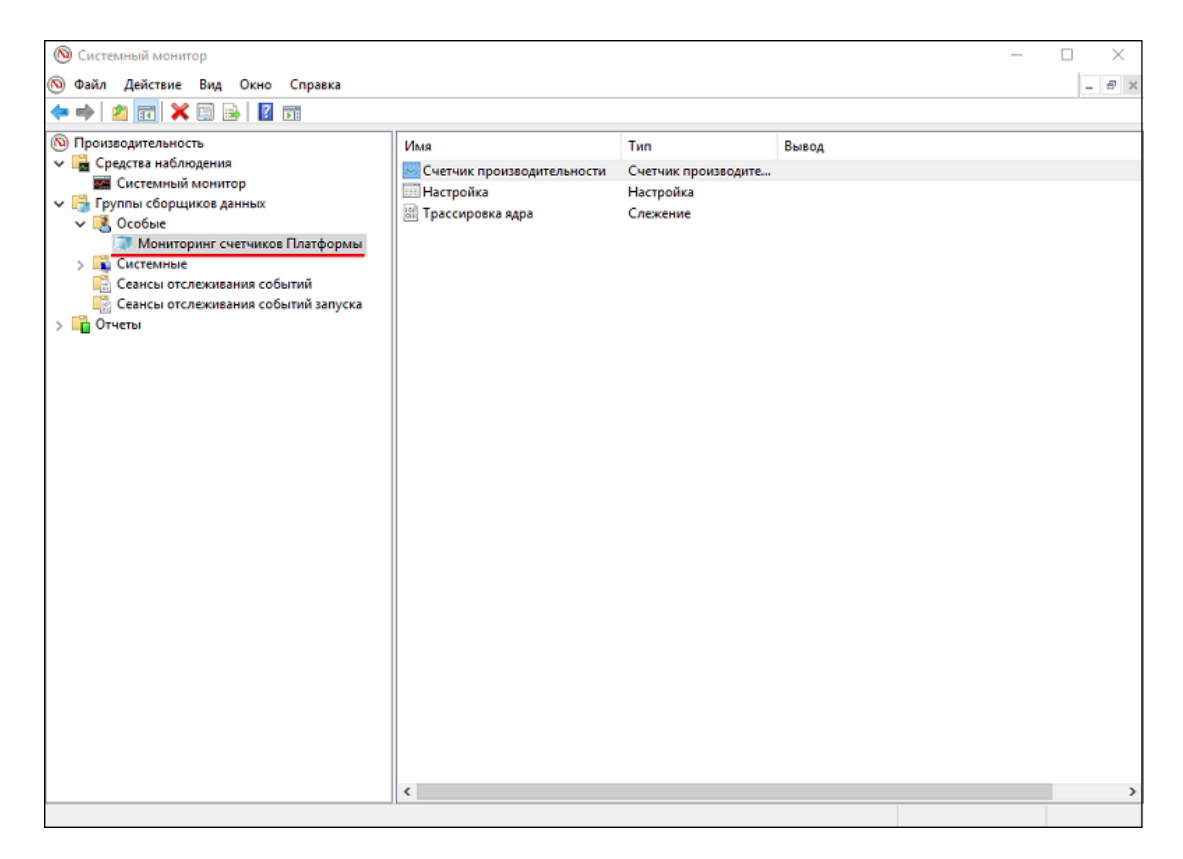

- 7. Дважды нажмите ПКМ на Счетчик производительности.
- 8. В открывшемся окне **Свойства: Счетчик производительности** по умолчанию расположен счетчик **Процессор**, удалите его с помощью кнопки **Удалить**:

| Image: Contract And Control Control Contecont Contecont Control Control Control Control Conte | 🔞 Системный монитор<br>🕥 Файл Действие Вид Окно Справка                                                                                                    |                                                                                                    |                                                              |                                                                                     | - X |
|----------------------------------------------------------------------------------------------------|----------------------------------------------------------------------------------------------------|----------------------------------------------------------------------------------------------------|--------------------------------------------------------------|-------------------------------------------------------------------------------------|-----|
| Формат журнала:<br>Двоичењий<br>Интервал выборки: Единяцы: Макс. выборка:<br>1 Сек. О С<br>Иня источника данњи:<br>ОК Отнена Применить                                                                                                    | <ul> <li>Производительность</li> <li>         Средства наблюдения              ⊆ Средства наблюдения             ⊆ Группы сборщихов данных              </li> <li>             Собые             </li> <li> </li> <li>Собые             </li> <li>             Системные             </li> <li>Системные             </li> <li>Системные             </li> <li>Сасьсы отслеживания событий             </li> <li>             Сеансы отслеживания событий запуска             </li> <li>             Системные             </li> <li>Сеансы отслеживания событий запуска             </li> </ul> | Имя<br>Счетчик производительности<br>Настройка<br>Трассировка адра<br>Свойства: Счетчик производ<br>Систенные счетчики:<br>Гроцессор_Тотаl)\*<br>Формат журнала:<br>Двоичењий<br>Интервал выборки:<br>1<br>Штервал выборки:<br>Систенные счетчики:<br>Систенные счетчики:<br>Пормат журнала:<br>Систенные счетчики:<br>Систенные счетчики:<br>Систенные счетчики:<br>Пормат журнала:<br>Систенные счетчики:<br>Систенные счетчики:<br>Пормат журнала:<br>Систенные счетчики:<br>Систенные счетчики:<br>Систенные | Тип<br>Счетчик прои<br>Настройка<br>Слежение<br>аџительности | Вывод<br>ЗВОДИТЕ<br>ЗВОДИТЕ<br>Добавить<br>Удалить<br>Макс. выборка:<br>0<br>•<br>• | 2   |

9. Далее нажмите кнопку **Добавить**, чтобы добавить счетчик/набор счетчиков (на картинке представленной ниже, были добавлены все счетчики Платформы):

|                               |              | Счетчик        | Род    | Экз | Компьютер |   |
|-------------------------------|--------------|----------------|--------|-----|-----------|---|
| <локальный компьютер>         | ∨ Обзор      | KSoft Platform | Server |     |           | ^ |
| IPsec IKEv1 IPv6              | × ^          | *              |        |     |           |   |
| IPsec IKEv2 IPv4              | •            |                |        |     |           |   |
| IPsec IKEv2 IPv6              | <b>v</b>     |                |        |     |           |   |
| IPv4                          | <b>v</b>     |                |        |     |           |   |
| IPv6                          | <b>v</b>     |                |        |     |           |   |
| KSoft Platform Server         | ······ •     |                |        |     |           |   |
| Microsoft Winsock BSP         |              |                |        |     |           |   |
| Processor Performance         | <b>•</b> • • |                |        |     |           |   |
| кземпляры выбранного объекта: |              |                |        |     |           |   |
|                               |              |                |        |     |           |   |
|                               |              |                |        |     |           |   |
|                               |              |                |        |     |           |   |
|                               |              |                |        |     |           |   |
|                               |              |                |        |     |           |   |
|                               |              |                |        |     |           |   |
|                               | ~ Поиск      |                |        |     |           |   |

 В свойствах Счетчик производительности установите формат, в котором удобнее просматривать информацию, для этого двойным нажатием ПКМ перейдите в свойства и выберите нужный формат журнала:

| 🔕 Системный монитор                                                                                                    |                                                                                                    |                                                                    |           | - 🗆 X |
|----------------------------------------------------------------------------------------------------|----------------------------------------------------------------------------------------------------|--------------------------------------------------------------------|-----------|-------|
| 🔕 Файл Действие Вид Окно Справка                                                                                                    |                                                                                                    |                                                                    |           | _ 8 × |
| 🗢 🔿 🙍 📷 🗙 🖾 📄 🛛 🖬                                                                                                    |                                                                                                    |                                                                    |           |       |
| Производительность                                                                                                    | Имя                                                                                                    | Тип                                                                | Вывод     |       |
| <ul> <li>Производительность</li> <li>Средства наблюдения</li> <li>Системный монитор</li> <li>Группы сборщиков данных</li> <li>Особые</li> <li>Мониторинг счетчиков Платформы</li> <li>Системные</li> <li>Системные</li> <li>Сеансы отслеживания событий</li> <li>Сеансы отслеживания событий запуска</li> <li>Тотчеты</li> </ul> | Имя Счетчик производительности Настройка Tpaccupoвка ядра Cвойства: Счетчик производ Системные счетчики файл Системные счетчики файл Системные счетчики КSoft Platform Server \* Форнат журнала: Двоичный С разделением табулаг Двоичный Имя источника даннык: | Тип<br>Счетчик производите<br>Настройка<br>Слежение<br>антельности | Вывод     |       |
|                                                                                                    |                                                                                                    | ОК Отмена                                                          | Приненить |       |
|                                                                                                    | <                                                                                                    |                                                                    |           | >     |
|                                                                                                    |                                                                                                    |                                                                    |           |       |

Здесь же в свойствах можно задать **Интервал выборки** или оставить заданный по умолчанию - каждую секунду.

11. Для того чтобы задать такие параметры мониторинга (например **Расписание**, **Условие остановки** и т.д.), нажмите ПКМ на созданной группе сборщиков данных **Мониторинг счетчиков Платформы** и выберите опцию контекстного меню **Свойства**:

| 🛞 Системный монитор                                                                                                    |                                                                                                    |                                                     |       | - | D X   |
|----------------------------------------------------------------------------------------------------|----------------------------------------------------------------------------------------------------|-----------------------------------------------------|-------|---|-------|
| 🔕 Файл Действие Вид Окно Справка                                                                                                    |                                                                                                    |                                                     |       |   | _ & × |
| 🔶 🔿 🙋 📷 🗙 🖾 🧟 🖦 🛛 🖬 🕨 🔳                                                                                                    | 🟥 🔳                                                                                                    |                                                     |       |   |       |
| <ul> <li>Производительность</li> <li>Средства наблюдения</li> <li>Системный монитор</li> <li>Группы сборщиков данных</li> <li>Особые</li> <li>Мониторинг счетчиков Платформы</li> </ul> | Имя<br>Настройка<br>Трассировка ядра<br>Счетчик производительности                                                                                                    | Тип<br>Настройка<br>Слежение<br>Счетчик производите | Вывод |   |       |
| > № Системные<br>Сеансы отслеживания событий<br>Сеансы отслеживания событий запуск<br>) № Отчеты                                                                                        | Пуск<br>Стоп<br>Сохранить шаблон<br>Диспетчер данных<br>Последний отчет<br>Создать<br>Вид<br>Новое окно отсюда<br>Удалить<br>Обновить<br>Экспортировать список<br>Свойства<br>Справка |                                                     |       |   |       |
|                                                                                                    | <                                                                                                    |                                                     |       |   | >     |
| Открытие окна свойств выбранного объекта.                                                                                                    |                                                                                                    |                                                     |       |   |       |

12. В открывшемся окне Свойства: Мониторинг счетчиков Платформы, перейдите на вкладку Условие остановки и укажите длительность сбора данных - 5 мин:

| <ul> <li>№ Системный монитор</li> <li>Файл Действие Вид Окно Справка</li> <li></li></ul>                                                                                                    | •                                                                                                    |                                                                                                    | - C × |
|----------------------------------------------------------------------------------------------------|----------------------------------------------------------------------------------------------------|----------------------------------------------------------------------------------------------------|-------|
| <ul> <li>Производительность</li> <li>Средства наблюдения</li> <li>Системный монитор</li> <li>Группы сборщиков данных</li> <li>Особые</li> <li>Мониторииг счетчиков Платформы</li> <li>Системные</li> </ul> | я Тип<br>Настройка Настр<br>Грассировка ядра Слеж<br>Счетчик производительности Счетч<br>Свойства: Мониторинг счетчиков Г                                                                                                    | вывод<br>ойка<br>ение<br>ик производите<br>Ілатформы                                                     | ×     |
| Ссеины отслеживания событий<br>Сеансы отслеживания событий запуска<br>Э П Отчеты                                                                                                    | Общие Папка<br>Расписание Условия<br>Общая длительность: Единиць<br>Предалы<br>Перезалусить группу сборши<br>предала.<br>Длительность: Едини<br>О © © Сек.<br>Максимальный размер:<br>О © МБ<br>Остановить, когда закончена ра | Безопасность<br>остановки Задача<br>:<br>ков данных при достижении<br>ды:<br>бота всех сборщиков данных. |       |

Нажмите кнопку ОК, чтобы сохранить заданные параметры.

- 13. Запустите Мониторинг счетчиков Платформы.
- 14. Спустя 5 минут после запуска мониторинга откройте папку *C:\Test*, в которую должна была сохраниться информация:

| 📙 I 🕑 📙 🖬 I V                               | VS _201       | 90429-000001                                                     |                                             |                       |                               |                                                                            | - 0                                                               | $\times$ |
|---------------------------------------------|---------------|------------------------------------------------------------------|---------------------------------------------|-----------------------|-------------------------------|----------------------------------------------------------------------------|-------------------------------------------------------------------|----------|
| Файл Главная                                | По,           | делиться Вид                                                     |                                             |                       |                               |                                                                            |                                                                   | ~ 🕜      |
| 📌<br>Закрепить на панел<br>быстрого доступа | и Копир<br>Бу | № Бырезать<br>зовать Вставить В<br>Вставить ярлык<br>ифер обмена | Переместить Копировать<br>в • В •<br>Упоряд | Удалить Переименовать | Создать<br>Создать<br>Создать | Свойства<br>• Открыть •<br>Свойства<br>• Изменить<br>• Уурнал<br>• Открыть | Выделить все<br>Снять выделение<br>Обратить выделение<br>Выделить |          |
| ← → ~ ↑ [                                   | > Эт          | от компьютер  →  Локальный диск (С:)                             | > Test > WS_20190429-000                    | 0001                  |                               | ~ Č                                                                        | Поиск: WS                                                         | Q        |
| 1 F                                         |               | Имя                                                              | Дата изменения                              | Тип                   | Размер                        |                                                                            |                                                                   |          |
| 🗶 выстрыи доо                               | туп           | Configuration.xml                                                | 29.04.2019 15:08                            | Документ XML          | 13 KE                         |                                                                            |                                                                   |          |
| Рабочий ст                                  | ол 🖈          | eport.html                                                       | 29.04.2019 15:08                            | HTML-документ         | 618 KB                        |                                                                            |                                                                   |          |
| 👆 Загрузки                                  | *             | report.xml                                                       | 29.04.2019 15:08                            | Документ XML          | 499 KB                        |                                                                            |                                                                   |          |
| 🗎 Документы                                 | r ≯           | 🔊 report.xsl                                                     | 29.04.2019 15:08                            | Таблица стилей        | 62 KB                         |                                                                            |                                                                   |          |
| 📰 Изображен                                 | ия 🖈          | 📄 rules.log                                                      | 29.04.2019 15:08                            | Текстовый докум       | 1 KB                          |                                                                            |                                                                   |          |
| o controlpane                               | el 👘          | Счетчик производительности.cs                                    | v 29.04.2019 15:08                          | Файл Microsoft Ex     | 28 KB                         |                                                                            |                                                                   |          |
| on images                                   |               | Трассировка ядра.etl                                             | 29.04.2019 15:08                            | Файл "ETL"            | 6 400 KE                      |                                                                            |                                                                   |          |
| 🧑 images                                    |               |                                                                  |                                             |                       |                               |                                                                            |                                                                   |          |
| ostudioguide 🛃                              |               |                                                                  |                                             |                       |                               |                                                                            |                                                                   |          |
| 💻 Этот компьк                               | тер           |                                                                  |                                             |                       |                               |                                                                            |                                                                   |          |
| 📓 Видео                                     |               |                                                                  |                                             |                       |                               |                                                                            |                                                                   |          |
| 🖹 Документы                                 |               |                                                                  |                                             |                       |                               |                                                                            |                                                                   |          |
| 👆 Загрузки                                  |               |                                                                  |                                             |                       |                               |                                                                            |                                                                   |          |
| Изображен                                   | ия            |                                                                  |                                             |                       |                               |                                                                            |                                                                   |          |
| Музыка                                      |               |                                                                  |                                             |                       |                               |                                                                            |                                                                   |          |
| Рабочий ст                                  | ол            |                                                                  |                                             |                       |                               |                                                                            |                                                                   |          |
| 🏪 Локальный                                 | диск (С       |                                                                  |                                             |                       |                               |                                                                            |                                                                   |          |
| 🥔 Сеть                                      |               |                                                                  |                                             |                       |                               |                                                                            |                                                                   |          |
| •�� Домашняя г                              | pynna         |                                                                  |                                             |                       |                               |                                                                            |                                                                   |          |

15. Для просмотра результатов откройте файл формата CSV с помощью EXCEL или файл формата report.html.